## 사용 설명서

# Acronis® True Image Echo Workstation

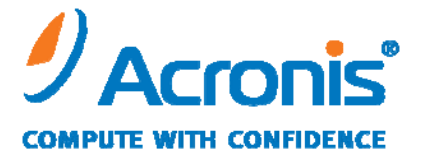

WWW.ACRONIS.CO.KR

Copyright © Acronis, Inc., 2000-2009. 모든 권리는 저작권자의 소유입니다.

"Acronis" 와 "Acronis Secure Zone" Acronis, Inc.의 등록 상표입니다.

"Acronis Compute with Confidence", "Acronis Startup Recovery Manager", "Acronis Active Restore" 및 Acronis 로고는 Acronis, Inc.의 상표입니다.

Linux 는 Linus Torvalds 의 등록 상표입니다.

Windows 와 MS-DOS 는 Microsoft Corporation 의 등록 상표입니다.

언급된 다른 모든 상표와 저작권은 해당 소유권자의 자산입니다.

저작권 소유자의 명시적인 허가 없이 본 문서를 상당 부분 수정한 버전을 배포하는 것은 금지됩니다.

저작권 소유자로부터 사전 허가를 받지 않는 한 어떠한 형태의 표준 (종이) 서적으로도 상업적인 목적으로 본 저작물이나 파생 저작물을 배포할 수 없습니다.

문서는 «있는 그대로» 제공되며 상품성, 특정 목적에의 적합성 및 비침해에 대한 묵시적인 보증을 포함하여 모든 명시적이거나 묵시적인 조건, 표현과 보증을 부인하나 이러한 부인이 법적으로 무효인 경우는 제외됩니다.

## 목차

| 1 | 장. 소개                                                                      | . 8       |
|---|----------------------------------------------------------------------------|-----------|
|   | 1.1 Acronis <sup>®</sup> True Image Echo Workstation – 기업 사용자용 전체 솔루션      | 8         |
|   | 1.2 Acronis True Image Echo Workstation 구성요소                               | 9         |
|   | 1.3 Acronis True Image Echo Workstation 새로운 점                              | .10       |
|   | 1.4 지원되는 파일 시스템 및 저장 미디어                                                   | .12       |
|   | 1.4.1 지원되는 파일 시스템                                                          | . 12      |
|   | 1.4.2 지원되는 저장 매체                                                           | . 12      |
|   | 1.5 라이센스 정책                                                                | .12       |
|   | 1.6 기술 지원                                                                  | .12       |
| 2 | 장. ACRONIS TRUE IMAGE ECHO WORKSTATION 설치 및 시작                             | 14        |
|   | 2.1 시스템 요구 사항                                                              | .14       |
|   | 2.1.1 최소 하드웨어 요구 사항                                                        | . 14      |
|   | 2.1.2 지원되는 운영 체제                                                           | . 14      |
|   | 2.2 보안 매개변수                                                                | .15       |
|   | 2.2.1 자격 증명 정보                                                             | . 15      |
|   | 2.2.2 방화벽 설치                                                               | . 15      |
|   | 2.2.3 암호화된 통신                                                              | . 15      |
|   | 2.2.4 Acronis 관리 템플릿의 보안 매개변수                                              | .16       |
|   | 2.3 Acronis True Image Echo Workstation 구성요소                               | .17       |
|   | 2.3.1 Acronis True Image Echo Workstation 로컬 버전 및 Windows 용 Acronis 트루 이미지 |           |
|   | 에이전트 질지                                                                    | . 18      |
|   | 2.3.2 Acronis 그룹 서비 설치                                                     | . 19      |
|   | 2.3.3 Acronis 백업 서비 실시 및 실정                                                | . 19      |
|   | 2.3.4 Acronis 유니버철 리스토어 잘지                                                 | .22       |
|   | 2.4 Acronis True Image Echo Workstation 구성요소 수술                            | .23       |
|   | 2.5 Acronis True Image Echo Workstation 구정묘소                               | .23       |
|   | 2.5.1 Acronis True Image Echo Workstation (도갈 버산) 절명                       | .23       |
|   | 2.5.2 ACTOMS 도두 이미지 편리 끈을 알망                                               | .23       |
|   | 2.5.5 기다 AUDINS ナタカエン ジョン ジョン ション ション ション ション ション ション ション ション ション シ        | .24<br>24 |
| 2 | 자 이바 저너 미 Acponus 도저 기수                                                    | .24<br>วธ |
| З | 3. 일반 경도 및 ACRONIS 특임 기울                                                   | 23        |
|   | 3.1 파달 아가이드과 디스크/파티진 이미지 진의 자이                                             | .25       |
|   | 3.2 신제, 승군 및 사증 역합                                                         | .25       |
|   | 3.5 ACIONIS 도한 공학®                                                         | .20<br>27 |
|   | 2.4.1 자도 바시                                                                | .21<br>27 |
|   | 3.4.1 コ B                                                                  | .27       |
|   | 3.5.Acronis 배어 月田                                                          | .∠7<br>28 |
|   | 3.5 A 배어 위치                                                                | .20<br>28 |
|   | 3.5.7 국급 귀짓                                                                | .20<br>20 |
|   | 252 과기자미 사유지                                                               | .27<br>20 |
|   |                                                                            |           |

| 3.5.4 아카이브 작업                                       |    |
|-----------------------------------------------------|----|
| 3.6 Acronis 스냅 리스토어                                 |    |
| 3.6.1 Acronis 스냅 리스토어 사용 시 제한 사항                    |    |
| 3.6.2 작동 방식                                         |    |
| 3.6.3 사용 방법                                         |    |
| 3.7 Acronis 유니버셜 리스토어                               | 31 |
| 3.7.1 Acronis 유니버셜 리스토어의 용도                         |    |
| 3.7.2 Acronis 유니버셜 리스토어 일반 원칙                       | 32 |
| 3.7.3 Acronis 유니버셜 리스토어 및 Microsoft Sysprep         | 32 |
| 3.7.4 Acronis 유니버셜 리스토어 사용 시 제한 사항                  | 32 |
| 3.7.5 Acronis 유니버셜 리스토어 가져오기                        |    |
| 3.8 테이프 라이브러리와 테이프 드라이브에 백업                         |    |
| 3.8.1 로컬로 연결된 테이프 장치에 백업                            |    |
| 3.8.2 Backup Server 에 연결된 테이프 장치로의 백업 이해            | 35 |
| 3.8.3 Acronis Backup Server 를 통해 테이프 장치에 백업         |    |
| 3.8.4 테이프 장치의 아카이브에서 데이터 복원                         | 37 |
| 3.9 디스크 및 파티션 정보 보기                                 |    |
| 4 장. ACRONIS 트루 이미지 관리 콘솔 사용                        | 39 |
| 4.1 일반 정보                                           | 39 |
| 4.2 Acronis 원격 시스템에서 구성 요소 설치/업데이트                  |    |
| 4.3 단일 원격 컴퓨터 관리                                    | 41 |
| 4.3.1 원격 컴퓨터에 연결                                    | 41 |
| 4.3.2 백업 및 복구 작업                                    | 43 |
| 4.4 컴퓨터 그룹 관리                                       | 45 |
| 4.4.1 그룹 상태 표시                                      | 45 |
| 4.4.2 새 그룹 작업 만들기                                   | 47 |
| 4.4.3 그룹 작업 관리                                      |    |
| 4.4.4 Acronis 그룹 서버 옵션                              | 50 |
| 4.5 백업 서버 관리                                        | 50 |
| 4.5.1 기본 설정                                         | 51 |
| 4.5.2 관리자 프로파일 설정                                   | 53 |
| 4.5.3 Acronis 백업 서버 데이터베이스에 사용자 및 관리자 추가            | 54 |
| 4.5.4 사용자 프로파일 변경                                   | 55 |
| 4.5.5 백업 위치 구성                                      | 55 |
| 4.5.6 아카이브 관리                                       | 56 |
| 4.5.7 Acronis 백업 서버에 대한 액세스 제한                      | 57 |
| 5 장. ACRONIS TRUE IMAGE ECHO WORKSTATION (로컬 버전) 사용 | 59 |
| 5.1 주 프로그램 창                                        | 59 |
| 5.2 로컬 컴퓨터 관리                                       | 61 |
| 6 장. 백업 아카이브 생성                                     | 64 |
| 6.1 파일 및 폴더 (파일 백업) 백업                              | 64 |
| 6.2 디스크 및 파티션 백업 (이미지 백업)                           | 68 |
| 6.3 백업 옵션 설정                                        | 70 |
| 6.3.1 아카이브 보호                                       | 71 |

| 6.3.2 소스 파일 제외                  | 71 |
|---------------------------------|----|
| 6.3.3 이전/이후 명령                  | 72 |
| 6.3.4 데이터베이스 지원                 | 72 |
| 6.3.5 <i>압축 수준</i>              | 73 |
| 6.3.6 백업 성능                     |    |
| 6.3.7 고속 증분/차등 백업               | 74 |
| 6.3.8 아카이브 분할                   | 74 |
| 6.3.9 파일 수준 보안 설정               | 75 |
| 6.3.10 미디어 구성 요소                | 75 |
| 6.3.11 오류 처리                    | 76 |
| 6.3.12 듀얼 대상 백업                 | 77 |
| 6.3.13 원격부팅 (Wake On LAN)       | 77 |
| 6.3.14 추가 설정                    | 78 |
| 7 장. 백업 데이터 복원                  |    |
| 7.1 복구 전 고려 사항                  | 80 |
| 7.1.1 Windows 에서 복원 또는 CD 에서 부팅 |    |
| 7.1.2 복구 모드의 네트워크 설정            | 80 |
| 7.1.3 동적 볼륨 복구                  | 81 |
| 7.2 파일 아카이브에서 파일 및 폴더 복원        | 81 |
| 7.3 이미지에서 디스크/파티션 또는 파일 복원      | 84 |
| 7.3.1 데이터 복구 마법사 시작             | 85 |
| 7.3.2 아카이브 선택                   | 85 |
| 7.3.3 복원 형식 선택                  | 86 |
| 7.3.4 복원할 디스크/파티션 선택            | 87 |
| 7.3.5 대상 디스크/파티션 선택             | 87 |
| 7.3.6 복원된 파티션 유형 변경             | 88 |
| 7.3.7 복원된 파티션 파일 시스템 변경         |    |
| 7.3.8 복원된 파티션 크기 및 위치 변경        |    |
| 7.3.9 복원된 파티션에 문자 할당            |    |
| 7.3.10 한 번에 여러 디스크 또는 파티션 복원    |    |
| 7.3.11 Acronis 유니버셜 리스토어 사용     |    |
| 7.3.12 복원 옵션 설정                 |    |
| 7.3.13 복원 요약 및 복원 실행            |    |
| 7.4 복원 옵션 설정                    | 91 |
| 7.4.1 복원에서 제외할 파일               |    |
| 7.4.2 파일 덮어쓰기 모드                |    |
| 7.4.3 이전/이후 명령                  |    |
| 7.4.4 목원 우선 순위                  |    |
| 7.4.5                           |    |
| /.4.6 내용량 서상 느라이버 시성            |    |
| /.4./ 주가 설성                     |    |
| /.5 농석 니스크 및 볼륨 생성              |    |
| /.5.1 니스크에서 농석으로 변환             |    |
| /.5.2 농석 볼듐 생성                  |    |

| 8 장. 작업 예약                                                                                                    | 97                                                                                                    |
|----------------------------------------------------------------------------------------------------|----------------------------------------------------------------------------------------------------|
| 8.1 예약된 작업 생성                                                                                                    | 97                                                                                                    |
| 8.1.1 매일 실행 설정                                                                                                    |                                                                                                    |
| 8.1.2 매주 작업 실행 설정                                                                                                    |                                                                                                    |
| 8.1.3 월간 실행 설정                                                                                                    |                                                                                                    |
| 8.1.4 한 번 작업 실행                                                                                                    |                                                                                                    |
| 8.1.5 이벤트 구동 실행 설정                                                                                                    |                                                                                                    |
| 8.2 예약된 작업 관리                                                                                                    | 102                                                                                                    |
| 9 장. Acronis 보안 영역 관리                                                                                                    | 103                                                                                                    |
| 9.1 Acronis 보안 영역 생성                                                                                                    | 103                                                                                                    |
| 9.2 Acronis 보안 영역 크기 변경                                                                                                    | 105                                                                                                    |
| 9.3 Acronis 보안 영역 비밀번호 변경                                                                                                    | 105                                                                                                    |
| 9.4 Acronis 보안 영역 삭제                                                                                                    | 106                                                                                                    |
| 10 장. 부팅 가능한 미디어 생성                                                                                                    | 107                                                                                                    |
| 10.1 Acronis 복구 미디어 생성                                                                                                    | 107                                                                                                    |
| 10.2 Acronis True Image Echo Workstation 으로 Win PE ISO 생성                                                                                                    |                                                                                                    |
| 11 장. 아카이브 작업                                                                                                    | 110                                                                                                    |
| 11.1 백업 아카이브 유효성 검사                                                                                                    | 110                                                                                                    |
| 11.2 아카이브 탐색 및 이미지 마운팅                                                                                                    | 110                                                                                                    |
| 11.2.1 아카이브 탐색                                                                                                    |                                                                                                    |
| 11.2.2 이미지 마운팅                                                                                                    |                                                                                                    |
| 11.2.3 이미지 마운트 해제                                                                                                    |                                                                                                    |
|                                                                                                    |                                                                                                    |
| 11.3 백업 통합                                                                                                    | 114                                                                                                    |
| 11.3 백업 통합<br><b>12 장. 공지 및 이벤트 추적</b>                                                                                                    | 114<br><b>118</b>                                                                                                    |
| 11.3 백업 통합<br><b>12 장. 공지 및 이벤트 추적</b><br>12.1 이메일 공지                                                                                                    | 114<br><b>118</b><br>118                                                                                                    |
| 11.3 백업 통합<br><b>12 장. 공지 및 이벤트 추적</b><br>12.1 이메일 공지<br>12.2 WinPopup 공지                                                                                                    | 114<br><b>118</b><br>118<br>119                                                                                                    |
| 11.3 백업 통합<br><b>12 장. 공지 및 이벤트 추적</b><br>12.1 이메일 공지<br>12.2 WinPopup 공지<br>12.3 로그 보기                                                                                                    |                                                                                                    |
| 11.3 백업 통합<br><b>12 장. 공지 및 이벤트 추적</b><br>12.1 이메일 공지<br>12.2 WinPopup 공지<br>12.3 로그 보기<br>12.4 이벤트 추적                                                                                                    |                                                                                                    |
| 11.3 백업 통합<br><b>12 장. 공지 및 이벤트 추적</b><br>12.1 이메일 공지<br>12.2 WinPopup 공지<br>12.3 로그 보기<br>12.4 이벤트 추적<br><i>12.4.1 Windows 이벤트 로그</i>                                                                                                    |                                                                                                    |
| 11.3 백업 통합<br><b>12 장. 공지 및 이벤트 추적</b><br>12.1 이메일 공지<br>12.2 WinPopup 공지<br>12.3 로그 보기<br>12.4 이벤트 추적<br><i>12.4.1 Windows 이벤트 로그</i><br>12.4.2 SNMP 공지                                                                                                    |                                                                                                    |
| 11.3 백업 통합<br><b>12 장. 공지 및 이벤트 추적</b><br>12.1 이메일 공지<br>12.2 WinPopup 공지<br>12.3 로그 보기<br>12.4 이벤트 추적<br><i>12.4.1 Windows 이벤트 로그</i><br><i>12.4.2 SNMP 공지</i><br>12.5 시스템 복원 관리                                                                                                    |                                                                                                    |
| 11.3 백업 통합                                                                                                    |                                                                                                    |
| 11.3 백업 통합<br>12 장. 공지 및 이벤트 추적<br>12.1 이메일 공지<br>12.2 WinPopup 공지<br>12.3 로그 보기<br>12.4 이벤트 추적<br><i>12.4.1 Windows 이벤트 로그</i><br><i>12.4.2 SNMP 공지</i><br>12.5 시스템 복원 관리<br>13.7 가상 환경에서의 작업<br>13.1 가상 시스템의 데이터 백업.                                                                                                    |                                                                                                    |
| 11.3 백업 통합<br><b>12 장. 공지 및 이벤트 추적</b><br>12.1 이메일 공지<br>12.2 WinPopup 공지<br>12.3 로그 보기<br>12.4 이벤트 추적<br><i>12.4 이벤트 추적</i><br><i>12.4.1 Windows 이벤트 로그</i><br><i>12.4.2 SNMP 공지</i><br>12.5 시스템 복원 관리<br><b>13 장. 가상 환경에서의 작업</b><br>13.1 가상 시스템의 데이터 백업<br>13.2 가상 시스템에서 데이터 복구                                                                                                    |                                                                                                    |
| 11.3 백업 통합<br>12 장. 공지 및 이벤트 추적<br>12.1 이메일 공지<br>12.2 WinPopup 공지<br>12.3 로그 보기<br>12.3 로그 보기<br>12.4 이벤트 추적<br>12.4 이벤트 추적<br>12.4.1 Windows 이벤트 로그<br>12.4.2 SNMP 공지<br>12.5 시스템 복원 관리<br>13 장. 가상 환경에서의 작업<br>13.1 가상 시스템의 데이터 백업<br>13.2 가상 시스템에서 데이터 복구<br>13.3 디스크 변환 기능 사용                                                                                                    |                                                                                                    |
| 11.3 백업 통합<br>12 장. 공지 및 이벤트 추적<br>12.1 이메일 공지<br>12.2 WinPopup 공지<br>12.3 로그 보기<br>12.3 로그 보기<br>12.4 이벤트 추적<br>12.4 이벤트 추적<br>12.4.1 Windows 이벤트 로그<br>12.4.2 SNMP 공지<br>12.5 시스템 복원 관리<br>13.5 사스템 복원 관리<br>13.5 가상 환경에서의 작업<br>13.1 가상 시스템의 데이터 백업<br>13.2 가상 시스템에서 데이터 복구<br>13.3 디스크 변환 기능 사용<br>13.1 VM 의 데이터 복구                                                                                                    |                                                                                                    |
| 11.3 백업 통합<br><b>12 장. 공지 및 이벤트 추적</b><br>12.1 이메일 공지<br>12.2 WinPopup 공지<br>12.3 로그 보기<br>12.4 이벤트 추적<br>12.4 이벤트 추적<br>12.4.1 Windows 이벤트 로그<br>12.4.2 SNMP 공지<br>12.5 시스템 복원 관리<br>13.5 시스템 복원 관리<br>13.7 가상 환경에서의 작업<br>13.1 가상 시스템의 데이터 백업<br>13.2 가상 시스템에서 데이터 복구<br>13.3.1 VM 의 데이터 복구<br>13.3.2 데이터 및 VM 모두 복구                                                                                                    |                                                                                                    |
| 11.3 백업 통합<br>12 장. 공지 및 이벤트 추적<br>12.1 이메일 공지<br>12.2 WinPopup 공지<br>12.3 로그 보기<br>12.4 이벤트 추적<br>12.4 이벤트 추적<br>12.4.1 Windows 이벤트 로그<br>12.4.2 SNMP 공지<br>12.5 시스템 복원 관리<br>13.5 사스템 복원 관리<br>13.1 가상 시스템의 데이터 백업<br>13.1 가상 시스템의 데이터 백업<br>13.2 가상 시스템에서 데이터 복구<br>13.3 디스크 변환 기능 사용<br>13.3.1 VM 의 데이터 복구<br>13.3.2 데이터 및 VM 모두 복구<br>13.3.3 실제를 가상으로 이주 (Migration)                                                                                                    | 114<br>118<br>118<br>119<br>119<br>120<br>120<br>120<br>121<br>121<br>123<br>123<br>123<br>124<br>124<br>124<br>124<br>124                                                         |
| 11.3 백업 통합         12 장. 공지 및 이벤트 추적         12.1 이메일 공지         12.2 WinPopup 공지         12.3 로그 보기         12.4 이벤트 추적         12.4 이벤트 추적         12.4.1 Windows 이벤트 로그         12.4.2 SNMP 공지         12.5 시스템 복원 관리         13 장. 가상 환경에서의 작업         13.1 가상 시스템의 데이터 백업         13.2 가상 시스템에서 데이터 복구         13.3 디스크 변환 기능 사용         13.3.1 VM 의 데이터 복구         13.3.2 데이터 및 VM 모두 복구         13.3.3 실제를 가상으로 이주 (Migration)         13.3.4 워크로드 (workload) 변환                                                                 | 114<br>118<br>118<br>119<br>119<br>120<br>120<br>120<br>120<br>121<br>121<br>123<br>123<br>123<br>123<br>124<br>124<br>124<br>124<br>124<br>124<br>124<br>124                      |
| 11.3 백업 통합<br>12 장. 공지 및 이벤트 추적                                                                                                    | 114<br>118<br>118<br>119<br>119<br>120<br>120<br>120<br>120<br>121<br>123<br>123<br>123<br>123<br>124<br>124<br>124<br>124<br>124<br>124<br>125                                    |
| 11.3 백업 통합         12 장. 공지 및 이벤트 추적         12.1 이메일 공지         12.2 WinPopup 공지         12.3 로그 보기         12.4 이벤트 추적         12.4 이벤트 추적         12.4.1 Windows 이벤트 로그         12.4.2 SNMP 공지         12.5 시스템 복원 관리         13 장. 가상 환경에서의 작업         13.1 가상 시스템의 데이터 백업         13.2 가상 시스템에서 데이터 복구         13.3 디스크 변환 기능 사용         13.3 디스크 변환 기능 사용         13.3.1 VM 의 데이터 복구         13.3.2 데이터 및 VM 모두 복구         13.3.4 워크로드 (workload) 변환         13.4 디스크 이미지를 가상 디스크로 변환                                             | 114<br>118<br>118<br>119<br>119<br>120<br>120<br>120<br>121<br>123<br>123<br>123<br>123<br>124<br>124<br>124<br>124<br>124<br>124<br>125<br>125<br>127                             |
| 11.3 백업 통합         12 장. 공지 및 이벤트 추적         12.1 이메일 공지         12.2 WinPopup 공지         12.3 로그 보기         12.4 이벤트 추적         12.4 이벤트 추적         12.4.1 Windows 이벤트 로그         12.4.2 SNMP 공지         12.5 시스템 복원 관리         13 장. 가상 환경에서의 작업         13.1 가상 시스템의 데이터 백업         13.2 가상 시스템에서 데이터 복구         13.3 디스크 변환 기능 사용         13.3.1 VM 의 데이터 복구         13.3.2 데이터 및 VM 모두 복구         13.3.4 워크로드 (workload) 변환         13.4 디스크 이미지를 가상 디스크로 변환         14 장. 새로운 디스크로 시스템 전송         14.1 일반 정보                      | 114<br>118<br>118<br>119<br>119<br>120<br>120<br>120<br>121<br>123<br>123<br>123<br>123<br>123<br>124<br>124<br>124<br>124<br>124<br>124<br>125<br>125<br>127                      |
| 11.3 백업 통합         12 장. 공지 및 이벤트 추적         12.1 이메일 공지         12.2 WinPopup 공지         12.3 로그 보기         12.4 이벤트 추적         12.4 이벤트 추적         12.4.1 Windows 이벤트 로그         12.4.2 SNMP 공지         12.5 시스템 복원 관리         13 장. 가상 환경에서의 작업         13.1 가상 시스템의 데이터 백업         13.2 가상 시스템에서 데이터 복구         13.3 디스크 변환 기능 사용         13.3.1 VM 의 데이터 복구         13.3.2 데이터 및 VM 모두 복구         13.3.3 실제를 가상으로 이주 (Migration)         13.4 디스크 이미지를 가상 디스크로 변환         14 장. 새로운 디스크로 시스템 전송         14.1 일반 정보         14.2 보안 | 114<br>118<br>118<br>119<br>119<br>120<br>120<br>120<br>121<br>123<br>123<br>123<br>123<br>124<br>124<br>124<br>124<br>124<br>124<br>125<br>125<br>125<br>125<br>127<br>127<br>128 |

| 14.3.2 소스 디스크 선택                                                                                                    |                                                                                         |
|----------------------------------------------------------------------------------------------------|-----------------------------------------------------------------------------------------|
|                                                                                                    |                                                                                         |
| 14.3.3 대상 디스크 선택                                                                                                    |                                                                                         |
| 14.3.4 파티션된 대상 디스크                                                                                                    |                                                                                         |
| 14.3.5 이전 및 새 디스크 파티션 레이아웃                                                                                                    |                                                                                         |
| 14.3.6 이전 디스크 데이터                                                                                                    |                                                                                         |
| 14.3.7 이전 디스크 데이터 제거                                                                                                    |                                                                                         |
| 14.3.8 파티션 전송 방법 선택                                                                                                    |                                                                                         |
| 14.3.9 이전 디스크 파티션                                                                                                    |                                                                                         |
| 14.3.10 이전 및 새 디스크 파티션 레이아웃                                                                                                    |                                                                                         |
| 14.3.11 복제 요약                                                                                                    |                                                                                         |
| 14.4 수동 파티션으로 복제                                                                                                    | 134                                                                                     |
| 14.4.1 이전 및 새 디스크 파티션 레이아웃                                                                                                    |                                                                                         |
| 14.4 수응 피디션으로 속제<br><i>14.4.1 이전 및 새 디스크 파티션 레이아웃</i><br><b>15 장. 새 하드 디스크 추가</b>                                                                                                    |                                                                                         |
|                                                                                                    |                                                                                         |
| 15.1 아느 니스크 선택                                                                                                    | 136                                                                                     |
| 15.1 아느 니스크 전택<br>15.2 새 파티션 생성                                                                                                    | 136                                                                                     |
| 15.1 아느 니스크 전택<br>15.2 새 파티션 생성<br>15.3 디스크 추가 요약                                                                                                    | 136<br>136<br>137                                                                       |
| 15.1 아느 니스크 전택<br>15.2 새 파티션 생성<br>15.3 디스크 추가 요약<br>16 장. 명령줄 모드 및 스크립팅                                                                                                    | 136<br>136<br>137<br><b>138</b>                                                         |
| 15.1 아느 니스크 전택<br>15.2 새 파티션 생성<br>15.3 디스크 추가 요약<br>16 장. 명령줄 모드 및 스크립팅<br>16.1 명령줄 모드 작업                                                                                                    | 136<br>136<br>137<br><b>138</b><br>138                                                  |
| 15.1 아느 니스크 전택<br>15.2 새 파티션 생성<br>15.3 디스크 추가 요약<br><b>16 장. 명령줄 모드 및 스크립팅</b><br>16.1 명령줄 모드 작업<br>16.1.1 TruelmageCmd 에서 지원되는 명령                                                                                                    | 136<br>136<br>137<br><b>138</b><br>138<br>138                                           |
| 15.1 아느 니스크 선택         15.2 새 파티션 생성         15.3 디스크 추가 요약         16 장. 명령줄 모드 및 스크립팅                                                                                                    | 136<br>136<br>137<br><b>138</b><br>138<br>138<br>138<br>141                             |
| 15.1 아느 니스크 전택         15.2 새 파티션 생성                                                                                                    | 136<br>136<br>137<br><b>138</b><br>138<br>138<br>141<br>142                             |
| 15.1 아느 니스크 전택         15.2 새 파티션 생성                                                                                                    | 136<br>136<br>137<br><b>138</b><br>138<br>138<br>141<br>142<br>147                      |
| 15.1 아느 니스크 전택         15.2 새 파티션 생성         15.3 디스크 추가 요약         16 장. 명령줄 모드 및 스크립팅         16.1 명령줄 모드 작업         16.1.1 TrueImageCmd 에서 지원되는 명령         16.1.2 공통 옵션 (대부분의 trueimagecmd 명령에 공통적인 옵션)         16.1.3 고유 옵션 (개별 trueimagecmd 명령에 고유한 옵션)         16.1.4 trueimagecmd.exe 사용 예         16.1.5 DOS 에서 명령줄 모드 사용                                                        | 136<br>                                                                                 |
| 15.1 아느 니스크 전택         15.2 새 파티션 생성         15.3 디스크 추가 요약         16 장. 명령줄 모드 및 스크립팅         16.1 명령줄 모드 작업         16.1.1 TruelmageCmd 에서 지원되는 명령         16.1.2 공통 옵션 (대부분의 trueimagecmd 명령에 공통적인 옵션)         16.1.3 고유 옵션 (개별 trueimagecmd 명령에 고유한 옵션)         16.1.5 DOS 에서 명령줄 모드 사용         16.2 스크립팅                                                                           | 136<br>136<br>137<br><b>138</b><br>138<br>138<br>138<br>141<br>142<br>147<br>151<br>152 |
| 15.1 아느 니스크 전택         15.2 새 파티션 생성         15.3 디스크 추가 요약         16 장. 명령줄 모드 및 스크립팅         16.1 명령줄 모드 작업         16.1.1 TrueImageCmd 에서 지원되는 명령         16.1.2 공통 옵션 (대부분의 trueimagecmd 명령에 공통적인 옵션)         16.1.3 고유 옵션 (개별 trueimagecmd 명령에 고유한 옵션)         16.1.4 trueimagecmd.exe 사용 예         16.1.5 DOS 에서 명령줄 모드 사용         16.2 스크립팅         16.2 스크립팅                    | 136<br>                                                                                 |
| 15.1 아느 니스크 전택         15.2 새 파티션 생성         15.3 디스크 추가 요약         16 장. 명령줄 모드 및 스크립팅         16.1 명령줄 모드 작업         16.1.1 TrueImageCmd 에서 지원되는 명령         16.1.2 공통 옵션 (대부분의 trueimagecmd 명령에 공통적인 옵션)         16.1.3 고유 옵션 (개별 trueimagecmd 명령에 고유한 옵션)         16.1.4 trueimagecmd.exe 사용 예         16.2 스크립팅         16.2 스크립팅         16.2.1 스크립트 실행 매개변수         16.2.2 스크립트 구조 | 136<br>                                                                                 |

## **1** 장. 소개

## 1.1 Acronis<sup>®</sup> True Image Echo Workstation – 기업 사용자용 전체 솔루션

Acronis True Image Echo Workstation 은 실제와 가상, 네트워크와 독립 실행형 Windows 기반 및 Linux 기반 컴퓨터의 모든 조합을 포함할 수 있는 이종 컴퓨터 인프라의 포괄적인 백업 및 복구 솔루션입니다.

Acronis True Image Echo Workstation 은 모든 가상 또는 실제 환경으로 또는 여기에서 직접 복원될 수 있는 하드웨어 플랫폼에 독립적인 전송 가능 이미지를 생성합니다.

#### 가동 중지 시간 최소화

Acronis True Image Echo Workstation 을 통해 몇 시간 또는 며칠만이 아닌 몇 분 만에 시스템을 복원할 수 있습니다. 운영 체제, 응용프로그램, 데이터베이스, 구성 정보 등 시스템을 실행하는 데 필요한 모든 내용을 담고 있는 이미지로부터 전체 시스템을 복원할 수 있습니다. 소프트웨어를 다시 설치하거나 시스템 또는 네트워크 설정을 재구성할 필요가 없습니다. 기존 시스템, 다른 하드웨어를 갖춘 새 시스템 또는 가상 컴퓨터에 대해 완벽한 시스템 복원을 수행할 수 있습니다. Acronis 스냅 리스토어 기능을 통해 사용자는 복원 프로세스 중에 시스템에 액세스하여 작업을 시작함으로써 유휴 시간을 더 줄일 수 있습니다. 파일 수준 백업 시 중요한 특정 파일만 백업할 수 있습니다.

#### 손쉬운 관리

마법사의 안내를 통해 백업 및 복구 작업을 수행하므로 최소의 사용자 교육으로 제품을 구현할 수 있습니다. 중앙 관리 콘솔은 사용자의 도메인 또는 워크그룹 구조와 상관 없이 네트워크상의 모든 시스템을 한 곳에서 관리할 수 있는 원격 관리 기능을 제공합니다. 원격 위치로부터의 전체 자동 복원은 원격 부팅 가능 에이전트에서 지원합니다.

#### 백업 자동화

Acronis True Image Echo Workstation 에는 작업 일정 기능이 있으므로 간단히 그룹, 특정 시간 또는 이벤트별로 백업 작업을 생성하면 됩니다.

백업이 제대로 수행되었는지 확인하고 싶거나 사용자 작업이 필요한 경우에는 이메일이나 Windows 팝업을 통해 공지를 요청할 수 있습니다. Windows 응용프로그램 이벤트 로그나 Acronis 자체 로그 파일에서 Acronis 이벤트를 볼 수 있습니다. 로그 메시지는 SNMP 클라이언트로 자동 전달됩니다.

백업 전후에 실행되는 사용자 지정 명령을 만들 수도 있습니다. 예를 들어, 이미지를 만들기 전에 안티 바이러스 제품을 자동으로 실행하고 이미지를 만든 후에는 백업의 유효성을 검사할 수 있습니다. 그리고 이러한 작업은 예약할 수 있기 때문에 매번 사전 및 사후 이벤트 작업을 실행할 스크립트를 다시 만들 필요가 없으며 예약된 이벤트를 한 번만 설정하면 매번 자동으로 실행됩니다.

#### 지속적인 작동 시간 보장

Acronis 가 특허를 갖고 있는 드라이브 스냅샷 기술을 사용하면 시스템이 사용 중인 동안에도 이미지를 만들 수 있으므로 시스템을 중단 없이 지속적으로 사용할 수 있습니다. 이러한 기능을 통해 시스템을 재부팅하지 않고도 중요한 운영 체제 파일, 마스터 부트 레코드 및 파티션 기반 부트 레코드를 백업하고 해당 이미지를 만들 수 있습니다. CPU 할당 기능으로 응용프로그램에 대한 CPU 사용량을 제한하고 핵심 업무 응용프로그램에 대한 CPU 사용량을 극대화할 수 있습니다. 또한 사용자가 하드 디스크 드라이브의 쓰기 속도를 제어하고 백업하는 동안 사용되는 네트워크 대역폭을 제어할 수 있으므로 업무 중단을 최소화할 수 있습니다. Microsoft Exchange Server, Microsoft SQL Server 및 Oracle 같은 핵심 업무용 응용프로그램에 대한 유효한 이미지를 만들 수 있도록 수 초 동안 데이터베이스 활동을 일시 중지할 수 있는 기능이 제공됩니다. Acronis True Image Echo Workstation 은 사용자 지정 명령을 실행하여 데이터베이스 중지를 실행합니다.

#### 첨단 기술 지원

오늘날 비즈니스는 듀얼 코어 64 비트 프로세서 및 64 비트 운영 체제와 같은 최신 기술을 활용하는 환경으로 전환하고 있습니다. Acronis True Image Echo Workstation 을 통해 구형 컴퓨터는 물론 이러한 새 장치를 보호하면서 공통 인터페이스로 단일 응용 프로그램을 실행할 수 있습니다.

#### 기존 기술 투자 활용

다양한 저장 미디어를 지원하여 현재의 저장 인프라를 활용할 수 있으므로 솔루션 구현을 위해 고가의 하드웨어를 구입하지 않아도 됩니다. 이 제품에서는 DAS (Direct Attached Storage), NAS (Network Attached Storage), SAN (Storage Area Networks), RAID (Redundant Arrays of Independent Disks), 테이프, USB 및 IEEE-1394 (FireWire) 규격의 스토리지 장치, CD, DVD, 이동식 드라이브 (플로피, Zip 등), 공유 스토리지와 같은 주요 스토리지 기술을 지원합니다. 또한 네 가지 압축 수준을 사용하여 이러한 리소스의 공간을 최대한 효율적으로 사용할 수 있습니다.

#### 디스크 복제 및 새 디스크 배포

Acronis True Image Echo Workstation 을 사용하여 이미지를 여러 장치로 복제할 수 있습니다. 예를 들어 한 기업에서 여러 컴퓨터를 구매했으며 각각에 유사한 환경을 필요로 한다고 가정해 봅시다. 기존에는 IT 관리자가 모든 컴퓨터에 운영 시스템과 프로그램을 설치할 것입니다. Acronis True Image Echo Workstation 을 사용하면 IT 관리자는 단일 컴퓨터를 구성한 다음 시스템의 디스크 이미지를 생성할 것입니다. 그러면 이 이미지는 여러 컴퓨터로 복제될 수 있습니다.

하드 디스크 드라이브를 업그레이드해야 하는 경우 Acronis True Image Echo Workstation 은 이 작업을 몇 번의 마우스 클릭으로 단순화함으로써 기존 디스크를 새 디스크에 그대로 복제하고 파티션 크기를 새 하드 디스크에 맞게 조정합니다.

#### 볼륨 변환

Acronis True Image Echo Workstation 은 동적 볼륨을 백업 및 복구할 수 있습니다.

동적 볼륨은 같은 볼륨에서 동적 볼륨의 할당되지 않은 영역에서 복구할 수 있습니다. Acronis True Image Echo Workstation 에는 기본 디스크와 모든 유형의 동적 볼륨 (단순, 스팬, 스트라이프, 미러 또는 RAID 5)에 있어 모든 디스크 간 변환에 필요한 도구가 있습니다. 도구는 부팅 가능한 프로그램 버전에서도 사용할 수 있습니다. Acronis 환경을 부팅한 후 베어 메탈 또는 Windows 운영 체제를 실행하지 않는 컴퓨터에서 원하는 동적 그룹을 쉽게 준비할 수 있습니다.

## 1.2 Acronis True Image Echo Workstation 구성요소

Acronis True Image Echo Workstation 에는 다음과 같은 구성 요소가 포함됩니다.

1. Acronis 트루 이미지 관리 콘솔은 구성 요소에 대한 원격 액세스 Acronis 도구입니다. 관리자는 이 콘솔을 사용하여 원격 위치에서 구성 요소를 설치, 구성 및 제어할 수 있습니다.

2. Acronis 트루 이미지 에이전트는 클라이언트 컴퓨터에 상주하여 데이터 백업 또는 복원과 같은 Acronis 작업을 수행하는 응용프로그램입니다. 3. Acronis 그룹 서버는 그룹 백업 작업을 예약, 모니터 및 관리할 수 있는 기능을 제공합니다. 에이전트에 그룹 작업을 배포하고 에이전트에 작업 실행 상태를 폴링하며 관리자에게 네트워크를 통해 요약 작업 상태 표시를 제공합니다.

4. Acronis 백업 서버는 엔터프라이즈 백업 아카이브를 저장하고 관리하는 중앙 응용프로그램입니다.

관리자는 공간 할당량과 백업 구조를 설정하고 할당량 위반 시 백업을 통합하는 검사 작업을 예약하고 일회 백업 통합을 수행할 수 있습니다. 이를 통해 저장 용량을 최적화하여 사용할 수 있습니다. Acronis 백업 서버를 사용하면 사용자가 서버에 연결된 테이프 라이브러리에 액세스할 수도 있습니다.

5. Acronis True Image Echo Workstation (로컬 버전) 은 Acronis 트루 이미지 에이전트에 비해 기능이 추가된 Acronis 컴퓨터 관리 도구입니다. 로컬 버전은 백업 및 복구 작업 이외에 아카이브 탐색, 이미지를 가상 드라이브로 마운트, 하드 디스크 데이터 복제, 새 하드 디스크의 파티션 포맷, 동적 볼륨 생성, 명령줄 모드 및 스크립트 실행을 지원합니다.

6. Acronis 유니버셜 리스토어는 다른 하드웨어에서 복구되어 시스템에 Windows 드라이버를 자동으로 구성하는 Acronis True Image Echo Workstation 의 별매되는 애드온입니다. 이 애드온을 사용하면 일관적으로 시스템을 시작하고 실행할 수 있습니다.

7. Acronis 부팅 가능한 복구 미디어 제작기 - 부팅 가능한 미디어, 해당 ISO 이미지 또는 RIS 패키지를 만들어 베어 메탈, Windows 이외 또는 손상된 운영 체제에서 데이터를 복구할 수 있습니다.

#### 1.3 Acronis True Image Echo Workstation 새로운 점

#### 관리 콘솔

재연결 (최신 연결) 옵션

"루트" 권한 없이 Linux 용 에이전트에 연결할 수 있는 기능

중앙에서 여러 컴퓨터에 Acronis 구성 요소 설치 및 업데이트

#### 그룹 서버

txt/csy 파일을 통해 컴퓨터 가져오기 및 내보내기 그룹 작업 실행, 중지, 재시작, 편집, 검사 그룹 유효성 검사 작업 컴퓨터 상태 검사 주기 설정 (상태 갱신 속도) 백업용 WOL (Wake on LAN) 백업 서버 외부 위치에서 아카이브 가져오기/내보내기 연결 수 제한 연결당 사용되는 대역폭 제한 모든 사용자의 테이프 라이브러리 액세스 백업 동적 볼륨 백업

2+TB 볼륨 백업 및 복원

산업 표준 AES 암호 알고리즘을 사용하여 백업을 암호화 (key 사이즈 128, 192, 256 비트) 여러 디스크의 데이터베이스 분산에 대한 멀티 볼륨 스냅샷 FTP 에 백업 시 네트워크 대역폭 사용 제어 오류 처리: 불량 섹터 무시, 자동 모드 (팝업이 나타나지 않고 모든 오류에 계속 실행) 듀얼 대상 백업: Acronis 보안 영역+ 네트워크 공유 아카이브 비트 재설정 (파일 수준 백업만) 백업 파일의 시간에 따른 이름 생성

#### 복구

동적 볼륨 복구

Acronis 유니버셜 리스토어 또는 Acronis 스냅 리스토어를 사용하여 다른 하드웨어의 시스템 동적 볼륨 복구

#### 일정 예약

아카이브 유효성 검사 일정 예약

매일 N 시간 간격으로 시작 예약

여유 디스크 공간 변경 시 지정된 양으로 시작

작업 복제

#### 이메일을 통한 공지

여러 이메일 주소

보내는 사람 및 제목 필드

들어오는 메일 서버에 로그온

#### 아카이브 작업

VMware, Microsoft 및 Parallels 가상 시스템의 가상 디스크로 디스크 이미지 변환 백업 파일 통합 (선택한 백업 삭제 시 일관된 아카이브 복사본 만들기) 아카이브 탐색 (읽기 전용 모드로 이미지 또는 파일 수준 백업 열기)

#### 하드 디스크 작업

기본 디스크를 동적으로 변환

동적 볼륨 생성

#### CLI 기능

MBR 복원

FTP 서버에 백업

네트워크 공유 로그온 허용

파티션을 이동하여 할당되지 않은 공간 병합 및 공간에 Acronis 보안 영역 만들기

#### 보안

Acronis True Image Echo Workstation 구성 요소 간 암호화된 (SSL) 통신

## 1.4 지원되는 파일 시스템 및 저장 미디어

## 1.4.1 지원되는 파일 시스템

- FAT16/32
- NTFS
- Ext2/Ext3
- ReiserFS
- Linux SWAP
- DFS

파일 시스템이 지원되지 않거나 오류가 있는 경우 Acronis True Image Echo Workstation 은 섹터별 접근을 이용하여 데이터를 복사할 수 있습니다.

## 1.4.2 지원되는 저장 매체

- 하드 디스크 드라이브
- SAN (Storage Area Network) 및 NAS (Network Attached Storage) 와 같은 네트워크 저장 장치
- 테이프 라이브러리, 자동 로더, SCSI 테이프 드라이브
- 임의의 수준의 IDE 및 SCSI RAID 컨트롤러
- FTP-서버\*
- CD-R/RW, DVD-R/RW, DVD+R (더블 레이어 DVD+R 포함), DVD+RW, DVD-RAM\*\*
- USB 1.0/ 2.0, FireWire (IEEE-1394) 및 PC 카드 저장 장치
- ZIP<sup>®</sup>, Jaz<sup>®</sup> 및 기타 이동식 미디어

\* - FTP 서버는 파일 전송 시 수동 모드를 허용해야 합니다. FTP 서버에서 직접 데이터를 복구하려면 아카이브가 2GB 보다 크지 않은 파일들로 구성되어야 합니다. 소스 컴퓨터 방화벽 설정을 변경하여 TCP 및 UDP 프로토콜의 포트 20과 21을 모두 열고 라우팅 및 원격 액세스 Windows 서비스를 비활성화해야 합니다.

\*\* - 제작된 재기록 가능 디스크는 커널 패치 없이는 Linux 에서 읽을 수 없습니다.

## 1.5 라이센스 정책

Acronis True Image Echo Workstation 라이센스는 Acronis True Image Agent 및/또는 Acronis True Image Echo Workstation 로컬 버전이 설치될 컴퓨터의 수를 기준으로 합니다. 즉, (로컬 프로그램 버전으로)현장에서나 (Acronis 트루 이미지 에이전트를 사용하여) 원격으로 제어하든 또는 두 방법으로 제어하든 백업할 각 컴퓨터마다 하나의 라이센스가 필요합니다. 설치된 Acronis 트루 이미지 관리 콘솔, Acronis 그룹 서버 및 Acronis 백업 서버의 수는 계산되지 않습니다.

Acronis 유니버셜 리스토어는 Acronis True Image Echo Workstation 의 옵션이며 자체 일련 번호가 있습니다.

## 1.6 기술 지원

구입하신 1 년 지원으로 다음과 같은 기술지원을 받으실 수 있습니다 : 전자 서비스가 가능한 한도에서, 아크로니스가 노력으로 24 시간 지원하고 있는 소프트웨어에 대한 지원 서비스를 추가비용없이 받으실 수 있습니다. 이러한 전자 서비스는 다음과 같은 서비스를 포함하며, 동시에 이것만으로 제한되지는 않습니다: 사용자 포럼, 소프트웨어의 상세한 정보, 힌트와 팁, 인터넷을 통한 버그 수정 검색, WAN 접속가능한 FTP 서버를 통한 소프트웨어 유지보수와 데모코드 검색, 그리고 아크로니스 고객지원 시스템을 통한 문제해결 데이터베이스 접속.

지원은 전화 혹은 다른 전자 지원으로 소프트웨어와 제공되는 패치, 업데이트와 그 외의 아크로니스의 재량으로 제공하는 소프트웨어에 변경사항에 대한 문제점을 파악하고 도와드리는 목적으로, 추가적인 비용없이 등록된 소프트웨어 사용자에게 제공됩니다. 양측의 암묵적인 동의하에 아크로니스는 다음을 보장합니다: (i) 사용자의 무단변경이 금지되었거나 그러한 수정을 제한 또는 오작동을 유발하는 경우를 제외하고는 소프트웨어를 최신버전의 소프트웨어의 작동 사양에 맞추어 근본적인 적합성을 제공하기 위하여 오동작을 수정하기 위한 코드 수정본을 제공하거나 또는 (ii) 소프트웨어의 다음버전에서 미미한 문제를 수정하기 위한 코드 수정본을 제공합니다.

Acronis 기술 지원 연락처에 관한 자세한 정보는 다음 링크에서 찾으실 수 있습니다. <u>http://www.acronis.co.kr/enterprise/support/</u>

## 2 장. Acronis True Image Echo Workstation 설치 및 시작

## 2.1 시스템 요구 사항

## 2.1.1 최소 하드웨어 요구 사항

Acronis True Image Echo Workstation 다음과 같은 구성 요소가 포함됩니다.

- 펜티엄 프로세서 이상
- 256MB RAM
- 부팅 가능한 미디어를 만들 FDD 또는 CD-RW 드라이브
- 마우스 (권장)

## 2.1.2 지원되는 운영 체제

## Acronis 트루 이미지 관리 콘솔

- Windows 2000 Professional SP4/XP Professional SP2
- Windows Server 2000/Advanced Server 2000/Server 2003
- Windows XP Professional x64 에디션, Windows Server 2003 x64 에디션
- 모든 Windows Vista 에디션 (Vista 를 실행하는 원격 시스템에 Acronis 구성 요소를

설치하는 경우 제외)

### Acronis 트루 이미지 에이전트

### Acronis True Image Echo Workstation

- Windows 2000 Professional SP4/XP Professional SP2
- Windows XP Professional x64 Edition
- 모든 Windows Vista 에디션 (Acronis 스냅샷 복원 기능 제외)

### Acronis 백업 서버

### Acronis 그룹 서버

- Windows 2000 Professional SP4/XP Professional SP2
- Windows Server 2000/Advanced Server 2000/Server 2003
- Windows XP Professional x64 에디션, Windows Server 2003 x64 에디션
- Windows Vista (모든 에디션)

### Acronis 유니버셜 리스토어 (선택사항)

- Windows 2000 Professional SP4/XP Professional SP2
- Windows XP Professional x64 Edition
- Windows Vista (모든 에디션)

Acronis True Image Echo Workstation 부팅 가능 버전은 모든 PC 기반 운영 시스템을 실행하는 컴퓨터에서 디스크 수준 백업 및 복원이 가능합니다.

## 2.2 보안 매개변수

## 2.2.1 자격 증명 정보

Acronis True Image Echo Workstation 에서 사용되는 모든 보안 표준을 충분히 지원합니다.

컴퓨터에 Acronis 구성 요소를 설치하려면 사용자가 컴퓨터의 관리자 그룹 구성원이어야 합니다.

컴퓨터에 설치된 Acronis 트루 이미지 에이전트에 액세스하려면 사용자가 컴퓨터의 관리자 또는 백업 작업자 그룹의 구성원이어야 합니다.

Acronis 그룹 서버는 관리자의 자격 증명 정보를 사용하여 컴퓨터에서 데이터 백업 작업을 수행합니다. Acronis 그룹 서버 설치 시 자격 증명 정보를 입력해야 합니다. 제공된 자격 증명 정보는 Acronis 그룹 서버 서비스를 실행하는 데 사용되며 모든 네트워크 컴퓨터에도 적용됩니다.

따라서 Acronis 트루 이미지 에이전트가 설치되는 모든 컴퓨터에 통합 계정을 갖는 것이 좋습니다. 도메인 관리자는 도메인 관리자 계정을 사용할 수 있습니다. 작업 그룹에서 Acronis 트루 이미지 에이전트를 사용하여 각 컴퓨터의 관리자 그룹에 동일한 계정을 만드는 것이 좋습니다.

통합 계정을 만들지 않으려면 Acronis 그룹 서버를 설치한 후 각 컴퓨터의 자격 증명 정보를 제공합니다 (*4.4.1 그룹 상태 표시*의 4 항 설명 참조).

두 방법을 결합할 수 있습니다. 예를 들어, 도메인 구성원의 통합 계정을 설정하고 작업 그룹 구성원마다 별도의 계정을 설정할 수 있습니다.

## 2.2.2 방화벽 설치

Acronis True Image Echo Workstation 은 원격 운영을 위해 다음과 같은 포트 및 IP 주소를 사용합니다.

- 서버 (Acronis 트루 이미지 에이전트) UDP 포트: 9876
- 서버 (Acronis 트루 이미지 에이전트) TCP 포트: 9876 (사용 중인 경우 무작위 포트 선택)
- 클라이언트 (Acronis 트루 이미지 관리 콘솔) UDP 포트: 9877 (사용 중인 경우 무작위 포트 선택)
- IPv4 멀티캐스트 주소: 239.255.219.45
- IPv6 멀티캐스트 주소: FF05::fAA5:741E.

적절한 방화벽 액세스 옵션을 설정해야 합니다. Windows XP 서비스 팩 2 에 포함된 Windows 방화벽 옵션은 Acronis True Image Echo Workstation 구성 요소 설치 중에 자동으로 설정됩니다. 그러나 원격 작업이 시작되기 전에 원격 컴퓨터에서 제어판의 파일 및 프린터 공유 -> Windows 방화벽 -> 예외 옵션이 활성화되어 있는지 확인합니다.

## 2.2.3 암호화된 통신

Acronis True Image Echo Workstation 은 백업 스트림 등 DMZ 를 통해 로컬 망 내의 Acronis 구성 요소 간 전송되는 모든 데이터를 보호하는 기능을 제공합니다. 암호화는 연결 시도의 첫 번째 (맨 처음) 단계에서 시작되므로 다음 단계에서 전송된 모든 데이터 (클라이언트 인증에 필요한 데이터 포함) 가 암호화됩니다.

일단 Acronis True Image Echo Workstation 구성 요소가 설치되면 구성 요소 간 암호화된 통신이 자동으로 활성화됩니다.

Acronis True Image Echo Workstation 의 초기 버전은 암호화된 통신을 지원하지 않았으므로 네트워크 상에서 그러한 구성 요소에 연결되어 있어도 암호화되지 않을 것입니다. Acronis True Image Echo Workstation 구성 요소 전체 또는 일부와의 비암호화된 통신을 완전히 비활성화할 수 있는 옵션이 있습니다. 이 경우 해당 구성 요소는 이전 버전의 구성 요소와 통신할 수 없습니다. 암호화되지 않은 통신을 비활성화하는 방법은 다음 섹션을 참조하십시오.

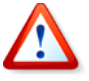

Acronis 트루 이미지 관리 콘솔의 초기 버전은 Acronis True Image Echo Workstation 에이전트와 통신할 수 없습니다. 콘솔을 Acronis True Image Echo Workstation 콘솔로 업그레이드해야 합니다.

암호화는 보안 소켓 레이어 메커니즘과 함께 제공됩니다. 암호화 작업에는 다음과 같은 두 가지 관련 요소가 있습니다.

- 클라이언트 응용프로그램 연결 설정을 시도 (시작) 하는 응용프로그램입니다. Acronis 트루 이미지 관리 콘솔 또는 Acronis 그룹 서버입니다. Acronis True Image Echo Workstation 로컬 버전이 Acronis 백업 서버를 백업하는 경우 역시 클라이언트가 될 수 있습니다.
- 서버 응용프로그램 클라이언트가 연결을 시도하는 응용프로그램입니다. Acronis 트루 이미지 에이전트, Acronis 그룹 서버, Acronis 백업 서버입니다.

### 2.2.4 Acronis 관리 템플릿의 보안 매개변수

위에서 설명한 대로 암호화에는 일반적으로 설정 작업이 필요하지 않습니다. 그러나 이전 버전의 Acronis 구성 요소로 연결하면 암호화되지 않습니다. Acronis True Image Echo Workstation 구성 요소 전체 또는 일부와의 비암호화된 통신을 완전히 비활성화하려면 Acronis 가 제공하는 관리 템플릿을 사용합니다.

Microsoft 그룹 정책 메커니즘을 사용하여 단일 컴퓨터와 도메인에 템플릿을 적용할 수 있습니다.

#### Acronis 관리 템플릿 적용 방법

1. Windows 그룹 정책 객체 편집기 (\WINDOWS\system32\gpedit.msc)를 실행합니다.

 편집할 그룹 정책 객체를 열고 콘솔 트리에서 관리 템플릿을 마우스 오른쪽 버튼으로 클릭합니다.

- 3. 템플릿 추가/제거를 클릭합니다.
- 4. 추가를 클릭합니다.
- 5. Acronis 관리 템플릿

(\Program files\Common Files\Acronis\Agent \acronis\_agent.adm 또는 \Program files\ Acronis\TrueImageConsole\acronis\_agent.adm)으로 이동하여 열기를 클릭합니다.

6. 템플릿이 추가되면 템플릿을 열고 원하는 설정을 편집합니다.

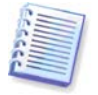

Windows GPO 편집기에 대한 자세한 내용은 다음을 참조하십시오.

<u>http://msdn2.microsoft.com/en-us/library/aa374163.aspx</u> 그룹 정책에 대한 자세한 내용은 다음을 참조하십시오.

#### http://msdn2.microsoft.com/en-us/library/aa374177.aspx

Acronis 관리 템플릿에는 다음 설정이 포함됩니다.

#### 암호화 옵션

#### • 서버가 암호화를 요구합니다

이 옵션은 클라이언트가 암호화를 지원하지 않는 경우 서버 동작을 정의합니다. 활성화되면 클라이언트 연결이 종료됩니다. 비활성화되면 클라이언트가 암호화되지 않은 연결을 설정할 수 있습니다.

#### • 클라이언트가 암호화를 요구합니다

서버 응용프로그램에 연결하는 경우 Acronis 클라이언트 응용프로그램은 항상 암호화된 연결 설정을 시도합니다. 클라이언트에 암호화 필요 옵션은 서버가 암호화를 지원하지 않을 경우의 클라이언트 동작을 정의합니다. 비활성화되면 암호화되지 않은 연결이 설정됩니다. 활성화되면 연결이 종료됩니다.

| Encryption options 등록 정보                                                           | <u>? ×</u> |
|------------------------------------------------------------------------------------|------------|
| 설정 설명                                                                              |            |
| Encryption options                                                                 |            |
| ○ 구성되지 않음( <u>C</u> )<br>ⓒ 사용( <u>E</u> )<br>○ 사용 안 함(D)                           |            |
| <ul> <li>Server Requires Encryption</li> <li>Client Requires Encryption</li> </ul> |            |
| 이전 설정(P) 다음 설정(N)                                                                  |            |
| 확인 취소 적용                                                                           | <u>(A)</u> |

템플릿을 적용하거나 암호화 옵션을 편집한 후에는 원격 에이전트를 다시 시작해야 합니다.

## 2.3 Acronis True Image Echo Workstation 구성요소

Acronis True Image Echo Workstation 구성 요소를 설치하려면 Acronis True Image Echo Workstation 설치 파일을 실행합니다.

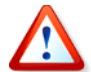

Acronis True Image Echo Workstation 의 트라이얼 버전이 시스템에 설치되어 있으면 이 프로그램을 삭제한 후 제품의 판매용 버전을 설치해야 합니다.

설치할 프로그램을 선택하고 화면의 지시를 따릅니다.

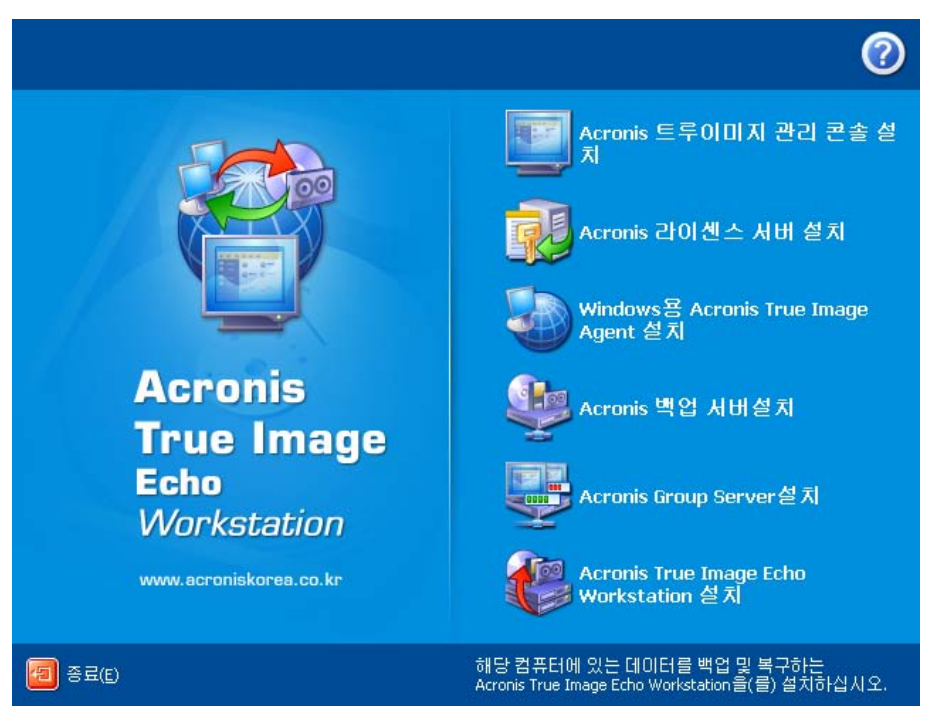

Acronis True Image Echo Workstation 설치 창

먼저 Acronis 트루 이미지 관리 콘솔을 설치하는 것이 좋습니다. 이 콘솔을 설치하면 대부분의 다른 구성 요소를 네트워크 컴퓨터에 원격으로 설치할 수 있습니다.

## 2.3.1 Acronis True Image Echo Workstation 로컬 버전 및 Windows 용 Acronis 트루 이미지 에이전트 설치

Acronis True Image Echo Workstation 및 Acronis 트루 이미지 에이전트의 경우 일반, 사용자 정의 및 전체 설치가 가능합니다. 사용자 정의를 누르면 주 구성 요소 이외에 Rescue Media Builder 와 Acronis True Image Echo Workstation 용 Bart PE 플러그인, 또는 Acronis 트루 이미지 에이전트용 Acronis 보안영역 관리자를 선택하여 설치할 수 있습니다.

복구 미디어 제작기를 사용하면 부팅 가능한 복구 디스크 또는 RIS 패키지를 만들 수 있습니다 (자세한 내용은 10 장. 부팅 가능한 미디어 생성 참조). 부팅 가능한 복구 미디어 제작기를 설치하면 주 프로그램 창에서 언제든지 부팅 가능한 미디어, ISO 이미지 또는 부팅 가능한 RIS 패키지를 만들거나 부팅 가능한 복구 미디어 제작기를 실행할 수 있습니다.

널리 사용되는 Bart PE 유틸리티는 부팅 가능한 이동식 미디어를 통해 호출되는 Windows 와 유사한 운영 환경을 제공합니다. 응용프로그램이 플러그인 형식으로 Bart PE 에 설치됩니다. Bart PE 플러그인 설치 (기본적으로 비활성화됨)를 선택하면 Bart PE 플러그인 탭 내에 Acronis True Image Echo Workstation 이 포함되는 기능이 제공됩니다. 플러그인 파일은 다른 프로그램 파일과 함께 구성 요소 설치 폴더에 배치됩니다.

Acronis 보안 영역 관리자를 사용하여 백업 아카이브를 저장하는 특수 숨김 파티션을 만들고 삭제하고 크기를 조정할 수 있습니다 (*3.3 Acronis 보안 영역<sup>®</sup>* 참조).

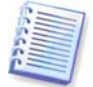

Acronis True Image Echo Workstation (로컬 버전)을 설치하면 장치 관리자 목록 (제어판 -> 시스템 -> 하드웨어 -> 장치 관리자 ->Acronis 장치 ->Acronis 트루이미지 백업 아카이브 탐색기) 에서 새로운 장치를 생성합니다. 이 장치는 가상 디스크와 같은 이미지 백업을 연결하는 데 필요하므로 비활성화하거나 제거하지 마십시오 (*11.2.2 이미지 마운팅* 참조).

## 2.3.2 Acronis 그룹 서버 설치

Acronis 그룹 서버는 설치 프로그램을 실행하여 로컬로만 컴퓨터에 설치할 수 있습니다.

Acronis 그룹 서버를 설치하는 경우 자격 증명 정보를 제공해야 합니다. 제공된 자격 증명 정보는 Acronis 그룹 서버 서비스를 실행하는 데 사용되며 모든 네트워크 컴퓨터에도 적용됩니다.

2.2.1 자격 증명 정보에서 설명하는 통합 계정을 입력합니다. 통합 계정을 사용하지 않으려면 Acronis 그룹 서버를 설치한 후 각 컴퓨터의 자격 증명 정보를 제공합니다 (4.4.1 그룹 상태 표시의 4 항 설명 참조).

#### 2.3.3 Acronis 백업 서버 설치 및 설정

이 구성 요소의 설치를 시작하기 전에 *3.5 Acronis 백업 서버* 섹션을 읽어 이 구성 요소 기능을 이해하고 해당 네트워크에 적합한 저장 정책을 정의합니다.

다음과 같이 Acronis 백업 서버를 사용하여 시작하는 것이 좋습니다.

1. 서버에 시스템 드라이브와 대용량 저장 드라이브를 설정합니다.

2. 시스템 드라이브에 Acronis 백업 서버를 설치합니다. 메시지가 나타나면 재부팅합니다.

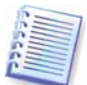

Windows XP SP2 또는 Windows 2003 Server 의 경우 제어판 -> Windows 방화벽 -> 예외 -> 파일 및 프린터 공유 옵션을 활성화해야 합니다. 그렇지 않으면 원격 사용자가 백업 서버에 백업할 수 없습니다.

3. Acronis 백업 서버에 콘솔을 연결합니다.

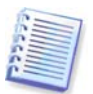

도메인 내부 백업 서버에 연결하는 경우 도메인 또는 로컬 계정이 백업 서버에 저장되는지 여부에 유의하십시오. 로컬 계정을 사용하여 백업 서버를 설치한 다음 도메인 계정을 사용하여 콘솔 컴퓨터의 Windows 에 로그인한 경우 로컬 사용자 이름과 백업 서버 이름을 함께 입력합니다 (예: Server1\username). 그렇지 않으면 이름이 도메인 이름으로 인식됩니다.

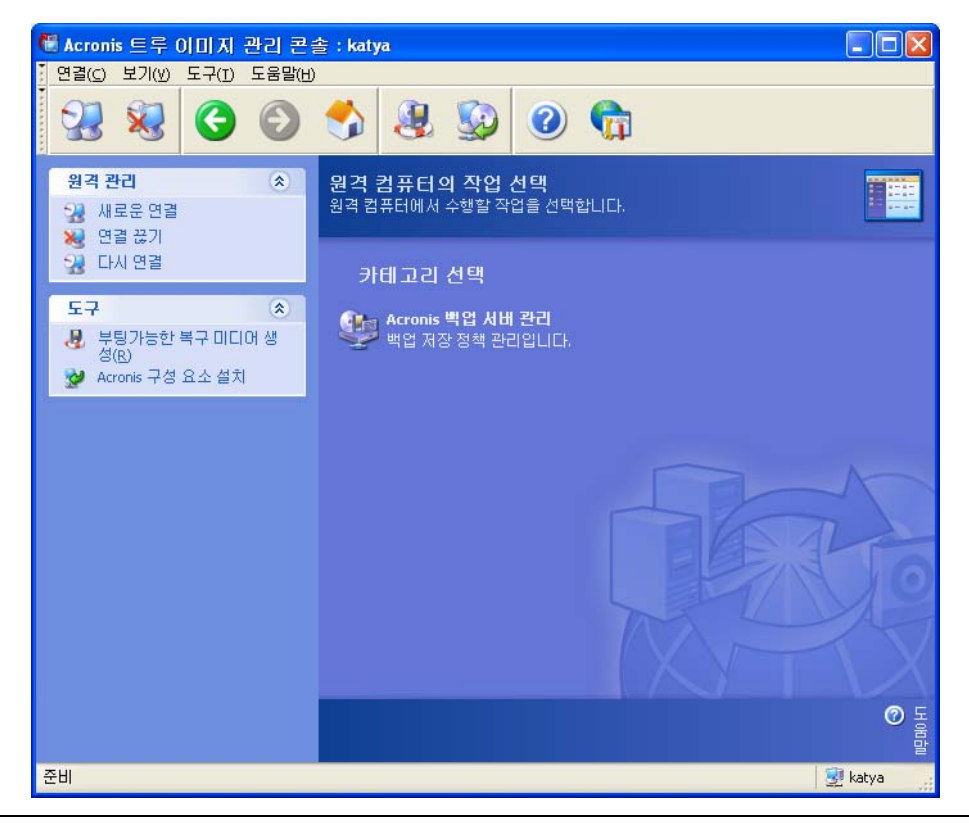

4. Acronis 백업 서버 관리 -> 기본 설정 지정 -> 백업 위치 설정을 선택하고 저장 드라이브 경로를 지정합니다. 저장 드라이브의 백업 위치에 대한 폴더를 만들 수 있습니다. 폴더를 트리에서 보고 경로에 추가하려면 드라이브를 접고 펼칩니다.

5. **뒤로 -> 백업 위치 구성**을 클릭한 후 새로운 기본 위치가 만들어졌는지 확인하고 \Documents and Settings 에서 위치를 삭제합니다.

6. 필요한 경우 선택한 정책에 따라 위치의 저장 기간과 디스크 공간에 대한 한계를 설정합니다.

이렇게 하려면 백업 위치 구성 -> 위치 선택 -> 할당량 및 시간 제한을 선택합니다. 최대 백업 위치 크기는 저장 드라이브 용량에서 최대 백업의 예상 크기를 뺀 값으로 설정할 수 있습니다 (일부 공간은 통합 시 생성되는 임시 파일용으로 예약해야 함).

7. 필요한 경우 선택한 정책에 따라 사용자/컴퓨터의 기본 한계를 설정합니다.

이렇게 하려면 Acronis 백업 서버 관리 -> 기본 설정 지정 -> 할당량 및 시간 제한 설정을 선택합니다. 사용자/컴퓨터에 허용되는 최대 디스크 공간은 총 사용자 및 컴퓨터 수로 나눈 최대 위치 크기로 설정할 수 있습니다. 일반적으로 이 설정 값은 최대 위치 크기에 도달할 수 있습니다.

8. *3.5.3 관리자 및 사용자*의 관리자 및 사용자 프로파일 정보를 참조하십시오. 백업 서버에서 여러 관리자가 필요한지 여부를 정의합니다. 필요한 경우 다음과 같이 관리자를 추가합니다.

개인의 로컬 또는 도메인 계정을 백업 서버의 AcronisBackupServerUsers 그룹에 추가합니다.

사용자 프로파일 설정 -> 추가를 클릭합니다.

사용자 이름을 선택합니다.

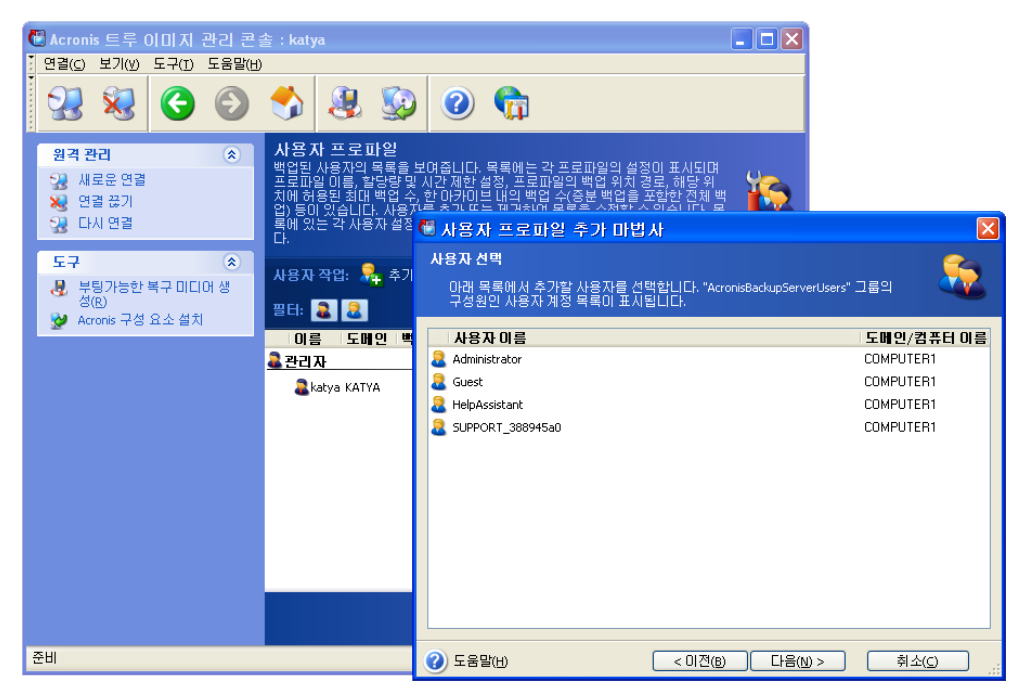

로컬 백업 서버 사용자 또는 도메인 사용자 중에서 선택합니다.

관리자 권한이 있는 사용자 생성을 선택합니다. 진행을 클릭합니다.

Copyright © Acronis, Inc., 2000-2009

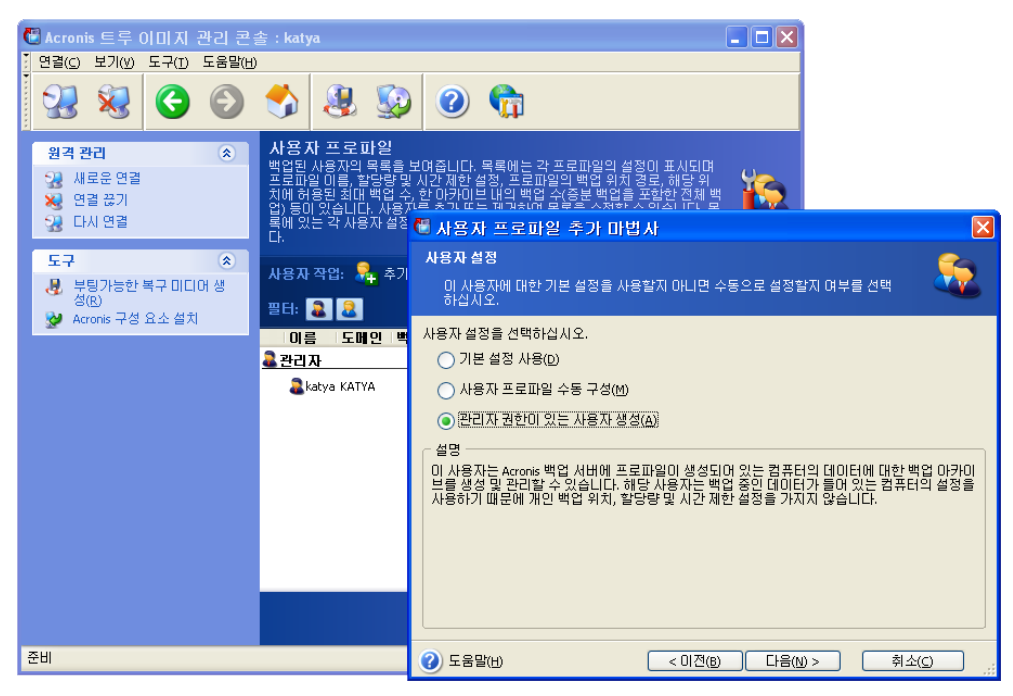

사용자 또는 관리자

9. 백업 서버에 데이터를 백업할 수 있는 사용자를 정의합니다. 다음과 같이 사용자를 추가합니다.

개인의 로컬 또는 도메인 계정을 백업 서버의 AcronisBackupServerUsers 그룹에 추가합니다.

사용자 프로파일 수동 구성 -> 추가를 클릭합니다.

사용자 이름을 선택합니다.

기본 설정 사용을 선택합니다.

**다음**을 클릭합니다.

10. 관리자가 Acronis 트루 이미지 에이전트를 사용하여 백업할 컴퓨터를 정의합니다. 다음과 같이 컴퓨터를 추가합니다.

관리자 프로파일 설정 -> 추가를 클릭합니다.

컴퓨터를 선택하거나 이름을 입력합니다.

**기본 설정 사용**을 선택합니다.

**다음**을 클릭합니다.

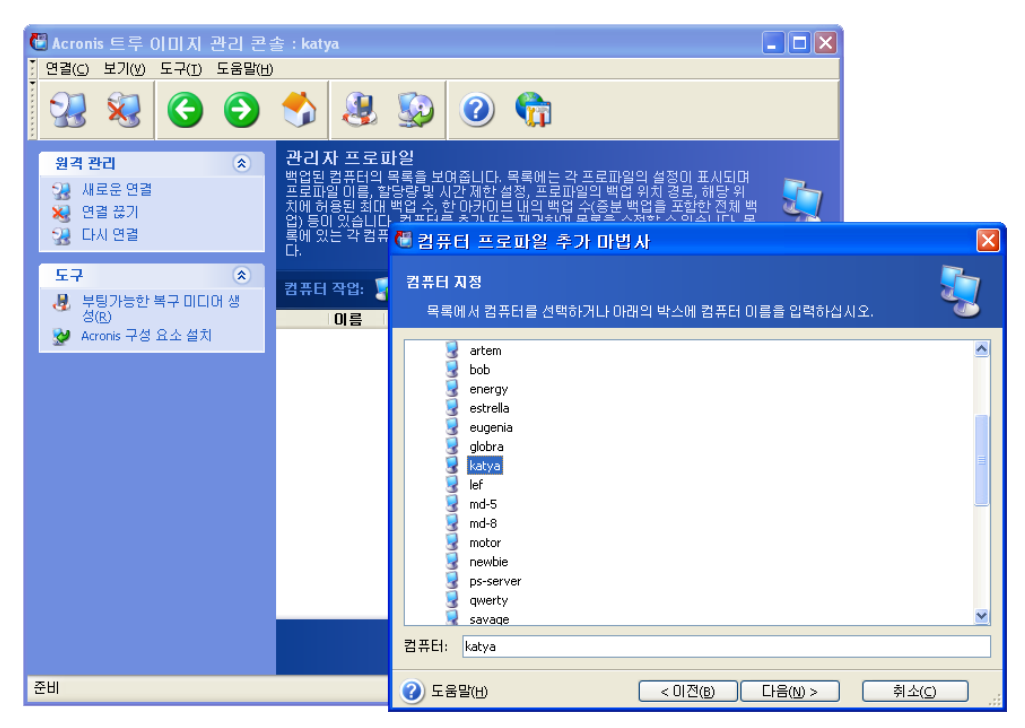

관리자 프로파일에 컴퓨터 추가

11. 필요한 경우 선택한 정책에 따라 할당량 및 시간 제한 초과 여부에 대한 검사를 예약합니다.

이렇게 하려면 Acronis 백업 서버 관리 -> 기본 설정 지정 -> 할당량 및 시간 제한 설정을 선택합니다.

**주기적**을 선택합니다.

**매주**를 선택합니다.

일주일에 한 번 사용량이 많지 않을 때 검사를 수행하도록 예약합니다.

**다음**을 클릭합니다.

이제 백업 서버를 사용할 수 있습니다. 관리자 프로파일을 사용하여 백업을 수행하려면 Acronis 백업 서버 -> 백업 서버 이름 -> 개인 백업 위치를 백업 대상으로 선택하고 원격 컴퓨터의 에이전트에 콘솔을 연결하고 표준 백업 작업을 생성합니다. 또는 대상이 같은 여러 컴퓨터에 그룹 작업을 생성합니다.

사용자는 동일한 대상을 선택하고 로컬 프로그램 버전으로 데이터를 백업할 수 있습니다.

## 2.3.4 Acronis 유니버셜 리스토어 설치

Acronis 유니버셜 리스토어는 Acronis True Image Echo Workstation 의 한 옵션으로, 고유의 일련 번호를 갖습니다. 별도 구매하며 전용 설치 파일에서 설치합니다. Acronis 유니버셜 리스토어에는 고유한 일련 번호가 있으며 설치 시 이 일련 번호가 필요합니다.

Acronis 유니버셜 리스토어는 다음 Acronis 구성 요소 중 하나 이상이 설치된 컴퓨터에만 설치할 수 있습니다.

Acronis Windows 용 트루 이미지 에이전트

Acronis True Image Echo Workstation (로컬 버전)

부팅 가능한 미디어 생성기

Acronis 유니버셜 리스토어는 설치 프로그램을 실행하여 로컬로 또는 시스템 관리 서버 (Microsoft Windows NT BackOffice 프로그램 패키지의 구성 요소)와 같은 원격 설치 서비스 중 하나를 사용하여 원격으로 네트워크 컴퓨터에 설치할 수 있습니다. Acronis 트루 이미지 관리 콘솔을 사용한 Acronis 유니버셜 리스토어 원격 설치는 지원되지 않습니다.

설치 후 Acronis 유니버셜 리스토어는 자동으로 위의 프로그램 구성 요소 중 하나 이상에 플러그인됩니다. 메인 창에 표시된 Acronis True Image Echo Workstation (로컬 버전) 의 이름은 Acronis True Image Echo Workstation with Universal Restore 로 변경됩니다.

## 2.4 Acronis True Image Echo Workstation 구성요소 추출

Acronis 트루 이미지 관리 콘솔 설치 중에 모든 Acronis True Image Echo Workstation 구성 요소의 설치 (.msi) 파일은 C:\Program Files\Common Files\Acronis\RemoteInstall 폴더에 배치됩니다. 따라서 Acronis 트루 이미지 관리 콘솔 또는 **msiexec.exe** 유틸리티를 사용하여 원격으로 구성 요소를 설치, 수정 또는 복구할 수 있습니다.

로컬 컴퓨터에 Acronis True Image Echo Workstation 구성 요소의 설치 파일을 설치할 때, 셋업 파일을 네트워크나 로컬드라이브에 있는 각각의 Acronis True Image Echo Workstation 구성요소에 별도로 저장할 수 있습니다. 이렇게 하면 로컬 컴퓨터에서 기존 구성 요소 설치를 수정 또는 복구할 때 도움이 됩니다.

구성 요소의 설치 파일을 저장하려면:

- Acronis True Image Echo Workstation 설치 파일을 실행합니다.
- 설치 메뉴에서, 구성 요소 이름을 마우스 오른쪽 버튼으로 클릭하고 추출을 선택합니다.
- 설치 프로그램 파일 위치를 선택하고 저장을 클릭합니다.

## 2.5 Acronis True Image Echo Workstation 구성요소

## 2.5.1 Acronis True Image Echo Workstation (로컬 버전) 실행

시작 ->프로그램 -> Acronis ->Acronis True Image Echo Workstation-> Acronis True Image Echo Workstation 을 선택하거나 데스크탑에서 해당 단축아이콘을 클릭하여 Windows 에서 Acronis True Image Echo Workstation 을 실행할 수 있습니다.

운영 체제를 로드할 수 없는 경우 Acronis 시작 복구 관리자를 실행할 수 있습니다. 그러나 이 기능을 사용하려면 먼저 활성화해야 합니다. 이 절차에 대한 자세한 내용은 *3.4 Acronis 시작 복구 관리자*를 참조하십시오. 프로그램을 실행하려면 컴퓨터 부팅 중에 F11 키를 누르라는 메시지가 나올 때 이 키를 누릅니다. Acronis True Image Echo Workstation 은 독립 실행형 모드로 실행되므로 손상된 파티션을 복구할 수 있습니다.

디스크 데이터가 완전히 손상되어 부팅할 수 없는 경우 (또는 Acronis 시작 복구 관리자를 활성화하지 않은 경우) Acronis True Image Echo Workstation 독립 실행형 Acronis True Image Echo Workstation 버전을 로드합니다. 그러면 이전에 생성한 이미지에서 디스크를 복원할 수 있습니다.

## 2.5.2 Acronis 트루 이미지 관리 콘솔 실행

Acronis 트루 이미지 관리 콘솔을 실행하려면 시작 -> 프로그램 -> Acronis -> Acronis 트루 이미지 관리 콘솔 -> Acronis 트루 이미지 관리 콘솔을 선택합니다.

## 2.5.3 기타 Acronis 구성요소를 실행

Acronis 트루 이미지 에이전트, Acronis 백업 서버 및 Acronis 그룹 서버는 설치 후 시스템을 다시 부팅하면 즉시 서비스로 실행됩니다 (반드시 다시 부팅해야 함). 이제부터 시스템을 다시 시작할 때마다 자동으로 실행됩니다. 이 프로그램은 다른 서비스와 같은 방법으로 중지하고 시작할 수 있습니다.

## 2.6 Acronis True Image Echo Workstation 구성요소

어떤 Acronis True Image Echo Workstation 구성 요소라도 '제어판 -> 프로그램 추가 또는 제거 -> <구성요소 이름> -> 제거' 를 선택하여 개별적으로 제거할 수 있습니다. 그런 다음 화면에 나타나는 지시를 따릅니다. 작업을 완료하려면 컴퓨터를 재부팅해야 할 수도 있습니다.

Acronis 트루 이미지 에이전트 또는 Acronis True Image Echo Workstation 로컬 버전을 시스템에서 제거하는 경우 Acronis 보안 영역을 내용과 함께 유지하거나 (부팅 가능한 미디어에서 부팅 시 데이터 복구가 가능합니다) Acronis 보안 영역을 제거할 수 있는 옵션이 있습니다.

## 3 장. 일반 정보 및 Acronis 독점 기술

## 3.1 파일 아카이브와 디스크/파티션 이미지 간의 차이

백업 아카이브 (본 설명서에서는 "백업" 이라고 함) 는 파일 또는 파일 그룹으로, 선택한 파일/폴더 데이터의 사본이나 선택한 디스크/파티션에 저장된 모든 정보의 사본이 들어 있습니다.

파일과 폴더를 백업하면 폴더 트리와 함께 데이터만 압축되고 저장됩니다.

디스크와 파티션의 백업은 다른 방법으로 이루어집니다. Acronis True Image Echo Workstation 은 사용자로부터 숨겨진 시스템 영역은 물론 운영 시스템, 레지스트리, 드라이버, 소프트웨어 응용 프로그램 및 데이터 파일 등 디스크의 섹터 기반 스냅샷을 저장합니다. 이러한 절차를 "디스크 이미지 생성" 이라고 하며 이 결과로 만들어진 백업 아카이브를 종종 디스크/파티션 이미지라고 합니다.

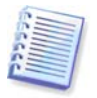

Acronis True Image Echo Workstation은 (지원된 파일 시스템에 대한) 데이터가 포함된 하드 디스크 부분만 저장합니다. 또한 교환 파일 정보 (pagefile.sys) 와 hiberfil.sys (컴퓨터가 최대 절전 모드에 있을 때 RAM 내용을 유지하는 파일) 는 백업하지 않습니다. 이렇게 하면 이미지 크기가 줄어들어 이미지 생성과 복구 속도가 빨라집니다.

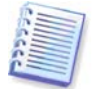

파티션 이미지는 해당 속성 (숨김 파일과 시스템 파일 포함), 부트 레코드, FAT (파일 할당 테이블), 루트, 마스터 부트 레코드 (MBR) 가 있는 하드 디스크의 0번 트랙과는 별도로 모든 파일과 폴더를 포함합니다.

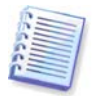

디스크 이미지에는 모든 디스크 파티션의 이미지뿐 아니라 마스터 부트 레코드 (MBR) 가 있는 0 번 트랙도 포함되어 있습니다.

모든 Acronis True Image Echo Workstation 아카이브 파일에는 기본적으로 ".tib" 확장자가 있습니다.

파일 아카이브에서 뿐만 아니라 디스크/파티션 이미지에서도 파일과 폴더를 복원할 수 있습니다. 그렇게 하려면 이미지를 가상 디스크로 마운트하거나 (*11.2.2 이미지 마운팅* 참조) 이미지 복원을 시작하고 **지정한 파일 또는 폴더 복원**을 선택합니다.

## 3.2 전체, 증분 및 차등 백업

Acronis True Image Echo Workstation 은 전체, 증분 및 차등 백업을 생성할 수 있습니다.

전체 백업은 백업 생성 당시의 모든 데이터를 포함합니다. 이 백업은 이후의 증분 또는 차등 백업에 대한 기준으로 사용되거나 독립 실행형 아카이브로 사용됩니다. 전체 백업은 증분 또는 차등 백업과 비교할 때 복원 시간이 가장 짧습니다.

증분 백업에는 마지막으로 전체 또는 증분 백업을 만든 이후 변경된 데이터만 들어 있습니다. 따라서 크기도 더 작고 만드는 시간도 더 적게 걸립니다. 그러나 이미지를 복원하는 데 필요한 모든 데이터가 포함되어 있지는 않기 때문에 이전의*모든* 증분 백업 <u>및</u> 초기 전체 백업이 복원에 필요합니다.

**차등 백업**은 마지막 전체 아카이브 이후의 모든 변경 사항을 포함하는 독립적인 파일을 생성합니다. 일반적으로 차등 백업의 데이터는 이전 백업의 긴 체인을 처리할 필요가 없기 때문에 증분 백업보다 빨리 복원됩니다.

종종 시스템을 초기 상태로 롤백하는 경우 (예: PC 방이나 인터넷 카페에서 방문객들이 변경한 내용을 실행 취소해야 하는 경우) 에는 독립 실행형 전체 백업이 최적의 솔루션이 될 수 있습니다. 이런 경우 초기 전체 이미지를 다시 만들 필요가 없으므로 백업 시간이 중요하지 않고 복원 시간이 최소화됩니다.

또는 시스템 장애 시 가장 최신 데이터 상태만을 저장하여 복원하고자 하는 경우에도 차등 백업을 고려할 수 있습니다. 전체 데이터 볼륨과 비교하여 데이터 변경 내용이 적을 경우 특히 효과적입니다.

증분 백업은 자주 백업해야 하고 여러 저장된 상태 중 하나로 롤백해야 할 때 가장 유용합니다. 예를 들어, 한 달에 한 번 전체 백업을 생성한다고 합시다. 한 달 동안 매일 증분 백업을 생성하면 매일 전체 백업을 생성한 것과 동일한 결과를 얻을 수 있습니다. 그러나 시간과 디스크 공간 (또는 이동식 미디어 사용) 에 소비한 비용은 1/10 에 불과합니다.

위 내용은 사용자의 이해를 돕기 위한 예일 뿐입니다. 특정 작업과 조건에 따라 고유의 백업 정책을 만들 수 있습니다. Acronis True Image Echo Workstation 은 실생활의 요구에 모두 부합할만큼 유연합니다.

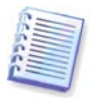

디스크 조각 모음을 실행한 후 만들어진 증분 또는 차등 백업은 보통의 경우보다 상당히 클 수 있습니다. 조각 모음 프로그램이 디스크에서의 파일 위치를 변경시키고 백업이 이러한 변경 사항을 반영하기 때문입니다. 따라서 디스크 조각 모음 후에는 전체 백업을 다시 만드는 것이 좋습니다.

## 3.3 Acronis 보안 영역®

Acronis 보안 영역은 컴퓨터 시스템 자체에 백업을 저장하는 데 사용되는 특수한 숨김 파티션입니다. 아카이브 보안을 위해, 일반적인 응용프로그램은 여기에 액세스할 수 없습니다. Acronis True Image Echo Workstation 마법사의 창에는 아카이브를 저장하는데 사용할 수 있는 모든 파티션과 함께 영역이 기재되어 있습니다. Acronis 보안 영역은 Acronis 시작 복구 관리자와 Acronis 스냅 리스토어 기능 (아래 참조) 을 사용하기 위해 필요합니다. 세 가지 기능을 함께 사용하면 부팅할 수 없는 시스템이 즉시 실행됩니다.

듀얼 대상 백업 기능을 사용하여 Acronis 보안 영역에 저장된 아카이브의 동일한 외부 사본을 네트워크 공유에 만들 수 있습니다. 자세한 내용은 *6.3.12 듀얼 대상 백업*을 참조하십시오.

Acronis 보안 영역은 백업 파일을 위한 공간이 있는 한 아카이브 생성 시 항상 사용할 수 있습니다. 새로운 아카이브를 위한 충분한 공간이 없으면 이전 아카이브를 삭제하여 공간을 만듭니다.

Acronis True Image Echo Workstation 은 다음과 같은 방법을 이용하여 Acronis 보안 영역에서 공간을 삭제합니다.

- 영역에 백업을 만들 수 있는 비어있는 공간이 충분하지 않을 경우 가장 오래된 전체 백업과 함께 이후의 증분/차등 백업을 삭제합니다.
- 전체 백업 (이후의 증분/차등 백업 포함) 이 하나만 남아 있고 전체 백업이 진행 중이면 이전 전체 백업과 증분/차등 백업이 삭제됩니다.
- 전체 백업이 하나만 남아 있고 증분 백업이나 차등 백업이 진행 중이면 사용 가능한 공간이 부족하다는 오류 메시지가 나타납니다. 이러한 경우에는 전체 백업을 다시 생성하거나 Acronis 보안 영역의 크기를 늘려야 합니다.

일정에 따라 데이터를 자동으로 데이터를 백업하게 하여 (*8 장. 작업 예약* 참조) 보안 영역 공간을 초과하는 문제에 대해 걱정하지 않아도 됩니다. 그러나 증분 백업 체인이 길면 빈 영역 공간을 자주 확인하는 것이 좋습니다. 이렇게 하려면 Acronis 보안 영역 관리 마법사를 시작하고 마법사의 두 번째 페이지에 표시되는 빈 영역 공간을 확인하십시오. 이 마법사를 사용하여 Acronis 보안 영역을 생성, 크기 조정 또는 삭제하는 방법은 *9 장.* Acronis 보안 영역 관리를 참조하십시오.

Acronis 트루 이미지 에이전트 또는 Acronis True Image Echo Workstation 로컬 버전을 시스템에서 제거하는 경우 Acronis 보안 영역을 내용과 함께 유지하거나 (부팅 가능한 미디어에서 부팅 시 데이터 복구 가능) Acronis 보안 영역을 제거할 수 있는 옵션이 있습니다.

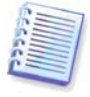

Acronis 보안 영역은 백업을 저장하는 유일한 위치가 되어서는 안 됩니다. 디스크에 물리적으로 장애가 발생할 경우 Acronis 보안 영역이 손실될 수 있습니다. 이는 서버 백업의 경우 특히 중요합니다. Acronis 보안 영역은 전체 백업 전략의 한 부분으로만 사용해야 합니다.

## **3.4 Acronis** 시작 복구 관리자

## **3.4.1** 작동 방식

Acronis 시작 복구 관리자를 사용하면 운영 시스템을 로드하지 않고 로컬 컴퓨터에서 Acronis True Image Echo Workstation 을 시작할 수 있습니다. 운영 시스템이 로드되지 않으면 Acronis True Image Echo Workstation 자체를 실행하여 손상된 파티션을 복원할 수 있습니다. Acronis 이동식 미디어 또는 RIS 서버에서의 부팅과 달리 Acronis True Image Echo Workstation 을 시작하기 위해서 따로 미디어나 네트워크 연결이 필요하지 않습니다.

## 3.4.2 사용 방법

부팅 시간에 Acronis 시작 복구 관리자를 사용할 수 있도록 하려면 다음과 같이 준비합니다. (Acronis True Image Echo Workstation 로컬 버전을 사용하여 로컬로 또는 Acronis 트루 이미지 관리 콘솔을 사용하여 원격으로 가능).

1. Acronis True Image Echo Workstation 로컬 버전 또는 Acronis 트루 이미지 에이전트를 컴퓨터에 설치합니다.

2. 컴퓨터 하드 디스크에 Acronis 보안 영역을 만듭니다 (9 장. Acronis 보안 영역 관리 참조).

3. Acronis 시작 복구 관리자를 활성화합니다. 이렇게 하려면 Acronis 시작 복구 관리자 활성화를 클릭하고 마법사의 지시를 따릅니다.

Acronis 보안 영역이 시스템에 없는 경우 Acronis 시작 복구 관리자를 활성화하면, 영역을 생성하도록 요청하는 프롬프트가 표시된 다음 Acronis 시작 복구 관리자가 활성화됩니다. 그렇지 않으면, Acronis 시작 복구 관리자가 즉시 활성화됩니다.

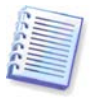

Acronis 시작 복구 관리자가 활성화되면 마스터 부트 레코드 (MBR) 를 고유 부트 코드로 덮어씁니다. 타사의 부트 관리자가 설치되어 있으면 시작 복구 관리자를 활성화한 후 해당 관리자를 다시 활성화해야 합니다. Linux 로더 (예: LiLo 및 GRUB) 의 경우 Acronis 시작 복구 관리자를 활성화하기 전에 MBR 대신 Linux 루트 (또는 부트) 파티션 부트 레코드에 이 로더의 설치를 고려할 수 있습니다.

다음은 이 기능을 사용하는 방법에 대한 예입니다. 컴퓨터에 장애가 발생하면 컴퓨터를 켜고 "Acronis 시작 복구 관리자를 시작하려면 F11 을 누르십시오" 메시지가 표시될 때 F11을 누릅니다. 완전한 버전과 약간 다른 Acronis True Image Echo Workstation 의 독립 실행형 버전이 실행됩니다. 손상된 파티션 복구에 대한 내용은 *7장. 백업 데이터 복원*을 참조하십시오.

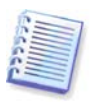

주의 이 창에서 독립 실행형 Acronis True Image Echo Workstation 의 디스크 문자는 Windows 가 드라이브를 식별하는 방식과 약간 다를 것입니다. 예를 들어, 독립 실행형 Acronis 트루 이미지에서 인식되는 D: 드라이브는 Windows 의 E: 드라이브에 해당할 수 있습니다.

## 3.5 Acronis 백업 서버

Acronis 백업 서버는 관리자가 설정한 정책에 따라 엔터프라이즈 백업 아카이브를 중앙에서 저장하고 관리하는 응용프로그램입니다. 백업 서버를 사용하면 백업 아카이브에 사용된 저장 리소스의 활용도를 최적화할 수 있습니다. 기한이 지난 아카이브가 자동으로 삭제되는 동시에 항상 최신 데이터로 복원이 가능해집니다. 또한 Acronis 백업 서버를 사용하면 그룹 백업 작업을 쉽게 만들고 실행할 수 있습니다.

Acronis 백업 서버를 설치 및 설정하는 방법에 대한 정보는 *2.3.3 Acronis 백업 서버 설치 및 설정*. Acronis 백업 서버 관리 방법에 대한 내용은 *4.5 백업 서버 관리*를 참조하십시오.

## 3.5.1 백업 위치

백업 서버는 Acronis 백업 서버가 설치된 네트워크 컴퓨터입니다. 백업 위치는 로컬 백업 서버 하드 드라이브에서 백업을 저장하는 영역입니다.

설치 시 Acronis 백업 서버는 하나의 (기본) 백업 위치를 만듭니다. 이 위치는 다음과 같은 속성을 갖습니다.

경로: C:\Documents and Settings\All Users\ApplicationData\Acronis\BackupServer\ Backups

최대 백업 위치 크기: 제한 없음

최대 저장 기간 (일): 제한 없음

백업 서버에 저장하는 모든 백업 데이터는 기본 백업 위치에 저장됩니다.

모든 백업 데이터를 한 위치에 저장하는 것은 실용적이거나 효율적이지 않으므로 백업 서버를 사용하여 각각 고유한 속성을 갖는 위치를 필요한 만큼 만들 수 있습니다. 다음과 같은 세 가지 기본 규칙이 적용됩니다.

- 기본 위치를 제외한 모든 위치는 하나 이상의 컴퓨터 또는 사용자에게 지정해야 합니다.
- 하나의 컴퓨터 또는 사용자에게 하나의 위치만 지정할 수 있습니다.
- 기본 위치는 사용자 또는 컴퓨터에 지정되지 않을 수 있습니다. 백업 서버에는 반드시 기본 백업 위치가 있어야 합니다.

각 사용자 또는 컴퓨터마다 개별 위치를 만들고 백업 서버에 추가하거나 여러 위치에 사용자/컴퓨터를 분배하거나 모든 사용자/컴퓨터에 동일한 위치를 지정할 수 있습니다.

하나의 디스크에 작은 백업 위치를 여러 개 유지하는 경우 총 디스크 공간 사용량의 변경을 추적할 수 없습니다. 또한 하나의 위치에 있는 수천 개 아카이브를 수동으로 관리하는 것은 매우 어려울 수 있습니다. 선택의 기준은 실제 상황에 따라 다릅니다.

기존 백업 위치를 이동, 제거 또는 삭제하거나 해당 크기 제한과 저장 기간을 편집할 수 있습니다.

#### 3.5.2 컴퓨터와 사용자에 대한 할당량 및 시간 제한

개별 할당량과 시간 제한은 백업 서버에서 모든 컴퓨터 또는 사용자의 할당량을 결정합니다. 해당 내용은 다음과 같습니다.

1) 사용자/컴퓨터에 할당되는 최대 저장 공간 (MB, GB 또는 TB)

2) 최대 백업 수

3) 각 전체 백업의 최대 증분 백업 수

4) 사용자/컴퓨터 백업의 최대 저장 기간

저장 기간은 파일을 유지하기 위해 사용자 또는 백업 위치에 할당된 시간입니다.

이러한 값은 Acronis 백업 서버가 자체적으로 백업 아카이브를 처리하는 방법을 정의합니다.

컴퓨터/사용자의 데이터를 백업 서버에 처음 백업하면 전체 백업이 생성됩니다. 다음은 최대 증분 백업 수에 도달할 때까지 증분 백업이 생성됩니다. 그런 다음 전체 백업이 다시 생성되고 일련의 후속 증분 백업이 생성된 다음 다시 전체 백업이 생성됩니다.

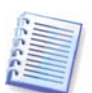

백업 서버에 백업할 때는 백업 모드 (전체, 증분, 차등) 를 선택할 수 없습니다. 백업 모드는 Acronis 백업 서버에 의해 설정됩니다.

공간 또는 수 할당이 초과되면 사용자/컴퓨터 데이터를 백업 서버에 백업할 수 없습니다. 전체 위치에도 백업할 수 없습니다.

관리자는 해당 제한이 충족되는지 여부에 대한 검사를 예약할 수 있습니다. 백업 서버의 모든 아카이브를 검사하며, 공간 할당이 위반되거나 최대 백업 수를 초과하면 백업이 다음과 같이 처리됩니다.

 Acronis 백업 서버는 첫 번째 전체 백업과 다음 증분 백업을 다음 백업 날짜에 생성될 하나의 전체 백업에 결합합니다. 그런 다음 필요한 경우, 이 백업은 점유된 저장 공간 (또는 백업 수)이 사전 설정 제한값까지 감소할 때까지 다음 백업과 결합됩니다. 따라서 아카이브 무결성에는 영향을 주지 않고 가장 오래된 백업만 삭제됩니다. 이 절차를 **자동 통합**이라고 합니다.

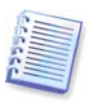

실제 백업 수는 **최대 백업 수**보다 하나 더 많을 수 있습니다. 이를 통해 프로그램은 할당 위반 사실을 감지하고 통합을 시작할 수 있습니다.

#### 3.5.3 관리자 및 사용자

설치 시 Acronis 백업 서버는 다음과 같이 AcronisBackupServerUsers 라는 사용자 그룹을 만듭니다.

제어판 I -> 관리 도구 -> 컴퓨터 관리 -> 로컬 사용자 및 그룹 -> AcronisBackup ServerUsers

프로그램을 설치한 사람이 이 그룹의 관리자가 됩니다. 관리자는 자동으로 백업 서버에 등록됩니다.

일반적으로 백업 서버에는 두 가지 유형의 프로파일 (관리자와 사용자) 이 있습니다.

관리자 프로파일은 Acronis 트루 이미지 에이전트가 있는 원격 컴퓨터에서 백업을 수행하도록 디자인되었습니다. 관리자가 백업하는 컴퓨터에 관계 없이 백업 데이터는 컴퓨터에 지정된 동일한 위치로 전송됩니다. 관리자는 또한 사용자 프로파일을 통해 생성된 아카이브를 포함하여 백업 서버의 아카이브를 관리할 수 있습니다.

**사용자** 프로파일은 Acronis True Image Echo Workstation 로컬 버전으로 컴퓨터에서 데이터를 백업하도록 설계되어 있습니다. 사용자가 작업하는 컴퓨터에 관계 없이 백업 데이터는 해당 사용자에게 할당된 동일한 위치로 전송됩니다.

## 3.5.4 아카이브 작업

Acronis 백업 서버는 백업 서버에 저장된 백업의 목록을 표시하고 위치 또는 소유자 (사용자 및 컴퓨터) 별로 목록을 정렬할 수 있습니다.

필요한 경우 관리자는 백업 (아카이브에서 가장 오래된 백업 제외) 과 이전 백업 파일을 수동으로 통합할 수 있습니다. 이 작업은 이전 백업을 삭제하며 삭제하기 전에 통합하는 백업과 이전 백업의 연결을 설정합니다. 따라서 아카이브 무결성에는 영향을 주지 않으며 하나의 백업만 삭제됩니다. 나머지 모든 백업에서 데이터를 복구하는 것은 가능합니다.

Acronis 백업 서버에서 로컬 하드 드라이브 또는 네트워크 공유로 아카이브를 내보내거나, 외부 위치에서 백업 서버의 컴퓨터 또는 사용자 백업 위치로 아카이브를 가져올 수 있습니다.

## 3.6 Acronis 스냅 리스토어

이 기능을 사용하면 시스템이 이미지에서 완전히 복원되기 전에 손상된 컴퓨터에서 OS 를 부팅할 수 있으며 복원이 시작된 후 바로 작업을 시작할 수 있습니다. 복구는 백그라운드에서 계속됩니다.

#### 3.6.1 Acronis 스냅 리스토어 사용 시 제한 사항

1. Acronis 스냅 리스토어는 현재 Acronis 보안 영역에 있는 이미지에만 사용할 수 있습니다.

2. Acronis 스냅 리스토어는 Windows Vista 이미지를 지원하지 않습니다. 이미지에서 Vista 에디션이 발견되면 스냅 리스토어 옵션이 나타나지 않게 됩니다.

3. Acronis 스냅 리스토어는 이미지에 동적 디스크와 볼륨이 포함된 경우에는 작동하지 않습니다.

4. 이미지에 운영 체제 (로컬 파티션 또는 디스크 이미지) 가 없는 경우 또는 파일 아카이브를 복구할 때는 Acronis 스냅 리스토어를 사용할 수 없습니다.

### 3.6.2 작동 방식

복구 진행이 시작되면 Acronis True Image Echo Workstation:

1. 이미지에서 시스템 파일이 포함된 섹터를 찾고 해당 섹터를 먼저 복원합니다. 먼저 OS 가 복원되어 곧바로 OS 를 시작할 수 있습니다. OS 를 시작하면, 사용자는 파일 내용들이 복구되지 않았을지라도, 파일들과 폴더 트리를 볼 수 있습니다. 그래도 사용자는 작업을 시작할 수 있습니다.

2. 다음에 응용프로그램은 자체 드라이버의 하드 디스크에 쓰고 파일로의 시스템 쿼리를 차단합니다. 사용자가 파일을 열거나 응용프로그램을 시작하려고 시도할 때, 드라이버는 시스템 쿼리를 받아서 요청된 작업에 필요한 섹터를 복원합니다.

3. 동시에 Acronis True Image Echo Workstation 은 섹터별로 백그라운드의 이미지 복구를 진행합니다. 그러나 요청된 섹터가 가장 높은 우선순위를 갖습니다.

결국, 사용자가 아무런 작업도 하지 않아도 이미지가 완전히 복구됩니다. 그러나 시스템 장애 시 가능한 빨리 작업을 시작하도록 선택하면 10-20GB 의 이미지 (가장 일반적인 이미지 크기) 를 복구하는 데 약 10 분이 걸리는 것을 고려할 때 적어도 몇 분 내에 작업을 시작할 수 있습니다. 이미지 크기가 클 수록 시간은 더욱 절약됩니다.

## 3.6.3 사용 방법

Acronis 스냅 복구를 이용하려면, 시스템을 다음과 같이 준비합니다. (Acronis True Image Echo Workstation 로컬 버전이나 원격 Acronis 트루 이미지 관리 콘솔) 사용가능

1. Acronis True Image Echo Workstation 로컬 버전 또는 Acronis 트루 이미지 에이전트를 컴퓨터에 설치합니다.

2. 로컬 컴퓨터 하드 디스크에 Acronis 보안 영역을 만듭니다 (9 장. Acronis 보안 영역 관리 참조).

3. Acronis 시작 복구 관리자 활성화 (*3.4 Acronis 시작 복구 관리자*) Acronis True Image Echo Workstation (*10 장. 부팅 가능한 미디어* 생성 참조) 으로 부팅 가능한 미디어 또는 RIS 패키지를 만듭니다.

4. 로컬 컴퓨터의 시스템 디스크를 Acronis 보안 영역 (6.2 디스크 및 파티션 백업 (이미지 백업) 참조) 에 백업 (이미지 만들기) 합니다. 다른 디스크/파티션도 백업할 수 있지만 시스템 이미지는 반드시 백업해야 합니다.

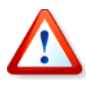

Active 복구를 실행할 때 현재의 Acronis True Image Echo Workstation 버전은 항상 전체 시스템 디스크를 복구합니다. 그러므로 시스템 디스크가 여러 파티션으로 구성되어 있다면, 이들 모두가 이미지에 포함되어야 합니다. 이미지에서 누락된 파티션은 모두 손실됩니다.

실패하는 경우 부팅 가능 미디어나 RIS 서버에서 또는 F11 을 사용하여 로컬 컴퓨터를 부팅합니다. 복구 절차를 시작하고 (*7.3 이미지에서 디스크/파티션 또는 파일 복원* 참조) Acronis 보안 영역에서 시스템 디스크 이미지를 선택한 후 **스냅 리스토어 사용**을 선택하고 다음 창에서 진행을 클릭합니다. 진행을 누르고 몇 초 후에 복원된 시스템으로 컴퓨터가 재부팅됩니다. 로그인 후 작업 시작 - 더 이상 재부팅이나 기타 다른 작업이 필요하지 않습니다.

Active 복구를 Acronis True Image Echo Workstation 를 실행하여 Windows 에서도 실행 가능합니다. 그러나 Windows 가 재부팅할 수 없는 경우에 대비해 반드시 부팅 가능한 미디어를 만들어 두어야 합니다.

## 3.7 Acronis 유니버셜 리스토어

## 3.7.1 Acronis 유니버셜 리스토어의 용도

시스템 디스크 이미지는 이미지가 생성된 하드웨어 또는 동일한 하드웨어에 쉽게 배포할 수 있습니다. 그러나 하드웨어 장애로 인해 마더보드를 변경하거나 다른 프로세서 버전을 사용하는 경우 복원된 시스템을 부팅할 수 없습니다. 보다 강력한 새 컴퓨터로 시스템을 전송하려고 시도하는 경우 새 하드웨어가 이미지에 포함된 가장 중요한 드라이버와 호환되지 않으므로 일반적으로 동일한 부팅 불가능 결과가 발생합니다.

이 문제는 Microsoft 시스템 준비 도구 (sysprep) 를 사용하여 해결할 수 없으며 그 이유는 Sysprep 이 플러그앤플레이 장치 (사운드 카드, 네트워크 어댑터, 비디오 카드 등) 에 대한 드라이버 대체만 허용하기 때문입니다. 시스템 HAL (Hardware Abstraction Layer) 및 대용량 저장 장치 드라이버의 경우 소스 컴퓨터와 대상 컴퓨터에서 동일해야 합니다 (Microsoft Knowledge Base, 문서 302577 및 216915 참조). Acronis 유니버셜 리스토어 기술은 중요한 HAL (Hardware Abstraction Layer) 및 대용량 저장 장치 드라이브를 대체하여 하드웨어 독립적인 시스템 복원을 위한 효율적인 솔루션을 제공합니다.

Acronis 유니버셜 리스토어는 다음과 같은 용도로 사용할 수 있습니다.

1. 다른 하드웨어에서 문제가 있는 시스템 즉시 복구

2. 하드웨어 독립적인 운영 체제 복제 및 배포

3. 시스템 복구, 테스트 및 기타 목적을 위한 실제 대 가상 및 가상 대 실제 컴퓨터 이주

## 3.7.2 Acronis 유니버셜 리스토어 일반 원칙

1. 자동 HAL 및 대용량 저장 드라이버 선택

Acronis 유니버셜 리스토어는 Windows 기본 드라이버 저장 폴더 (복원되는 이미지 내부) 에서 HAL 및 대용량 저장 장치 드라이버를 검색하고 대상 하드웨어에 보다 적합한 드라이버를 설치합니다. 사용자 지정 드라이버 저장소 (네트워크 드라이브 또는 CD 에 있는 하나 이상의 폴더) 를 지정할 수 있습니다. 이 저장소는 드라이버 검색에도 사용됩니다.

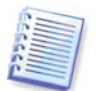

Windows 기본 드라이버 저장 폴더는 레지스트리 키 HKEY\_LOCAL\_MACHINE\SOFTWARE\ Microsoft\Windows\Current version\DevicePath 로 결정됩니다. 이 저장 폴더는 대개 WINDOWS/inf 입니다.

2. 대용량 저장 장치 드라이버 수동 선택

대상 하드웨어에 하드 디스크용 특정 대용량 저장 컨트롤러 (예:SCSI, RAID 또는 파이버 채널 어댑터) 가 있는 경우 자동 드라이버 검색 및 설치 절차를 생략하고 수동으로 해당 드라이버를 설치할 수 있습니다.

3. 플러그앤플레이 장치 드라이버 설치

Acronis 유니버셜 리스토어는 내장된 플러그 앤 플레이 검색 및 구성 프로세스를 사용하여 비디오, 오디오, USB 같이 시스템 시작에 중요하지 않은 장치의 하드웨어 차이를 처리합니다. Windows 는 로그온 단계 동안 이 프로세스를 제어하며 새 하드웨어 중 일부가 발견되지 않으면 나중에 수동으로 드라이버를 설치할 수 있습니다.

## 3.7.3 Acronis 유니버셜 리스토어 및 Microsoft Sysprep

Acronis 유니버셜 리스토어는 시스템 준비 도구가 *아닙니다*. 유니버셜 리스토어는 Microsoft 시스템 준비 도구 (Sysprep) 로 준비한 이미지를 포함하여 Acronis 제품이 만든 시스템 이미지에 적용할 수 있습니다. 다음은 동일한 시스템에서 두 도구를 모두 사용하는 예입니다.

Acronis 유니버셜 리스토어는 도메인을 다시 결합하거나 네트워크 사용자 프로파일을 다시 매핑하지 않고 복구 후 즉시 시스템을 실행하기 위해 보안 ID (SID) 와 사용자 프로파일 설정을 제거하지 않습니다. 복구된 시스템에서 위의 설정을 변경하려는 경우 필요에 따라 Acronis 유니버셜 리스토어를 사용하여 Sysprep 으로 시스템을 준비하고 이미지를 만들고 복원할 수 있습니다.

### 3.7.4 Acronis 유니버셜 리스토어 사용 시 제한 사항

1. Acronis 유니버셜 리스토어에 의해 복구된 시스템은 그 이미지에 있는 파티션 구조 또는 대상 디스크 파티션이 소스 디스크의 해당 파티션과 일치하지 않으면 시작되지 않습니다. 결과적으로, 이미지로부터 복구된 로더(loader)는 잘못된 파티션을 가리키고 시스템은 부팅되지 않거나 오작동할 것입니다.

다음과 같은 상황을 예로 들 수 있습니다.

- 전체 소스 디스크가 아닌 선택된 파티션만 이미지에 포함시키는 경우

소스 디스크가 컴퓨터 회사에 의해 생성된 숨겨진 유지 관리 파티션을 가지고 있다는 점에 유의하십시오. 그러므로, 디스크를 점검하는 대신에 백업을 위한 각 파티션을 점검하면, 이 숨겨진 파티션은 그 이미지에 포함되지 않을 것입니다.

- 전체 소스 디스크가 아닌 선택한 파티션만 복원합니다. 경우에 따라 특히 시스템이 첫 번째 파티션이 아닌 다른 파티션에 있는 경우 로더를 혼란시켜 복원된 시스템이 시작되지 않을 수 있습니다.

이러한 문제를 막으려면 전체 시스템 디스크의 이미지를 만들고 복원하도록 권장합니다.

2. Acronis 시작 복구 관리자를 사용하여 컴퓨터를 부팅하거나 (F11 사용) 백업 이미지가 Acronis 보안 영역에 있는 경우 Acronis 유니버셜 리스토어 옵션을 사용할 수 없습니다. 이는 Acronis 시작 복구 관리자와 Acronis 보안 영역이 주로 동일한 컴퓨터에서의 빠른 데이터 복구에만 의미가 있기 때문입니다.

## 3.7.5 Acronis 유니버셜 리스토어 가져오기

Acronis 유니버셜 리스토어는 Acronis True Image Echo Workstation 에 추가되는 Add-on 도구 입니다. 별도 구매해야하며 자체 라이센스를 가지고 있으며 전용 설치 파일에서 설치합니다.

사용자가 Acronis True Image Echo Workstation 을 소유하고 있지만 Acronis 유니버셜 리스토어를 구매하지 않았다고 가정해 봅시다. Windows 시스템 디스크를 복원하는 작업을 만들고 데이터 복원 마법사에서 대상 디스크 (실제 또는 가상) 를 선택하는 경우 프로그램은 이미지 레지스트리와 대상 컴퓨터 레지스트리에 있는 시스템 시작 장치의 중요 정보를 비교합니다. 칩셋, 마더보드 또는 대용량 저장 장치가 달라 시스템을 부팅하지 못할 위험이 있는 경우 Acronis 유니버셜 리스토어 구입 여부를 선택해야 합니다. 옵션을 구입하려면 링크를 참조하십시오.

http://www.acronis.co.kr/enterprise/products/ATICW/universal-restore.html

Acronis 유니버셜 리스토어가 이미 있는 경우 프롬프트가 나타나지 않으며 나중에 데이터 복원 마법사에서 Acronis 유니버셜 리스토어를 활성할 수 있습니다.

## 3.8 테이프 라이브러리와 테이프 드라이브에 백업

테이프 라이브러리는 하나 이상의 테이프 드라이브와 여러 테이프 카트리지를 자동으로 선택하고 로드하는 로더로 구성되는 대용량 저장 장치입니다. 드라이브와 로더가 하나만 있는 테이프 라이브러리를 자동 로더라고 합니다.

Acronis True Image Echo Workstation 은 저장 매체로 테이프 라이브러리, 자동 로더 및 SCSI 테이프 드라이브를 지원합니다.

테이프 라이브러리, 자동 로더 및 테이프 드라이브는 Acronis Backup Server 를 통해 액세스할 수 있습니다.Acronis True Image Echo Workstation 로컬 버전은 테이프 드라이브에만 액세스할 수 있습니다. 다음 도표는 백업 서버를 사용하거나 (I) 사용하지 않고 (II) 네트워크 테이프 장치에 액세스하는 방법을 보여줍니다.

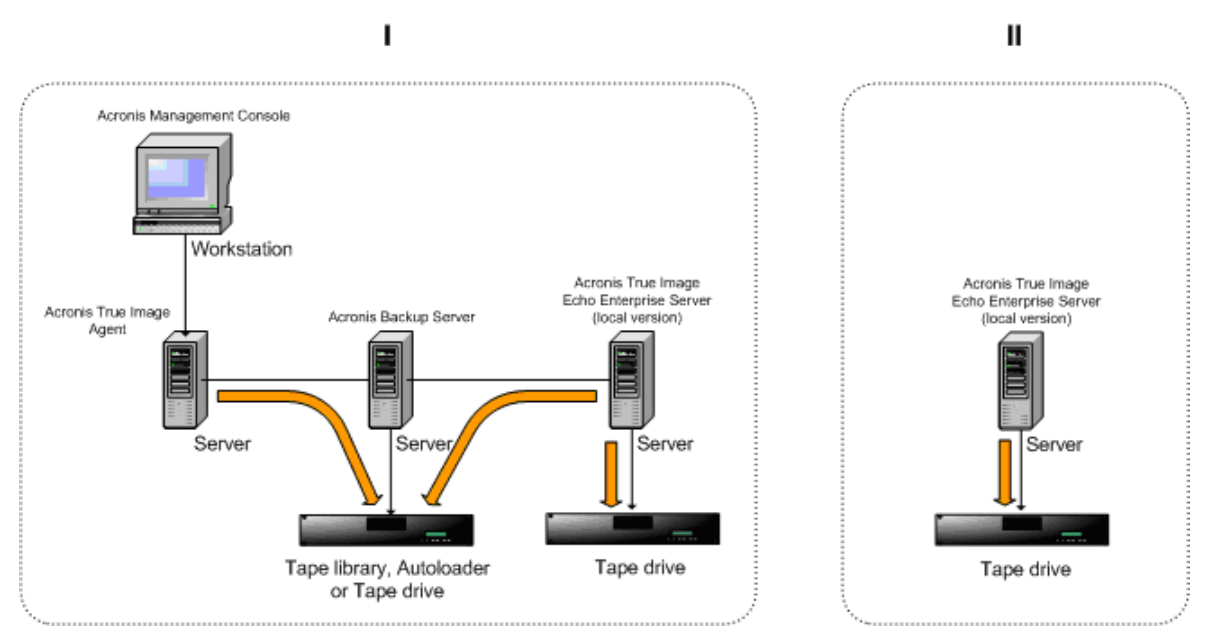

장치는 서버에 로컬로 연결되어 있어야 합니다. Backup Server 에 연결된 장치는 Windows 이동식 저장소 관리(RSM)를 통해 작동해야 합니다. 로컬로 연결된 장치에는 RSM 이 필요하지 않습니다.

다음 작업이 테이프 장치에 저장된 백업을 위해 사용 가능합니다:

- 유효성 검사
- 데이터 복구
- 이미지를 가상 디스크로 변환

#### 제한

Network Data Management Protocol (NDMP)을 사용하는 장치가 지원되지 않습니다.

테이프 장치에 저장된 백업의 통합, 마운트, 탐색이 지원되지 않습니다.

Backup Server 에 연결된 테이프 장치에서 생성된 테이프는 로컬로 연결된 테이프 장치에서 생성된 테이프와 호환되지 않습니다.

하나의 테이프에 저장된 모든 백업은 이미지 백업이나 전체 수준 백업에 상관없이 백업 유형이 동일해야 합니다. 또한 파일 수준 백업이 포함된 테이프의 이미지 백업은 지원되지 않습니다.

Win PE 또는 Bart PE 와 같은 사전 설치 환경에서 Acronis True Image Workstation 를 작동하는 경우 테이프 장치가 지원되지 않습니다.

#### 3.8.1 로컬로 연결된 테이프 장치에 백업

로컬로 연결된 테이프 장치에 백업은 Acronis True Image Echo Workstation 로컬 버전 또는 부팅 가능 버전을 사용해서 수행할 수 있습니다.

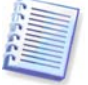

이 모드에서 백업하는 경우 SCSI 테이프 드라이브만 지원되고 테이프 라이브러리와 자동 로더는 지원되지 않습니다.

로컬로 연결된 테이프 장치를 사용하는 경우 RMS 서비스가 필요하지 않습니다(반대로 Backup Server 의 경우 테이프 관리 시 RSM 을 사용해야 함). 로컬로 연결된 테이프 장치에 백업하는 동안 Acronis True Image Echo Workstation 로컬 버전이 컴퓨터의 RSM 서비스를 비활성화합니다.

Acronis True Image Echo Workstation 로컬 버전을 사용하여 로컬로 연결된 테이프 장치로의 백업 기능을 활성화하려면:

1. Acronis True Image Echo Workstation 로컬 버전을 설치합니다.

2. 테이프 장치를 컴퓨터에 연결합니다.

3. 테이프에 데이터가 있는 경우 프롬프트에 따라 해당 내용을 덮어쓰게 됩니다.

프롬프트가 표시되지 않게 할 수 있습니다. 6.3.14 Additional settings을 참조하십시오.

4. 백업 작업 생성 시, 대상 장치 목록에서 테이프 장치를 선택할 수 있습니다. 테이프에 백업할 때는 백업 파일 이름이 필요하지 않습니다.

5. 테이프가 가득 차면, 새 테이프를 삽입하도록 요청하는 대화 창이 나타납니다.

테이프를 되감기 위해 잠깐 일시 중지가 발생할 수 있습니다. 테이프의 품질이 나쁘거나 오래 되었거나 마그네틱 헤드가 더러우면 중지 시간이 더 길어질 수 있습니다.

#### 로컬로 연결된 테이프 장치에 대한 제한 사항

- 전체 백업은 비어있는 테이프에만 저장할 수 있습니다. 데이터가 이미 들어 있는 테이프를 사용하면 원래 내용을 덮어쓰게 됩니다.
- Acronis True Image Agent 는 로컬로 연결된 테이프 장치를 지원하지 않습니다. Acronis True Image Agent 를 통해 테이프에 백업하려면 백업 위치로 Backup Server 에 연결된 테이프 장치를 선택하십시오.
- 테이프에는 두 개 이상의 아카이브를 저장할 수 없으므로 다음과 같은 시나리오는 가능하지 않습니다.

• • 하나의 테이프에 있는 두 개의 전체 백업(전체 백업 하나 또는 증분 백업/차등 백업만 가능)

• 서로 다른 백업 유형의 두 개 아카이브(예: 첫 번째 아카이브는 디스크 아카이브이고, 두 번째 아카이브는 파일 수준 아카이브인 경우)

#### 3.8.2 Backup Server 에 연결된 테이프 장치로의 백업 이해

#### 아카이브 분류

Acronis True Image Echo Workstation 은 아카이브 및 테이프 분류를 위해 전용 데이터베이스를 생성합니다 (\Program files\Common Files\Acronis\Fomatik\tape\_archives.fdb).

RSM 관리형 장치의 각 테이프에는 Windows 레지스트리에 저장되는 고유의 GUID 가 있습니다. Acronis True Image Echo Workstation 은 각 테이프에 대해 고유의 ID 를 생성하고 이 ID 와 RSM GUID 간의 통신을 설정하며, 고유의 데이터베이스에 있는 아카이브에 대한 정보와 함께 이 정보를 저장합니다. 또한 테이프에 메타데이터가 저장되므로 데이터베이스에 등록되지 않은 테이프를 마운트할 때 ID 정보를 가져올 수 있습니다.

데이터베이스가 유실되었거나 사용할 수 없는 경우(즉, 테이브 드라이브 연결을 분리했거나 다른 컴퓨터에 연결했거나 Windows 를 다시 설치한 경우) 필요한 정보가 테이프에 저장된 메타데이터에서 파생되고, 새로운 호스트 RSM을 사용하여 새 호스트에 데이터베이스가 다시 생성됩니다. 이 작업은 백업, 복구 또는 유효성 검사 작업을 설정하는 동안 테이프 장치에 처음으로 액세스할 때 수행됩니다. 따라서 Windows 에서 다른 컴퓨터에 데이터가 복구된 경우에도 프로그램이 마운트 대상 테이프를 인식하게 됩니다.

Acronis 복구 미디어에서 부팅하거나 로컬로 연결된 테이프 장치에 백업할 경우 RSM 을 사용할 수 없으므로 Acronis True Image Echo Workstation 은 다른 메커니즘을 사용하여 테이프 장치에 액세스합니다.

#### 테이프 장치 간 테이프 이동

백업이 이미 있는 테이프를 테이프 장치에 추가할 수 있습니다. 복구 또는 유효성 검사 마법사에서 테이프 장치가 선택되면 RSM 과 Acronis 에서 차례로 새로 추가된 테이프를 검사하고 Acronis 데이터베이스와 Acronis 또는 미디어 가져오기 풀에 추가됩니다. 그러면 테이프에 있는 아카이브에 액세스할 수 있게 됩니다.

그러나 테이프가 이미 Acronis 데이터베이스에 있는 경우 Acronis 는 추가된 테이프의 변경 내용을 검사하지 않습니다. 테이프를 빼고 이 테이프에서 다른 컴퓨터를 백업한 후, 첫 번째 테이프 장치에 다시 끼운 경우 Acronis 에 의해 두 번째 컴퓨터의 아카이브가 검색되지 않으므로 첫 번째 테이프 장치를 통해 복원할 수 없습니다. 여러 컴퓨터에서 테이프를 사용할 때 이러한 제한 사항에 유의하십시오.

#### RSM 풀 사용

처음으로 테이프 장치에 백업하는 경우 Acronis True Image Echo Workstation 이 여유 풀에서 테이프를 가져옵니다. 그러면 프로그램이 Acronis 풀을 생성하고 이 풀에 첫 번째 테이프를 배치합니다. 백업 쓰기가 완료된 후 테이프가 마운트된 상태로 유지됩니다. 테이프 여유 공간이 부족하지 않는 한 백업 내용에 상관없이 다음 백업이 동일한 테이프에 배치됩니다.

첫 번째 테이프가 가득 차면 사용자 개입 없이 프로그램이 여유 풀에서 다른 카트리지를 검색해서 사용합니다. 여유 풀이 비어 있으면 프롬프트를 통해 미디어 가져오기 풀의 카트리지가 사용됩니다. (프롬프트가 표시되지 않게 할 수 있습니다. 6.3.14 Additional settings을 참조하십시오.)

따라서 백업 시 테이프 변경을 완전 자동화하려면 반드시 여유 풀에 하나 이상의 테이프가 있어야 합니다(또는 미디어 가져오기 풀에 테이프 한 개, 프롬프트 표시되지 않음).

#### 이전 아카이브 덮어쓰기

주기적으로 이동식 저장소 스냅인을 사용하여 Acronis 풀에서 기한이 지난 아카이브가 있는 테이프를 여유 풀로 이동할 수 있습니다. 이 작업을 수행하려면:

1. 제어판 -> 관리 도구 -> 컴퓨터 관리 -> 이동식 저장소 -> 미디어 풀 -> Acronis 를 선택합니다.

2. Acronis 풀에 있는 테이프를 마우스 오른쪽 버튼으로 클릭하고 로드된 상태의 테이프가 있는 경우 테이프 마운트를 해제한 다음 컨텍스트 메뉴에서 여유를 선택합니다. 그러면 테이프가 여유 풀로 이동됩니다. 테이프가 여유 풀로 이동하면 RSM 과 Acronis 가 차례로 테이프를 다시 검사한 다음 새로운 GUID로 데이터베이스에 테이프를 기록합니다.

삭제된 아카이브를 테이프에서 반드시 삭제할 필요는 없으며, 카탈로그에서 삭제된 상태로 표시할 수 있습니다.

#### 새 테이프에 전체 백업 저장

현재 마운트된 테이프가 가득 차지 않은 경우에도 새 테이프에 **전체** 백업을 저장할 수 있습니다. 이렇게 하려면 현재 테이프의 마운트를 해제해서 꺼낸 후 새 테이프를 추가하고
RSM 을 사용하여 해당 테이프를 여유 풀로 이동합니다. 증분 또는 차등 백업의 경우에는 이전 백업에 대한 액세스가 필요하기 때문에 이러한 방식으로 수행할 수 없습니다.

#### 3.8.3 Acronis Backup Server 를 통해 테이프 장치에 백업

로컬 네트워크의 테이프 장치에 백업을 활성화하려면:

1. 모든 사용자에 대해 액세스 가능한 서버에 Acronis Backup Server 를 설치합니다.

2. 테이프 장치를 해당 서버에 연결합니다.

3. 이동식 저장소 스냅인을 사용하여 테이프를 인식되지 않는 혹은 백업 풀에서 여유 풀로 이동합니다(제어판 -> 관리 도구 -> 컴퓨터 관리 -> 이동식 저장 장치 -> 미디어 풀.)

4. 데이터를 자동로더로 백업하는 모든 사용자의 로컬 계정을 해당 서버에 생성합니다. 계정은 AcronisBackupServerUsers 그룹에 속해야 하며 사용자가 Windows 에 로그인하는 실제 계정이어야 합니다.

5. 백업 작업을 만들 때(위의 계정으로 Windows 에 로그인한 경우) Acronis True Image Echo Server 로컬 버전의 사용자는 백업 서버 위치 목록에서 테이프 장치를 선택할 수 있습니다.

백업 서버 관리자는 Acronis True Image Management Console 을 사용하여 테이프 장치에 해당 데이터를 백업하는 컴퓨터에 대한 그룹 또는 개별 작업을 만들 수 있습니다. 테이프에 백업할 때는 백업 파일 이름이 필요하지 않습니다.

Acronis Backup Server 를 통해 테이프 장치에 생성된 아카이브는 유효성 검사, 데이터 복구 및 가상 디스크로 이미지 변환을 위하여 Acronis True Image Echo Server 로컬 및 부팅 가능 버전 및 에이전트가 액세스할 수 없습니다.

테이프가 가득 차면 테이프를 꺼내기 전에 먼저 테이프의 마운트를 해제해야 합니다.

필요한 경우(현재 백업 서버가 다운) 테이프 장치를 다른 Acronis Backup Server 에 연결할 수 있습니다. 연결 전에 해당 서버에 있는 테이프 장치의 Acronis 데이터베이스를 삭제합니다(\Program files\Common Files\Acronis\Fomatik\tape\_archives.fdb). 그러면 백업 서버에서 테이프에 포함된 메타데이터를 사용하여 새로 연결된 테이프 장치에 대한 데이터베이스를 생성할 수 있습니다.

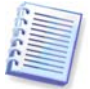

Acronis Backup Server 는 테이프 장치에 관리가 용이한 백업 위치를 생성하도록 허용하지 않습니다. 이는 아카이브가 테이프 장치에 저장되어 있는 동안 백업 수나 기간을 제한할 수 없다는 것을 의미합니다. 이 기능은 백업 서버 내부 하드 드라이브에서만 지원됩니다.

## 3.8.4 테이프 장치의 아카이브에서 데이터 복원

테이프 장치에 위치한 아카이브로부터의 데이터 복구는 다른 저장 장치와 같은 방법으로 수행됩니다.

복구 시 복구 마법사를 시작하고 로컬 테이프 장치 또는 백업 서버에 있는 테이프 장치를 선택한 후, 데이터를 복원할 아카이브와 백업을 선택합니다.

[테이프 드라이브] 선택한 백업에서 데이터를 복원하는 데 필요한 테이프를 삽입하라는 메시지가 표시됩니다.

[테이프 라이브러리 또는 자동 로더] 프로그램이 테이프를 검색하고 올바른 순서로 테이프를 자동 삽입합니다. 필요한 테이프를 찾을 수 없는 경우 프롬프트가 나타납니다.

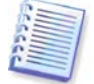

Acronis Backup Server 를 통해 테이프 장치에 생성된 아카이브는 Acronis True Image Echo Workstation 로컬 버전에서 로컬로 연결된 테이프 장치가 액세스할 수 없습니다.

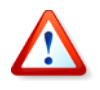

구현 주의 사항

테이프 라이브러리의 다양한 종류와 구성의 복잡성 때문에 테이프 장치를 사용한 Acronis True Image Echo Server 구현 방법에 대해 자세한 정보가 필요할 경우 Acronis 지원 전문가에게 문의하십시오.

# 3.9 디스크 및 파티션 정보 보기

다양한 마법사에 표시되는 모든 구조에서 데이터가 표현되는 방식을 바꿀 수 있습니다.

오른쪽에는 아이콘 정렬 기준, 세부 정보 선택 및 i (선택한 항목의 속성 표시) 등 세 개의 아이콘이 있으며 객체를 마우스 오른쪽으로 클릭한 후 컨텍스트 메뉴에 마지막으로 복제한 상태가 표시됩니다.

특정 열을 기준으로 메시지를 정렬하려면 헤더를 클릭하거나 (다시 한 번 클릭하면 메시지가 반대 순서로 정렬됨) 아이콘 정렬 버튼을 클릭하고 열을 선택합니다.

표시할 열을 선택하려면 헤더 행을 마우스 오른쪽 버튼으로 클릭하거나 **세부 정보 선택** 버튼을 클릭합니다. 그런 다음 표시할 열에 플래그를 지정합니다.

i (선택 항목 등록 정보 표시) 버튼을 클릭하면 선택한 파티션 또는 디스크 등록 정보 창이 표시됩니다.

창에는 두 개의 패널이 있습니다. 왼쪽 창에는 속성 트리가 표시되고 오른쪽 창에는 선택한 속성에 대한 자세한 설명이 표시됩니다. 디스크 정보에는 물리적 매개변수 (연결 유형, 장치 유형, 크기 등)가 포함되고 파티션 정보에는 물리적 매개변수 (섹터, 위치 등) 와 논리적 매개변수 (파일 시스템, 여유 공간, 지정된 문자 등) 가 모두 포함됩니다.

마우스로 열 경계를 끌어 열의 너비를 변경할 수 있습니다.

# 4 장. Acronis 트루 이미지 관리 콘솔 사용

# **4.1** 일반 정보

Acronis 트루 이미지 관리 콘솔은 Acronis 트루 이미지 에이전트가 설치된 원격 컴퓨터에서 데이터 백업/복원을 관리하는 주요 도구입니다. 콘솔을 사용하면 컴퓨터 그룹과 회사 백업 아카이브를 그룹 및 백업 서버를 사용하여 관리하고 모든 컴퓨터에 대한 개별 백업/복원 작업을 관리할 수 있습니다.

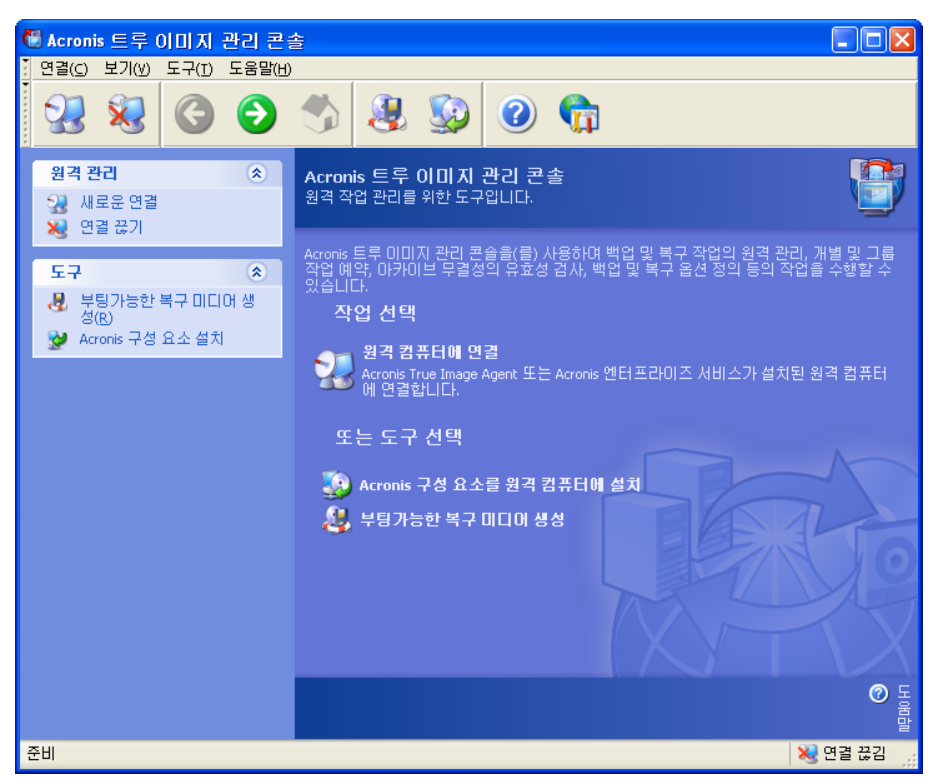

Acronis 트루 이미지 관리 콘솔 메인 창

# 4.2 Acronis 원격 시스템에서 구성 요소 설치/업데이트

Acronis 트루 이미지 관리 콘솔을 사용하면 원격 컴퓨터에서 Acronis True Image Echo Workstation 구성 요소의 그룹 설치와 업데이트가 가능합니다. 이 작업을 수행하려면 대상 시스템에 대한 관리자 권한이 필요합니다.

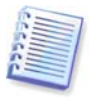

모든 Windows Vista 에디션을 실행하는 원격 시스템에 Acronis 구성 요소를 설치할 수는 없습니다. 그러한 컴퓨터에는 구성 요소를 로컬로 설치해야 합니다.

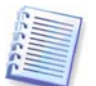

원격 컴퓨터가 Windows XP 를 실행하는 경우 해당 컴퓨터에서 제어판 -> 폴더 옵션 -> 보기 -> 단순 파일 공유 사용 옵션을 비활성화해야 합니다.

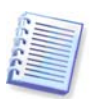

원격 컴퓨터가 서비스 팩 1 을 포함하는 Windows XP 또는 Windows 2003 Server 를 실행하는 경우 해당 컴퓨터에서 제어판 -> Windows 방화벽 -> 예외 -> 파일 및 프린터 공유 옵션을 활성화해야 합니다.

Acronis 구성 요소를 설치하려면:

1. Acronis 트루 이미지 관리 콘솔 메인 창의 중앙, 도구 모음 또는 세로 막대에서 원격 컴퓨터에 Acronis 구성 요소 설치를 클릭하거나 도구 메뉴에서 동일한 항목을 선택합니다. 2. 목록에서 설치 프로그램 위치 (등록된 구성 요소, 이동식 미디어 검색 또는 위치 지정) 를 선택합니다. 기본 선택 사항 등록된 구성 요소는 기본 C:\Program Files\Common Files\Acronis\RemoteInstall 폴더의 설치 파일을 사용합니다.

3. Acronis 구성 요소를 선택하고 설치할 구성 요소 기능을 지정합니다 (사용자 지정 구성 요소 기능의 경우 *2.3 Acronis True Image Echo Workstation 구성요소*.)

4. Acronis 구성 요소가 설치될 컴퓨터를 선택합니다. 이 작업은 다음과 같이 수행할 수 있습니다.

- 네트워크에서 컴퓨터 선택

- 수동으로 컴퓨터 이름 또는 주소 입력 (다음을 클릭한 다음 목록에 컴퓨터 추가)

- 컴퓨터 목록을 사용하여 파일 지정

| 원격 설치 마법사 🔹 🥐 🔀                                                                                                    |
|----------------------------------------------------------------------------------------------------|
| <b>컴퓨터 선택</b><br>컴퓨터를 선택하는 데 사용할 방법을 선택하십시오.                                                                                                    |
| <ul> <li>● 네트워크에서 컴퓨터를 선택하십시오</li> <li>● 수동으로 컴퓨터 이름 또는 주소 입력</li> <li>● 컴퓨터 목록을 사용하여 파일 지정</li> <li>● 전 목록을 사용하여 파일 지정</li> <li>● 교</li> </ul> |
| ⑦ 도움말(H) < 이전(B) [H음(N) > 취소(C) ,                                                                                                    |

5. 각 컴퓨터의 관리자 사용자 이름과 비밀번호를 입력합니다. 네트워크에 범용 관리자 계정이 있는 경우 한 컴퓨터에 대한 계정 자격 증명을 입력하고 옵션을 설정하여 선택하는 모든 컴퓨터에 적용합니다. 작업 그룹의 도메인 관리자 자격 증명 정보와 유니버셜 자격 증명 정보는 이 방법으로 적용할 수 있습니다.

| 원격 설치 마법사                                                                                                    |                         | ? 🗙            |
|----------------------------------------------------------------------------------------------------|-------------------------|----------------|
| <b>컴퓨터 지정</b><br>연결할 컴퓨터 이름과 자격 증명을 입력하십시오.                                                                                                |                         | <b>1</b>       |
| 컴퓨터: KATYA<br>사용자 이름: administrator<br>비밀번호: ●●●●●●●●●●●<br>□ 비밀번호 저장<br>♥ 원격 컴퓨터 재부팅<br>□ 모든 컴퓨터에 대해 현재 자격 증명과 옵션 설정<br>연결 테스트 목록에 추가> 적용 | 지정한 컴퓨터:<br>이름<br>KATYA | (삭제)           |
| ② 도움말(H) < 미전(B)                                                                                                    | 다음(N) > 추               | i소( <u>c</u> ) |

모든 관련 시스템의 자격 증명 정보를 지정하지 않거나 자격 증명 정보가 일부 시스템에 유효하지 않으면 설치 시 자격 증명 정보를 제공하는 옵션이 있습니다 (사용자 이름/비밀번호 오류 프롬프트에 **기타 사용자** 옵션이 있음).

대부분의 Acronis 구성 요소는 설치 후 시스템을 다시 시작해야 합니다. 원격 컴퓨터를 즉시 재부팅하려면 원격 컴퓨터 재부팅 상자를 선택합니다. 이 옵션은 모든 컴퓨터에 적용하거나 각 시스템에 개별적으로 설정할 수도 있습니다.

6. 요약 창에는 Acronis 구성 요소가 설치될 컴퓨터의 목록이 표시됩니다.

7. 설치가 시작되면 작업 진행률과 구성 요소가 설치되는 컴퓨터의 이름이 표시됩니다.

원격 컴퓨터에서 Acronis 구성 요소를 업데이트하려면 같은 절차를 수행합니다.

## 4.3 단일 원격 컴퓨터 관리

단일 원격 컴퓨터에서 작업을 수행하려면 먼저 해당 컴퓨터에 연결해야 합니다.

#### 4.3.1 원격 컴퓨터에 연결

원격 연결을 설정하려면:

1. Acronis 트루 이미지 관리 콘솔 메인 창의 중앙 또는 도구 모음에서 원격 컴퓨터에 연결을 클릭하거나 세로 막대 또는 연결 메뉴에서 새로운 연결을 선택합니다.

2. 컴퓨터 네트워크 이름, IP 주소를 입력하거나 **찾아보기...** 버튼을 사용하여 선택합니다. **찾아보기...** 버튼은 Acronis 트루 이미지 관리 콘솔로 제어할 수 있는 모든 컴퓨터를 포함하여 목록을 엽니다.

3. 관리자 또는 백업 작업자 사용자 이름과 비밀번호를 입력합니다.

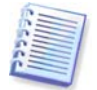

도메인 내부 백업 서버에 연결하는 경우 도메인 또는 로컬 계정이 백업 서버에 등록되는지 여부에 유의하십시오. 로컬 계정이 등록되어 있는 상태에서 도메인 계정을 사용하여 네트워크 컴퓨터에서 Windows 를 시작한 경우 로컬 사용자 이름과 백업 서버 이름을 함께 입력합니다 (예: Server1\username). 그렇지 않으면 이름이 도메인 이름으로 인식됩니다. 연결이 설정된 후에 Acronis 트루 이미지 관리 콘솔 메인 창의 중앙 부분에 사용 가능한 작업 목록이 표시됩니다.

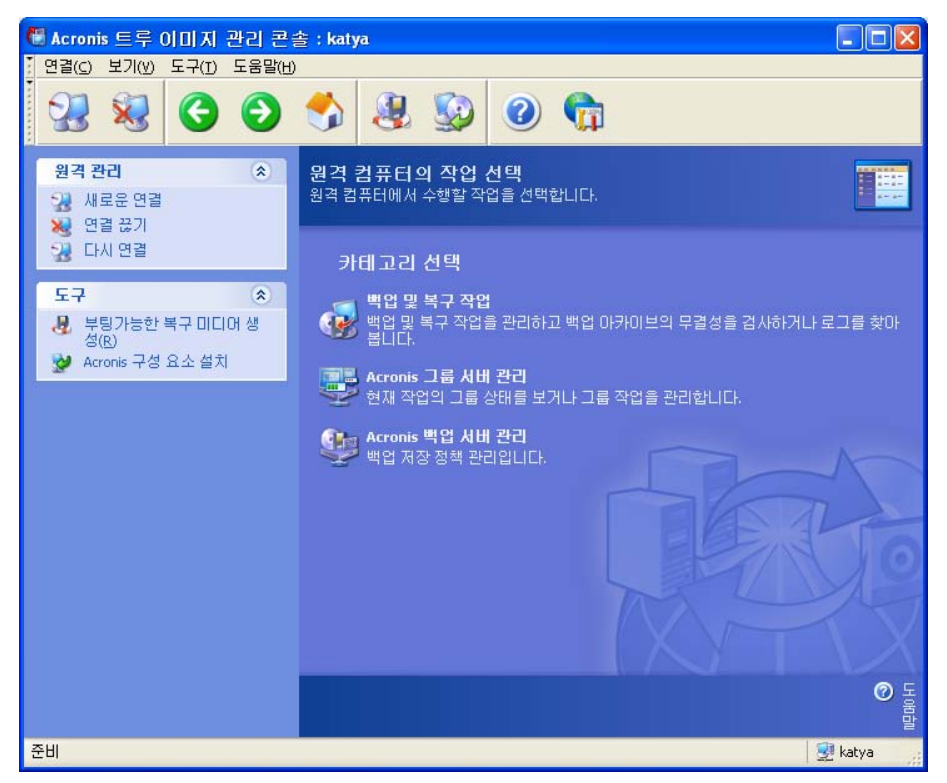

원격 컴퓨터에 연결된 Acronis 트루 이미지 관리 콘솔 메인 창

작업 목록 내용은 연결된 컴퓨터에 설치된 프로그램에 따라 다릅니다. 내용이 가장 많은 목록에는 백업 및 복구 작업 관리 (Acronis 트루 이미지 에이전트 사용), Acronis 그룹 서버 관리 및 Acronis 백업 서버 관리가 포함됩니다.

원격 컴퓨터에서 작업하는 동안 컴퓨터가 다시 부팅되거나 다른 이유로 인해 컴퓨터 연결이 끊어질 수 있습니다. 이러한 경우 마법사에 원격 컴퓨터 파일 시스템이 나타나지 않는 등 작업이 실패하거나 작업이 중단될 수 있습니다. 세로 막대의 **다시 연결**을 사용하면 컴퓨터를 다시 사용할 수 있는지 여부를 테스트하거나 계속되는 오작동을 제거할 수 있습니다.

콘솔 연결이 끊어질 때 재연결을 사용하면 한 번의 클릭으로 가장 최근에 액세스한 시스템에 쉽게 연결할 수 있습니다.

# 4.3.2 백업 및 복구 작업

백업 및 복구 작업을 클릭하면 프로그램 창에 아래와 같은 그래픽이 나타납니다.

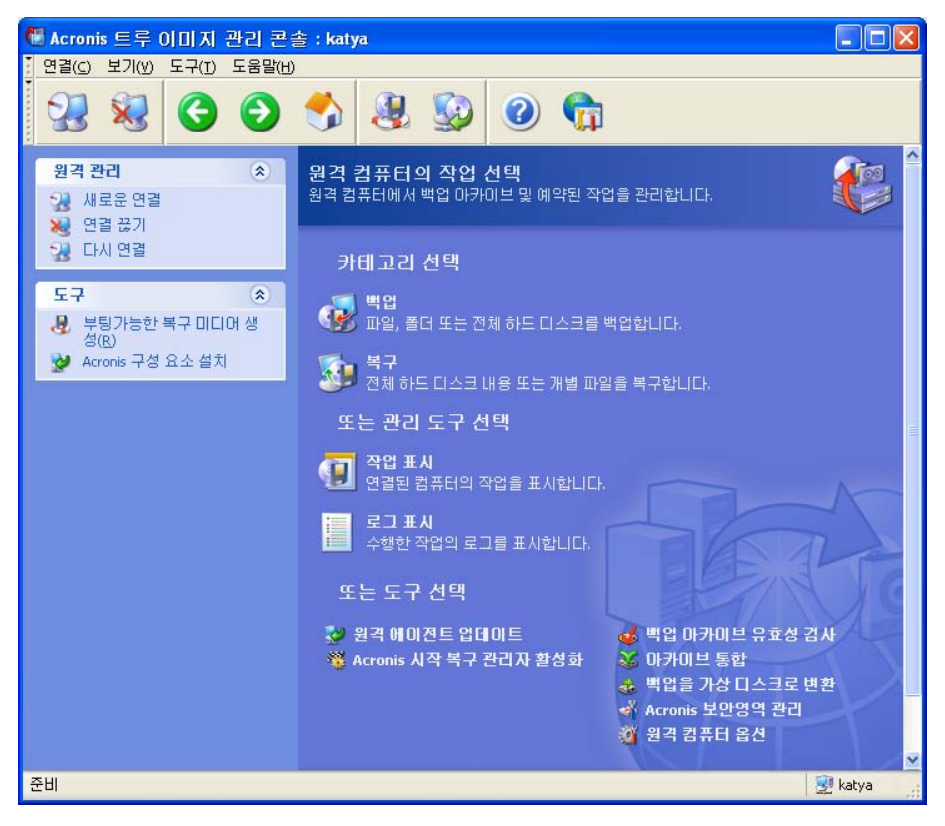

로컬 컴퓨터에서는 다음 작업을 수행할 수 있습니다.

#### 조작

액세스 방법

#### 백업 및 복구

| 시스템 디스크/파티션을 포함한 데이터<br>백업 및 복원                                 | 백업 또는 복구를 클릭한 다음 마법사의<br>지시를 따릅니다. 자세한 내용은 6장. 백업<br>아카이브 생성 및 7장. 백업 데이터 복원을<br>참조하십시오.                        |
|-----------------------------------------------------------------|----------------------------------------------------------------------------------------------------|
| Acronis 트루 이미지 에이전트 작업의 로그                                      | <b>로그 표시</b> 를 클릭합니다. 자세한 내용은                                                                                   |
| 찾아보기                                                            | <i>12.3 로그 보기</i> 를 참조하십시오.                                                                                     |
| 시스템/네트워크 리소스 사용, 이전/이후<br>백업 명령 등과 같은 기본 백업 또는 복원<br>옵션을 설정합니다. | 원격 컴퓨터 옵션을 클릭하고 기본 백업<br>옵션 또는 기본 복원 옵션을 선택한 후<br>설정을 구성합니다. 자세한 내용은 6.3 백업<br>옵션 설정 및 7.4 복원 옵션 설정을<br>참조하십시오. |
| Acronis True Image Echo Workstation                             | 원격 컴퓨터 옵션을 클릭하고 공지 또는                                                                                           |
| 운영에 대한 공지를 보내고 Windows 응용                                       | 이벤트 추적을 선택한 후 설정을                                                                                               |
| 프로그램 이벤트 로그에서 이 운영을                                             | 구성합니다. 자세한 내용은 12 장. 공지 및                                                                                       |
| 추적하는 기본 매개변수를 설정합니다.                                            | 이벤트 추적 을 참조하십시오.                                                                                                |

#### 일정 작업

#### 작업 표시를 클릭하여 컴퓨터 작업 관리 백업 및 아카이브 유효성 검사 작업 예약 창으로 이동합니다. 만들기를 클릭한 다음 마법사의 지시를 따릅니다. 자세한 내용은 *8 장, 작업 예약*을 참조하십시오.

백업 및 아카이브 유효성 검사 작업 실행, **작업 표시**를 클릭하여 컴퓨터 작업 관리 중지, 편집, 복제, 이름 바꾸기, 삭제 창으로 이동합니다. 자세한 내용은 8.2 *예약된 작업 관리*를 참조하십시오.

#### 아카이브 관리

로컬, 네트워크 또는 이동식 미디어 등 어느 백업 아카이브 유효성 검사를 클릭한 다음 위치에서나 백업 아카이브의 유효성 검사 마법사의 지시를 따릅니다. 자세한 내용은 11.1 백업 아카이브 유효성 검사를 참조하십시오.

아카이브에 백업 파일 통합

지시를 따릅니다. 자세한 내용은 11.3 백업 *통합*을 참조하십시오.

아카이브 통합을 클릭한 다음 마법사의

디스크 이미지를 사용자가 선택하는 가상 백업을 가상 디스크로 변환을 클릭하고 디스크 파일 유형 (.vmdk, .vhd, .hdd)으로 마법사의 지시를 따릅니다. 참고: 13. 4 디스크 이미지를 가상 디스크로 변환을 변환합니다. 참조하십시오.

#### 하드 디스크 관리

Acronis 보안 영역 관리 (비밀번호 생성, Acronis 보안 영역 관리를 클릭한 다음 삭제, 크기 조정, 제거 또는 변경) 마법사의 지시를 따릅니다. 자세한 내용은 9 장. Acronis 보안 영역 관리를 참조하십시오.

Acronis 시작 복구 관리자 활성화

기본 디스크를 동적으로 변환

Acronis 시작 복구 관리자 활성화를 클릭한

다음 마법사의 지시를 따릅니다. 자세한 내용은 3.4 Acronis 시작 복구 관리자를 참조하십시오.

**동적 디스크로 변환**을 클릭한 다음 마법사의 지시를 따릅니다. 자세한 내용은 7.5.1 디스크에서 동적으로 변환을 참조하십시오.

#### 기타 도구

부팅 가능한 복구 미디어, 해당 ISO 또는 *10 장. 부팅 가능한 미디어 생성*을 RIS 패키지 생성 참조하십시오.

원격 에이전트 업데이트

**원격 에이전트 업데이트**를 클릭한 다음 마법사의 지시를 따릅니다. 이 절차는 4.2 Acronis 원격 시스템에서 구성 요소 *설치/업데이트*에서 설명하는 절차와 같습니다.

원격 컴퓨터에서 필요한 모든 작업을 수행한 후 도구 모음, 세로 막대 또는 **연결** 메뉴에서 연결 끊기 또는 새로운 연결을 선택합니다.

# 4.4 컴퓨터 그룹 관리

# 4.4.1 그룹 상태 표시

Acronis 그룹 서버가 설치된 컴퓨터에 연결되어 Acronis 그룹 서버 관리를 클릭하면 다음 창이 표시됩니다.

| 🖑 Acronis 트루 이미지 관리 콘                                           | 솔 : katya                                                     |     |
|-----------------------------------------------------------------|---------------------------------------------------------------|-----|
| [ 연결(⊆) 보기(⊻) 도구(I) 도움말(出                                       |                                                               |     |
| 22 😣 🔇 🕥                                                        | ا ال ال ال ال ال ال ال ال ال ال ال ال ال                      |     |
| 원격 관리         ★           값 새로운 연결         값기           값 연결 끊기 | 그룹 상태<br>현재 작업의 그룹 상태를 봅니다.<br>-> 그룹 작업 관리                    |     |
| 3 다시 건설<br>도구 송                                                 | 관리: 👷 연결 컴퓨터: 🌉 추가 👺 내보내기 작업: 📑 새로 만들기<br>필터: 🖳 😡 💁 💈 🐁 검색: 🔎 |     |
| 🧑 우당가동안 폭구 미디어 생<br>성(R)                                        | 컴퓨터 상태 로그인 정보 작업 진행 시작 시간 예상 시                                | 간 🔼 |
| 👷 Acronis 구성 요소 설치                                              | 👦 1V 액세스불가능 🖓                                                 |     |
|                                                                 | G ACOMP 관리되지 않음                                               |     |
| 그룹 작업: 🔹                                                        | 🔒 EUGENIA 관리되지 않음                                             |     |
| 💾 새로 만들기                                                        | 🐻 PRESEN 액세스 불가능 🖓                                            |     |
|                                                                 | 🔒 SOLDIER 관리되지 않음                                             | -   |
|                                                                 | 😼 vos 관리되지 않음                                                 |     |
|                                                                 | 🗓 ws 액세스불가능 🖓                                                 |     |
| 점규터 영대된? 정재 자연 사태로 보세하느                                         | 🗓 ADMD 액세스불가능 🖓                                               |     |
| 방법                                                              | 🙀 FOX 관리되지 않음                                                 |     |
| ④ 작업 모니터링에 대한 추가<br>처법                                          | 🙀 COMP 관리되지 않음                                                | _   |
| 84                                                              | 🗓 ILLI 액세스불가능 🖓                                               |     |
|                                                                 | 🗞 KATYA 준비                                                    |     |
|                                                                 | 💑 MASTER 관리되지 않음                                              |     |
|                                                                 | 🔒 MD 관리되지 않음                                                  | ~   |
| 준비                                                              | 👮 katya                                                       | .:  |

여기에서 모든 네트워크 컴퓨터에서 Acronis True Image Echo Workstation 작업 (백업, 복원, 백업 아카이브 검증)의 상태를 모니터할 수 있습니다.

대기 - 원격 컴퓨터를 다음 작업에 사용할 수 있습니다.

준비 - 원격 시스템에서 작업 실행을 준비하고 있습니다(파티션 분석, 백업 스크립트 준비 등.)

실행 중 - 원격 컴퓨터에서 작업을 실행하고 있습니다.

**일시 중지됨 -** 작업이 일시 중지되었고 원격 컴퓨터에서 사용자 입력을 대기하는 중입니다.

오프라인 - 원격 컴퓨터가 네트워크에 연결되어 있지 않거나 꺼져 있습니다.

액세스 불가능 - 액세스 권한, 방화벽 및 보안 설정 등이 없어 원격 컴퓨터에 액세스할 수 없습니다.

관리되지 않음 - Acronis True Image Agent 가 원격 시스템에 설치되어 있지 않습니다.

목록에서 컴퓨터를 빨리 찾으려면 검색을 사용합니다.

간략한 컴퓨터 정보 (컴퓨터 역할, 운영 체제 및 IP 주소) 를 보려면 컴퓨터 이름을 클릭합니다. 세부 정보는 세로 막대에 표시됩니다.

원격 컴퓨터에서 실행되는 그룹 작업의 세부 정보를 보려면 컴퓨터 이름 위에 마우스를 올려 놓습니다. 또한 IP 를 기준으로 컴퓨터를 검색할 수 있습니다. 이 기능을 사용하려면 도구->옵션->네트워크->컴퓨터 검색으로 이동한 다음 "IP 가 마스크와 일치하는 컴퓨터 검색" 및/또는 "다음 도메인에서 컴퓨터 검색" 필드에 검색 매개변수를 지정해야 합니다. 정확한 IP가 기억나지 않거나 검색 결과를 여러 컴퓨터로 확장하려는 경우 IP 마스크를 사용할 수 있습니다. 필요한 자릿수를 정의하려면(예: 192.168.1.12 - 192.168.1.19) IP 마스크에 192.168.1.[12-19]과 같은 패턴을 포함시켜야 합니다. 여러 개의 마스크를 사용하는 경우(예: 192.168.2.12 - 192.168.5.25 범위) 해당 마스크를 192.168.2.[12-255][192.168.[3-4].\*]192.168.5.[0-25]와 같이 세로줄로 분리해야 합니다.

이 창에서는 또한 다음 작업을 수행할 수 있습니다.

1. 목록에서 오프라인, 액세스 불가능 또는 관리되지 않는 컴퓨터를 **필터링**하거나, 온라인 컴퓨터를 필터링하여 관리할 수 없는 컴퓨터를 확인합니다 (**필터** 그룹에 있는 버튼 사용).

2. 네트워크 동작으로 인해 컴퓨터가 자동으로 발견되지 않는 경우 해당 **컴퓨터를 그룹** 서버로 가져옵니다. 이 컴퓨터에 Acronis 구성 요소를 설치해야 해당 컴퓨터에 대한 작업을 만들 수 있습니다.

단일 컴퓨터를 추가하려면:

- 도구 모음에서 추가를 클릭합니다.
- 컴퓨터 이름 또는 IP 주소를 입력합니다.

활성 디렉토리에서 컴퓨터를 추가하려면:

- 도구 모음에서 추가를 클릭합니다.
- 도메인 컨트롤러의 이름을 입력합니다.
- 활성 디렉토리가 펼쳐지면 원하는 컴퓨터 또는 전체 디렉토리를 선택합니다.

파일에서 여러 컴퓨터를 추가하려면:

- 세미콜론으로 구분된 컴퓨터 이름과 IP 주소를 나열하여 .txt 또는 .csv 파일을 준비합니다 (예: Name1; IP1; Name2; IP2;...).
- 도구 모음에서 추가를 클릭합니다.
- 위의 파일의 경로를 지정합니다.

3. 그룹 서버에서 다른 응용프로그램 또는 Acronis 그룹 서버의 새 버전에서 사용할 수 있는 .txt 또는 .csv 파일로 컴퓨터를 내보냅니다. 이 작업을 수행하려면:

- 도구 모음에서 내보내기를 클릭합니다.
- 파일 이름과 파일을 만들 폴더의 경로를 지정합니다.

4. 각 컴퓨터에 액세스하기 위한 자격 증명 정보를 설정하고 테스트합니다. 이렇게 하려면 컴퓨터를 선택한 다음 세로 막대에서 **컴퓨터 세부 정보** -> 자격 증명 정보: **설정**을 선택하고 사용자 이름과 암호를 입력한 다음 **연결 테스트**를 클릭합니다. 테스트 결과가 표시됩니다. 테스트한 연결의 키 아이콘은 황금색으로 표시됩니다.

5. 각 컴퓨터의 MAC 주소를 설정 (또는 변경) 합니다. 이렇게 하려면 컴퓨터를 선택한 다음 세로 막대에서 **컴퓨터 세부 정보** -> MAC 주소: **설정** 또는 **변경**을 선택하고 16 진수 MAC 주소 (XXXXXXXXXXX 또는 XX-XX-XX-XX) 를 입력합니다. 프로그램은 MAC 주소의 유효성을 테스트하고 테스트 결과를 표시합니다.

6. 검색하지 않을 컴퓨터를 숨기거나 숨겨진 컴퓨터를 표시합니다. 컴퓨터를 숨기려면 컴퓨터를 선택한 다음 세로 막대에서 컴퓨터 세부 정보 -> 가시성: 숨기기를 선택합니다. 숨겨진 컴퓨터를 표시하고 모니터하려면 필터 그룹에서 숨겨진 컴퓨터 표시를 활성화하고 숨겨진 컴퓨터를 선택한 다음 세로 막대에서 **컴퓨터 세부 정보** -> 가시성: **숨기지 않음**을 선택합니다.

7. 여러 원격 컴퓨터의 그룹 백업 작업을 한 번에 만듭니다 (4.4.2 새 그룹 작업 만들기 참조).

8. 원격 컴퓨터에 연결하여 작업 로그를 보고 이 컴퓨터에 대한 작업을 시작 또는 편집합니다 (4.3 단일 원격 컴퓨터 관리 참조). 이렇게 하려면 컴퓨터를 선택하고 연결을 클릭합니다.

9. 그룹 작업을 관리하는 그룹 작업 관리 창으로 이동합니다.

#### 4.4.2 새 그룹 작업 만들기

여러 원격 컴퓨터에 대한 디스크/파티션 백업 작업 또는 아카이브 유효성 검사 작업을 한 번에 만들 수 있습니다. 컴퓨터 그룹에 대한 파일 수준 백업을 사용할 수 없습니다.

1. 그룹 상태 또는 그룹 작업 관리 창의 도구 모음에서 새 그룹 작업을 선택합니다. 그룹 작업 생성 마법사가 시작되어 작업 생성 절차를 안내합니다.

2. 작업 유형 (백업 또는 유효성 검사) 을 선택합니다.

3. 현재 작업을 위한 그룹의 원격 컴퓨터 목록에서 컴퓨터를 선택합니다.

4. 백업 작업에만 해당: 백업할 디스크/파티션을 선택합니다. 하드 디스크 (Windows 번호 지정에 따른 번호로) 와 파티션 (문자로) 의 조합 또는 **모든 하드 디스크**를 선택할 수 있습니다. 이 설정은 그룹의 모든 컴퓨터에 적용되므로 원격 컴퓨터에서 표준 (유사한) 디스크/파티션 레이아웃을 사용하는 것이 좋습니다.

|                                 | 그룹 작업 생성 마법사                                     |                  | ? 🗙                     |
|---------------------------------|--------------------------------------------------|------------------|-------------------------|
|                                 | <b>티스크/파티션을 선택하십시오</b><br>백업할 디스크 또는 파티션을 선택하십시: | ۶                | <b>-</b>                |
|                                 | 백업할 디스크 또는 파티션을 선택하십시오                           |                  |                         |
|                                 | 표시할 항목이 없습니다                                     |                  | 추가 <u>(A</u> )<br>제거(R) |
| 디스크/파티션                         | !을 선택하십시오 🛛 🛛 🔀                                  |                  |                         |
| 백업하려는 항목                        | 을 선택하십시오.                                        |                  |                         |
| 대상 유형을 선<br>○ 모든 하드<br>○ 하드 디스: | 택하고 대상 매개변수를 지정하십시오.<br>디스크<br>크 숫자 1 🐊          |                  |                         |
| ● 파티션 문                         |                                                  |                  |                         |
| (1) 도움말(H)                      | 확인( <u>K)</u> 취소( <u>C</u> )                     | < 이전(B) [다음(N) > | 취소( <u>C</u> ) ,;;      |

#### 백업할 디스크/파티션을 선택합니다.

5. 백업 아카이브 경로를 지정합니다. 로컬 컴퓨터에 모든 아카이브를 저장하려면 **로컬** 경로를 지정하거나 모든 원격 컴퓨터에 보안 영역이 있는 경우 Acronis 보안 영역을 선택합니다. Acronis 보안 영역에 대한 자세한 내용은 *3.3 Acronis 보안 영역<sup>®</sup>*을 참조하십시오. 네트워크에 백업을 배치하려면 **네트워크 경로**를 선택하고 대상 폴더를 선택한 다음 네트워크 드라이브에 액세스하기 위한 사용자 이름과 비밀번호를 지정합니다. 백업 서버에 백업하는 경우 개인 백업 위치 또는 테이프 드라이브를 선택하고 백업 서버 관리자의 자격 증명 정보를 입력합니다. 백업 서버에 대한 자세한 내용은 *3.5 Acronis 백업 서버*를 참조하십시오.

또한 아카이브 대상이 Acronis 보안 영역 또는 백업 서버가 아닌 경우 각 컴퓨터의 아카이브 이름을 제공해야 합니다. 이름 입력 필드 오른쪽에 있는 버튼을 누르면 각 아카이브에 해당 컴퓨터의 이름이 지정됩니다.

6. 백업 작업에만 해당: 일반 백업 설정: 백업 모드 (전체, 증분 또는 차등), 백업 아카이브의 비밀번호 (필요한 경우), 기본 또는 사용자 지정 백업 옵션과 주석을 지정합니다. 자세한 내용은 6 장. 백업 아카이브 생성을 참조하십시오.

7. 그룹 작업의 이름을 입력합니다. 이 이름은 **그룹 작업 관리** 창 (아래 참조) 에 표시되어 작업을 빠르게 식별할 수 있습니다.

8. 작업 시작 시점을 선택합니다. 예약 절차는 개별 작업과 그룹 작업이 거의 동일합니다. 자세한 내용은 *8 장. 작업 예약을* 참조하십시오.

9. 예를 들어, 트래픽 제한 등의 이유로 모든 컴퓨터에서 동시에 작업을 시작하지 않으려면 시작 시간 이동 매개변수를 설정합니다. 이 경우 지정된 시작 시간에 따라 모든 컴퓨터에서 차례로 작업이 시작됩니다. 시간 이동을 선택하면 첫 번째 컴퓨터와 마지막 컴퓨터의 결과 작업 시작 시간이 표시됩니다.

10. 이제 사용자 이름과 비밀번호를 입력합니다. 사용자 이름과 비밀번호가 같은 계정은 그룹의 모든 컴퓨터에 존재하는 것으로 가정됩니다. 이 경우 작업이 컴퓨터에 자동으로 분배됩니다. 그렇지 않은 경우 작업 분배 시 모든 컴퓨터의 사용자 이름과 비밀번호를 입력해야 합니다.

11. 최종 단계에서 그룹 작업 요약이 표시됩니다. 지금까지 수행한 작업에 대해서는 이전을 클릭하여 생성된 작업을 변경할 수 있습니다.

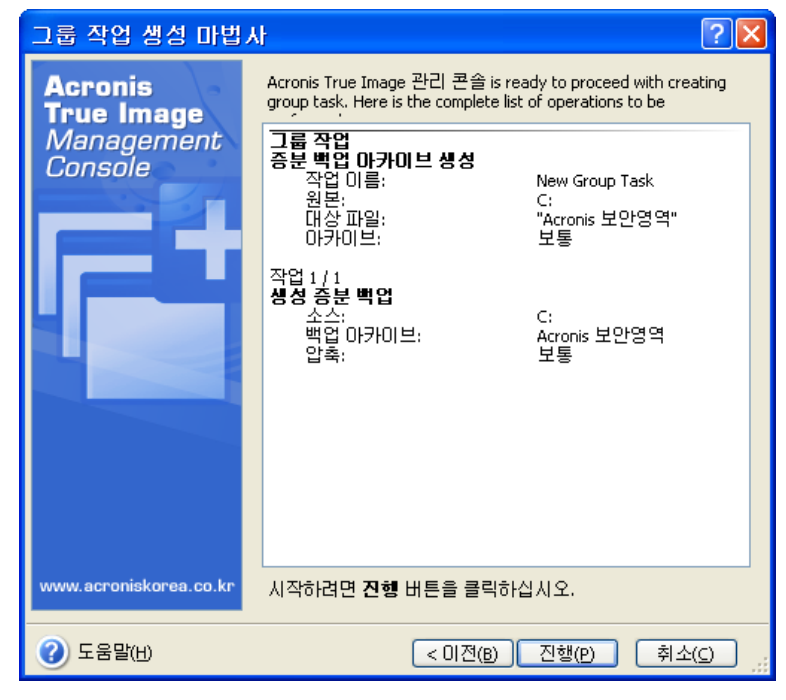

그룹 작업 요약

12. 진행을 클릭하면 Acronis 트루 이미지 관리 콘솔이 그룹의 모든 컴퓨터에 교대로 연결되어 작업을 분배합니다. 원격 컴퓨터에 액세스할 수 없는 경우 (예: 시스템 종료) 대화 상자가 나타납니다. 이 상자에서 그룹에서 컴퓨터를 제외하려면 **무시**를 선택하고 전체 작업을 취소하려면 **취소**를 클릭합니다.

분배가 완료되면 **그룹 작업 관리** 창에 그룹 작업이 나타납니다. 그룹에 포함된 컴퓨터에 연결하면 사용자가 만든 그룹 작업을 기반으로 개별 작업이 표시됩니다.

#### 4.4.3 그룹 작업 관리

그룹 작업 관리 창에는 그룹 작업의 목록이 표시됩니다.

그룹 작업의 세부 정보를 보려면 작업 이름 위에 마우스를 올려 놓습니다.

새 백업 작업을 만들거나 기존 백업 작업을 삭제하려면 **그룹 작업** 도구 모음에서 **새로** 만들기 및 **삭제** 아이콘을 사용합니다.

작업을 편집하려면 작업을 선택하고 **편집**을 클릭합니다. 편집 작업은 생성 작업과 같은 방식으로 수행되지만 이전에 선택한 옵션이 설정되므로 변경 사항만 입력하면 됩니다.

작업을 삭제 또는 편집해도 현재 작업 실행에는 영향을 주지 않습니다. 실행 중에 편집 또는 삭제된 작업은 변경 사항 없이 종료됩니다. 변경 사항은 실행이 완료될 때 적용됩니다.

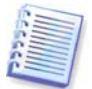

그룹 작업을 편집하는 것 외에, 각 관련 컴퓨터에서 그룹 작업으로 생성된 개별 작업을 편집할 수 있습니다. 이렇게 하려면 원하는 컴퓨터에 콘솔을 연결합니다. 자세한 내용은 *8.2 예약된 작업 관리*를 참조하십시오.

| 🖑 Acronis 트루 이미지 관리 콘                      | 솔 : katya                                            |                          |              |           |
|--------------------------------------------|------------------------------------------------------|--------------------------|--------------|-----------|
| ] 연결(C) 보기(Y) 도구(T) 도움말(H                  | D                                                    |                          |              |           |
| 2 😣 🔇 🕥                                    | ۷ 😣 🔇                                                | <b>R</b>                 |              |           |
| 원격 관리                                      | <u>그룹 작업 관리</u><br>기존 그룹 작업을 생성 또는 삭제합<br>→ 그룹 상태 보기 | LICI.                    |              | <b>B</b>  |
| 33 CINICE                                  | 그룹 작업: 📑 새로 만들기 📑                                    | 지금실행 闣 검사 📝              | 편집 📑 취소 📑 삭제 |           |
| 도구 🔹                                       | 작업 이름                                                | 컴퓨터                      | 컴퓨터 대기 중     |           |
| 👃 부팅가능한 복구 미디어 생<br>성(R)                   | New Group Task                                       | KATYA ;                  |              |           |
| ያ Acronis 구성 요소 설치                         | 그룹 작업<br>증분 백업 마카이브 생성                               |                          |              |           |
| 그룹 작업:                                     | 작업 비름:<br>원본:                                        | New Group Task<br>C:     |              |           |
| 🔁 새로 만들기<br>🗐 로그 보기                        | 대상 파일:<br>마카이브:<br>자연 1 / 1                          | "Acronis 보안영역"<br>보통     |              |           |
| 도움말 🔹                                      | 생성 증분 백업                                             |                          |              |           |
| D 그룹 작업이란?                                 | 조즈:<br>백업 아카이브:<br>압축:                               | C:<br>Acronis 보안영역<br>보통 |              |           |
| <ul> <li>그룹 작업 관리에 대한 추가<br/>정보</li> </ul> | 예약된 작업:<br>12:00:00 AM Thursday, Dec                 | ember 13, 2007           |              |           |
|                                            | _                                                    |                          |              |           |
|                                            |                                                      |                          |              |           |
| 준비                                         |                                                      |                          | 8            | 🛃 katya 🔡 |

작업 실행을 중지하거나 다시 시작하려면 **중지** 또는 **재시작** 도구 모음 항목을 사용합니다. 생성된 작업 일정은 계속 유효합니다.

현재 컴퓨터에서 실행되지 않는 그룹 작업의 경우 다음 작업도 사용할 수 있습니다.

지금 실행 - 작업이 즉시 실행됩니다. 생성된 작업 일정은 계속 유효합니다.

**검사 -** 그룹 서버는 그룹 작업과 관련된 모든 컴퓨터에 차례로 연결하여 컴퓨터에서 하위 작업이 변경되지 않아 그룹 작업을 효과적으로 실행할 수 있는지 여부를 검사합니다. 해당 결과가 표시됩니다.

그룹 작업을 관리할 때는 작업을 만들었을 때 입력한 것과 같은 사용자 이름과 비밀번호를 입력합니다.

# 4.4.4 Acronis 그룹 서버 옵션

Acronis 그룹 서버는 데이터베이스에 포함된 모든 컴퓨터의 해당 상태 (4.4.1 그룹 상태 표시에 따라 대기, 오프라인 등) 를 폴링합니다. 조회당 기본 간격은 2 초입니다. 네트워크 요구 사항에 따라 상태 갱신 속도를 설정할 수 있습니다.

대개 콘솔이 그룹 서버에서 연결이 끊어졌을 때는 보기를 갱신할 필요가 없습니다. 별도 옵션을 사용하여 콘솔 연결 끊기에 대한 폴링을 비활성화하거나 패킷 간격을 길게 설정할 수 있습니다.

또한 네트워크에 새로 연결된 컴퓨터가 있는지 스캔하는 작업을 중지할 수 있습니다. 이렇게 하면 이미 발견된 컴퓨터와의 작업 속도가 증가할 수 있습니다. 스캔이 비활성화되면 Acronis 그룹 서버가 패킷 보내기를 중지하지만 이미 보낸 패킷에 대한 응답은 계속 수신할 수 있습니다. 따라서 스캔이 비활성화된 직후 컴퓨터 목록에 일부 컴퓨터가 추가될 수 있습니다. 이는 오작동이 아닙니다.

| 옵션                                                                                                    | ? 🛛                                                                                                    |
|----------------------------------------------------------------------------------------------------|----------------------------------------------------------------------------------------------------|
| 선택된 항목의 옵션을 보고 설정할 수                                                                                                    | 있습니다. 🧃                                                                                                    |
| <ul> <li>● ▲ 네트워크</li> <li>● 색업 서버 할당량</li> <li>● 목지</li> <li>● ● 목집</li> <li>● ○ 이벤트 추적</li> <li>● ○ 기본 박업 옵션</li> <li>● ● 기본 복구 옵션</li> </ul> | 상태 검사 간격         사용자 지정 주기에 따라 원격 컴퓨터의 상태를 검사하도록         Acronis 그룹 서비를 설정할 수 있습니다.         상태 검사 주기:         0 ● h       0 ● min       2 ● sec         ✓ 새 구성 요소의 네트워크 검색 안 함         ✓ 그룹 서비와 연결이 끊어지는 경우 상태 검사 주기:         0 ● h       0 ● min       15 ● sec |
| () 도움말(H)                                                                                                    | 확인( <u>K)</u> 취소( <u>C</u> )                                                                                                    |

상태 갱신 속도를 조정하려면 Acronis 그룹 서버가 설치된 컴퓨터에 콘솔을 연결하고 도구 -> 옵션 -> 네트워크 -> 상태 검사 간격을 선택합니다.

# 4.5 백업 서버 관리

백업 서버 관리를 시작하기 전에 이 응용프로그램의 기본 운영 원칙을 설명하는 3.5 Acronis 백업 서버 섹션을 읽어보아야 합니다.

Acronis 백업 서버가 설치된 컴퓨터에 연결되어 Acronis 백업 서버 관리를 클릭하면 다음 창이 표시됩니다.

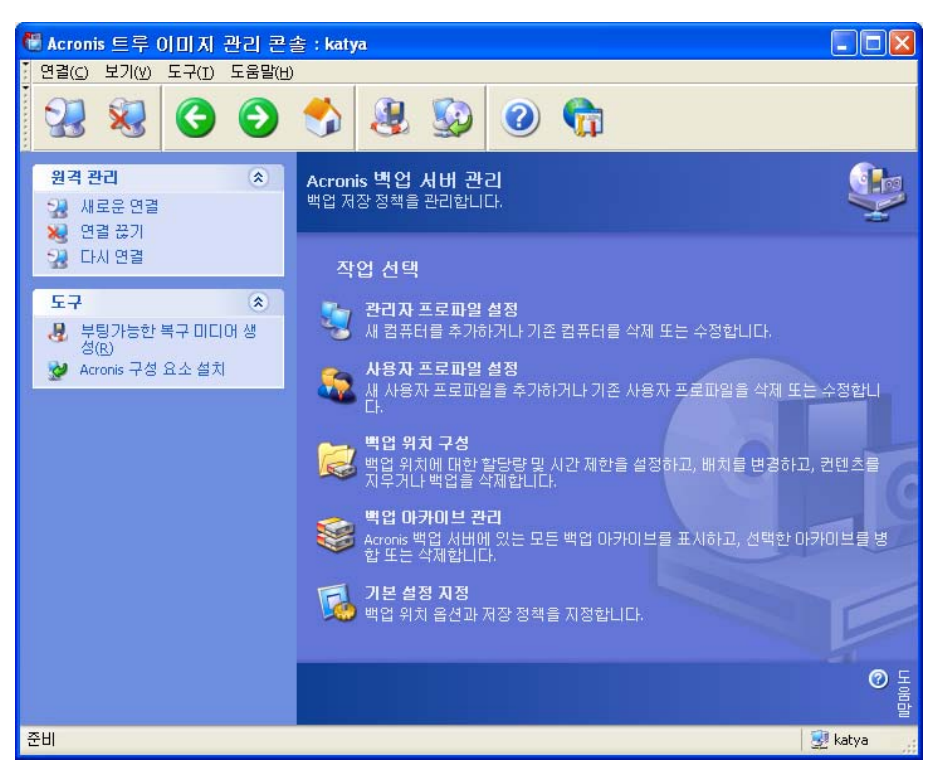

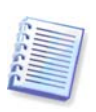

도메인 내부 백업 서버에 연결하는 경우 도메인 또는 로컬 계정이 백업 서버에 등록되는지 여부에 유의하십시오. 로컬 계정이 등록되어 있는 상태에서 도메인 계정을 사용하여 네트워크 컴퓨터에서 Windows 를 시작한 경우 로컬 사용자 이름과 백업 서버 이름을 함께 입력합니다 (예: Server1\username). 그렇지 않으면 이름이 도메인 이름으로 인식됩니다.

# **4.5.1** 기본 설정

Acronis 백업 서버 데이터베이스에 추가된 각 사용자나 컴퓨터는 기본 백업 위치 및 기본 사용자/컴퓨터 할당량 및 시간 제한과 관련이 있습니다.

컴퓨터에 설치할 때 (이 시점부터 백업 서버가 됨) Acronis 백업 서버는 다음 폴더를 만듭니다.

C:\Documents and Settings\All Users\Application Data\Acronis\BackupServer

이 폴더가 기본 백업 위치입니다.

기본 설정 지정 -> 백업 위치 설정을 선택하고 원하는 위치와 값을 입력하여 기본 백업 위치 및 할당량/시간 제한을 변경할 수 있습니다. 기본 백업 위치를 변경하면 새로 추가된 사용자/컴퓨터의 백업을 다른 폴더로 보내는 반면 기존의 기본 백업 위치와 연결된 사용자/컴퓨터는 기존 위치로 계속 백업됩니다.

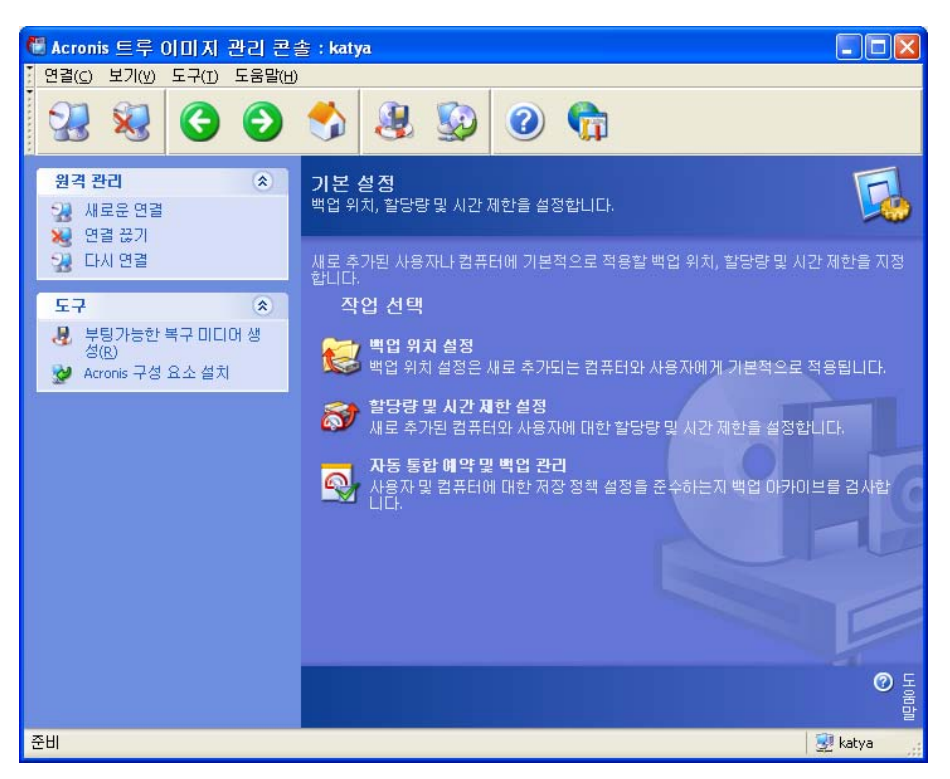

기본 할당량/시간 제한은 **제한 없음**으로 사전 설정됩니다. 단, **각 전체 백업의 최대 증분** 백업 수는 5 로 설정됩니다. 이 매개변수는 최대값이 제한되지 않지만 불필요하게 큰 값을 설정하지 않는 것이 좋습니다.

**기본 설정 지정 -> 할당량/시간 제한 설정**을 선택하고 원하는 값을 입력하여 기본 사용자/컴퓨터 할당량/시간 제한을 변경할 수 있습니다.

| 🖑 기본 할당량 및 시간   | 치한           |                        |       |
|-----------------|--------------|------------------------|-------|
| 할당량 및 시간 제한 설정  | ᅚᇊᇭᅿᇢᆇᅣᆇᇆᇩ   | :미 니가 제하은 서저화 스 이스니다   | 8     |
| 제도 무가진 사용사다 입구  | FLI에 역동을 물장당 | ) 및 시간 세안을 물장을 두 있습니다. | -0-   |
| <u> </u>        | 값            |                        |       |
| 🗹 최대 백업 위치 크기   | 100 TB 😂     |                        |       |
| 🗹 한 위치의 최대 백업 수 | 100 😂        |                        |       |
| 🗹 한 압축의 최대 백업 수 | 10 🗢         |                        |       |
| 💽 최대 저장 기간(일)   | 365 😂        |                        |       |
|                 |              |                        |       |
|                 |              |                        |       |
|                 |              |                        |       |
|                 |              |                        |       |
|                 |              |                        |       |
|                 |              |                        |       |
|                 |              |                        |       |
| (2)             |              | 확인                     | 취소 ;; |

아카이브를 처리하도록 Acronis 백업 서버를 활성화하려면 할당량/시간 제한 확인 작업을 예약합니다. **기본 설정 지정 -> 자동 통합 예약 및 백업 관리**를 선택하고 백업 서버의 모든 사용자/컴퓨터 아카이브에서 제한을 충족시키는지 일회, 매일, 매주 또는 매월 확인하는 작업을 예약합니다. 확인 결과 일부 할당량/시간 제한이 초과되는 경우 *3.5.2 컴퓨터와 사용자에 대한 할당량 및 시간 제한*에서 설명하는 아카이브 처리가 실행됩니다.

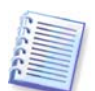

할당량/시간 제한에 대해 사전 설정된 **제한 없음** 값 중 하나 이상을 변경하지 않은 경우 제한 확인이 무의미함을 유의하십시오.

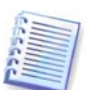

백업 위치에서 생성된 실제 백업 수는 **최대 백업 수**보다 하나 더 클 수 있습니다. 이를 통해 프로그램은 초과 사실을 감지하고 통합을 시작할 수 있습니다. 통합 작업이 시작될 때까지 전체 위치에 대한 백업은 금지됩니다.

## 4.5.2 관리자 프로파일 설정

Acronis 트루 이미지 에이전트가 설치된 컴퓨터에 네트워크로 연결된 곳에서 데이터를 원격으로 백업하려는 경우 Acronis 백업 서버 데이터베이스에 원격 컴퓨터를 추가합니다. 관리자 프로파일 설정 -> 추가를 클릭하고 컴퓨터를 선택하고 컴퓨터 프로파일 추가 마법사 창에서 이 컴퓨터에 대한 백업 위치, 할당량 및 시간 제한을 지정합니다.

기본 백업 위치, 할당량 및 시간 제한을 사용하거나 새 컴퓨터에 대한 특정 설정을 구성할 수 있습니다. 새로운 컴퓨터의 백업 위치에 대한 새 경로를 지정하면 새 백업 위치가 생성됩니다.

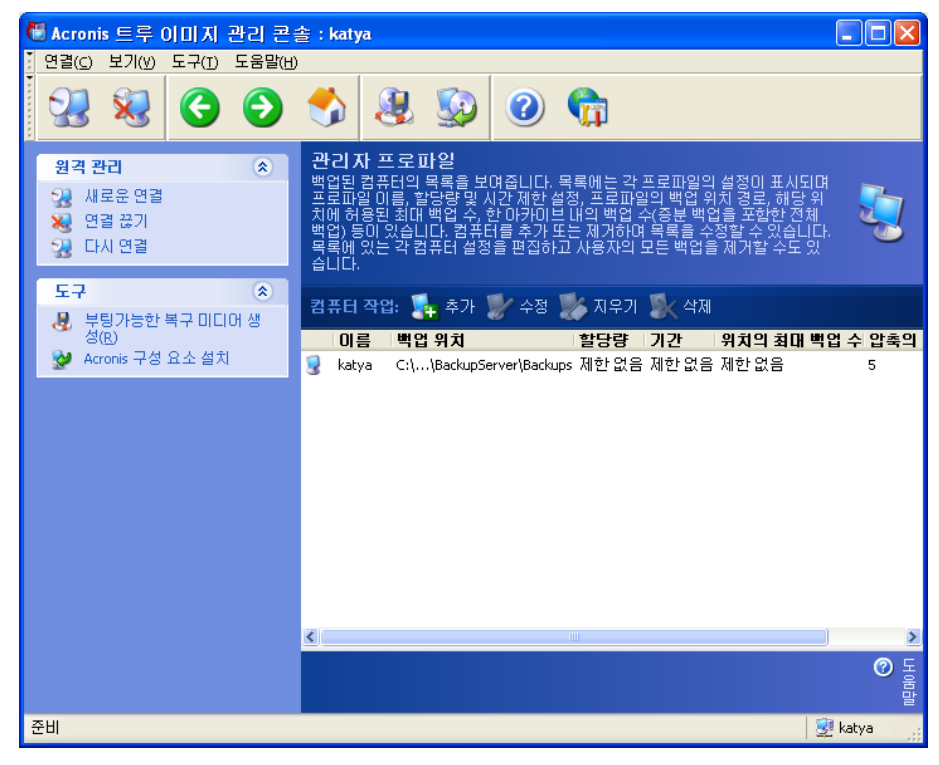

이미 설정한 컴퓨터 프로파일을 변경할 필요가 있을 수 있습니다. 이렇게 하려면 컴퓨터를 선택하고 편집을 클릭합니다.컴퓨터 프로파일 편집 마법사는 컴퓨터 프로파일 추가 마법사와 같은 선택 과정을 안내합니다.

컴퓨터 백업 위치를 변경하면 모든 기존 위치가 이동하고 이 컴퓨터의 향후 백업이 다른 폴더 (장치 등) 로 리디렉션됩니다. 파일 이동에 많은 시간이 걸리고 시스템 리소스가 사용될 수 있으므로 백업 서버 컴퓨팅 부하가 최소가 되는 시간으로 이 작업을 예약하는 것이 좋습니다. 시작 매개변수 수 창에서 이 작업을 수행할 수 있습니다. 프로파일 구성을 완료하려면 최종 요약 창에서 마침을 클릭합니다.

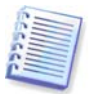

컴퓨터 백업 위치를 같은 장치 내로 변경하려면 아카이브가 먼저 새 위치로 복사된 다음 기존 폴더에서 삭제되기 때문에 최소한 컴퓨터 아카이브가 차지하고 있는 것과 같은 양의 여유 공간이 있어야 합니다.

컴퓨터를 선택하고 지우기를 클릭하면 이 컴퓨터 데이터의 모든 아카이브가 삭제됩니다.

**컴퓨터** 프로파일을 삭제하면 이 컴퓨터의 백업 서버로의 백업이 비활성화되고 기존 아카이브가 삭제됩니다. 이 작업은 많은 시간이 소요될 수 있으므로 사용량이 많지 않은 시간에 예약할 수 있습니다.

## 4.5.3 Acronis 백업 서버 데이터베이스에 사용자 및 관리자 추가

Acronis 백업 서버는 설치될 때 백업 서버에 AcronisBackupServerUsers (제어판 -> 관리 도구 -> 컴퓨터 관리 -> 로컬 사용자 및 그룹) 라는 사용자 그룹을 생성합니다. 여기에서 그룹에는 프로그램을 설치한 사용자만 포함됩니다.

기본적으로 이 사용자는 백업 서버에서 관리자 권한을 가지며 백업 서버를 관리하고 컴퓨터 프로파일을 사용하여 백업을 수행할 수 있습니다.

다른 사용자가 Acronis True Image Echo Workstation 로컬 버전이 백업 서버에 설치된 임의의 네트워크 컴퓨터에서 데이터를 백업할 수 있도록 하려면 관리자는 이 사용자를 Acronis 백업 서버 데이터베이스에 추가해야 합니다.

이렇게 하려면 먼저 해당 사용자의 로컬 또는 도메인 계정을 AcronisBackupServerUsers 그룹에 추가합니다. 그런 다음 **사용자 프로파일 설정 -> 추가**를 클릭하고 사용자 이름을 선택하고 **사용자 프로파일 추가 마법사** 창에서 이 사용자에 대한 백업 위치, 할당량 및 시간 제한을 지정합니다. 기본 백업 위치, 할당량 및 시간 제한을 사용하거나 새 사용자에 대한 특정 설정을 지정합니다. 새로운 사용자의 백업 위치에 대한 새 경로를 지정하면 새 백업 위치가 생성됩니다.

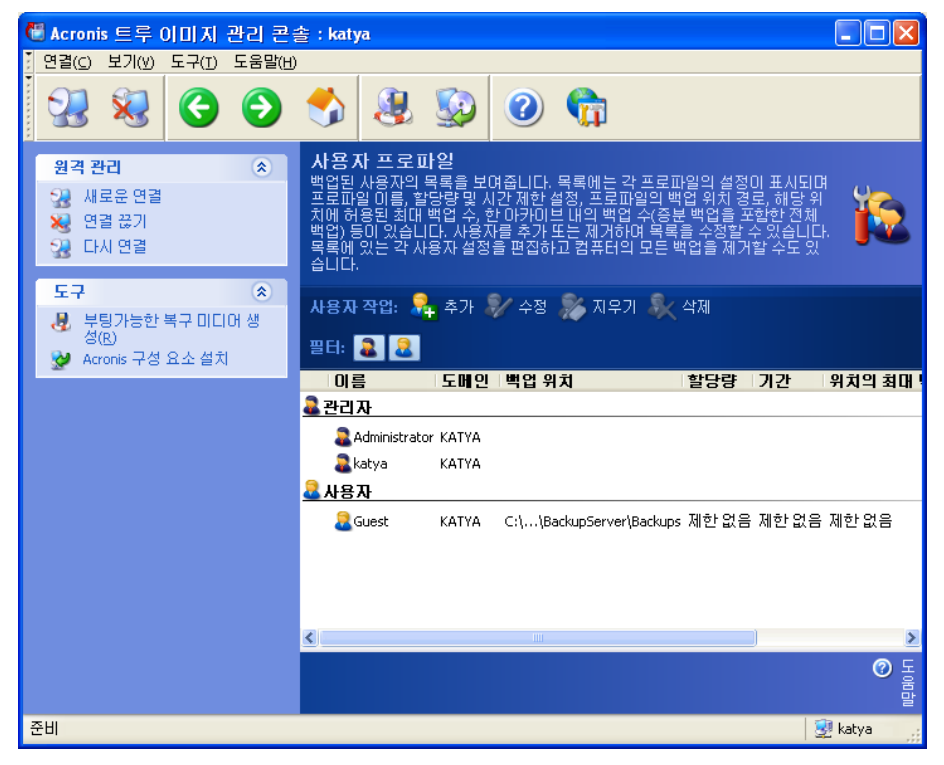

다른 관리자를 추가하려면 먼저 AcronisBackupServerUsers 그룹에 해당 관리자의 로컬 또는 도메인 계정을 추가합니다. 그런 다음 사용자 프로파일 설정 -> 추가를 클릭하고 사용자 이름을 선택하고 다음 페이지에서 관리자 권한이 있는 사용자 생성을 선택합니다.

관리자는 소유자에 관계 없이 백업 서버의 모든 아카이브를 관리할 수 있지만 일반 사용자는 백업 서버에서 자신의 데이터를 백업하거나 복원만 할 수 있습니다. 관리자에게는 사용자 프로파일이 없습니다. 즉, 관리자에게는 일반 사용자처럼 백업 위치, 할당량 및 시간 제한이 할당되지 않으며 원격 및 로컬로 제어되는 백업에 관리자 프로파일을 사용합니다.

## 4.5.4 사용자 프로파일 변경

이미 설정한 사용자 프로파일을 변경해야 할 수도 있습니다. 이렇게 하려면 사용자를 선택하고 편집 을 클릭합니다. 사용자 프로파일 편집 마법사는 관리자 또는 사용자의 권한을 제외하고 **사용자 프로파일 추가 마법사**와 같은 선택 과정을 안내합니다. 권한을 변경하려면 사용자 프로파일을 삭제한 다음 새 권한을 가진 사용자를 다시 추가해야 합니다.

사용자의 백업 위치를 변경하면 모든 기존 백업이 이동되고 사용자가 수행하는 향후 백업이 다른 폴더 (장치 등) 로 리디렉션됩니다. 파일 이동에 많은 시간이 걸리고 시스템 리소스가 사용될 수 있으므로 백업 서버 컴퓨팅 부하가 최소가 되는 시간으로 이 작업을 예약하는 것이 좋습니다. 시작 매개 수 창에서 이 작업을 수행할 수 있습니다. 프로파일 구성을 완료하려면 최종 요약 창에서 마침을 클릭합니다.

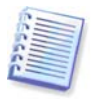

사용자 백업 위치를 같은 장치 내로 변경하려면 아카이브가 먼저 새 위치로 복사된 다음 기존 위치에서 삭제되기 때문에 최소한 사용자 아카이브가 차지하고 있는 것과 같은 양의 여유 공간이 있어야 합니다.

사용자 프로파일을 선택하고 **지우기**를 클릭하면 해당 사용자가 만든 모든 아카이브가 삭제됩니다. 그러나 관리자 프로파일의 경우 이 작업은 작동하지 않습니다.

사용자 프로파일을 선택하고 **삭제**를 클릭하면 이 사용자에 대해 백업 서버로 백업하는 것이 비활성화되고 사용자의 기존 아카이브는 삭제됩니다. 이 작업은 많은 시간이 소요될 수 있으므로 사용량이 많지 않은 시간에 예약할 수 있습니다.

관리자 프로파일을 삭제해도 모든 아카이브가 삭제되지는 않습니다. 프로파일이 삭제된 사람만 백업 서버로 백업하고 백업 서버를 관리하는 권한이 상실됩니다.

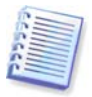

백업 서버에 최소 한 명의 관리자가 있어야 합니다. 따라서 마지막 관리자 프로파일은 삭제할 수 없습니다. 최대 관리자 수는 제한이 없습니다.

## 4.5.5 백업 위치 구성

전체 백업 위치 목록을 표시하려면 백업 위치 구성을 클릭합니다.

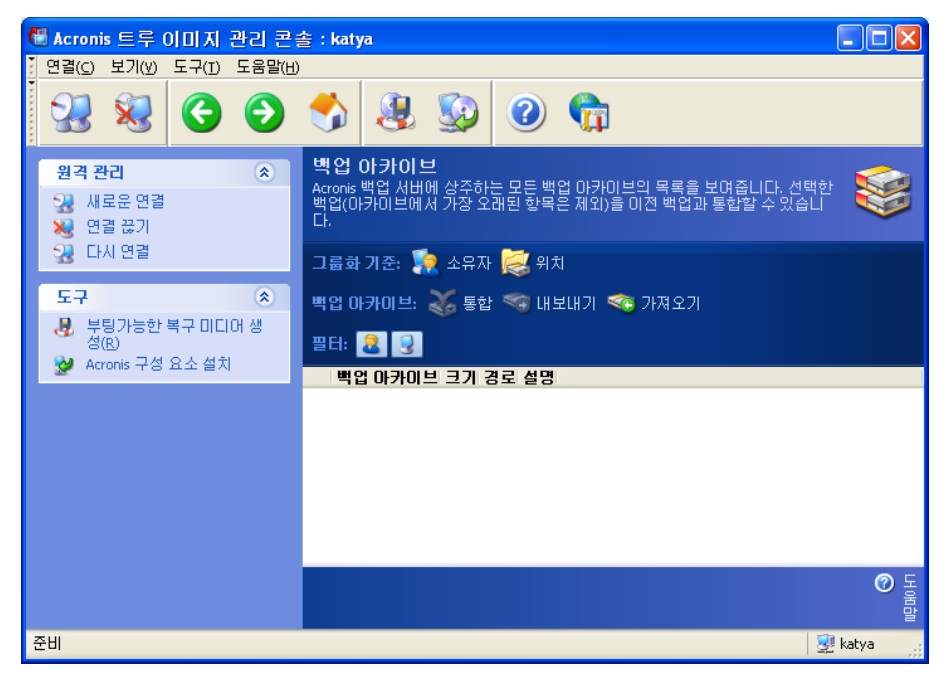

백업 위치에 대한 제한을 편집하려면 백업 위치를 선택하고 **할당량 및 시간 제한**을 클릭하고 나타나는 창에 새 값을 입력합니다.

그 안에 있는 모든 아카이브와 함께 백업 위치를 이동하려면 백업 위치를 선택하고 **이동**을 클릭합니다. **백업 위치 이동 마법사**는 선택한 백업 위치에 연결된 모든 사용자와 컴퓨터를 표시하므로 선택이 올바른지 확인할 수 있습니다. 그런 다음 아카이브의 새 위치를 선택합니다.

파일 이동에 많은 시간이 걸리고 시스템 리소스가 사용될 수 있으므로 백업 서버 컴퓨팅 부하가 최소가 되는 시간으로 이 작업을 예약하는 것이 좋습니다. **시작 매개 수** 창에서 이 작업을 수행할 수 있습니다. 작업 구성을 완료하려면 최종 요약 창에서 **마침**을 클릭합니다.

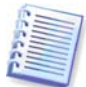

백업 위치를 같은 장치 내로 이동하려면 아카이브가 먼저 새 위치로 복사된 다음 기존 위치에서 삭제되기 때문에 백업 위치에서 모든 아카이브가 차지하고 있는 것과 같은 양의 여유 공간이 있어야 합니다.

백업 위치에 저장된 모든 아카이브를 삭제하려면 위치를 선택하고 지우기를 클릭합니다.

백업 위치를 삭제하려면 위치를 선택하고 **삭제**를 클릭합니다. 이렇게 하면 이 위치에 저장된 모든 아카이브가 삭제되고 관련 컴퓨터/사용자의 백업이 기본 백업 위치로 리디렉션됩니다.

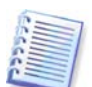

기본 백업 위치는 삭제할 수 없습니다. 삭제를 시도하면 프로그램이 기본 백업 위치를 정리하고 해당 메시지를 발행합니다. 위치를 완전히 삭제하려면 먼저 **기본 설정 지정 ->** 백업 위치 설정을 선택하여 기본 백업 위치를 재지정합니다.

백업 위치를 변경하고 삭제하는 작업은 많은 시간이 걸릴 수 있으므로 사용량이 적은 시간에 예약할 수 있습니다.

## 4.5.6 아카이브 관리

백업 서버에 저장된 전체 백업 목록을 표시하려면 백업 아카이브 관리를 클릭합니다.

| ▲ Acronis 트루 이미지 관리 콘플<br>한 여렵(c) 보기(w) 도쿄(t) 도운방(u) | 🗄 : katya 📃 🗖 🔀                                                                                                    |
|------------------------------------------------------|----------------------------------------------------------------------------------------------------|
|                                                      | In the second second se |
| 원격 관리     ★       →     새로운 연결       ★     연결 끊기     | 백업 아카이브<br>Acronis 백업 시버에 상주하는 모든 백업 아카이브의 목록을 보며줍니다. 선택한<br>백업(아카이브에서 가장 오래된 항목은 제외)을 이전 백업과 통합할 수 있습니<br>다.                                                                                                    |
| 🧏 다시 연결                                              | 그룹화 기준: 🎇 소유자 😹 위치                                                                                                    |
| 도구                                                   | 백업 아카이브: 🐳 통합 🤜 내보내기 👒 가져오기<br>끌터: 🚨 🔞                                                                                                    |
|                                                      | 백업 아카이브 크기 경로 설명                                                                                                    |
|                                                      |                                                                                                    |
|                                                      |                                                                                                    |
|                                                      |                                                                                                    |
|                                                      | ⑦ H 98 音量                                                                                                    |
| 준비                                                   | 👳 katya 🛒                                                                                                    |

다음을 수행할 수 있습니다.

1. 목록 위의 해당 항목을 클릭하여 위치 또는 소유자 (사용자 및 컴퓨터) 별로 목록을 정렬합니다. 2. 목록에서 모든 사용자 또는 모든 컴퓨터의 백업을 필터링합니다 (필터 그룹 아래의 버튼 사용).

3. 이전 백업 파일과 백업 (아카이브에서 가장 오래된 백업 제외) 을 통합합니다. 이 작업은 이전 백업을 삭제하며 삭제하기 전에 통합하는 백업과 이전 백업의 연결을 설정합니다. 따라서 아카이브 무결성에는 영향을 주지 않으며 하나의 백업만 삭제됩니다. 나머지 모든 백업에서 데이터를 복구하는 것은 가능합니다.

4. Acronis 백업 서버에서 로컬 하드 드라이브 또는 네트워크 공유로 아카이브를 내보냅니다. 이렇게 하려면 아카이브에 속하는 백업을 선택하고 **내보내기**를 클릭합니다. 그런 다음 아카이브 사본의 이름과 해당 사본이 생성될 위치의 경로를 제공합니다.

5. 외부 위치에서 백업 서버에 있는 컴퓨터 또는 사용자의 백업 위치로 아카이브를 가져옵니다. 이렇게 하려면 도구 모음에서 **가져오기**를 사용합니다.

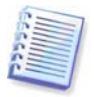

R/W 모드로 마운트된 이미지를 편집하면 증분 체인의 한 유형인 증분 백업이 생성됩니다. 이런 백업은 항상 가져올 아카이브에서 제외됩니다.

#### 4.5.7 Acronis 백업 서버에 대한 액세스 제한

Acronis 백업 서버 옵션에 액세스하려면 백업 서버에 콘솔을 연결하고 메뉴에서 도구 -> 옵션을 선택합니다.

#### 1. 최대 연결 수

이 옵션을 사용하면 여러 컴퓨터를 빠르게 백업하고 이 때 사용자가 백업 서버에 액세스하지 못하게 할 수 있습니다. 일반적으로 Acronis 백업 서버가 동시에 처리하는 작업 수를 제한하면 개별적으로 수행되는 백업 절차는 빠르게 수행되지만 서버 작업은 지연될 수 있습니다.

연결 수가 최대로 설정되면 일부 에이전트 또는 로컬 Acronis True Image Echo Workstation 버전이 작업을 시작한 직후 서버에 액세스할 수 없게 됩니다. 해당 에이전트 또는 로컬 버전은 연결이 허용될 때까지 5 초 간격으로 서버 연결을 시도합니다. 따라서 실제 백업 시작 시간은 예약된 시간과 다를 수 있습니다. 실용적이거나 효율적이지 않은 경우 그룹 작업을 만들 때 이 설정을 사용하면 그룹의 컴퓨터 수가 설정된 제한을 초과하지 않습니다.

기본적으로 연결 수에는 제한이 없습니다. 이는 "0"을 설정하는 것과 같습니다. Acronis 백업 서버에 대한 콘솔 연결은 계산되지 않습니다.

| 몹션                                                                                                    | 2                                                                                                    |
|----------------------------------------------------------------------------------------------------|----------------------------------------------------------------------------------------------------|
| 선택된 항목의 옵션을 보고 설정할 수                                                                                                    | 있습니다. 🧃                                                                                                    |
| <ul> <li>● ▲ 네트워크</li> <li>▲ 상태 검사 간격</li> <li>▲ 액업 서비 할당량</li> <li>● 공지</li> <li>● 공지</li> <li>● ● 관계</li> <li>● ● 관계</li> <li>● ● 관계</li> <li>● ● 관계</li> <li>● ● 관계</li> <li>● ● 관계</li> <li>● ● 201</li> <li>● ● 201</li> <li< td=""><td>백업 서비 할당량         백업 서비에 가능한 동시 연결 수와 각 연결에 지원되는 대역폭         회한할 수 있습니다. 값이 o이면 제한이 없는 것입니다.         최대 연결 수:         0 ☎         연결 대역폭 한도:         0 ☎ %</td></li<></ul> | 백업 서비 할당량         백업 서비에 가능한 동시 연결 수와 각 연결에 지원되는 대역폭         회한할 수 있습니다. 값이 o이면 제한이 없는 것입니다.         최대 연결 수:         0 ☎         연결 대역폭 한도:         0 ☎ % |
| (2) 도움말(H)                                                                                                    | 확인(K) 취소(C)                                                                                                    |

#### 2. 연결 대역폭 한도:

각 연결에 대해 대역폭을 제한하면 동시에 실행되는 작업 간에 서버 사용량을 고르게 분배할 수 있습니다. 올바른 제한을 결정하기 위해서는 여러 번 시도해 보는 것이 가장 좋습니다. 대부분의 경우 변경하지 않아도 됩니다.

기본적으로 연결당 대역폭은 제한되지 않습니다. 이는 "0" 을 설정하는 것과 같습니다.

# 5 장. Acronis True Image Echo Workstation (로컬 버전) 사용

Acronis True Image Echo Workstation (로컬 버전) 은 GUI 모드, 명령줄 모드를 지원하며 XML 스크립트를 실행하는데 사용될 수 있습니다. 여기서는 GUI 모드에서 사용할 수 있고 가장 다양한 기능을 제공하는 작업에 대해 설명합니다. 콘솔 명령과 스크립팅은 *16 장. 명령줄 모드 및 스크립팅*을 참조하십시오.

# 5.1 주 프로그램 창

주 프로그램 창은 메뉴, 도구 모음, 세로 막대 및 주 영역으로 구성됩니다. 세로 막대에는 작업 카테고리를 선택하는 창 (도구 및 도움말 창) 이 있습니다. 주 영역에는 선택한 카테고리에 따라 작업 아이콘 또는 작업이 표시됩니다.

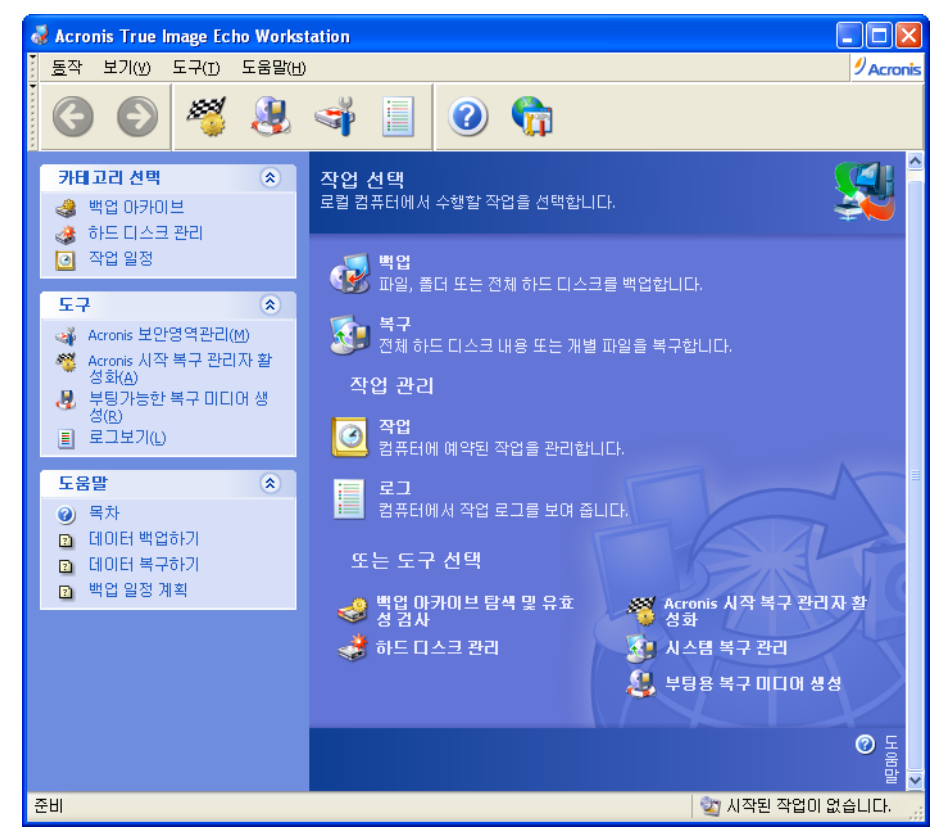

프로그램은 기본적으로 백업 및 복구 카테고리에 포함된 작업을 표시합니다. 작업 아이콘은 세 그룹으로 분류됩니다.

작업 그룹에는 다음과 같은 작업이 있습니다.

- 백업 백업 아카이브 생성
- 복구 이전에 만든 아카이브에서 데이터 복원

작업 관리 그룹에는 다음과 같은 작업이 있습니다.

- 작업 컴퓨터의 백업 또는 아카이브 유효성 검사 작업 예약 및 관리
- **로그** 로그 뷰어 창 열기

도구 그룹에는 다음과 같은 항목이 있습니다.

- 백업 아카이브 탐색 및 유효성 검사 파일 수준 아카이브를 탐색하고 디스크/파티션 이미지를 가상 드라이브로 마운트하며 아카이브 무결성 검사 절차를 실행합니다.
- 하드 디스크 관리 디스크를 복제하거나 (예를 들어, 이전 디스크의 OS, 응용프로그램 및 데이터를 새 디스크로 전송) 이전 디스크에 보존된 OS 와 응용프로그램으로 데이터 저장을 위해 추가된 새 하드 디스크의 파티션을 표시하고 기본 디스크를 동적으로 변환하고 동적 볼륨을 만듭니다.
- Acronis 시작 복구 관리자 활성화 부팅 복원 관리자 활성화 (F11 키)
- Acronis True Image Echo Workstation 시스템 복원 관리 Microsoft Windows 시스템 복원 도구를 켜거나 끄고 다음에서 직접 해당 옵션을 설정합니다.
- 부팅 가능한 복구 미디어 생성 부팅 가능한 미디어 생성 절차 실행

#### 프로그램 메뉴

프로그램 메뉴 표시줄은 작업, 보기, 도구 및 도움말 항목으로 구성됩니다.

작업 메뉴는 작업 예약을 포함하는 사용 가능한 작업 목록으로 구성됩니다.

보기 메뉴에는 프로그램 창 모양을 관리하는 항목이 들어 있습니다.

- 도구 모음 도구 모음 아이콘을 제어하는 명령 포함
- 일반 작업 표시줄 세로 막대 활성화/비활성화
- 상태 표시줄 상태 표시줄 활성화/비활성화

도구 메뉴는 다음 항목으로 구성됩니다.

- Acronis 보안 영역 관리 아카이브 저장을 위해 특수 숨김 파티션 생성, 삭제 및 크기 조정 (Acronis 보안 영역)
- Acronis 시작 복구 관리자 활성화 부팅 복원 관리자 활성화 (F11 키)
- 백업 아카이브 탐색 파일 수준 아카이브 탐색 또는 디스크/파티션 이미지를 가상 드라이브로 마운트
- 백업 아카이브 유효성 검사 아카이브 무결성 검사 절차 실행
- **아카이브 통합** 여러 백업이 들어 있는 아카이브에 해당됩니다. 더 이상 필요하지 않은 백업을 제외하는 옵션으로 아카이브의 일관된 사본이 생성됩니다.
- 백업을 가상 디스크로 변환 프로그램으로 생성한 디스크 이미지 (.tib) 를 사용자가 선택하는 가상 디스크 파일 유형 (.vmdk, .vhd, .hdd) 으로 변환합니다.
- 부팅 가능한 복구 미디어 생성 부팅 가능한 미디어 생성 절차 실행
- 동적 볼륨 생성 마법사 기본 또는 동적 디스크에 동적 볼륨 생성
- 동적 디스크로 변환 기본 디스크를 동적 디스크로 변환
- 로그 표시 로그 뷰어 창 열기
- 옵션 기본 백업/복원 옵션 편집, 텍스트 모양 (글꼴) 설정, 이메일/Windows 팝업 공지 구성 등 작업이 가능한 창 열기

도움말 메뉴를 사용하여 도움말을 보고 Acronis True Image Echo Workstation 에 대한 정보를 얻는 데 사용됩니다.

대부분의 작업은 다른 창 영역에 두 번 또는 세 번까지 나타나므로 여러 가지 방법으로 보다 편리하게 선택할 수 있습니다. 예를 들어, 주 영역에서 해당 아이콘을 클릭하거나 작업 또는 도구 메뉴에서 같은 항목을 선택하여 필요한 **작업** 또는 **도구**를 시작할 수 있습니다.

#### 상태 표시줄

메인 창 맨 아래에 상태 표시줄이 두 부분으로 나뉘어 있습니다. 왼쪽에는 선택한 작업에 대한 간략한 설명이 표시되고 오른쪽에는 작업 진행 상태와 결과가 표시됩니다. 작업 결과를 두 번 클릭하면 로그 창이 표시됩니다.

#### 작업 표시줄 공지 영역 아이콘

대부분의 작업에서는 Windows 작업 표시줄 공지 영역에 특수 표시기 아이콘이 나타납니다. 마우스를 해당 아이콘에 올려 놓으면, 작업 진행 상황을 나타내는 도구 설명이 나타납니다. 이 아이콘은 열리는 주 프로그램 창에 영향을 받지 않습니다. 이것은 일정 작업의 백그라운드 실행을 위해서도 존재합니다.

#### 5.2 로컬 컴퓨터 관리

로컬 컴퓨터에서는 다음 작업을 수행할 수 있습니다.

| ㅈ        | 자 |
|----------|---|
| <u> </u> | _ |

액세스 방법

참조하십시오.

지시를 따릅니다. 자세한 내용은 6장, 백업 아카이브 생성 및 7장. 백업 데이터 복원을

막대에서 로그 표시 도구를 선택하여 이벤트 로그 창으로 이동합니다. 자세한 내용은 12.3 로그 보기를 참조하십시오

자세한 내용은 6.3 백업 옵션 설정 및

막대에서 작업 예약 카테고리를 선택하여

7.4 복원 옵션 설정을 참조하십시오.

| 백입 및 | <b>T</b> |     |     |    |      |        |       |    |      |    |
|------|----------|-----|-----|----|------|--------|-------|----|------|----|
| 시스템  | 디스크/파티션을 | 포함한 | 데이터 | 백업 | 또는   | 복구를    | 클릭한   | 다음 | 마법   | 사의 |
| 백업 및 | 복원       |     |     | 지시 | 를 따른 | 릅니다. 기 | 다세한 내 | 용은 | 6 장. | 백업 |

Acronis True Image Echo Workstation 운영 작업 관리 그룹에서 로그를 클릭하거나 세로 루 기 검색

시스템/네트워크 리소스 사용, 이전/이후 도구 -> 옵션 -> 기본 백업 옵션 또는 기본 백업 명령 등과 같은 기본 백업 또는 복원 복원 옵션을 선택하고 설정을 구성합니다. 옵션을 설정합니다.

Acronis True Image Echo Workstation 도구 -> 옵션 -> 공지 또는 이벤트 추적을 운영에 대한 공지를 보내고 Windows 응용 선택하고 설정을 구성합니다. 프로그램 이벤트 로그에서 이 운영을 내용은 12 장. 공지 및 이벤트 추적 을 추적하는 기본 매개변수를 설정합니다. 참조하십시오.

#### 일정 작업

백업 및 아카이브 유효성 검사 작업 예약 작업 관리 그룹에서 작업을 클릭하거나 세로 막대에서 작업 예약 카테고리를 선택하여 예약된 작업 창으로 이동합니다. 그런 다음 도구 모음에서 만들기 버튼을 클릭하고 마법사의 지시를 따릅니다. 자세한 내용은 8장. 작업 예약을 참조하십시오 백업 및 아카이브 유효성 검사 작업 실행, **작업 관리** 그룹에서 **작업**을 클릭하거나 세로

중지, 편집, 복제, 이름 바꾸기, 삭제

자세한

예약된 작업 창으로 이동합니다. 자세한 내용은 *8.2 예약된 작업* 관리를 참조하십시오

도구 -> 아카이브 통합을 선택한 다음

마법사의 지시를 따릅니다. 자세한 내용은

13. 4 디스크 이미지를 가상 디스크로

마법사의 지시를 따릅니다. 자세한 내용은 11.2.2 이미지 마운팅을 참조하십시오.

작업 -> 이미지 마운트 해제를 선택하고 마법사의 지시를 따릅니다. 자세한 내용은 11.2.3 이미지 마운트 해제를 참조하십시오.

*11.3 백업 통합*을 참조하십시오.

#### 아카이브 관리

임의의 아카이브 내용 탐색 및 임의의 **도구 -> 백업 아카이브 탐색**을 선택하고 아카이브에서 개별 파일 복원 마법사의 지시를 따릅니다. 자세한 내용은 11.2.1 아카이브 탐색을 참조하십시오

*검사*를 참조하십시오

*변환*을 참조하십시오.

로컬, 네트워크 또는 이동식 미디어 등 어느 도구 -> 백업 아카이브 유효성 검사를 위치에서나 백업 아카이브의 유효성 검사 선택하고 마법사의 지시를 따릅니다. 자세한 내용은 11.1 백업 아카이브 유효성

아카이브 내부에 백업 파일 통합

- 디스크 이미지를 사용자가 선택하는 가상 도구 -> 백업을 가상 디스크로 변환을 디스크 파일 유형 (.vmdk, .vhd, .hdd) 으로 선택하고 마법사의 지시를 따릅니다. 참고: 변환합니다.
- 파티션의 이미지를 마운트하여 해당 내용 작업 -> 이미지 마운트를 선택하고 탐색 및 수정 또는 개별 파일 복원
- 이전에 마운트한 파티션 이미지 언마운트

#### 하드 디스크 관리

Acronis 보안 영역 관리 (비밀번호 생성, Acronis 보안 영역 관리를 클릭한 다음 마법사의 지시를 따릅니다. 자세한 내용은 삭제, 크기 조정, 제거 또는 변경) 9 장. Acronis 보안 영역 관리를 참조하십시오.

참조하십시오

Acronis 시작 복구 관리자 활성화

기본 디스크를 동적으로 변환

동적 볼륨 생성

도구 -> 동적 디스크로 변환을 선택한 다음 마법사의 지시를 따릅니다. 자세한 내용은 7.5.1 디스크에서 동적으로 변환을 참조하십시오.

Acronis 시작 복구 관리자 활성화를 클릭한

다음 마법사의 지시를 따릅니다. 자세한 내용은 3.4 Acronis 시작 복구 관리자를

도구 -> 동적 볼륨 생성 마법사를 선택한 다음 마법사의 지시를 따릅니다. 자세한 내용은 7.5.2 동적 볼륨 생성을 참조하십시오.

| 새로운 하드 디스크로 시스템 전송  | <i>14 장. 새로운 디스크로 시스템 전</i><br>참조하십시오. | 전 <i>송</i> 을 |
|---------------------|----------------------------------------|--------------|
| 새로운 하드 디스크에서 파티션 포맷 | <i>15 장. 새 하드 디스크 북</i><br>참조하십시오.     | 추가를          |
| 기타 도구               |                                        |              |

부팅 가능한 복구 미디어, 해당 ISO 또는 10 장. 부팅 가능한 미디어 생성을 RIS 패키지 생성 참조하십시오.

12.5 시스템 복원 관리를 참조하십시오. Windows 시스템 복원 도구 켜기/끄기

위의 작업 중 일부는 명령줄 모드에서 실행할 수 있습니다. Acronis True Image Echo Workstation 명령줄 모드에 대한 자세한 정보는 16.1 명령줄 모드 작업을 참조하십시오.

# 6 장. 백업 아카이브 생성

손실된 데이터를 복원하거나 시스템을 미리 결정된 상태로 롤백하려면 먼저 데이터 또는 전체 시스템 백업 파일을 만들어야 합니다.

모든 설정 및 응용프로그램과 함께 운영 체제를 복원할 필요는 없고 특정 데이터 (예: 현재 프로젝트) 만 안전하게 보존하려면 파일/폴더 백업을 선택합니다. 이렇게 하면 아카이브 크기가 작아져 디스크 공간을 절약하거나 이동식 미디어 비용을 줄일 수 있습니다.

전체 시스템 디스크를 백업 (디스크 이미지 생성) 하면 더 많은 디스크 공간이 필요하지만 심각한 데이터 손상이 있거나 하드웨어 장애가 발생한 경우 몇 분 안에 시스템을 복원할 수 있습니다. 또한 이미지를 만드는 절차가 파일을 복사하는 것보다 훨씬 빠르기 때문에 대용량 데이터를 백업하는 경우 백업 프로세스 속도를 크게 개선할 수 있습니다. 자세한 사항은 *3.1 파일 아카이브와 디스크/파티션 이미지 간의 차이*를 참조하십시오.

# 6.1 파일 및 폴더 (파일 백업) 백업

1. 주 프로그램 창에서 백업 작업 아이콘을 클릭하여 백업 생성 마법사를 시작합니다.

2. 내 문서를 선택합니다.

3. 트리 창에서 백업할 파일과 폴더를 선택합니다. 임의의 파일, 폴더, 파티션, 디스크 집합을 선택할 수 있고 컴퓨터 집합도 선택할 수 있습니다.

| 백업 생성 마법사                                                                       | ? 🗙                                                                             |
|---------------------------------------------------------------------------------|---------------------------------------------------------------------------------|
| <b>소스 파일 선택</b><br>백업할 파일과 폴더를 선택하십시                                            | হ.                                                                              |
| Wy Computer<br>My Computer<br>My Network Places<br>My Network Places<br>Desktop | <mark>` Desktop</mark><br>File Folder<br>사용 가능한 공간: 1.277 GB<br>전체 크기: 3.991 GB |
| 오줌말(H)                                                                          | < 미전(B) [다음(N) > [취소(C)] .:                                                     |

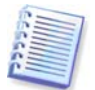

운영 체제를 복원하려면 시스템 디스크나 파티션을 이미지로 만들어야 합니다. 운영 체제 복원의 경우 파일 기반 백업으로는 충분하지 않습니다.

4. 백업하지 않으려는 파일 유형에 대해 필터를 설정하여 백업에서 특정 파일을 제외할 수 있습니다. 예를 들어, 확장자가 .~, .tmp, .bak 인 숨겨진 파일과 시스템 파일 및 폴더나 파일을 제외시킬 수 있습니다.

공통 Windows 마스킹 규칙을 사용하여 사용자 지정 필터를 적용할 수도 있습니다. 예를 들어, 확장자가 .exe 인 모든 파일을 제외하려면 \*.exe 를 추가합니다. My???.exe 는 이름이 다섯 개의 기호로 구성되고 "my" 로 시작하는 모든 .exe 파일을 제외합니다.

| 백업 생성 마법사                                                                                                    | ? 🔀                                                           |
|----------------------------------------------------------------------------------------------------|---------------------------------------------------------------|
| <b>소스 파일 제외</b><br>백업 마카미브에 포함시키지 않을 파일을 지정할 수 있습니다.                                                         | <b>S</b>                                                      |
| 백업 아카이브에 포함하지 않을 파일을 지정하십시오.<br>✔ 모든 숨겨진 파일과 폴더 제외(0)<br>✔ 모든 시스템 파일과 폴더 제외(5)<br>✔ 다음의 카테고리에 일치하는 파일 제외(M): |                                                               |
| *.bak<br>*.~<br>*.tmp                                                                                        | <ul> <li>☞ 추가(A)</li> <li>☞ 편집(E)</li> <li>○ 제거(R)</li> </ul> |
| (?) 도움말(H)         < 미전(B)                                                                                   | ) > (취소(C)                                                    |

이러한 설정은 모두 현재 작업에 유효합니다. 파일 백업 작업을 만들 때마다 호출될 기본 필터를 설정하는 방법에 대한 정보는 *6.3.2 소스 파일 제외*를 참조하십시오.

5. 아카이브의 이름과 위치를 선택합니다.

전체 백업을 만들려면 **파일 이름** 행에 파일 이름을 입력하거나 파일 이름 생성기 (행 오른쪽의 버튼) 를 사용합니다. 기존 전체 백업을 선택하면 덮어쓰게 됩니다.

백업 파일 이름에 [날짜]를 포함하면 <DD-Month-YYYY HH:MM:SS> 형식의 백업 만들기 날짜 및 시간이 이름에 추가됩니다. 예: C:\MyBackup[날짜].tib.

증분 백업을 만들려면 (*3.2 전체, 증분 및 차등 백업* 참조) 가장 최근에 만든 전체 또는 증분 백업을 선택합니다.

실제로 모든 증분 백업 파일이 기본 전체 백업과 함께 저장되어 있으면 프로그램이 해당 파일을 단일 아카이브로 인식하므로 어떤 파일을 선택하든 문제가 되지 않습니다. 여러 개의 이동식 디스크에 파일을 저장했으면 최신 아카이브 파일을 제공해야 합니다.

차등 백업을 만들려면 기본 또는 기존 차등 백업이 될 전체 백업을 선택합니다. 어떤 것을 선택하든 프로그램은 새로운 차등 백업을 만듭니다.

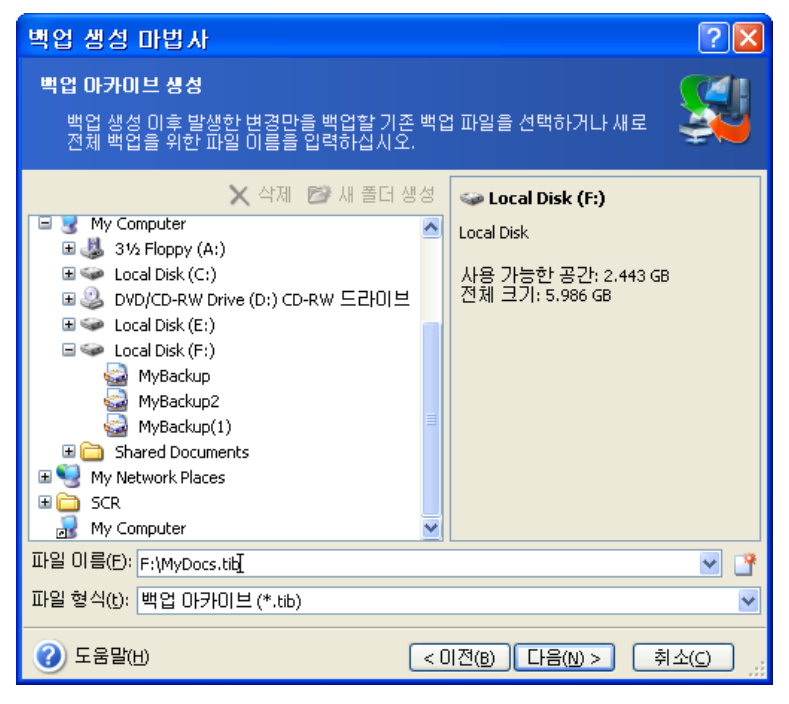

원본 폴더와 아카이브 저장 위치가 멀수록 데이터 손상 시 더 안전합니다. 예를 들어, 다른 하드 디스크에 아카이브를 저장하면 기본 디스크가 손상되더라도 데이터가 보호되지만 컴퓨터가 화재나 홍수로 파괴된 경우는 유용하지 않습니다. 모든 로컬 하드 디스크의 작동이 중단된 경우에도 네트워크 디스크, ftp 서버 또는 이동식 미디어에 저장된 데이터는 계속 사용할 수 있습니다. 백업을 저장하기 위해 Acronis 보안 영역 (자세한 내용은 *3.3 Acronis 보안 영역<sup>®</sup>* 참조*)* 또는 Acronis 백업 서버 (자세한 내용은 *3.5 Acronis* 백업 서버 참조) 를 사용할 수도 있습니다. 이 경우 파일 이름을 제공하지 않아도 됩니다.

Acronis 보안 영역에 백업하는 경우 듀얼 대상 백업 옵션이 있습니다. 이 옵션이 활성화되면 프로그램이 자동으로 로컬 드라이브 또는 네트워크 공유는 물론 Acronis 보안 영역에 백업 아카이브 사본을 배치합니다. 자세한 내용은 *6.3.12 듀얼 대상 백업*을 참조하십시오.

동적 볼륨은 백업 대상 위치로 완전히 지원됩니다. Acronis True Image Echo Workstation 은 Windows 제어 하에서는 물론 독립 실행형 (복구) 모드에서 동적 볼륨에서 생성된 백업 아카이브에 액세스할 수 있습니다.

*1.4.2 지원되는 저장 매체*의 FTP 서버 사용 관련 메모와 권장 사항을 참조하십시오.

6. Acronis 백업 서버를 선택하지 않은 경우 전체, 증분 또는 차등 백업을 만들지 여부를 선택합니다. 선택한 파일/폴더를 아직 백업하지 않았거나 전체 아카이브가 너무 오래되어 증분 변경 내용을 추가할 수 없는 경우에는 전체 백업을 선택합니다. 그렇지 않으면 증분 또는 차등 백업을 만드는 것이 좋습니다. (*3.2 전체, 증분 및 차등 백업* 참조).

| 백업 생성 마법사                                                                                                    | ?×  |
|----------------------------------------------------------------------------------------------------|-----|
| 백업 모드 선택<br>전체, 중분 또는 차등 백업 모드를 선택할 수 있습니다.                                                                                               |     |
| 새로운 백업 아카이브 파일 생성 또는 기존 아카이브 파일에 변경 추가 중 선택하십.<br><ul> <li>새로운 전체 백업 아카이브 생성(F)</li> <li>증분 백업 생성(I)</li> <li>차등 백업 아카이브 생성(D)</li> </ul> | 시오: |
| 설명<br>지정된 파일, 폴더, 파티션 또는 전체 하드 디스크 드라이브의 새로운 백업 아카이!<br>생성합니다.                                                                            | 브클  |
| ③ 도움말(H)         < 미젼(B)                                                                                                    | o:  |

7. 백업 옵션 (즉, 백업 파일 분할, 압축 수준, 비밀번호 보호, 이전/이후 백업 명령 등) 을 선택합니다. **기본 옵션 사용** 또는 **수동 옵션 설정**을 선택할 수 있습니다. 또한 현재 화면에서 기본 옵션을 편집할 또는 현재 화면에서 기본 옵션을 편집할 수 있습니다. 기본 설정으로 저장됩니다. 자세한 내용은 *6.3 백업 옵션 설정*을 참조하십시오.

8. 아카이브에 대한 주석을 제공하십시오. 이렇게 하면 잘못된 파일을 복원하는 문제를 방지할 수 있습니다. 그러나 메모를 작성하지 않도록 선택할 수도 있습니다. 백업 파일 크기 및 생성 날짜는 자동으로 설명에 추가되므로 이 정보는 입력할 필요가 없습니다.

9. 최종 단계에서 백업 작업 요약이 표시됩니다. 지금까지 수행한 작업에 대해서는 **뒤로**를 클릭하여 생성된 작업을 변경할 수 있습니다. **다음**을 클릭하면 작업이 시작됩니다.

10. (Acronis True Image Echo Workstation 로컬 버전의 경우에만) 특수 창에 작업 진행 상황이 나타납니다. 취소를 클릭하여 작업을 중지할 수 있습니다.

**숨기기**를 클릭하여 진행률 창을 닫을 수도 있습니다. 백업 생성은 계속되지만 다른 작업을 시작하거나 주 프로그램 창을 닫을 수 있습니다. 후자의 경우 프로그램은 백그라운드로 작업을 계속하고 백업 아카이브가 준비되면 자동으로 창을 닫습니다. 여러 백업 작업을 준비하는 경우에는 현재의 작업이 종료될 때까지 대기하게 됩니다.

| 🚽 작업 진행                              |                                                                         |                             |
|--------------------------------------|-------------------------------------------------------------------------|-----------------------------|
| Acronis<br>True Image<br>Workstation | 생성 진체 백업<br>소스:<br>백업 아카이브:<br>압축:                                      | 디스크 1<br>Acronis 보안영역<br>보통 |
|                                      | 작업 1/2<br>파티션 이미지 성성 중<br>하드 디스크:<br>드라이브 문자:<br>파일 시스템:<br>볼륨명:<br>크기: | 1<br>C:<br>NTFS<br>3.991 GB |
|                                      | 현재 작업 진행률:                                                              |                             |
|                                      |                                                                         |                             |
|                                      | 전체 진행률:                                                                 | 26 분 남음                     |
| Compute with confidence              |                                                                         |                             |
| www.acroniskorea.co.kr               |                                                                         | 취소(C) (숨기기(D)               |

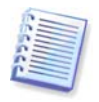

백업 프로세스 우선 순위를 조정할 수 있습니다. 우선 순위를 조정하려면 시스템 트레이에 있는 프로세스 아이콘을 클릭하고 표시되는 메뉴에서 낮음, 보통, 높음의 우선 순위를 선택합니다. 기본 우선 순위를 설정하는 방법에 대한 자세한 내용은 *6.3.6 백업* 성능을 참조하십시오.

11. 작업 완료 시 로그를 볼 수 있습니다. 로그를 보려면 도구 모음에서 **작업 로그 보기** 버튼을 클릭합니다.

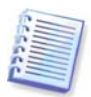

여러 이동식 미디어에 아카이브를 제작하는 경우에는 복원 시 순서대로 삽입해야 하므로 반드시 번호를 지정해야 합니다.

# 6.2 디스크 및 파티션 백업 (이미지 백업)

1. 주 프로그램 창에서 백업 작업 아이콘을 클릭하여 백업 만들기 마법사를 시작합니다.

2. 내 컴퓨터를 선택합니다.

3. 백업할 디스크, 파티션 또는 동적 볼륨을 선택합니다. 디스크, 파티션 및 동적 볼륨 세트를 무작위로 선택할 수 있습니다.

| 백업 생성 마법사                            |            |           | ? 🛿                       |   |
|--------------------------------------|------------|-----------|---------------------------|---|
| <b>파티션 선택</b><br>선택된 파티션 또는 전<br>니다. | 체 하드 디스크 5 | 드라이브의 이미지 | 지를 생성할 수 있습               |   |
| 파티션 또는 전체 하드 디스                      | 노크 드라이브를 ( | 선택하십시오.   | 🛃 💕 🤃                     |   |
| 파티션                                  | 플래그        | 용량 사용     | 한 공간 유형                   |   |
| ☑ 티스크 1                              |            |           |                           |   |
| 🔽 🤹 🕼 NTFS (C:)                      | 주,활성       | 3.991 GB  | 2.713 GB NTF5             |   |
| 🔲 티스크 2                              |            |           |                           |   |
| 🔲 🧆 🖾 FAT32 (E:)                     | 주,활성       | 7.997 GB  | 16.06 MB FAT32 (LBA)      |   |
| 🗖 티스크 3                              |            |           |                           |   |
| 🔲 🤹 FAT32 (F:)                       | 주,활성       | 5.998 GB  | 3.555 GB FAT32            |   |
| 전체 크기: 2.713 GB                      |            |           |                           | ] |
| ⑦ 도움말(H)                             |            | < 이전(B)   | [다음(N) > [취소( <u>c</u> )] |   |

4. 아카이브의 이름과 위치를 선택합니다.

전체 백업을 만들려면 **파일 이름** 행에 파일 이름을 입력하거나 파일 이름 생성기 (행 오른쪽의 버튼) 를 사용합니다. 기존 전체 백업을 선택하면 덮어쓰게 됩니다.

백업 파일 이름에 [날짜]를 포함하면 <DD-Month-YYYY HH:MM:SS> 형식의 백업 만들기 날짜 및 시간이 이름에 추가됩니다 (예: C:\MyBackup[날짜].tib).

증분 백업을 만들려면 (*3.2 전체, 증분 및 차등 백업* 참조) 가장 최근에 만든 전체 또는 증분 백업을 선택합니다.

실제로 모든 증분 백업 파일이 기본 전체 백업과 함께 저장되어 있으면 프로그램이 해당 파일을 단일 아카이브로 인식하므로 어떤 파일을 선택하든 문제가 되지 않습니다. 여러 개의 이동식 디스크에 파일을 저장했으면 최신 아카이브 파일을 제공해야 합니다.

차등 백업을 만들려면 기본 또는 기존 차등 백업이 될 전체 백업을 선택합니다. 어떤 것을 선택하든 프로그램은 새로운 차등 백업을 만듭니다.

원래 파티션과 아카이브 저장 위치가 "멀수록" 데이터 손상 시 더 안전합니다. 예를 들어, 다른 하드 디스크에 아카이브를 저장하면 기본 디스크가 손상되더라도 데이터가 보호됩니다. 모든 로컬 하드 디스크의 작동이 중단된 경우에도 네트워크 디스크, ftp 서버 또는 이동식 미디어에 저장된 데이터는 계속 사용할 수 있습니다. 백업을 저장하기 위해 Acronis 보안 영역 (자세한 내용은 *3.3 Acronis 보안 영역<sup>®</sup>* 참조) 또는 Acronis 백업 서버 (자세한 내용은 *3.5 Acronis 백업 서버* 참조) 를 사용할 수도 있습니다. 이 경우 파일 이름을 제공하지 않아도 됩니다.

Acronis 보안 영역에 백업하는 경우 듀얼 대상 백업 옵션이 있습니다. 이 옵션이 활성화되면 프로그램이 자동으로 로컬 드라이브 또는 네트워크 공유에 백업 아카이브 사본을 배치합니다. 자세한 내용은 6.3.12 듀얼 대상 백업을 참조하십시오.

동적 볼륨은 백업 대상 위치로 완전히 지원됩니다. Acronis True Image Echo Workstation 은 Windows 제어 하에서는 물론 독립 실행형 (복구) 모드에서 동적 볼륨에서 생성된 백업 아카이브에 액세스할 수 있습니다.

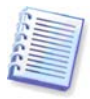

1.4.2 지원되는 저장 매체의 FTP 서버 사용 관련 메모와 권장 사항을 참조하십시오.

5. Acronis 백업 서버를 선택하지 않은 경우 전체 또는 증분 백업을 만들지 여부를 선택합니다. 선택한 파일/파티션을 아직 백업하지 않았거나 전체 아카이브가 너무 오래되어 증분 변경 내용을 추가할 수 없는 경우에는 전체 백업을 선택합니다. 그렇지 않으면 증분 또는 차등 백업을 만드는 것이 좋습니다 (*3.2 전체, 증분 및 차등 백업* 참조).

6. 백업 옵션 (즉, 백업 파일 분할, 압축 수준, 비밀번호 보호, 이전/이후 백업 명령 등) 을 선택합니다. **기본 옵션 사용** 또는 **수동 옵션 설정**을 사용할 수 있습니다. 후자의 경우, 설정은 현재 백업 작업에서만 적용되어 집니다. 또는 현재 화면에서 기본 옵션을 편집할 수 있습니다. 그 후에는 설정이 기본 설정으로 저장됩니다. 자세한 내용은 6.3 백업 옵션 설정을 참조하십시오.

7. 아카이브에 대한 주석을 제공하십시오. 이렇게 하면 잘못된 디스크 또는 파티션 복원을 방지할 수 있습니다. 그러나 메모를 작성하지 않도록 선택할 수도 있습니다. 백업 파일 크기 및 생성 날짜는 자동으로 설명에 추가되므로 이 정보는 입력할 필요가 없습니다.

8. 최종 단계에서 백업 작업 요약이 표시됩니다. 지금까지 수행한 작업에 대해서는 **이전을** 클릭하여 생성된 작업을 변경할 수 있습니다. **다음**을 클릭하면 작업이 시작됩니다.

9. (Acronis True Image Echo Workstation 로컬 버전의 경우에만) 특수 창에 작업 진행 상황이 나타납니다. 취소를 클릭하여 작업을 중지할 수 있습니다.

**숨기기**를 클릭하여 진행률 창을 닫을 수도 있습니다. 백업 생성은 계속되지만 다른 작업을 시작하거나 주 프로그램 창을 닫을 수 있습니다. 후자의 경우 프로그램은 백그라운드로 작업을 계속하고 백업 아카이브가 준비되면 자동으로 창을 닫습니다. 여러 백업 작업을 준비하는 경우 해당 작업은 현재 작업 뒤에 대기합니다.

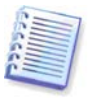

백업 프로세스 우선 순위를 조정할 수 있습니다. 우선 순위를 조정하려면 시스템 트레이에 있는 프로세스 아이콘을 클릭하고 표시되는 메뉴에서 낮음, 보통, 높음의 우선 순위를 선택합니다. 기본 우선 순위를 설정하는 방법에 대한 자세한 내용은 6.3.6 백업 성능을 참조하십시오.

10. 작업 완료 시 로그를 볼 수 있습니다. 로그를 보려면 도구 모음에서 **작업 로그 보기** 버튼을 클릭합니다.

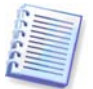

여러 이동식 미디어에 아카이브를 제작하는 경우에는 복원 시 순서대로 삽입해야 하므로 반드시 번호를 지정해야 합니다.

# 6.3 백업 옵션 설정

Acronis True Image Echo Workstation 로컬 버전에서 기본 백업 옵션을 보거나 편집하려면 주 프로그램 메뉴에서 도구 -> 옵션 -> 기본 백업 옵션을 선택합니다.

동일한 작업을 원격으로 수행하려면 Acronis 트루 이미지 관리 콘솔을 원격 컴퓨터에 연결하고 원격 컴퓨터 옵션을 클릭한 다음 기본 백업 옵션을 선택합니다.

백업 작업을 생성하는 동안에도 기본 백업 옵션을 편집 (또는 임시 설정) 할 수 있습니다.

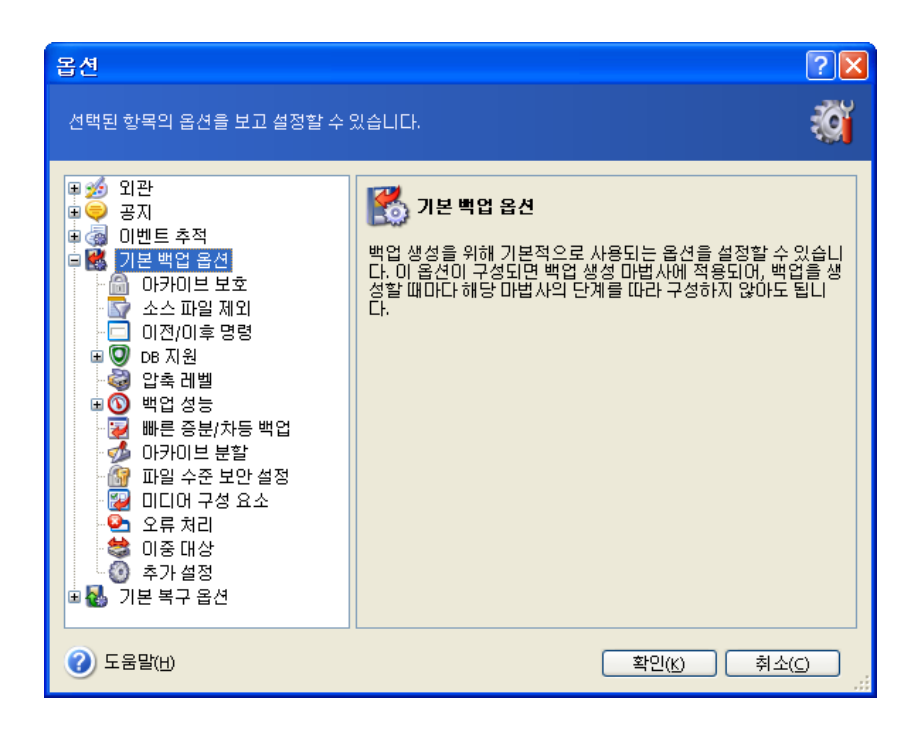

# 6.3.1 아카이브 보호

#### 비밀번호:

사전 설정은 비밀번호 없음입니다.

아카이브는 비밀번호로 보호됩니다. 다른 사용자가 아카이브 데이터에 액세스하지 못하도록 하려면 텍스트 필드에 비밀번호와 비밀번호 확인을 입력합니다. 비밀번호는 8개 이상의 기호로 구성되어야 하고 문자 (대문자와 소문자를 모두 사용하는 것이 좋음) 와 숫자를 모두 포함하여 추측하기 어렵게 만들어야 합니다.

비밀번호 보호된 아카이브에서 데이터를 복원하거나 그러한 아카이브에 증분/차등 백업을 첨부하려고 하는 경우 Acronis True Image Echo Workstation 은 특수 창에서 비밀번호를 질문하여 허가된 사용자에게만 액세스를 허용합니다.

Acronis 보안 영역에서 만든 아카이브에는 비밀번호를 설정할 수 없습니다. 그러한 아카이브를 보호하려면 해당 영역의 비밀번호를 설정합니다.

#### 암호화

사전 설정은 128 비트입니다.

비밀번호가 설정되면 산업 표준 AES 암호 알고리즘을 사용하여 고급 보안으로 백업을 암호화할 수 있습니다. 비밀번호는 길이가 다른 키를 생성하는 데 사용됩니다. 암호화 없음, 128, 192 및 256 비트 암호화 등 네 가지 중에서 선택할 수 있습니다. 키 크기가 클수록 암호화하는 데 시간이 더 걸리고 데이터가 보다 안전하게 보호됩니다.

## 6.3.2 소스 파일 제외

기본적으로, 선택한 폴더의 모든 파일이 아카이브에 포함됩니다.

백업하지 않으려는 특정 유형의 파일에 대한 기본 필터를 설정할 수 있습니다. 예를 들어, 숨겨진 시스템 파일과 폴더, 확장자가 .~, .tmp 및 .bak 인 파일은 아카이브에 저장하지 않으려는 경우가 있습니다.

공통 Windows 마스킹 규칙을 사용하여 사용자 지정 필터를 적용할 수도 있습니다. 예를 들어, 확장자가 .exe 인 모든 파일을 제외하려면 \*.exe 를 추가합니다. My???.exe 는 이름이 다섯 개의 기호로 구성되고 "my"로 시작하는 모든 .exe 파일을 제외합니다. 이 옵션은 파일/폴더 백업에만 유효합니다. 디스크/파티션 이미지 생성 시 어떤 파일도 필터링할 수 없습니다.

#### 6.3.3 이전/이후 명령

백업 절차 전후에 자동으로 실행될 명령 또는 배치 파일을 지정할 수 있습니다. 예를 들어 백업 시작 전에 디스크에서 일부 tmp 파일을 제거하거나 백업 시작 전에 항상 시작될 타사의 안티 바이러스 제품을 구성할 수 있습니다. 편집을 클릭하여 명령, 인수 및 작업 디렉토리를 쉽게 입력할 수 있는 명령 편집 창을 열거나 폴더를 탐색하여 배치 파일을 찾습니다.

프로그램은 대화형 명령, 즉 사용자의 입력을 요청하는 명령 (예: "일시 중지") 을 지원하지 않습니다.

기본적으로 선택되어 있는 **명령 실행이 완료될 때까지 작업 수행 안 함** 상자를 선택 취소하는 경우 백업 프로세스는 사용자 명령과 동시에 실행됩니다.

#### 6.3.4 데이터베이스 지원

MS SQL Server 및 MS Exchange 와 같은 데이터베이스 서버는 열려 있는 파일과 색인 및 빠른 데이터 변경 등의 이유로 백업하는 데 문제를 일으킬 수 있습니다. 따라서 일반적으로 백업 (데이터 캡처) 직전에 데이터베이스를 일시 중지하는 것이 좋습니다. 데이터베이스를 일시 중지하고 모든 캐시를 지워 데이터를 캡처하는 순간에 모든 트랜잭션이 완료되도록 할 수 있습니다. 손상된 데이터베이스를 복원해야 하는 경우 완벽하게 복원되고 복원 후 액세스할 준비가 됩니다.

#### 1. 데이터 캡처 전/후 명령

해당 Windows 서비스를 일시 중지하고 데이터 캡처 후 자동으로 다시 시작하는 배치 파일 또는 스크립트를 실행하여 트랜잭션을 완료할 수 있습니다.

MS Exchange 의 Windows 서비스를 일시 중지하는 배치 파일 예:

net stop msexchangesa /y /y

net stop "Microsoft Exchange Routing Engine"

MS Exchange 의 Windows 서비스를 재개하는 배치 파일 예:

net start "Microsoft Exchange System Attendant"

net start "Microsoft Exchange Event"

net start "Microsoft Exchange IMAP4"

net start "Microsoft Exchange MTA Stacks"

net start "Microsoft Exchange POP3"

net stop "Microsoft Exchange Routing Engine"

텍스트 편집기에서 배치 파일을 생성합니다 (예: pause\_services.bat 와 resume\_ services.bat 로 이름 지정). 데이터 캡처 이전 명령 필드와 데이터 캡처 이후 명령 필드 오른쪽에 있는 편집 버튼을 사용하여 명령 편집 창을 열면 폴더를 검색하여 해당 배치 파일 또는 스크립트를 찾을 수 있습니다. 동일한 창에 단일 명령과 해당 인수 및 작업 디렉토리를 함께 지정할 수 있습니다.

전체 백업 절차는 오랜 시간이 소요되는 반면, 이러한 명령은 위의 **이전/이후 명령**과 달리 이미지로 만들 데이터 양에 따라 *데이터 캡처* 프로세스 이전과 이후에 몇 초 동안 실행됩니다. 따라서 데이터베이스 유휴 시간이 최소화됩니다.

**데이터 캡처 이전/이후 명령은 다른 목적으로도** 사용될 수 있습니다. 예를 들어, 데이터베이스가 아닌 응용프로그램을 일시 중지시킬 수 있습니다.
기본적으로 선택되어 있는 **명령 실행이 완료될 때까지 작업 수행 안 함** 상자를 선택 취소하는 경우 백업 프로세스는 사용자 명령과 동시에 실행됩니다.

#### 2. 다중 볼륨 스냅샷

사전 설정은 비활성화됨입니다.

다중 볼륨에 있는 데이터를 백업하려 하고 일관성을 유지해야 하는 경우 (예: 여러 볼륨에 있는 데이터베이스) **다중 볼륨 스냅샷** 기능을 활성화합니다. 이 경우 모든 볼륨의 단일 스냅샷이 만들어져 백업 생성에 사용됩니다. 비활성화되면 볼륨 스냅샷은 하나씩 사용됩니다.

## 6.3.5 압축 수준

사전 설정은 **보통**입니다.

압축 수준으로 **없음**을 선택하는 경우 압축하지 않고 데이터를 복사합니다. 백업 파일 크기가 상당히 커질 수 있습니다. 그러나 **최대** 압축을 선택하면 백업 작업이 상당히 오래 걸릴 수 있습니다.

최적 데이터 압축 수준은 아카이브에 저장된 파일 타입에 따라 달라집니다. 예를 들어, 아카이브에 .jpg, .pdf 또는 .mp3 와 같이 기본적으로 압축된 파일이 들어 있으면 최대 압축을 지정하더라도 아카이브 크기가 크게 줄어들지 않습니다. 그러나 .doc 또는 .xls 같은 형식은 다른 파일 유형보다 더 잘 압축됩니다.

일반적으로 기본 **보통** 압축 수준을 사용하는 것이 좋습니다. 필요한 빈 디스크 수를 줄이기 위해 이동식 미디어에 대해서는 **최대** 압축을 선택할 수 있습니다.

## 6.3.6 백업 성능

아래의 세 가지 옵션은 백업 진행 속도에 어느 정도 눈에 띄는 효과가 나타날 수 있습니다. 이는 전체 시스템 구성과 장치의 물리적 특성에 따라 다릅니다.

#### 1. 백업 프로세스 우선 순위

사전 설정은 낮음입니다.

시스템에서 실행하는 프로세스의 우선 순위에 따라 CPU 사용량과 해당 프로세스에 할당된 시스템 리소스가 결정됩니다. 백업 우선 순위를 낮추면 다른 CPU 작업에 더 많은 리소스를 사용할 수 있게 됩니다. 백업 우선 순위를 높이면 현재 실행 중인 다른 프로세스에서 리소스를 가져오기 때문에 백업 프로세스의 속도가 빨라질 수 있습니다. 총 CPU 사용량 및 다른 요인에 의해 결과가 달라질 수 있습니다.

#### 2. HDD 쓰기 속도

사전 설정은 최대입니다.

내부 하드 디스크 (예: Acronis 보안 영역) 로 백그라운드에서 백업하면 많은 양의 데이터가 디스크로 전송되기 때문에 다른 프로그램 성능이 느려질 수 있습니다. Acronis True Image Echo Workstation 으로 하드 디스크 사용을 원하는 수준으로 제한할 수 있습니다. 백업 중인 데이터에 원하는 HDD 쓰기 속도를 설정하려면 슬라이더를 끌거나 초당 킬로바이트로 쓰기 속도를 입력합니다.

## 3. 네트워크 연결 속도

사전 설정은 **최대**입니다.

| 옵션                                                                                                    | ? 🛛                                                                                                    |
|----------------------------------------------------------------------------------------------------|----------------------------------------------------------------------------------------------------|
| 선택된 항목의 옵션을 보고 설정할 수 ?                                                                                                    | श्वदेधाराः 🧃                                                                                                    |
| ● 愛지         ● 愛지         ● ○ 認지         ● ○ 기본 백업 옵션         ● ○ 기본 백업 옵션         ● ○ 기본 백업 옵션         ● ○ 기본 백업 옵션         ● ○ □ ○ ○ ○ ○ ○ ○ ○ ○ ○ ○ ○ ○ ○ ○ ○ ○ ○ | 백업 중인 데이터를 네트워크를 통해 전송하는 속도를 설정할         수 있습니다.         • 전송 속도(최대 가능 속도의 백분율)         최소         · · · · · · · · · · · · · · · · · · · |
| () 도움말(H)                                                                                                    | 확인(K) 취소(C)                                                                                                    |

네트워크 드라이브에 데이터를 자주 백업하는 경우 Acronis True Image Echo Workstation. 원하는 데이터 전송 속도를 설정하려면 슬라이더를 끌거나 백업 데이터 전송을 위한 대역폭 제한을 초당 킬로바이트로 입력합니다. FTP 서버가 백업 대상 장치로 선택된 경우 이 설정은 FTP 연결에도 적용됩니다.

# 6.3.7 고속 증분/차등 백업

사전 설정은 고속 증분/차등 백업 사용입니다.

증분/차등 백업은 마지막 백업 이후 발생한 데이터 변경 내용만 캡처합니다. 백업 프로세스의 속도를 높이기 위해 Acronis True Image Echo Workstation 은 파일이 파일 크기에 의해 변경되었는지 여부와 파일이 마지막 저장된 날짜/시간을 판별합니다. 이 기능을 비활성화하면 프로그램이 전체 파일 내용과 아카이브에 저장된 파일 내용을 비교합니다.

이 옵션은 디스크/파티션 (이미지) 백업에만 관련이 있습니다.

## 6.3.8 아카이브 분할

크기 조정이 가능한 백업은 원본 백업을 함께 구성하는 여러 개의 파일로 분할할 수 있습니다. 백업 파일은 분할하여 이동식 미디어에 제작하거나 FTP 서버에 저장할 수 있습니다 (FTP 서버에서 직접 데이터를 복구하려면 아카이브를 2GB 이내의 파일로 분할해야 함).

사전 설정은 **자동**입니다. 이러한 설정으로 Acronis True Image Echo Workstation 은 다음과 같이 작동하게 됩니다.

*하드 디스크에 백업할 때:* 선택한 디스크의 공간이 충분하고 파일 시스템이 예상 파일 크기를 허용할 경우 프로그램은 하나의 아카이브 파일을 만듭니다.

저장 디스크의 공간이 충분하지만 파일 시스템이 예상 파일 크기를 허용하지 않는 경우 프로그램이 자동으로 이미지를 여러 파일로 분할합니다.

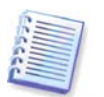

하드 디스크의 용량이 2TB 이기는 하지만 FAT16 및 FAT32 파일 그러나 기존 하드 드라이브의 용량이 2TB 정도가 될 수 있습니다. 따라서 전체 디스크를 백업하는 경우 아카이브 파일이 이 한계를 초과하는 경우가 많습니다.

하드 디스크에 백업을 저장할 공간이 충분하지 않으면 이를 경고하고 문제 해결 방법에 대한 사용자의 결정을 기다립니다. 추가 공간을 확보한 후 작업을 계속할 수도 있고 **뒤로**를 클릭하여 다른 디스크를 선택할 수도 있습니다.

디스켓, CD-R/RW 또는 DVD<u>+</u>R/RW 에 Acronis True Image Echo Workstation 이전 디스크가 꽉 차면 새 디스크를 삽입하도록 요청합니다.

또는 **고정 크기**를 선택하고 원하는 파일 크기를 입력하거나 드롭다운 목록에서 크기를 선택할 수 있습니다. 그러면 지정된 크기의 여러 파일로 백업이 분할됩니다. 나중에 아카이브를 CD-R/RW 또는 DVD<u>+</u>R/RW 에 구울 대상으로 하드 디스크에 백업할 때 유용합니다.

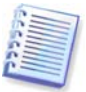

CD-R/RW 또는 DVD<u>+</u>R/RW 에 직접 이미지를 만들면 하드 디스크에 만들 때보다 시간이 훨씬 많이 걸립니다.

#### 6.3.9 파일 수준 보안 설정

#### 아카이브에서 파일의 보안 설정 유지

파일과 폴더는 기본적으로 최초 Windows 보안 설정과 함께 아카이브에 저장됩니다 (예: 파일 특성 -> 보안에 설정된 각 사용자 또는 사용자 그룹에 대한 읽기, 쓰기, 실행 등의 권한). 권한 목록에 명시된 사용자 계정 없이 컴퓨터에서 보안 파일/폴더를 복원하는 경우 이 파일을 읽거나 수정할 수 없습니다.

이런 종류의 문제를 완전히 제거하기 위해 아카이브에서 파일의 보안 설정을 유지하지 않도록 할 수 있습니다. 그러면 복원된 파일/폴더가, 항상 복원되는 위치 (루트로 복원되는 경우 부모 폴더나 디스크) 의 폴더로부터 권한을 상속받게 됩니다.

또는 아카이브에서 사용할 수 있는 파일의 보안 설정도 복원 중에 비활성화할 수 있습니다 (아래 *7.4.5 파일 수준 보안 설정* 참조). 결과는 동일합니다. 파일은 부모 폴더의 권한을 상속받게 됩니다.

#### 아카이브에서, 암호화된 파일을 암호 해제 상태로 저장

사전 설정은 비활성화됨입니다.

Windows XP 에서 사용할 수 있는 암호화 기능을 사용하지 않는 경우 이 옵션을 무시하면 됩니다. (파일/폴더 암호화는 특성 -> 일반 -> 고급 속성 -> 내용을 보안 데이터로 암호화에 설정됩니다).

백업에 암호화된 파일이 있으며 복원 후에 임의의 사용자가 액세스할 수 있게 하려면 해당 옵션을 선택하십시오. 옵션을 선택하지 않으면 파일/폴더를 암호화한 사용자만이 읽을 수 있습니다. 암호화된 파일을 다른 컴퓨터에 복원하려는 경우 암호를 해제하는 것이 좋습니다.

이 옵션은 파일/폴더 백업에만 관련됩니다.

## 6.3.10 미디어 구성 요소

사전 설정은 비활성화됨입니다.

이동식 미디어로 백업 시, 추가 구성 요소에 쓰는 방법으로 부팅 가능한 미디어를 만들 수 있습니다. 결과적으로 별도의 복구 디스크는 필요하지 않습니다. 일반 탭에서 부트 및 데이터 복원에 필요한 기본 구성 요소를 선택합니다.

Acronis 한 번 클릭 복원은 이동식 미디어에 저장된 이미지 아카이브의 최소 추가 사항으로서 이 아카이브에서 한 번 클릭으로 디스크롤 복구할 수 있습니다. 이는 미디어에서 부팅할 때 "복원" 을 클릭하면 이미지에 포함된 모든 데이터가 자동으로 복원됨을 의미합니다.

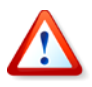

한 번 클릭 접근 방법은 복원할 파티션 선택과 같은 사용자 선택 사항을 의미하지 않으므로 Acronis 원 클릭 복원은 항상 전체 디스크를 복원합니다. 따라서 디스크가 여러 개의 파티션으로 구성되어 있고 Acronis 한 번 클릭 복원을 사용하려면 모든 파티션이 이미지에 포함되어야 합니다. 이미지에서 누락되는 파티션은 모두 손실됩니다.

복원 중에 더 많은 기능을 원하는 경우 Acronis True Image Echo Workstation 의 독립 실행형 버전을 복구 디스크에 기록합니다. 그러면 데이터 복원 마법사를 사용하여 복원 작업을 구성하고 Acronis 스냅 리스토어 또는 Acronis 유니버셜 리스토어 등을 사용할 수 있습니다.

Advanced 탭을 사용하거나 Acronis True Image Echo Workstation 로더의 전체, 안전 또는 양 버전을 모두 선택할 수 있습니다. 안전 버전은 USB, PC 카드 또는 SCSI 드라이버가 없으며 전체 버전이 로드되지 않은 경우에만 유용합니다. 미디어에서 부팅한 컴퓨터를 Acronis 트루 이미지 관리 콘솔을 사용하는 원격 제어를 위해 액세스하려면 미디어에 Acronis 부팅 가능한 에이전트를 추가합니다. Acronis Disk Director Suite 와 같은 다른 Acronis 제품이 컴퓨터에 설치되어 있으면 이러한 프로그램 구성 요소의 부팅 가능한 버전이 고급으로도 제공됩니다.

**여유 공간이 없는 경우 추가 구성 요소를 배치하지 않음** 상자를 선택하면 프로그램은 미디어에 대부분의 기본 구성 요소를 기록합니다.

## 6.3.11 오류 처리

#### 1. 불량 섹터 무시

사전 설정은 비활성화됨입니다.

기본 설정을 사용하는 경우 프로그램이 불량 섹터를 통과할 때마다 백업 절차를 계속 또는 중지할지 여부에 대한 사용자 결정을 묻는 팝업 창이 표시됩니다. 빠른 속도로 수명이 다해가는 디스크의 유효한 정보를 백업하기 위해 불량 섹터 무시 옵션을 활성화합니다. 나머지 데이터는 백업되며 사용자는 이미지를 마운트하고 유효한 파일을 다른 디스크로 추출할 수 있습니다.

#### 2. 처리하는 동안 메시지 및 대화 상자 표시 안 함 ("자동" 모드)

사전 설정은 비활성화됨입니다.

회사 관리자에게는 오류 발생 시 해당 유형에 관계 없이 오류 상자를 표시하지 않고 백업을 계속하는 옵션이 필요합니다. 작업 로그에는 오류와 같이 작업에 대한 자세한 정보가 기록됩니다.

자동 모드가 활성화된 경우에는 대화식 창이 표시되지 않습니다. 대신 디스크 공간이 부족한 경우와 같이 사용자 개입이 필요한 상황을 자동으로 처리합니다 (별도의 옵션으로 정의된 불량 섹터 처리는 예외). 이동식 미디어에 대한 프롬프트나 테이프의 데이터 덮어쓰기에 대한 프롬프트를 포함하여 어떠한 프롬프트도 표시되지 않습니다. 사용자 작업 없이 작업을 계속할 수 없으면 작업이 실패합니다.

따라서 팝업 및 오류 발생 시 자동 백업 작업이 중단되지 않도록 하려면 이 기능을 활성화합니다.

## 6.3.12 듀얼 대상 백업

사전 설정은 비활성화됨입니다. 이 옵션은 Acronis 보안 영역에 백업하는 경우에 만 사용할 수 있습니다.

이 옵션이 활성화되면 프로그램이 자동으로 로컬 드라이브, 네트워크 공유 또는 FTP 서버의 Acronis 보안 영역에 생성되는 각 백업 사본을 배치합니다. 외부 아카이브 사본의 일관성은 자동으로 유지됩니다. Acronis 보안 영역에 백업이 저장되면 프로그램이 업데이트된 아카이브 내용과 사본 내용을 비교하며, 사본에서 일부 백업이 누락된 경우 해당 백업이 새 백업과 함께 외부 위치에 복사됩니다.

복제를 사용하면 아카이브 보안이 강화될 뿐 아니라 외부에 있는 사용자가 랩톱과 회사 서버 모두에서 랩톱 데이터 사본을 일관되게 유지할 수 있습니다. 네트워크를 사용할 수 없을 때는 프로그램이 Acronis 보안 영역에만 데이터를 백업합니다. 네트워크에 다시 연결되면 첫 번째 백업 작업 동안 아카이브의 모든 변경 사항이 사본으로 전송됩니다.

이 기능은 네트워크에 준비 백업을 저장하기 전에 중간 단계로서 내부 드라이브에 빠른 데스크탑 백업을 제공합니다. 이 기능은 네트워크 속도가 일정하지 않고 시간이 많이 소요되는 백업 작업에 유용합니다. 원격 위치에 직접 백업하는 경우와 달리 사본 전송 중 연결이 끊어져도 백업 절차에 영향을 주지 않습니다.

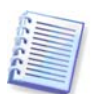

백업 사본을 ASZ 에 저장하면 Acronis Secure Zone 에 암호가 설정된 경우에도 사본 아카이브가 해당 암호로 보호되지 않습니다.

## 6.3.13 원격부팅 (Wake On LAN)

이 옵션은 Acronis 그룹 서버를 사용하여 만든 작업에만 사용할 수 있습니다.

사전 설정은 원격부팅 (Wake On LAN) 활성화입니다.

이 설정을 사용하면 Acronis 그룹 서버가 백업을 시작하기 전에 원격 컴퓨터 네트워크 인터페이스 카드 (NIC)로 매직 패킷을 보냅니다. 매직 패킷은 수신 NIC의 이더넷 주소의 16개 인접 사본이 들어 있는 패킷입니다. 이 패킷은 백업 작업을 실행하기 위해 컴퓨터 전원을 켭니다. 백업 절차가 끝나면 컴퓨터를 유휴 상태를 유지할 수 있습니다.

이 기능을 사용하기 전에, 백업할 컴퓨터와 Acronis 그룹 서버에서 모두 WOL (Wake On LAN)이 활성화되었는지 확인해야 합니다.

#### 백업할 컴퓨터에서 원격부팅 (Wake On LAN) 기능을 활성화하려면:

1. 컴퓨터 BIOS 를 입력하고 전원 -> Wake On PCI PME -> 전원 켜기를 설정합니다.

2. 다음과 같이 컴퓨터에서 NIC 속성을 설정합니다.

제어판 -> 시스템 -> 장치 관리자 -> 네트워크 어댑터 -> NIC 선택 -> 속성 -> 고급:

PME 활성화 -> 활성화됨

WOL (Wake On Link) 설정 -> OS 제어됨

Wake On 설정 -> 매직 패킷 Wake On 설정

3. 컴퓨터 MAC 주소를 찾습니다 (로컬 영역 연결 -> 상태 -> 지원 -> 세부 정보 -> 실제 주소).

4. WOL (Wake On LAN) 기능을 설정할 모든 컴퓨터에 단계 1-3 을 반복합니다.

#### Acronis 그룹 서버에서 원격부팅 (Wake On LAN) 옵션을 활성화하려면:

1. 컴퓨터 목록에서 백업할 컴퓨터를 찾습니다.

2. 컴퓨터를 선택하고 Acronis 그룹 서버에 MAC 주소를 입력합니다 (세로 막대 -> 컴퓨터 세부 정보 -> MAC 주소: 설정 -> 16 진 MAC 주소 XXXXXXXXXXX 또는 XX-XX-XX-XX 입력 -> 확인 클릭). 프로그램은 MAC 주소의 유효성을 테스트하고 테스트 결과를 표시합니다.

3. WOL (Wake On Link) 기능을 설정할 모든 컴퓨터에 단계 1-2를 반복합니다.

4. 위의 컴퓨터에 대한 그룹 백업 작업을 예약합니다. 백업 옵션을 설정하는 경우 WOL (wake On LAN) 옵션이 활성화되었는지 확인합니다. 작업이 시작될 때까지 유휴 상태인 컴퓨터에 전원이 켜지고 작업이 실행됩니다.

## 6.3.14 추가 설정

#### 1. 작업 완료 시 백업 아카이브 유효성 검사

사전 설정은 비활성화됨입니다.

활성화되면 백업 이후 프로그램이 방금 생성되거나 보완된 아카이브의 무결성을 검사합니다.

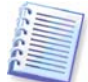

아카이브 데이터의 무결성을 검사하려면 아카이브와 초기 전체 백업에 속해 있는 모든 증분/차등 백업이 있어야 합니다. 연속 백업 중 누락된 것이 있으면, 유효성 검사를 수행할 수 없습니다.

#### 2. 사용자 확인 없이 테이프의 데이터 덮어쓰기

사전 설정은 활성화됨입니다.

테이프 드라이브에 만든 전체 백업은 테이프에 저장된 모든 데이터를 덮어씁니다. 자세한 정보는 *3.8.2 Backup Server 에 연결된 테이프 장치로의 백업 이해*을 참조하십시오. 이러한 경우에는 Acronis True Image Echo Workstation 이 테이프의 데이터를 잃게 될 것을 경고합니다. 이 경고를 비활성화하려면 중간 상자를 선택합니다.

#### 3. 이동식 미디어에 백업 아카이브 생성시 첫번째 미디어 요구

사전 설정은 활성화됨입니다.

이동식 미디어로 백업하는 경우 첫번째 미디어 삽입 프롬프트 표시 여부를 선택할 수 있습니다. 기본 설정을 사용하면 프로그램은 프롬프트 상자에서 확인을 누를 때까지 대기하므로 사용자가 자리를 비울 경우 이동식 미디어에 백업할 수 없습니다. 따라서 이동식 미디어에 백업을 예약할 경우 프롬프트를 비활성화해야 합니다. 그러면 사용 가능한 이동식 미디어가 있을 때 (예: CD-R/RW 삽입 시) 작업을 자동으로 실행할 수 있습니다.

### 4. 아카이브 비트 재설정

사전 설정은 비활성화됨입니다. 이 옵션은 파일 수준 백업에만 관련이 있습니다.

Windows 운영 체제의 경우 각 파일에는 파일 아카이브 준비 완료 속성이 있습니다. 이 속성은 파일 -> 속성 -> 일반 -> 고급 -> 아카이브 및 색인 속성을 선택하여 사용할 수 있습니다. 이 속성은 아카이브 비트라고도 하며 파일이 변경될 때마다 운영 체제에서 설정되고 백업 파일이 백업 사본에 파일을 포함할 때마다 백업 응용프로그램에 의해 재설정될 수 있습니다. 아카이브 비트 값은 데이터베이스와 같은 다양한 응용프로그램이 사용합니다. 아카이브 비트 재설정이 활성화되면 Acronis True Image Echo Workstation 은 백업 중인 모든 파일의 아카이브 비트를 재설정합니다. Acronis True Image Echo Workstation 자체는 아카이브 비트 값을 사용하지 않습니다. 증분 또는 차등 백업을 수행할 때 파일이 마지막으로 저장된 날짜/시간과 파일 크기가 변경되었는지 여부를 판별합니다.

# 7 장. 백업 데이터 복원

7.1 복구 전 고려 사항

# 7.1.1 Windows 에서 복원 또는 CD 에서 부팅

위에서 알아본 것처럼 (2.5.1 Acronis True Image Echo Workstation (로컬 버전) 실행 참조), Acronis True Image Echo Workstation 은 몇 가지 방식으로 실행될 수 있습니다. 먼저 Windows 에서 Acronis True Image Echo Workstation 를 실행하여 데이터를 복원해 볼 것을 권장합니다. 이 방법이 더 많은 기능을 제공하기 때문입니다. Windows 가 로드되지 않는 경우에만 부트 가능한 미디어로부터 부팅하거나 (3.4 Acronis 시작 복구 관리자 참조) 복구 관리자 시작하기를 이용합니다.

프로그램을 로드한 부트 CD 는 백업이 있는 다른 CD 를 사용하는 것을 방해하지 않습니다. Acronis True Image Echo Workstation 은 RAM 에 완전히 로드되므로 부팅 가능한 CD 를 제거하여 아카이브 디스크를 삽입할 수 있습니다.

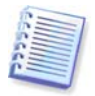

주의 이 창에서 독립 실행형 Acronis True Image Echo Workstation 의 디스크 문자는 Windows 가 드라이브를 식별하는 방식과 약간 다를 것입니다. 독립 실행형 Acronis True Image Echo Workstation 의 디스크 문자는 때로 Windows 가 드라이브를 식별하는 방식과 다릅니다.

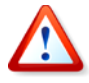

백업 이미지가 부팅 가능한 미디어에 있는 경우 Acronis 한 번 클릭 복원을 사용할 수 있습니다. 이 작업은 항상 전체 실제 디스크를 복원합니다. 따라서 디스크가 여러 개의 파티션으로 구성되는 경우 이미지에서 누락된 파티션은 손실됩니다. Acronis 한 번 클릭 복원을 사용하기 전에 이미지에 모든 디스크 파티션이 포함되었는지 또는 이미지를 만들지 않는 파티션이 필요하지 않은지 확인합니다. Acronis 한 번 클릭 복원에 대한 자세한 정보는 6.3.10 미디어 구성 요소를 참조하십시오.

# 7.1.2 복구 모드의 네트워크 설정

예를 들어 독립 실행형 Acronis True Image Echo Workstation 에서 식별한 D: 드라이브는 Windows 의 E: 드라이브에 해당합니다. 이 문제는 네트워크에 DHCP 서버가 존재하지 않거나 컴퓨터 주소가 어떠한 이유로 자동 인식되지 않는 경우에 발생할 수 있습니다.

네트워크 연결을 활성화하려면 도구 -> 옵션 -> 네트워크 어댑터 창에서 직접 네트워크 설정을 지정합니다.

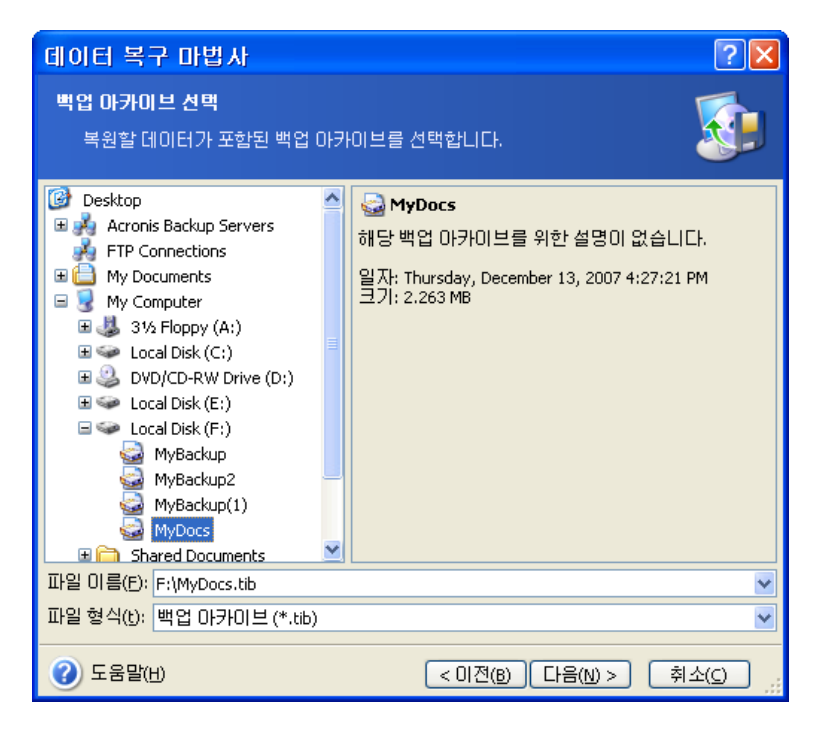

# 7.1.3 동적 볼륨 복구

동적 볼륨은 디스크와 같이 Windows 논리 디스크 관리자 (LDM) 가 관리하는 동적 디스크에 있는 볼륨입니다. 동적 디스크에 대한 자세한 내용은 Windows 문서를 참조하십시오.

Acronis True Image Echo Workstation 은 동적 볼륨을 백업 및 복구할 수 있습니다.

동적 볼륨은 같은 볼륨에서 동적 볼륨의 할당되지 않은 영역에서 복구할 수 있습니다. 다른 볼륨에서 복구되는 경우 대상 볼륨 내용을 이미지 내용으로 덮어쓰지만 대상 볼륨의 유형이나 기타 속성은 변경되지 않습니다.

동적 볼륨을 원래대로 복원하려면 볼륨 없이 대상 동적 그룹을 준비합니다. 이 작업은 **동적 디스크로 변환** 도구를 사용하여 수행할 수 있습니다. 대상 디스크에 이미 존재하는 일부 볼륨 위치에 동적 볼륨을 복원하려는 경우 Windows 디스크 관리 도구 같은 타사 도구를 사용하여 원래 볼륨을 삭제합니다.

대상 볼륨 유형을 변경하지 않고 동적 볼륨 내용만 기본 또는 동적 볼륨으로 복구할 수 있습니다. Acronis True Image Echo Workstation 로컬 버전에는 **동적 볼륨 생성 도구가** 있으므로 대상 디스크에서 원하는 볼륨을 준비할 수 있습니다.

필요한 경우 새 디스크 추가 작업을 사용하여 동적 볼륨에서 기본 디스크로의 반대 변환을 수행할 수 있습니다 (*15 장. 새 하드 디스크 추가* 참조).

이 도구를 사용하면 기본 디스크와 모든 유형의 동적 볼륨 (단순, 스팬, 스트라이프, 미러 또는 RAID 5) 의 측면에서 한 곳에서 다른 곳으로 데이터 복구가 가능합니다. 도구는 부팅 가능한 프로그램 버전에서 사용할 수 있습니다. Acronis 환경을 부팅한 후 베어 메탈 또는 Windows 운영 체제를 실행하지 않는 컴퓨터에서 원하는 동적 그룹을 쉽게 준비할 수 있습니다.

위의 도구를 사용하는 방법은 7.5 동적 디스크 및 볼륨 생성을 참조하십시오.

# 7.2 파일 아카이브에서 파일 및 폴더 복원

파일 백업 아카이브에서 파일/폴더를 복원하는 방법에 대해 설명합니다. 또한 디스크/파티션 이미지에서 원하는 파일/폴더를 복원할 수 있습니다. 그렇게 하려면 이미지를 마운트하거나 (*11.2.2 이미지 마운팅* 참조) 이미지 복원을 시작하고 **지정한 파일** 또는 폴더 복원 (*7.3 이미지에서 디스크/파티션 또는 파일 복원* 참조)을 선택합니다.

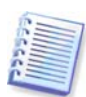

XFS, JFS 또는 ReiserFS 이미지에서 파일과 폴더를 복원하려면 이미지를 Linux에 마운트하고 필요한 파일과 폴더를 복사하십시오.

1. 주 프로그램 창에서 복원 작업 아이콘을 클릭하여 데이터 복구 마법사를 시작합니다.

2. 아카이브를 선택하십시오. 아카이브가 Acronis 보안 영역에 있는 경우 다음 단계에서 선택할 수 있도록 해당 아카이브를 선택합니다.

| 데이터 복구 마법사                                                                                                    |      | ? 🛛                                                                                              |
|----------------------------------------------------------------------------------------------------|------|--------------------------------------------------------------------------------------------------|
| <b>백업 아카이브 선택</b><br>복원할 데이터가 포함된 백업 0                                                                                                    | 1171 | 이브를 선택합니다.                                                                                       |
| <ul> <li>Desktop</li> <li>Acronis Backup Servers</li> <li>FTP Connections</li> <li>My Documents</li> <li>My Computer</li> <li>My Computer</li> <li>My Computer</li> <li>Cocal Disk (C:)</li> <li>Cocal Disk (E:)</li> <li>Local Disk (E:)</li> <li>Local Disk (F:)</li> <li>MyBackup</li> <li>MyBackup2</li> <li>MyBackup1</li> <li>MyBackup1</li> <li>MyBackup2</li> <li>MyBackup1</li> <li>MyBackup1</li> <li>MyBackup2</li> <li>MyBackup1</li> <li>MyBackup2</li> <li>MyBackup1</li> <li>MyBackup1</li> <li>MyBackup2</li> <li>MyBackup1</li> <li>MyBackup1</li> <li>MyBackup2</li> <li>MyBackup1</li> <li>MyBackup1</li> <li>MyBackup1</li> <li>MyBackup1</li> <li>MyBackup1</li> <li>MyBackup2</li> <li>MyBackup2</li> <li>MyBackup4</li> <li>MyBackup4</li> <li>MyBackup4</li> <li>MyBackup5</li> </ul> |      | ₩yDocs<br>해당 백업 아카이브를 위한 설명이 없습니다.<br>일자: Thursday, December 13, 2007 4:27:21 PM<br>크기: 2.263 MB |
| 파일 이름(E): F:\MyDocs.tib<br>파일 형식(t): 백업 마카이브 (*.tib)                                                                                                    |      | ×                                                                                                |
| ⑦ 도움말(H)                                                                                                    |      | < 미전(B) 다음(N) > 취소(C) ;;                                                                         |

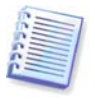

아카이브가 제거 가능한 미디어, 예를 들어 CD 에 위치해 있는 경우에는 데이터 복구 마법사가 나타나면 맨 처음 마지막 CD를 삽입하고 역순으로 디스크를 삽입합니다.

FTP 서버에서 직접 데이터를 복구하려면 아카이브가 2GB 보다 크지 않은 파일들로 구성되어야 합니다. 일부 파일의 크기가 더 큰 것으로 보이면 우선 전체 아카이브 (최초의 전체 백업과 함께) 를 로컬 하드 디스크나 네트워크 공유 디스크에 복사합니다. *1.4.2 지원되는 저장 매체*의 FTP 서버 지원 관련 메모와 권장 사항을 참조하십시오.

아카이브에 주석을 추가했으면 주석이 드라이브 트리의 오른쪽에 표시됩니다. 아카이브가 비밀번호로 보호된 경우 Acronis True Image Echo Workstation 에서 질문할 것입니다. 올바른 비밀번호를 입력할 때까지 명령과 **다음** 버튼을 사용할 수 없습니다.

3. 선택한 아카이브에 증분 백업이 포함되면 Acronis True Image Echo Workstation 생성 날짜/시간별로 연속적인 증분 백업 중 하나를 선택하도록 제안합니다. 따라서 파일/폴더를 특정 시간과 날짜로 되돌릴 수 있습니다.

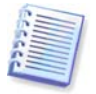

증분 백업에서 데이터를 복원하려면 모든 이전의 증분 백업들과 최초의 완전 백업을 가지고 있어야 합니다. 연속 백업 중 누락된 것이 있으면 복원을 수행할 수 없습니다. 차등 백업으로부터 데이터를 복원하려면 초기 전체 백업이 있어야 합니다.

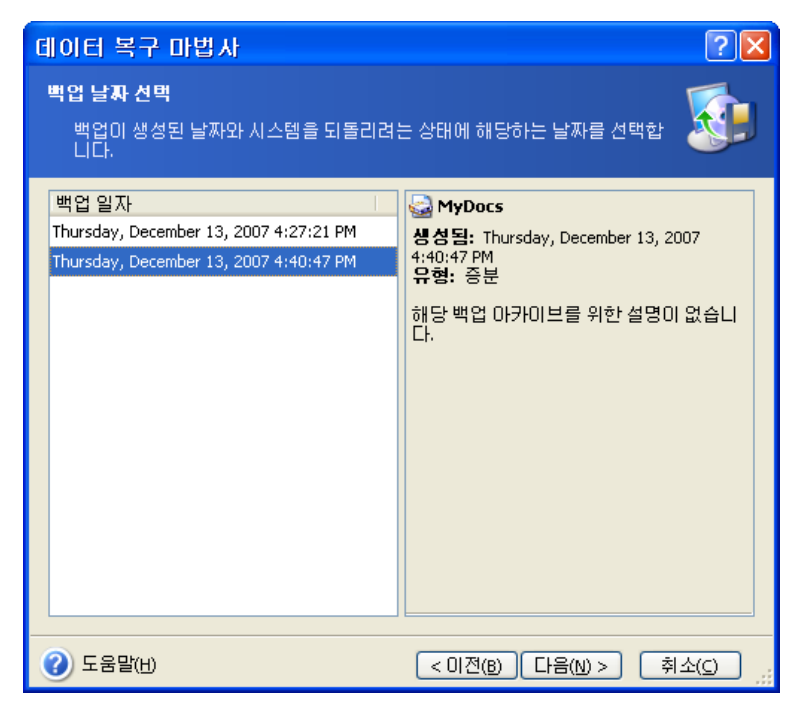

4. 선택한 폴더/파일 (대상 폴더) 을 복원하고자 하는 컴퓨터의 폴더를 선택합니다. 데이터를 원래 위치에 복원하거나 필요에 따라 다른 폴더를 선택할 수 있습니다.

5. 복원할 파일과 폴더를 선택합니다. 모든 데이터를 복원하도록 선택하거나 아카이브 내용을 탐색하여 원하는 폴더나 파일을 선택할 수 있습니다.

| 데이터 복구 마법사                                                                                                    |                                             | ? 🗙   |
|----------------------------------------------------------------------------------------------------|---------------------------------------------|-------|
| <b>내용 선택</b><br>복구될 파일과 폴더를 선택하십시                                                                                                    | 오.                                          |       |
| MyDocs<br>모 오 로칠 디스크 (C:1)<br>모 오 고 로칠 디스크 (C:1)<br>모 오 고 I 스크 (C:1)<br>모 오 고 I 스크 (C:1)<br>모 오 I 스크 (C:1)<br>모 오 고 I 스크 (C:1)<br>모 오 고 I 스크 (C:1)<br>모 고 I 스크 (C:1)<br>모 고 I 스크 (C:1)<br>모 고 I 스크 (C:1)<br>모 고 I 스크 (C:1)<br>모 고 I 스크 (C:1)<br>모 고 I 스크 (C:1)<br>모 고 I - (C:1)<br>모 고 I 스크 (C:1)<br>모 고 I 스크 (C:1)<br>모 고 I 스크 (C:1)<br>모 고 I 스크 (C:1)<br>모 고 I 스크 (C:1)<br>모 고 I 스크 (C:1)<br>모 고 I 스크 (C:1)<br>모 고 I 스크 (C:1)<br>모 고 I 스크 (C:1)<br>모 고 I 스크 (C:1)<br>모 고 I 스크 (C:1)<br>모 고 I 스크 (C:1)<br>모 고 I 스크 (C:1)<br>모 고 I 스크 (C:1)<br>모 고 I 스크 (C:1)<br>R - (C:1)<br>R - (C:1) | WyDocs<br>Acronis True Image Backup Archive |       |
| 🕜 도움말(出)                                                                                                    | < 이전(B) 다음(N) > 추                           | 소(오): |

6. 복원 프로세스 옵션 (즉, 이전/이후 복원 명령, 복원 프로세스 우선 순위, 파일 수준 보안 설정 등) 을 선택합니다. **기본 옵션 사용** 또는 **수동 옵션 설정**을 사용할 수 있습니다. 옵션을 수동으로 설정하는 경우 설정이 현재 복원 작업에만 적용됩니다. 또는 현재 화면에서 기본 옵션을 편집할 수 있습니다. 그러면 사용자가 지정한 설정이 기본값으로 저장됩니다. 자세한 내용은 *7.4 복원 옵션 설정*을 참조하십시오.

7. 복원하지 않을 특정 파일 유형의 필터를 설정합니다. 예를 들어, 숨겨진 시스템 파일과 폴더, 확장자가 .~, .tmp 및 .bak 인 파일은 아카이브에서 복원하지 않으려는 경우가 있습니다. 공통 Windows 마스킹 규칙을 사용하여 사용자 지정 필터를 적용할 수도 있습니다. 예를 들어, 확장자가 .exe 인 모든 파일을 제외하려면 \*.exe 를 추가합니다. My???.exe 는 이름이 다섯 개의 기호로 구성되고 "my" 로 시작하는 모든 .exe 파일을 거부합니다.

이러한 설정은 모두 현재 작업에 유효합니다. 데이터를 복원할 때마다 호출될 기본 필터를 설정하는 방법은 7.4.1 복원에서 제외할 파일을 참조하십시오.

8. 다음에서 선택된 백업이 생성된 이후에 변경된 유용한 데이터 변경을 보관할 수 있도록 합니다. 프로그램이 아카이브에서와 동일한 이름을 가진 파일을 대상 폴더에서 찾은 경우 어떻게 할 것인지를 선택합니다:

| 데이터 복구 마법사 ? 🛛                                 |
|------------------------------------------------|
| 복구 모드<br>기존 파일을 복구하는 방법을 선택할 수 있습니다.           |
| 복구할 파일과 같은 이름의 파일이 대상 폴더에 이미 있는 경우 수행할 작업을 지정함 |
| ⑦ 도움말(H) < 미전(B) [다음(N) > 취소(C)]               |

**기존 파일 덮어쓰기 -** 이것은 하드 디스크에 있는 파일보다 아카이브 파일에 무조건적인 우선순위를 부여합니다.

기존 파일이 더 오래된 경우 덮어쓰기 - 이것은 아카이브에 있던지 디스크에 있던지 가장 최신에 편집된 파일에 우선권을 부여합니다.

**기존 파일 덮어쓰지 않음 -** 아카이브 파일보다 하드 디스크의 파일에 더 높은 우선 순위를 부여합니다.

9. 최종 단계에서 복원 작업 요약이 표시됩니다. 지금까지 수행한 작업에 대해서는 **이전을** 클릭하여 생성된 작업을 변경할 수 있습니다. **다음**을 클릭하면 작업이 시작됩니다.

10. (Acronis True Image Echo Workstation 로컬 버전의 경우에만) 특수 창에 작업 진행 상황이 나타납니다. 취소를 클릭하여 작업을 중지할 수 있습니다. 중단된 절차로 인해 대상 폴더에서 변경을 발생할 수도 있으므로 유의하십시오.

# 7.3 이미지에서 디스크/파티션 또는 파일 복원

이미지에서 파티션 (디스크) 을 복원하려면 Acronis True Image Echo Workstation 이 대상 파티션 (디스크) 에 **독점적으로** 액세스해야 합니다. 즉, 다른 응용프로그램은 같은 시점에 해당 파티션 (디스크) 에 액세스할 수 없습니다. 파티션 (디스크) 을 차단할 수 없다는 메시지가 나타나면 이 파티션 (디스크) 을 사용하는 응용프로그램을 닫고 다시 시작합니다. 해당 파티션 (디스크) 을 사용하는 응용프로그램을 확인할 수 없으면 모든 응용프로그램을 닫습니다.

# 7.3.1 데이터 복구 마법사 시작

주 프로그램 창에서 복원 작업 아이콘을 클릭하여 **데이터 복구 마법사**를 시작합니다.

# 7.3.2 아카이브 선택

1. 아카이브를 선택하십시오. 아카이브가 Acronis 보안 영역에 있는 경우 다음 단계에서 선택할 수 있도록 해당 아카이브를 선택합니다.

| 데이터 복구 마법사                                                                                                    | ? 🛛                                                                                                    |
|----------------------------------------------------------------------------------------------------|----------------------------------------------------------------------------------------------------|
| <b>벽업 아카이브 선택</b><br>복원할 데이터가 포함된 백업 아키                                                                                                    | 이브를 선택합니다.                                                                                                    |
| 복원할 데이터가 포함된 백업 아키<br>Composition of the servers of the servers of | 이브를 전백합니다.<br>♥ MyBackup2<br>백업 아카이브 이름: MyBackup.tib<br>백업 아카이브 유형: 이미지<br>선택한 백업 시퀀스 번호: 2<br>해당 백업 아카이브를 위한 설명이 없습니다.<br>일자: Tuesday, January 09, 2007 12:52:26 PM<br>크기: 2.709 GB                                                                                                    |
|                                                                                                    | 2         E:<br>7.997 GB FAT32 (LBA)           3         F:<br>5.998 GB FAT32                                                                                                    |
| 파일 이름(F): F:\MyBackup2.tib<br>파일 형식(t): 백업 아카이브(*.tib)                                                                                                    | ✓ ✓ |

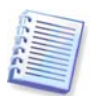

아카이브가 제거 가능한 미디어, 예를 들어 CD 에 위치해 있는 경우에는 데이터 복구 마법사가 나타나면 맨 처음 마지막 CD를 삽입하고 역순으로 디스크를 삽입합니다.

FTP 서버에서 직접 데이터를 복구하려면 아카이브가 2GB 보다 크지 않은 파일들로<br/>구성되어야 합니다. 일부 파일의 크기가 더 큰 것으로 보이면 우선 전체 아카이브 (최초의<br/>전체 백업과 함께) 를 로컬 하드 디스크나 네트워크 공유 디스크에 복사합니다.1.4.2 지원되는 저장 매체의 FTP 서버 지원 관련 메모와 권장 사항을 참조하십시오.

아카이브에 주석을 추가했으면 주석이 드라이브 트리의 오른쪽에 표시됩니다. 아카이브가 비밀번호로 보호된 경우 Acronis True Image Echo Workstation 에서 질문할 것입니다. 올바른 비밀번호를 입력할 때까지 파티션 레이아웃, 명령 및 **다음** 버튼을 사용할 수 없습니다.

2. 선택한 아카이브에 증분 백업이 포함되면 Acronis True Image Echo Workstation 생성 날짜/시간별로 연속적인 증분 백업 중 하나를 선택하도록 제안합니다. 이렇게 하면 디스크 데이터를 특정 시점으로 되돌릴 수 있습니다.

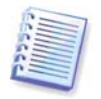

증분 백업에서 데이터를 복원하려면 모든 이전의 증분 백업들과 최초의 완전 백업을 가지고 있어야 합니다. 연속 백업 중 누락된 것이 있으면 복원을 수행할 수 없습니다. 차등 백업으로부터 데이터를 복원하려면 초기 전체 백업이 있어야 합니다.

# 7.3.3 복원 형식 선택

복원 대상을 선택하십시오.

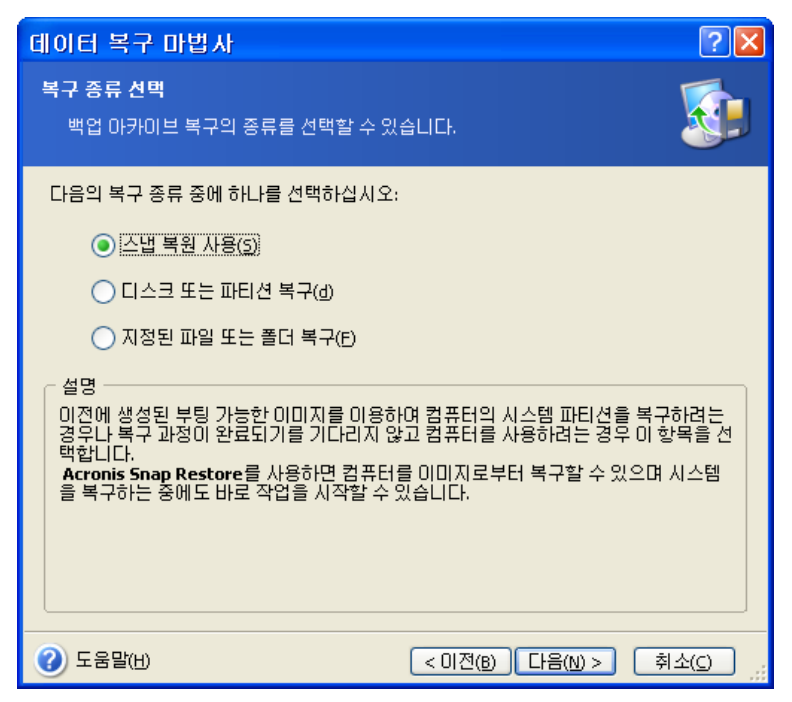

## 지정된 파일 또는 폴더 복구

이 옵션을 선택하면 선택한 폴더/파일의 복원 위치 (원래 또는 새 위치), 복원할 파일/폴더를 선택하라는 등의 메시지가 표시됩니다. 이 단계는 파일 아카이브 복원에 사용된 절차처럼 보입니다. 그러나 선택 시 주의하십시오. 디스크/파티션 대신 파일을 복원하려면 불필요한 폴더의 선택을 해제합니다. 해제하지 않으면 필요없는 많은 파일들이 복원됩니다. 다음에는 복원 요약 화면이 나타납니다 (7.3.13 복원 요약 및 복원 실행).

### 디스크나 파티션 복원

일반적인 디스크/파티션 복구 방법을 선택하면 아래에서 설명하는 모든 설정을 구성해야 합니다.

## 스냅 리스토어 사용

Acronis 보안 영역에서 시스템 디스크/파티션 이미지 (Windows Vista 이미지 제외) 를 복원할 때 Acronis 스냅 리스토어를 사용하도록 선택할 수 있습니다. 이 옵션을 선택하면 요약 창으로 직접 이동합니다 (7.3.13 복원 요약 및 복원 실행). 진행을 누른 후 몇 초 안에 컴퓨터는 복원된 시스템으로 다시 시작합니다. 로그인 후 작업 시작 - 더 이상 재부팅이나 기타 다른 작업이 필요하지 않습니다. Acronis 스냅 리스토어에 대한 자세한 내용은 3.6 Acronis 스냅 리스토어을 참조하십시오.

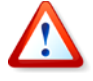

Active 복구를 실행할 때 현재의 Acronis True Image Echo Workstation 버전은 항상 전체 시스템 디스크를 복구합니다. 따라서 디스크가 여러 개의 파티션으로 구성되는 경우 이미지에서 누락된 파티션은 손실됩니다. Acronis 스냅 리스토어를 사용하기 전에 이미지에 모든 디스크 파티션이 포함되었는지 또는 이미지를 만들지 않는 파티션이 필요하지 않은지 확인합니다.

그러나 해당 이미지에 대한 일반적인 복원 방식을 선택할 수 있습니다. 따라서 Acronis 스냅 리스토어를 사용할 때 사용할 수 없는 복원된 파티션을 변경할 수 있습니다. 마지막으로, 시스템 복구가 아닌 손상된 파일만을 복원하려는 경우 **지정된 파일 또는 폴더 복원**을 선택합니다.

# 7.3.4 복원할 디스크/파티션 선택

선택한 백업 파일에는 여러 파티션 또는 디스크의 이미지까지 들어 있을 수 있습니다. 복원할 디스크/파티션을 선택합니다.

| 데이터 복구 마법사                              |              |                  | ? 🗙                                |
|-----------------------------------------|--------------|------------------|------------------------------------|
| <b>복구할 파티션 또는 디스</b> :<br>복구할 파티션 또는 하드 | 크<br>티스크 드라( | 이브를 선택하십/        | I2.                                |
| 복구할 파티션 또는 전체 하!                        | 드 디스크 드리     | 이브를 선택하십         | 시오.<br>뮆 💣 🛈                       |
| □ □파티션 <u>/</u><br>▼ 디스크 1              | 플래그          | 용량 남아            | 있는 공간 유형 🔨                         |
| ✓ 参NTFS(C:) ✓ ◎ MBR 및 트랙 0              | 주,활성         | 3.991 GB         | 1.847 GB NTFS<br>MBR 및 트랙 (        |
| 🔲 디스크 2                                 |              |                  | ≡                                  |
| ≪orFAT32(E:)<br>≪orMBR 및 트랙 0           | 주,활성         | 7.997 GB         | 7.982 GB FAT32 (LBA)<br>MBR 및 트랙 0 |
|                                         |              |                  |                                    |
|                                         | 주,활성         | 5.998 GB         | 4.633 GB FAT32<br>MED 및 트립니아       |
| ② 도움말(H)                                |              | < 이전( <u>B</u> ) | [다음(N) > [취소( <u>c</u> )]          |

디스크와 파티션 이미지에는 MBR (마스터 부팅 레코드) 과 함께 트랙 0 의 사본이 포함됩니다. 이 창에 별도의 행으로 나타납니다. 각 박스를 선택하여 MBR 및 트랙 0 을 복원할지 여부를 선택할 수 있습니다. 시스템 부팅에 중요하다면 MBR 을 복원합니다.

# 7.3.5 대상 디스크/파티션 선택

1. 선택한 이미지를 배포할 대상 디스크나 파티션을 선택합니다. 데이터는 처음 위치에 그대로 복원할 수도 있고 다른 디스크/파티션 또는 할당되지 않은 공간에 복원할 수도 있습니다. 대상 파티션의 크기는 압축 해제된 이미지 데이터보다 크기가 커야 합니다.

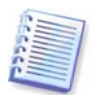

대상 파티션에 저장된 모든 데이터는 이미지 데이터로 대체되므로 백업되지 않은 데이터 중 필요한 데이터가 있는지 주의해서 살펴보십시오.

Windows 시스템 디스크를 복원할 때 대상 디스크를 선택하면 프로그램이 이미지 레지스트리와 대상 컴퓨터 레지스트리에 있는 시스템 시작 장치에 대한 중요한 정보를 비교합니다.

칩셋, 마더보드 또는 대용량 저장 장치가 달라 시스템을 부팅하지 못할 위험이 있는 경우 Acronis 유니버설 리스토어 구입 여부를 선택해야 합니다. 이 옵션에 대한 자세한 내용은 *3.7 Acronis 유니버셜 리스토어*를 참조하십시오. 옵션을 구입하려면 링크를 따릅니다.

Acronis 유니버셜 리스토어가 이미 있는 경우 프롬프트가 나타나지 않으며 나중에 데이터 복원 마법사에서 Acronis 유니버셜 리스토어를 활성할 수 있습니다.

2. 전체 디스크를 복원하는 경우 디스크에 여유 공간이 있는지 여부를 확인하기 위해 프로그램이 대상 디스크 구조를 분석합니다.

| 데이터 복구 미                             | 비법사                                                                                               | ? 🗙                    |
|--------------------------------------|---------------------------------------------------------------------------------------------------|------------------------|
| <b>복구되는 하드 C</b><br>복구를 위한ㅎ          | <b> 스크 드라이브 위치</b><br> 드 디스크 드라이브를 선택해야 합니다.                                                      |                        |
| 하드 디스크 드라<br>복구된 하드 디스<br>고 있지 않은 목적 | 이브 이미지를 복구할 목적 하드 디스크 드라이브를 선택하십<br>코 드라이브는 비활성화되어 있습니다. 이미지 복구에 충분한<br>하드 디스크 드라이브도 비활성화되어 있습니다. | [시오. 이미<br>! 공간을 갖     |
| 드라이브                                 | 용량 모델 인터페이스                                                                                       |                        |
| ☞ 티스크 1                              | 4.000 GB VMware Virtual IDE H 0000 IDE(0) 주 마스터                                                   |                        |
| ☞디스크 2                               | 8 GB VMware Virtual IDE H 0000 IDE(0) 주 슬레이!                                                      | ⊒                      |
| 🗢 티스크 3                              | 6.000 GB VMware Virtual IDE H 0000 IDE(0) 보조 슬레(                                                  | 기브                     |
| <b>S</b>                             |                                                                                                   | <b></b>                |
| 6.000 GB 5.998                       | GB FAT32                                                                                          | 1                      |
| <mark>티</mark> 주(P)                  | ■ 논리(L) ■ 할당되지 ■ 동적 볼륨 ■<br>않음(L)   (D                                                            | 지원되지<br>않음( <u>s</u> ) |
| ⑦ 도움말(H)                             | < 이전( <u>B</u> ) 다음( <u>N</u> ) >                                                                 | 취소( <u>c</u> ) .::     |

대상 디스크에 파티션이 있는 경우 비어 있지 않은 대상 하드 디스크 드라이브 창에 대상 디스크에 파티션 (데이터)이 포함되어 있다는 내용이 표시됩니다.

다음 중 하나를 선택합니다.

- **예**, **복구 전에 대상 하드 디스크에 있는 모든 파티션 삭제를 원합니다** 모든 기존 파티션이 삭제되고 모든 데이터가 손실됩니다.
- 아니요, 파티션 삭제를 원하지 않습니다 기존 파티션이 삭제되지 않고 복구 작업이 중단됩니다. 작업을 취소하고 되돌아가서 다른 디스크를 선택할 수 있습니다.

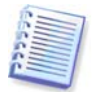

이 시점에서 실제적인 변경 또는 데이터 삭제는 발생하지 않습니다. 이제 프로그램이 절차를 준비합니다. 모든 변경은 마법사의 마지막 창에서 **진행**을 클릭하는 경우에만 실행됩니다.

계속하려면 첫번째 선택 항목을 선택하고 **다음**을 클릭합니다. 바로 *7.3.10 한 번에 여러 디스크 또는 파티션 복원* 단계로 이동합니다.

### 7.3.6 복원된 파티션 유형 변경

파티션 복원 시 파티션 형식을 변경할 수 있습니다 (대부분의 경우는 필요치 않음).

작업이 필요한 이유를 설명하기 위해 운영 체제와 데이터가 파손된 디스크의 동일한 주 파티션에 저장되어 있다고 가정해 봅시다.

새로운 (또는 같은) 디스크로 시스템 파티션을 복원하고 여기에서 운영 체제를 로드하려는 경우 **활성**을 선택합니다.

자신의 파티션과 OS 가 있는 다른 하드 디스크로 시스템 파티션을 복원하는 경우 사용자는 데이터만 필요할 것입니다. 이 경우 파티션을 **활성**으로 복원하여 데이터에만 액세스할 수 있습니다.

기본적으로 원래 파티션 형식이 선택됩니다.

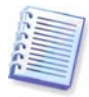

운영 체제가 설치되지 않은 파티션을 **활성**으로 선택하면 컴퓨터를 부팅할 수 없습니다.

# 7.3.7 복원된 파티션 파일 시스템 변경

드문 경우이지만, 복원 중 파티션 파일 시스템을 변경할 수도 있습니다. Acronis True Image Echo Workstation 은 다음과 같은 파일 시스템 변환을 할 수 있습니다: FAT16 -> FAT32 및 Ext2 -> Ext3. 다른 기본 파일 시스템을 갖는 파티션의 경우 이 옵션을 사용할 수 없습니다.

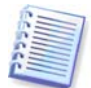

오래된 저용량 FAT16 디스크에서 더 새로운 디스크로 파티션을 복원한다고 가정합시다. FAT16은 효율적이지 않으며 심지어 고용량 하드 디스크에 설정하는 것이 불가능할 수도 있습니다. 왜냐하면 FAT16 은 4GB 크기의 파티션까지 지원하므로 파일 시스템을 변경하지 않고서는 4GB FAT16 파티션을 그 제한값을 초과하는 파티션에 복원할 수 없기 때문입니다. FAT16 에서 FAT32 로 파일 시스템을 변경하는 것이 타당합니다.

그러나 모든 운영 체제가 FAT32 를 지원하는 것은 아니라는 점에 유의하십시오. MS-DOS, Windows 95 및 Windows NT 3.x, 4.x 는 FAT32 를 지원하지 않으며 파티션을 복원하고 파일 시스템을 변경한 후에는 동작하지 않습니다. 일반적으로 FAT16 파티션에만 복원이 가능합니다.

# 7.3.8 복원된 파티션 크기 및 위치 변경

파티션 또는 파티션의 경계를 마우스로 드래그하거나 해당 필드에 해당 값을 입력하여 파티션의 크기와 위치를 변경할 수 있습니다.

이 기능을 사용하면 복원 중인 파티션 간에 디스크 공간을 다시 분배할 수 있습니다. 이 경우 크기를 줄일 파티션을 먼저 복원해야 합니다.

| 데이터 복구 마법사 📀 🔀                                      |                                                                                    |  |  |  |  |
|-----------------------------------------------------|------------------------------------------------------------------------------------|--|--|--|--|
| 복원되는 파티션 크기<br>복원되는 파티션의 크기와 위치를 지정하십시오.            |                                                                                    |  |  |  |  |
| 크기와 위치를 지정하십시오. 그래픽 모드(<br>수 있고, 텍스트 박스에 정확한 값을 입력할 | 크기와 위치를 지정하십시오. 그래픽 모드에서 마우스를 이용하며 크기와 위치를 변경할<br>수 있고, 텍스트 박스에 정확한 값을 입력할 수 있습니다. |  |  |  |  |
| F:<br>3.548 GB FAT32 (LBA)                          |                                                                                    |  |  |  |  |
| 최소 파티션 크기: 3.548 GB                                 | 최대 파티션 크기: 6 GB                                                                    |  |  |  |  |
| 이젼 남은 공간(E)                                         | 1.147 GB                                                                           |  |  |  |  |
| 파티션 크기(p)                                           | 3.548 GB                                                                           |  |  |  |  |
| 이후 남은 공간( <u>A</u> )                                | 1.305 GB                                                                           |  |  |  |  |
|                                                     |                                                                                    |  |  |  |  |
| ③ 도움말(H)                                            | < 이전(B) 다음(N) > 취소(C)                                                              |  |  |  |  |

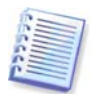

이러한 변경은 하드 디스크의 이미지를 생성하고 이를 더 큰 파티션을 갖는 새로운 디스크에 복원함으로써 하드 디스크를 새로운 고용량 하드 디스크에 복사하는 경우 유용할 수 있습니다.

# 7.3.9 복원된 파티션에 문자 할당

Acronis True Image Echo Workstation 은 복원된 파티션에 사용되지 않은 문자를 할당합니다. 드롭다운 목록에서 원하는 문자를 선택할 수 있습니다. 스위치를 아니오에 설정하면, 복원된 파티션에 문자를 할당하지 않고, OS 로부터 해당 파티션을 숨깁니다. FAT 와 NTFS 가 아닌 Windows 에 액세스할 수 없는 파티션에는 문자를 할당해서는 안됩니다.

## 7.3.10 한 번에 여러 디스크 또는 파티션 복원

단일 세션 동안, 한 디스크를 선택하여 매개변수를 우선 설정한 다음 복원할 모든 파티션 또는 디스크에 이러한 작업을 반복함으로써 여러 파티션 또는 디스크를 하나씩 복원할 수 있습니다.

다른 디스크 (파티션) 를 복원하려면 예, **다른 파티션 또는 하드 디스크 드라이브의 복원을** 원합니다를 선택합니다. 그런 다음 파티션 선택 창 (7.3.4) 으로 다시 되돌아가 위의 단계를 반복합니다. 그렇지 않으면 이 스위치를 설정하지 마십시오.

## 7.3.11 Acronis 유니버셜 리스토어 사용

Acronis 유니버셜 리스토어는 Acronis True Image Echo Workstation 의 애드온입니다. 별도 구매하며 전용 설치 파일에서 설치합니다. Acronis True Image Echo Workstation 등 Acronis 유니버셜 리스토어 설치에 대해서는 다음 사항이 적용됩니다.

1. Acronis 유니버셜 리스토어를 사용하면 다른 하드웨어에 부팅 가능한 시스템 복제본을 만들 수 있습니다 (자세한 내용은 *3.7 Acronis 유니버셜 리스토어* 참조). 시스템 디스크를 이미지로 만들어진 시스템이 아닌 다른 프로세서, 다른 마더보드 또는 다른 대용량 저장 장치가 있는 컴퓨터에 복원하는 경우에 이 옵션을 선택합니다.

| 데이터 복구 마법사 ? 🔀                                                                                                    |
|----------------------------------------------------------------------------------------------------|
| Acronis Universal Restore<br>Acronis Universal Restore 기술을 사용할 지 며부를 지정할 수 있습니다.                                                                                                    |
| 이 페이지에서 Acronis Universal Restore을(를) 사용할지 여부를 선택할 수 있습니다.<br>Acronis Universal Restore을(를) 사용하면 하드웨어 구성에 관계 없이 모든 컴퓨터의 시스<br>템 볼륨 이미지를 복구할 수 있습니다. 또한 복구하는 중에 특정 시스템 드라이버를 사용<br>할 수도 있습니다.                                                                                                    |
| 🔵 Acronis Universal Restore 사용하지 않음                                                                                                    |
| Acronis Universal Restore 사용                                                                                                    |
| 설명<br>생성된 백업 이미지에서 비슷하지 않은 하드웨어(예: 다른 CPU, 마더보드 등)를 사용하<br>는 시스템 파티션을 복구하려면 이 옵션을 사용하십시오. Acronis Universal Restore 기술<br>은 하드웨어 호환성 및 드라이버와 관련된 모든 문제를 관리합니다.<br>복원중 발견된 장치의 드라이버는 관대에서 34백됩니다. 특정 드라<br>이버를 설치하고자 하는 경우, 위치를 지정하여야 합니다. 또한 3자 SCSI나 RAID 디스크<br>드라이버를 설치하고자 하는 경우, 이 마법사의 다음 페이지에 지정하십시오. |
| ② 도움말(H) < 미전(B) 다음(N) > 취소(C)                                                                                                    |

2. 대상 하드웨어에 하드 디스크용 특정 대용량 저장 컨트롤러 (예:SCSI, RAID 또는 파이버 채널 어댑터) 가 있는 경우 자동 드라이버 검색 및 설치 절차를 생략하고 수동으로 해당 드라이버를 설치할 수 있습니다.

이 옵션은 자동 검색 및 설치 절차가 실패한 경우에만 사용합니다.

Acronis 유니버셜 리스토어는 다음 세 가지 드라이브 소스를 사용합니다.

- 드라이버 저장소 - 복원 옵션에 지정된 네트워크 드라이브 또는 CD의 하나 이상의 폴더. 드라이버 저장소를 미리 지정하지 않은 경우 다음 단계에서 지정할 수 있습니다.

- 사용자가 현재 단계에서 지정한 대용량 저장 장치 드라이버

- Windows 기본 드라이버 저장 폴더 (복원되는 이미지에 있음).

프로그램은 사용 가능한 모든 드라이버 중에서 가장 적합한 드라이버를 찾아 복원된 시스템에 설치합니다. 그러나 사용자가 정의한 드라이버에 우선 순위가 있습니다. 프로그램이 더 나은 드라이버를 찾더라도 관련 경고와 함께 사용자 정의 드라이버가 설치됩니다.

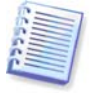

SCSI 하드 드라이브 컨트롤러를 사용하는 가상 시스템으로 시스템을 복원하는 경우 대용량 저장 드라이버 지정 창에서 가상 환경의 SCSI 드라이버를 지정해야 합니다. 가상 기계 소프트웨어와 함께 묶여진 드라이버들을 사용하거나 소트트웨어 제작사 웹사이트에서 가장 최근의 드라이버 버전을 다운로드합니다.

## 7.3.12 복원 옵션 설정

복원 프로세스 옵션 (즉, 이전/이후 복원 명령, 복원 프로세스 우선순위 등) 을 선택합니다. 기본 옵션 사용 또는 수동 옵션 설정을 사용할 수 있습니다. 옵션을 수동으로 설정하는 경우 설정이 현재 복원 작업에만 적용됩니다. 또는 현재 화면에서 기본 옵션을 편집할 수 있습니다. 그러면 사용자가 지정한 설정이 기본값으로 저장됩니다. 자세한 내용은 7.4 복원 옵션 설정을 참조하십시오.

## 7.3.13 복원 요약 및 복원 실행

 최종 단계에서 복원 작업 요약이 표시됩니다. 지금까지 수행한 작업에 대해서는 이전을 클릭하여 생성된 작업을 변경할 수 있습니다. 취소를 클릭하면 디스크에 변경 내용이 작성되지 않습니다. 다음을 클릭하면 작업이 실행되기 시작합니다.

2. (Acronis True Image Echo Workstation 로컬 버전의 경우에만) 특수 창에 작업 진행 상황이 나타납니다.

**취소**를 클릭하여 작업을 중지할 수 있습니다. 그러나 대상 파티션이 삭제되고 해당 공간의 할당이 해제되어 복원이 실패한 경우와 동일한 결과를 얻게 된다는 점에 유의하십시오. "손실" 된 파티션을 복구하려면 이미지에서 해당 파티션을 다시 복원해야 합니다.

Acronis 유니버셜 리스토어가 사용 가능한 모든 소스에서 새 하드웨어와 호환되는 HAL (Hardware Abstraction Layer) 또는 대용량 저장 장치 드라이버를 찾지 못하면 네트워크 공유 드라이브, 플로피 디스크 또는 CD 를 검색하여 누락된 드라이버를 선택하라는 프롬프트가 나타납니다. Windows 가 시작되면 새 하드웨어를 설치하기 위한 표준 절차가 시작됩니다. Windows 가 장치 드라이버를 자동으로 찾지 못하는 경우 이 시점에서 드라이버를 직접 지정할 수 있습니다.

## 7.4 복원 옵션 설정

Acronis True Image Echo Workstation 로컬 버전에서**기본 복원 옵션을 보거나 편집하려면** 주 프로그램 메뉴에서 도구 -> 옵션 -> 기본 복원 옵션을 선택합니다.

동일한 작업을 원격으로 수행하려면 Acronis 트루 이미지 관리 콘솔을 원격 컴퓨터에 연결하고 **원격 컴퓨터 옵션**을 클릭한 다음 **기본 복원 옵션**을 선택합니다.

복원 작업을 생성하는 동안에도 기본 복원 옵션을 편집 (또는 임시 설정) 할 수 있습니다.

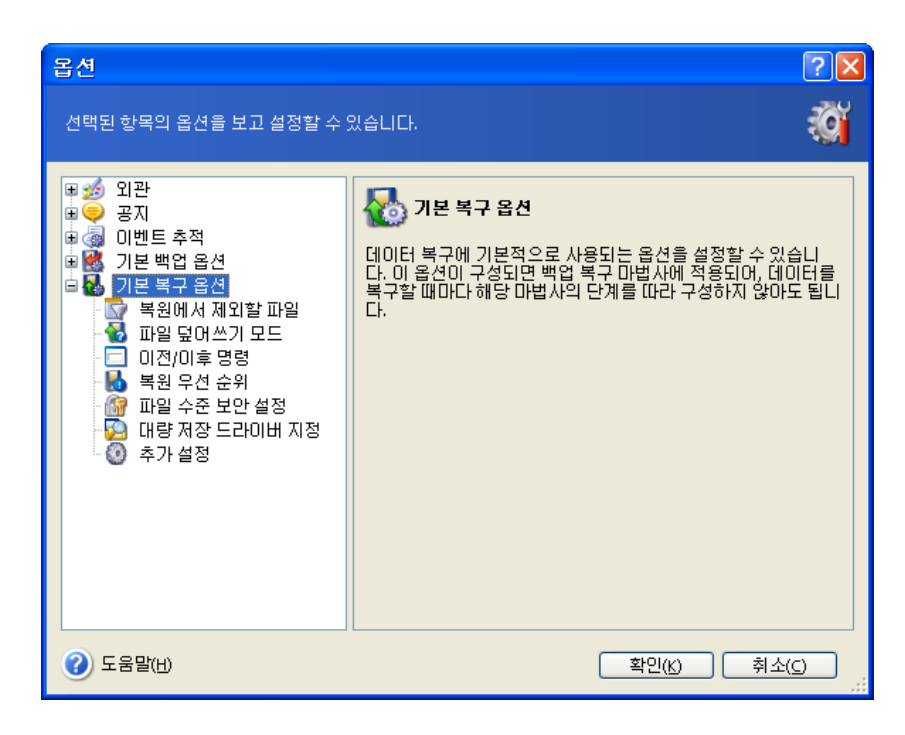

## 7.4.1 복원에서 제외할 파일

사전 설정은 모든 파일 복원입니다.

복원하지 않을 특정 파일 유형의 기본 필터를 설정할 수 있습니다. 공통 Windows 마스킹 규칙을 사용합니다. 예를 들어, 확장자가 .exe 인 모든 파일을 제외하려면 \*.exe 를 추가합니다. My???.exe 는 이름이 다섯 개의 기호로 구성되고 "my"로 시작하는 모든 .exe 파일을 제외합니다.

이 옵션은 파일/폴더 아카이브에서 파일을 복원할 때만 유효합니다. 디스크/파티션 이미지에서 파일을 복원하는 경우 어떤 파일도 필터링할 수 없습니다.

## 7.4.2 파일 덮어쓰기 모드

이 옵션을 사용하면 복원 중인 백업이 수행된 후 작성된 유용한 데이터 변경 내용을 보존할 수 있습니다. 프로그램이 아카이브에서와 동일한 이름을 가진 파일을 대상 폴더에서 찾은 경우 어떻게 할 것인지를 선택합니다:

**기존 파일 덮어쓰기 -** 이것은 하드 디스크에 있는 파일보다 아카이브 파일에 무조건적인 우선순위를 부여합니다.

기존 파일이 더 오래된 경우 덮어쓰기 - 이것은 아카이브에 있던지 디스크에 있던지 가장 최신에 편집된 파일에 우선권을 부여합니다.

**기존 파일 덮어쓰지 않음** - 아카이브 파일보다 하드 디스크의 파일에 더 높은 우선 순위를 부여합니다.

이 옵션은 파일/폴더 아카이브에서 파일을 복원할 때만 유효합니다.

### 7.4.3 이전/이후 명령

복원 절차 전, 후에 자동으로 실행될 명령이나 배치 파일을 지정할 수 있습니다 **편집**을 클릭하여 명령, 인수 및 작업 디렉토리를 쉽게 입력할 수 있는 **명령 편집** 창을 열거나 폴더를 탐색하여 배치 파일을 찾습니다.

프로그램은 대화형 명령, 즉 사용자의 입력을 요청하는 명령 (예: "일시 중지") 을 지원하지 않습니다. 기본적으로 선택되어 있는 **명령 실행이 완료될 때까지 작업 수행 안 함** 상자를 선택 취소하는 경우 백업 프로세스는 사용자 명령과 동시에 실행됩니다.

# 7.4.4 복원 우선 순위

기본 설정 **- 낮음**.

시스템에서 실행하는 프로세스의 우선 순위에 따라 CPU 사용량과 해당 프로세스에 할당된 시스템 리소스가 결정됩니다. 복원 우선 순위를 낮추면 다른 CPU 작업에 더 많은 리소스를 사용할 수 있게 됩니다. 복원 우선 순위를 높이면 현재 실행 중인 다른 프로세스에서 리소스를 가져오기 때문에 복원 프로세스의 속도가 빨라질 수 있습니다. 총 CPU 사용량 및 다른 요인에 의해 결과가 달라질 수 있습니다.

# 7.4.5 파일 수준 보안 설정

사전 설정은 보안 설정이 있는 파일 복원입니다.

백업하는 동안 파일의 보안 설정이 유지된 경우 (*6.3.9 파일 수준 보안 설정* 참조) 파일의 보안 설정을 복원할지 또는 파일이 복원될 폴더의 보안 설정을 상속할지 여부를 선택할 수 있습니다.

이 옵션은 파일/폴더 아카이브에서 파일을 복원할 때만 유효합니다.

# 7.4.6 대용량 저장 드라이버 지정

이 옵션은 Acronis 유니버셜 리스토어가 설치된 컴퓨터의 옵션에만 나타납니다.

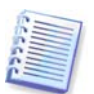

Acronis 유니버셜 리스토어는 Acronis True Image Echo Workstation 에 옵션으로 추가됩니다. 별도 구매하여 전용 설치 파일에서 설치해야 합니다. 자세한 내용은 *3.7 Acronis 유니버셜 리스토어*를 참조하십시오.

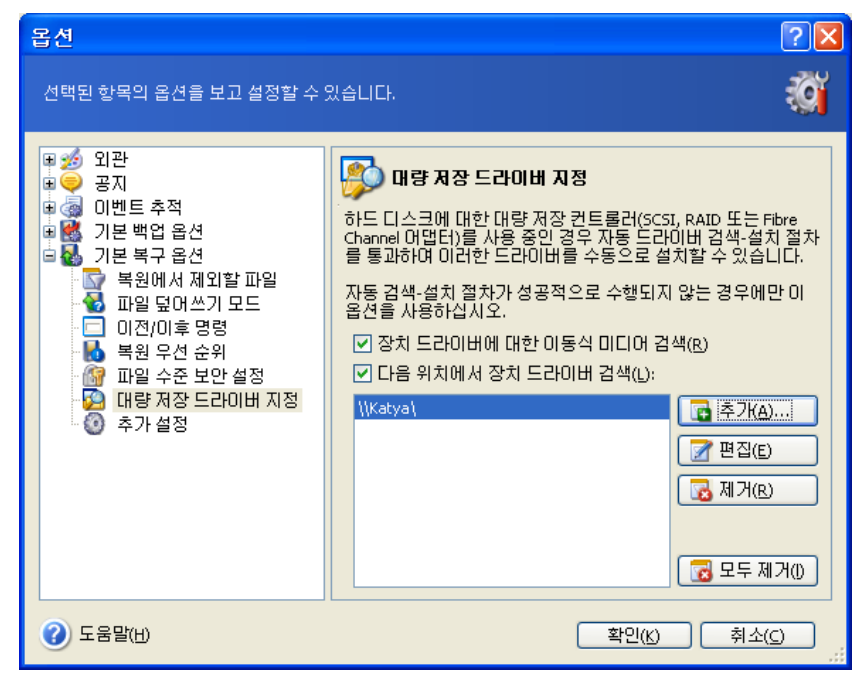

여기서는 Acronis 유니버셜 리스토어가 다른 하드웨어에서 시스템 디스크를 복원할 때 드라이버를 검색할 네트워크 드라이브 또는 CD에 있는 드라이버 저장소의 경로를 지정할 수 있습니다. 여러 경로가 지정되면 프로그램이 모든 위치를 스캔하여 가장 적합한 드라이버를 선택합니다.

## 7.4.7 추가 설정

1. 아카이브에서 파일 날짜와 시간을 복원하거나 파일에 현재 날짜와 시간을 지정할지 여부를 선택할 수 있습니다.

2. 아카이브에서 데이터를 복원하기 전에 Acronis True Image Echo Workstation 이 무결성을 검사할 수 있습니다. 아카이브가 손상되었다고 의심되는 경우 복원 전 백업 아카이브 유효성 검사를 선택합니다.

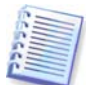

아카이브 데이터의 무결성을 검사하려면 아카이브와 초기 전체 백업에 속해 있는 모든 증분/차등 백업이 있어야 합니다. 연속 백업 중 누락된 것이 있으면, 유효성 검사를 수행할 수 없습니다.

3. 이미지에서 디스크/파티션을 복원한 후 Acronis True Image Echo Workstation 은 파일 시스템의 무결성을 검사할 수 있습니다. 이렇게 하려면 **복구 후에 파일 시스템 검사를** 선택합니다.

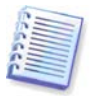

파일 시스템의 검증은 Windows 하에서 디스크/파티션을 복원할 때와 FAT16/32 및 NTFS 파일 시스템에 대해서만 이용가능합니다.

4. 부팅 가능한 Acronis True Image Echo Workstation 버전에는 복원이 완료된 후 사용자 개입 없이 컴퓨터가 재부팅하여 새로 복원된 OS 를 시작하는 옵션도 있습니다. 이 옵션이 설정되면 이후 작업 명령이 실행되지 않습니다. 이러한 명령을 실행해야 하는 경우 배치 파일에 재부팅 명령을 포함합니다.

## 7.5 동적 디스크 및 볼륨 생성

Acronis True Image Echo Workstation 은 디스크에 **독점적으로** 액세스하여 디스크와 볼륨 작업을 수행해야 합니다. 즉, 다른 응용프로그램은 같은 시점에 해당 파티션 (디스크) 에 액세스할 수 없습니다. 디스크 변환 및 동적 볼륨 생성 마법사를 시작하기 전에 디스크를 사용하는 다른 모든 응용프로그램 (예: Windows 디스크 관리) 을 닫아야 합니다.

## 7.5.1 디스크에서 동적으로 변환

Acronis True Image Echo Workstation 로컬 버전과 Acronis 트루 이미지 에이전트 (이들 구성 요소의 부팅 가능 버전 포함) 에서 이러한 작업이 가능합니다. Acronis 환경을 부팅한 후 베어 메탈 또는 Windows 운영 체제를 실행하지 않는 컴퓨터에서 원하는 동적 그룹을 쉽게 준비할 수 있습니다.

#### 변환 전 고려 사항:

- 작업은 MBR 및 GPT 기본 디스크를 모두 지원합니다. MBR 기본 디스크에는 디스크 끝에서 동적 디스크 데이터베이스에 대한 최소 1MB의 여유 공간이 필요합니다.
- 디스크가 대상 디스크 복원 준비 이외의 목적으로 변환되는 경우 (즉, 해당 데이터를 보존하려는 경우) 변환하기 전에 디스크 내용을 백업해야 합니다. 디스크 파티션 또는 볼륨에 대한 다른 주요 변경 작업과 같이 변환은 위험이 큰 작업입니다.
- 여러 운영 체제 설치가 포함된 기본 디스크가 변환되는 경우 하나의 운영 체제 (변환 중 실행된 시스템) 만 부팅할 수 있습니다. 여러 운영 체제 설치가 포함된 디스크가 변환되는 경우 가장 효과적인 방법은 다른 디스크에서 부팅하는 것입니다.

### 기본 디스크를 동적 디스크로 변환하려면:

1. 변환될 기본 디스크를 사용하는 모든 응용프로그램을 닫습니다.

2. 기본 디스크에 파티션이 있는 경우 해당 파티션을 보존할지 여부를 정의합니다.

파티션을 보존하는 경우 해당 파티션은 단순 동적 볼륨으로 변환됩니다. 따라서 할당되지 않은 기존 공간만 동적 볼륨 복구의 대상으로 사용할 수 있습니다.

전체 디스크를 복구하려면 새 디스크 추가 작업 (*15 장. 새 하드 디스크 추가* 참조) 또는 타사 도구를 사용하여 파티션을 삭제합니다.

3. 다음 중 하나를 수행합니다.

Acronis 트루 이미지 에이전트가 설치되거나 부팅 가능한 해당 버전이 부팅된 컴퓨터에 콘솔을 연결합니다. 백업 및 복구 작업을 선택하고 동적 디스크로 변환을 클릭합니다.

Acronis True Image Echo Workstation 로컬 버전이 설치되거나 부팅된 컴퓨터에서 주 프로그램 메뉴에서 도구 -> 동적 디스크로 변환을 선택합니다.

4. 기본 디스크 또는 새로 연결되었지만 아직 초기화되지 않은 디스크를 선택합니다.

5. 요약 창에서 진행을 클릭합니다.

동적에서 기본으로의 반대 변환은 새 디스크 추가 작업을 사용하여 수행할 수 있습니다. 이 작업을 수행하면 디스크에 있는 GUID 파티션 테이블과 정보가 삭제됩니다. MBR 기본 디스크가 생성됩니다. 자세한 내용은 *15 장. 새 하드 디스크 추가*를 참조하십시오.

### 7.5.2 동적 볼륨 생성

Acronis True Image Echo Workstation 로컬 버전 (이 구성 요소의 부팅 가능 버전 포함) 에서만 이 작업이 가능합니다. Acronis 환경을 부팅한 후 베어 메탈 또는 Windows 운영 체제를 실행하지 않는 컴퓨터에서 원하는 동적 그룹을 쉽게 준비할 수 있습니다.

이 작업은 동적 디스크와 MBR 또는 GPT 기본 디스크를 모두 지원합니다. 기본 디스크는 동적으로 변환됩니다.

기본 디스크와 기본 디스크 파티션에 포함된 모든 데이터는 손실됩니다. 동적 디스크에서는 할당되지 않은 공간만 새 볼륨에 사용됩니다.

MBR 기본 디스크에는 디스크 끝에서 동적 디스크 데이터베이스에 대한 최소 1MB의 여유 공간이 필요합니다.

동적 볼륨을 생성하려면:

1. 볼륨이 생성될 디스크를 사용하는 모든 응용프로그램을 닫습니다.

2. 주 프로그램 메뉴에서 도구 -> 동적 볼륨 생성을 선택하여 동적 볼륨 생성 마법사를 시작합니다.

3. 기본, 동적 또는 동적 볼륨이 생성될 새로 연결된 디스크를 선택합니다. 기본적으로 동적 디스크가 선택됩니다. 필요한 경우 나중에 마법사에서 선택을 취소할 수 있습니다.

동적 디스크 이외의 디스크를 선택하는 경우 해당 디스크는 동적 디스크로 변환되어 동적 그룹에 포함됩니다. 그러나 이 과정은 작업이 시작될 때 완료됩니다. 마법사를 사용하는 동안에는 디스크가 변경되지 않습니다.

| 🥔 동적 볼륨  | 뤀 생성     |                       |          |                           |          |                    |
|----------|----------|-----------------------|----------|---------------------------|----------|--------------------|
| 티스크 변환   |          |                       |          |                           |          | ₩2.                |
| 동적 티스.   | 크로 변환할 디 | 스크를 선택                | 합니다.     |                           |          |                    |
| 티스크      | 티스크 형식   | 볼륨                    | 용량       | 모델                        | 인터페이스    | 남음                 |
| 🔲 티스크 1  | 기본       | $Ntfs\left(C:\right)$ | 4.000 GB | VMware Virtual IDE H 0000 | ATA      | 4.000 GB           |
| 🔽 티스크 2  | 기본       | Fat32 (E:)            | 8.000 GB | VMware Virtual IDE H 0000 | ATA      | 8.000 GB           |
| 🗹 디스크 3  | 기본       | Fat32 (F:)            | 6.000 GB | VMware Virtual IDE H 0000 | ATA      | 6.000 GB           |
|          |          |                       |          |                           |          |                    |
|          |          |                       |          |                           |          |                    |
|          |          |                       |          |                           |          |                    |
|          |          |                       |          |                           |          |                    |
|          |          |                       |          |                           |          |                    |
|          |          |                       |          |                           |          |                    |
|          |          |                       |          |                           |          |                    |
|          |          |                       |          |                           |          |                    |
|          |          |                       |          |                           |          |                    |
|          |          |                       |          |                           |          |                    |
|          |          |                       |          |                           |          |                    |
|          |          |                       |          |                           |          |                    |
| ⑦ 도움말(H) | )        |                       |          | < 이전(B)                   | [다음(N) > | 취소( <u>c</u> ) ,;; |

4. 생성될 동적 볼륨의 유형 (단순/스팬, 스트라이프, 미러 또는 RAID 5) 을 선택합니다.

5. 선택한 디스크 각각에서 동적 볼륨이 차지할 공간의 크기를 지정합니다. 설정하는 값은 선택한 볼륨 유형에 따라 조정됩니다.

스팬 볼륨의 경우 각 디스크의 공간 크기가 독립적으로 선택됩니다. 하나의 디스크만 선택하는 경우 단순 볼륨이 생성됩니다.

스트라이프, 미러 및 RAID 5 볼륨은 디스크 간의 균일한 데이터 분배를 의미합니다. 따라서 볼륨은 각 디스크에 동일한 공간을 차지해야 합니다. 다른 값을 설정하는 경우 최신 설정이 모든 디스크에 적용됩니다. 설정 값이 디스크에서 할당되지 않은 공간보다 큰 경우 사용 가능한 최소 공간 크기가 모든 디스크에 적용됩니다. 결과 볼륨 크기는 디스크 선택 필드 아래에 표시됩니다.

이 단계에서 볼륨에 포함하지 않을 디스크를 선택 취소할 수 있습니다.

| 🧏 동적 볼륨 생성 🔹 🗖 🗖                |                                                           |  |  |  |
|---------------------------------|-----------------------------------------------------------|--|--|--|
| 티스크 선택                          | *2                                                        |  |  |  |
| 동적 볼륨을 생성하려는 동적 디스크를 선택<br>     | 변하고 생성할 볼륨의 크기를 설정합니다. 🤍 🍑                                |  |  |  |
| 선택:모두 없음                        | 생활 서태하다 시국에서 도정 보르며 원지하고가이야.                              |  |  |  |
| 티스크 남음                          | 을 지정합니다.                                                  |  |  |  |
| ✓ 니스크2 7.999 GB ✓ 디스크3 5.000 CB |                                                           |  |  |  |
|                                 | 볼륨 유형: 단순/스팬                                              |  |  |  |
|                                 | 디스크 할당량: 5[GB 🝚                                           |  |  |  |
|                                 |                                                           |  |  |  |
|                                 |                                                           |  |  |  |
|                                 |                                                           |  |  |  |
|                                 |                                                           |  |  |  |
| 볼륨의 총 크기: 14.00 GB              | 경고! 전체 디스크를 동적 상태로 변환합니다. 선택<br>한 디스크의 모든 소스 파티션을 잃게 됩니다. |  |  |  |
| ② 도움말(H)                        | < 미젼(B) 다음(N) > (취소(C) ;;                                 |  |  |  |

6. 요약 창에서 **다음**을 클릭합니다.

# 8 장. 작업 예약

Acronis True Image Echo Workstation 을 통해 정기 백업과 아카이브 검증 작업을 예약할 수 있습니다. 작업 주기를 예약하면 데이터를 항상 안전하게 보호할 수 있습니다.

둘 이상의 독립적으로 예약된 작업을 만들 수 있습니다. 예를 들어 현재 프로젝트는 매일 백업하고 응용 프로그램 디스크는 일주일에 한 번 백업할 수 있습니다.

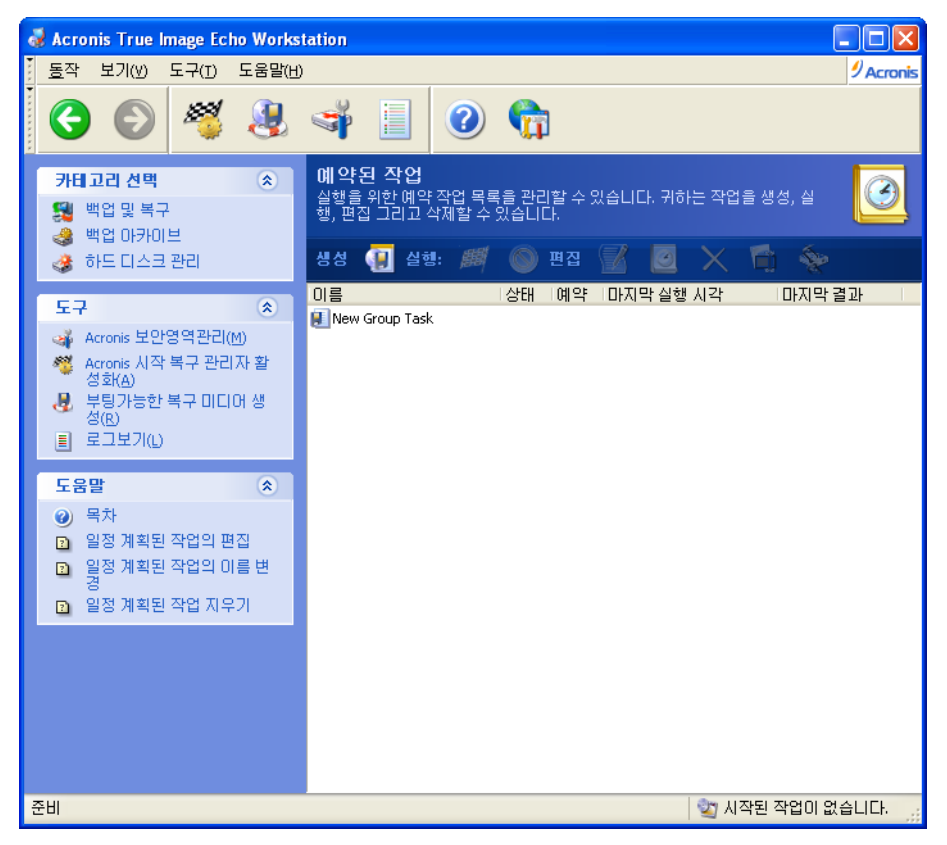

예약된 모든 작업은 **예약된 작업** 창에 나타납니다. **예약된 작업** 창으로 이동하려면 **작업** 관리 그룹에서 **작업**을 클릭하거나 세로 막대에서 **작업 예약** 카테고리를 선택합니다.

## 8.1 예약된 작업 생성

1. 작업 예약 마법사를 시작하려면 예약된 작업 창 도구 모음에서 만들기를 클릭하거나 주 메뉴에서 작업 -> 작업 예약을 선택합니다.

2. 백업 또는 유효성 검사 작업을 선택합니다. 후자의 경우 다음 창에서 아카이브를 선택하면 단계 4 로 이동합니다.

3. 백업을 선택하는 경우 일반적인 방법으로 백업 작업을 구성합니다 (6 장. 백업 아카이브 생성 참조). 네트워크 드라이브에 백업 아카이브를 만들려면 드라이브 액세스를 위한 사용자 이름과 비밀번호를 입력합니다. 4. 작업 실행 빈도를 설정합니다.

| 예약 작업 마법사                                             | ? 🛛                      |  |  |  |
|-------------------------------------------------------|--------------------------|--|--|--|
| 작업 실행 예약<br>작업을 실행할 시간이나 작업을 실행할 이벤트를 선택할 수 있습니다.     |                          |  |  |  |
| 실행할 작업:                                               |                          |  |  |  |
| ● 나중에 수동으로(A)                                         | ○ 컴퓨터를 시작할 때             |  |  |  |
| () 매일(⊵)                                              | ○ 로그온할 때                 |  |  |  |
| ◯ 매주( <u>₩</u> )                                      | ◯ 컴퓨터를 종료할 때             |  |  |  |
| ○ 매월( <u>M</u> )                                      | ○ 로그오프할 때                |  |  |  |
| ◯ 일회성( <u>0</u> )                                     | ○ 하루에 한 번(E)             |  |  |  |
| 🔵 여유 디스크 공간 변경 시                                      |                          |  |  |  |
| - 설명<br>작업이 생성되지만 실행되지 않습니다. 나중에 작업을 수동으로 실행할 수 있습니다. |                          |  |  |  |
| (?) 도움말(H)                                            | < 이전(B) 다음(N) > 취소(C) ;; |  |  |  |

- 나중에 수동으로 작업은 저장되지만 자동으로 실행되지 않습니다. 예약된 작업 창에서 실행을 클릭하면 나중에 작업을 실행할 수 있습니다.
- 매일 작업이 하루에 한 번 또는 며칠에 한 번 실행됩니다.
- 메주 작업이 일주일에 한 번 또는 몇 주 동안 선택한 날짜에 한 번만 실행됩니다.
- 매월 작업이 한 달에 한 번 선택한 날짜에 실행됩니다.
- 일회성 작업이 지정된 날짜와 시간에 한 번만 실행됩니다.
- 여유 디스크 공간 변경 시 여유 디스크 공간이 지정된 크기만큼 변경될 때 작업이 실행됩니다.
- 컴퓨터를 시작할 때 OS 가 시작될 때마다 작업이 실행됩니다.
- 로그온할 때 현재 사용자가 OS 에 로그인할 때마다 작업이 실행됩니다.
- 컴퓨터를 종료할 때 컴퓨터를 종료하거나 재부팅하기 전에 항상 작업이 실행됩니다.
- 로그오프할 때 현재 사용자가 OS 에 로그오프할 때마다 작업이 실행됩니다.

이 옵션 중 일부는 운영 체제에 따라 비활성화될 수 있습니다.

5. 선택한 주기에 따라 (8.1.1 - 8.1.5 참조) 작업 시작 시간과 기타 예약 매개변수를 지정합니다.

6. 다음은 실행된 작업을 소유하는 사용자의 이름을 지정해야 합니다.

| 예약 작업 마법사                     | 2                                                                                        |
|-------------------------------|------------------------------------------------------------------------------------------|
| <b>사용자 정보</b><br>사용자 이름과 비밀법  | 변호 선택.                                                                                   |
| 사용자의 이를과 비밀번<br>행됩니다. 사용자가 도미 | !호를 입력하십시오. 해당 사용자에 의해 시작된 것처럼 작업이 실<br>쉐인의 구성원인 경우에는 도메인 이름을 지정해야 합니다.<br>사용자 이르 입력(10) |
|                               | administrator                                                                            |
|                               | 비밀번호 입력(5):                                                                              |
|                               | •••••                                                                                    |
|                               | 비밀번호 확인(E):                                                                              |
|                               | •••••                                                                                    |
| 비밀번호를 입력하지 않                  | 우으면 예약된 작업이 실행되지 않을 수 있습니다.                                                              |
| (2) 도움말(H)                    | < 미전(B) 다음(N) > 취소(C) _;;                                                                |

이름을 지정하지 않으면 예약된 실행을 사용할 수 없습니다. 상단 필드에 사용자 이름을 입력합니다. 아래 두 필드에 비밀번호를 두 번 입력합니다.

7. 최종 단계에서 작업 구성이 표시됩니다. 지금까지 수행한 작업에 대해서는 **이전을** 클릭하여 생성된 작업을 변경할 수 있습니다. **취소**를 클릭하면 모든 설정이 손실됩니다. 작업을 저장하려면 **마침**을 클릭합니다.

8. 작업 일정과 기본 이름은 **예약된 작업** 창에 나타납니다. 필요한 경우 작업의 이름을 바꿀 수 있습니다.

## 8.1.1 매일 실행 설정

매일 실행을 선택하는 경우 작업을 실행할 시작 시간과 일을 설정합니다.

- 매일
- 평일
- 매 x 일마다 몇 일에 한 번 (간격 지정).
- 작업 반복 주기 하루에 여러 번 작업을 수행해야 하는 경우 설정합니다.

| 예약 작업 마법사 ? 🛛                                                                                             |
|----------------------------------------------------------------------------------------------------|
| 매일 작업 실행<br>매일 작업 실행의 매개변수를 설정합니다.                                                                        |
| 작업 시작을 원하는 시간과 날짜를 선택하십시오.<br>시작 시간:<br>5 🕏 시 🛛 0 🗢 분 PM 💌<br>IV 컴퓨터가 꺼져 있는 경우, 컴퓨터를 시작할 때 누락된 작업을 실행합니다. |
| 시작 시간:<br>● 매일(E)<br>● 평일(W)<br>● 매 2 ● 얼마다(У)<br>▼ 작업 반복 주기 2 ● 시 다음 기간까지 5 ● 시 0 ● 분 PM ♥               |
| ⑦ 도움말(H) < 이전(B) 다음(M) > 취소(C)                                                                            |

예약된 시간에 컴퓨터가 꺼져 있으면 작업이 수행되지 않습니다. 그러나 **시작 시간** 필드 아래의 상자를 선택하여 다음에 시스템이 시작될 때 누락된 작업을 실행하도록 설정할 수 있습니다.

# 8.1.2 매주 작업 실행 설정

주간 실행을 선택하는 경우 시작 시간을 설정하고 매 x 주마다 상자에 작업 실행 기간 (매주, 격주 등)을 지정하고 작업을 실행할 요일을 선택합니다.

| 예약 작업 마법사                                                                                             | ? 🗙         |
|----------------------------------------------------------------------------------------------------|-------------|
| <b>매주 작업 실행</b><br>매주 작업 실행의 매개변수를 설정합니다.                                                             | <b>I</b>    |
| 작업을 시작할 시간과 날짜를 선택해 주십시오.<br>시작 시간:<br>5 \$ 시 0 \$ 분 PM<br>V 컴퓨터가 꺼져 있는 경우, 컴퓨터를 시작할 때 누락된 작업을 실행합니다. |             |
| 배 📃 1 👮 주마드(火)                                                                                        |             |
| 마래의 요일을 선택해 주십시오:<br>✓ <u>활요일(M)</u> _ 화요일(U) _ 수요일(W)<br>_ 목요일(h) _ 금요일(F) _ 토요일(S) _ 일요일(D)         |             |
| ② 도움말(H)         < 미젼(B)                                                                              | <u>ک(C)</u> |

예약된 시간에 컴퓨터가 꺼져 있으면 작업이 수행되지 않습니다. 그러나 **시작 시간** 필드 아래의 상자를 선택하여 다음에 시스템이 시작될 때 누락된 작업을 실행하도록 설정할 수 있습니다.

# 8.1.3 월간 실행 설정

월간 실행을 선택하는 경우 작업을 실행할 시작 시간과 일을 설정합니다.

- 일 지정된 날짜에
- 매주 지정한 요일에 (예: 두 번째 화요일 또는 네 번째 금요일). 드롭다운 목록에서 선택합니다.

| 예약 작업 마법사                                                                                                   | ? 🗙   |
|----------------------------------------------------------------------------------------------------|-------|
| 배월 작업 실행<br>매월 작업 실행의 매개변수를 설정합니다.                                                                          |       |
| 작업 시작을 원하는 시간과 날자를 선택하며 주십시오.<br>시작 시간:<br>5 \$ 시 0 \$ 분 PM ¥<br>ダ 컴퓨터가 꺼져 있는 경우, 컴퓨터를 시작할 때 누락된 작업을 실행합니다. |       |
| 시작 시간:<br>● 일(D) 1 ▲<br>● 매주(H) 첫째주 ♥ 일요일 ♥                                                                 |       |
| ③ 도움말(H)         < 미전(B)                                                                                    | )<br> |

예약된 시간에 컴퓨터가 꺼져 있으면 작업이 수행되지 않습니다. 그러나 **시작 시간** 필드 아래의 상자를 선택하여 다음에 시스템이 시작될 때 누락된 작업을 실행하도록 설정할 수 있습니다.

## 8.1.4 한 번 작업 실행

일회 실행을 선택하는 경우 작업을 실행할 시작 시간과 날짜를 설정합니다.

| 예약 작업 마법사 ? 🛛                                                       |
|---------------------------------------------------------------------|
| 한 변 작업 실행<br>한 번 작업 실행 매개변수를 설정합니다.                                 |
| 작업을 시작할 시간과 날짜를 선택하십시오.<br>시작 시간:                                   |
| _ ॊॖ ✿ 시 _ O ✿ 분 PM ✔<br>✔ 컴퓨터가 꺼져 있는 경우, 컴퓨터를 시작할 때 누락된 작업을 실행합니다. |
| 시작날짜(5):<br>12 🔷 월 13 🔷 일 🛛 2007 🔷 년                                |
|                                                                     |
|                                                                     |
| 《 도움말(H) < 미전(B) 다음(N) > 취소(C)                                      |

예약된 시간에 컴퓨터가 꺼져 있으면 작업이 수행되지 않습니다. 그러나 **시작 시간** 필드 아래의 상자를 선택하여 다음에 시스템이 시작될 때 누락된 작업을 실행하도록 설정할 수 있습니다.

# 8.1.5 이벤트 구동 실행 설정

디스크의 여유 공간을 늘리거나 줄일 때 실행됩니다. 이 작업은 백업에 선택한 디스크의 여유 공간이 지정된 값만큼 변경될 때 시작됩니다. 사전 설정은 100MB 입니다.

| 예약 작업 마법사                                  | ? 🛛           |
|--------------------------------------------|---------------|
| <b>여유 디스크 공간 변경 선택</b><br>여유 디스크 공간 변경 선택. | <b>(</b>      |
| 여유 디스크 공간 변경 기준<br>100 MB                  |               |
| 설명<br>여유 디스크 공간 변경 크기 설명.                  |               |
| ⑦ 도움말(H) < 이전(B) [L'음(N) > (3)             | 희소( <u>c)</u> |

# 8.2 예약된 작업 관리

**예약된 작업** 창에는 상태, 예약, 마지막 실행 시간 및 마지막 결과 작업이 표시됩니다. 다른 작업 세부 정보를 보려면 작업 이름을 마우스 오른쪽 버튼으로 클릭합니다.

작업 매개 변수는 두 가지 방법으로 변경할 수 있습니다. 편집 방법을 사용하면 작업 매개 변수를 변경할 수 있습니다. 이 작업은 생성 작업과 같은 방식으로 수행되지만 이전에 선택한 옵션이 설정되므로 변경 사항만 입력하면 됩니다. 작업을 편집하려면 작업을 선택하고 도구 모음에서 **편집**을 클릭합니다.

작업 시작 트리거 (시간 또는 이벤트) 만 변경하려면 도구 모음에서 예약을 클릭합니다. 다음으로 다른 설정은 그대로 두고 예약 단계만 수행해야 합니다.

작업을 삭제하고 확인하려면 작업을 선택하고 도구 모음에서 삭제를 클릭합니다.

작업 이름을 바꾸려면 작업을 선택하고 도구 모음에서 **이름 바꾸기**를 클릭하고 새 작업 이름을 입력한 후 Enter 를 누릅니다.

Acronis True Image Echo Workstation 로컬 버전에서는 작업을 복제할 수 있는 옵션이 있으므로 한 번만 프로그램하면 됩니다. 작업을 선택하고 도구 모음에서 **복제**를 클릭합니다. 작업을 편집할 때와 같은 마법사를 사용하여 필요에 따라 변경합니다. 편집과 다르게 결과는 별도 작업으로 저장됩니다. 식별이 용이하도록 복제 이름을 변경하는 옵션이 있습니다.

# 9 장. Acronis 보안 영역 관리

Acronis 보안 영역은 컴퓨터 시스템 자체에 아카이브를 저장하는 데 사용되는 숨김 파티션입니다. Acronis 시작 복구 관리자를 사용하는 데 필요합니다. 이 기능에 대한 자세한 내용은 *3.3 Acronis 보안 영역<sup>®</sup> 및 <i>3.4 Acronis 시작 복구 관리자*를 참조하십시오.

메뉴에서 Acronis 보안 영역 관리를 클릭하면 모든 로컬 드라이브에서 영역을 검색합니다. 영역을 찾으면 마법사가 해당 영역을 관리 (크기 변경 또는 비밀번호 변경) 또는 제거하도록 제안합니다. 영역이 없으면 영역을 만들어야 합니다.

Acronis 보안 영역이 비밀번호로 보호되어 있는 경우 작업을 실행하려면 적절한 비밀번호를 입력해야 합니다.

# 9.1 Acronis 보안 영역 생성

Acronis 보안 영역은 내부 디스크에 위치할 수 있습니다. 보안 영역은 할당되지 않은 공간 (사용 가능한 경우) 또는 파티션의 여유 공간을 사용하여 생성합니다. 파티션 크기를 변경하려면 시스템을 재부팅해야 합니다.

Acronis 보안 영역은 하나의 컴퓨터에 하나만 생성할 수 있습니다. 다른 디스크에 영역을 만들려면 먼저 기존 영역을 삭제해야 합니다.

 영역을 생성하기 전에 영역 크기를 예측할 수 있습니다. 이 경우 백업을 시작하고 백업에 복사할 모든 데이터를 선택합니다. 백업 옵션 설정 단계에서 옵션 수동 설정을 선택한 다음 압축 수준을 설정합니다. 예상 전체 백업 크기 (디스크/파티션 백업의 경우) 또는 예상 전체 백업 크기를 계산할 수 있는 대략적인 압축률 (파일 수준 백업의 경우)이 표시됩니다. 이 값에 약 1.5 를 곱하면 증분 또는 차등 백업을 만들 수 있습니다.

2. 여러 디스크가 설치되어 있는 경우 Acronis 보안 영역을 생성할 디스크를 하나 선택합니다.

| Acronis 보안영                   | 역 관리 마법사                                         | ? 🗙                      |
|-------------------------------|--------------------------------------------------|--------------------------|
| <b>디스크 선택</b><br>Acronis 보안영' | 역 생성을 원하는 하드 디스크 드라이브를 선택할 수 있습니                 | <b>S</b>                 |
| Acronis 보안영역·                 | 을 생성할 하드 디스크 드라이브를 선택하십시오.                       |                          |
| 드라이브                          | 용량 모델 인터페이스                                      |                          |
| ☞ 티스크 1                       | 4.000 GB VMware Virtual IDE H 0000 IDE(0) 주 마스터  |                          |
| 🗇 티스크 2                       | 8 GB VMware Virtual IDE H 0000 DE(0) 주 슬레이브      |                          |
| ☞ 티스크 3                       | 6.000 GB VMware Virtual IDE H 0000 IDE(0) 보조 슬레이 | 브                        |
|                               |                                                  |                          |
| 8 GB                          | GB FAT32 (LBA)                                   | 활<br>2                   |
| <b>戸</b> 주(P)                 | ■ 논리(L) ■ 할당되지 ■ 동적 볼륨 ■ 7<br>않음(L) ■ (D)        | (1원되지)<br>않음( <u>5</u> ) |
| ⑦ 도움말(H)                      | < 이전(8) [[[음(N] > ] ]                            | 취소( <u>c)</u> ,;;        |

3. 영역 생성에 공간을 사용할 파티션을 선택합니다.

| Acronis 보안영역                                     | 관리 마법,                         | ٨ŀ         |                      |                 | ? 🗙            |
|--------------------------------------------------|--------------------------------|------------|----------------------|-----------------|----------------|
| <b>Acronis 보안영역 생</b><br>할당되지 않은 공;<br>영역을 생성할 수 | ! <b>성</b><br>간과 존재하는<br>있습니다. | 파티션의 여유    | 공간을 이용하여.            | Acronis 보안      | <b>Š</b>       |
| 여유 공간이 있는 파티<br>역 공간을 늘릴 수도 있                    | 션을 선택하습<br>있습니다.               | J시오, 선택한 : | 파티션의 크기를 빈           | 변경하여 Acror      | iis 보안영<br>🏭 💣 |
| 파티션                                              | 플래그                            | 용량         | 남아 있는 공간             | 유형              |                |
| 티스크 2                                            |                                |            |                      |                 |                |
| ✓ FAT32 (E:)                                     | 주,활성                           | 7.997 GB   | 7.982                | gb fat32 (LBA   | )              |
| Acronis 보안영역을 위해 미용 가능한 공간: 7.983 GB             |                                |            |                      |                 |                |
| () 도움말(H)                                        |                                |            | < 이전( <u>B</u> ) 다음( | <u>N)&gt;</u> 취 | 소(C) .::       |

4. 다음 창에서 Acronis 보안 영역 크기를 입력하거나 슬라이더를 끌어 최소 크기와 최대 크기 사이의 크기를 선택합니다.

| Acronis 보안영역 관                  | 관리 마법사                             | ? 🛛                    |
|---------------------------------|------------------------------------|------------------------|
| <b>크기</b><br>Acronis 보안영역 크     | 기를 지정할 수 있습니다.                     | <b></b>                |
| Acronis 보안영역 크기<br>분한 공간이 있어야 합 | 를 지정하십시오. Acronis 보안영역은 생성<br>납니다. | 할 백업 보관에 필요한 충         |
| 최소 파티션                          |                                    | 최대 파티션<br>크기: 7.964 GB |
|                                 |                                    |                        |
|                                 | 파티션 크기: 3.998 GB 😂                 | ]                      |
|                                 |                                    |                        |
|                                 |                                    |                        |
|                                 |                                    |                        |
|                                 |                                    |                        |
| (1) 도움말(H)                      | < 이전(B) [[                         | 남음(N) > _ 취소(C)        |

최소 크기는 하드 디스크의 구조에 따라 약 33MB 입니다. 최대 크기는 디스크의 비할당 공간에 이전 단계에서 선택한 모든 파티션에 있는 총 비어있는 공간을 더한 것과 같습니다.

영역을 생성하는 경우 프로그램은 할당되지 않은 공간을 먼저 사용합니다. 할당되지 않은 공간이 충분하지 않으면 선택한 파티션이 줄어듭니다. 파티션 크기를 변경하려면 시스템을 재부팅해야 합니다.

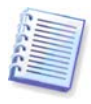

시스템 파티션을 최소 크기로 줄이면 운영 체제를 부팅하지 못할 수도 있습니다.

5. 비밀번호를 설정하여 영역에 대한 액세스를 제한할 수 있습니다. 데이터 백업 및 복구, 이미지 마운팅 또는 영역 아카이브에 대한 유효성 검사, F11 키가 있는 Acronis 시작 복구 관리자 사용, 크기 조정 및 삭제와 같은 관련 작업 시 비밀번호를 입력해야 합니다.

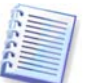

Acronis True Image Echo Workstation 수정 또는 업데이트는 비밀번호에 영향을 주지 않습니다. 그러나 디스크에서 Acronis 보안 영역을 유지하면서 프로그램을 제거했다가 다시 설치하면 영역 비밀번호가 재설정됩니다.

6. 그 이후에는 Acronis 시작 복구 관리자를 활성화하도록 안내되므로 부팅 시에 F11 키를 눌러 Acronis True Image Echo Workstation 을 시작할 수 있습니다. 또는 주 프로그램 창에서 이 기능을 나중에 활성화할 수 있습니다.

7. 그런 다음 파티션 (디스크) 에서 수행될 작업 목록이 표시됩니다.

다음을 **클릭하면**, Acronis True Image Echo Workstation 에서 영역을 생성하기 시작합니다. 진행률이 나타납니다. 필요한 경우 **취소**를 클릭하여 영역 생성을 중지할 수 있습니다. 그러나 현재 작업이 완료된 후에만 절차를 취소할 수 있습니다.

Acronis 보안 영역 생성은 몇 분 이상이 소요될 수 있습니다. 전체 절차가 완료될 때까지 기다리십시오.

# 9.2 Acronis 보안 영역 크기 변경

1. 메뉴에서 Acronis 보안 영역 관리를 선택합니다.

2. 영역 늘리기 또는 줄이기를 선택합니다. 아카이브 공간을 더 확보하려면 영역을 늘려야 합니다. 파티션의 여유 공간이 부족한 경우 반대 상황이 발생할 수 있습니다.

3. Acronis 보안 영역을 늘리는 데 사용하거나 영역을 줄인 후에 여유 공간을 받을 파티션을 선택합니다.

4. 영역 크기를 새로 입력하거나 슬라이더를 끌어 크기를 선택합니다.

Acronis 보안 영역을 생성 또는 증가시킬 경우 프로그램은 처음에는 할당되지 않은 공간을 이용합니다. 할당되지 않은 공간이 충분하지 않으면 선택한 파티션이 줄어듭니다. 파티션 크기를 변경하려면 시스템을 재부팅해야 합니다.

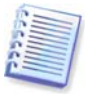

시스템 파티션을 최소 크기로 줄이면 운영 체제를 부팅하지 못할 수도 있습니다.

보안 영역을 줄이는 경우 하드 디스크에 할당되지 않은 공간이 있다면 해당 하드 디스크 공간이 영역에서 사용 가능한 공간과 함께 선택된 파티션에 할당됩니다. 따라서 할당되지 않은 공간이 디스크에 남아 있지 않게 됩니다.

5. 다음으로 파티션 (디스크) 에서 수행될 작업 목록이 간략한 설명과 함께 표시됩니다.

다음을 **클릭하면**, Acronis True Image Echo Workstation 에서 영역을 생성하기 시작합니다. 진행률이 나타납니다. 필요한 경우 **취소**를 클릭하여 절차를 중지할 수 있습니다. 그러나 현재 작업이 완료된 후에만 절차를 취소할 수 있습니다.

영역 크기 변경은 몇 분 이상이 소요될 수 있습니다. 전체 절차가 완료될 때까지 기다리십시오.

## 9.3 Acronis 보안 영역 비밀번호 변경

1. Acronis 보안 영역 관리를 선택합니다.

2. 비밀번호 변경을 선택합니다.

| Acronis 보안영역 관리 마법                                    | l 사                                                                                         | ? 🗙    |
|-------------------------------------------------------|---------------------------------------------------------------------------------------------|--------|
| <b>Acronis 보안영역 보호</b><br>인증되지 않은 액세스로부터 <i>i</i>     | Acronis 보안영역을(를) 보호할 수 있습니디                                                                 | . 🗳    |
| 아래 입력란에 비밀번호를 제공히<br>이 비밀번호 보호를 사용하<br>이 비밀번호 보호를 사용하 | ·교 확인합니다. 비밀번호는 대/소문자를 -<br>하지 않음(D)<br>화(U)                                                | 구분합니다. |
| 비밀번호 입력(E) :<br>비밀번호 확인(E) :<br>비밀 질문(5):             | •••••••••<br>••••••••                                                                       | ×      |
| 답변( <u>A</u> ):                                       | 아버지의 중간 이름은?<br>초등학교 이름은?<br>어린 시절 영웅은?<br>좋아하는 오락은?<br>언제나 좋아하는 스포츠 팀은?<br>자신의 고등학교 마스코트는? |        |
|                                                       | 첫 번째 자동차나 자전거의 제조 회사는?<br>배우자를 처음 만난 장소는?<br>애완 동물의 이름은?                                    |        |

3. 새 비밀번호를 입력하고 확인하거나 **비밀번호 보호를 사용하지 않음**을 선택합니다. 비밀번호를 분실한 경우 물어볼 비밀 질문을 선택할 수도 있습니다.

4. 비밀번호 변경 작업을 수행하려면 최종 마법사 창에서 진행을 클릭합니다.

# 9.4 Acronis 보안 영역 삭제

Acronis 보안 영역 삭제는 활성화된 Acronis 시작 복구 관리자를 자동으로 비활성화하고 영역에 저장된 모든 백업을 제거합니다.

시스템에서 Acronis 트루 이미지 에이전트 또는 Acronis True Image Echo Enterprise Server 로컬 버전을 제거하는 경우 Acronis 보안 영역과 해당 내용을 함께 보존하거나 (부팅 가능한 미디어에서 부팅 시 데이터 복구 활성화) Acronis 보안 영역을 제거할 수 있습니다.

1. Acronis 보안 영역 제거를 선택합니다.

2. 영역에서 사용 가능한 공간을 추가할 파티션을 선택합니다. 여러 파티션을 선택하는 경우 각 파티션의 크기에 비례하여 공간이 분배됩니다.

3. 다음으로 파티션 (디스크)에서 수행될 작업 목록이 간략한 설명과 함께 표시됩니다.

**다음**을 클릭하면, Acronis True Image Echo Workstation 에서 영역을 삭제하기 시작합니다. 열린 창에 진행률이 나타납니다. 필요한 경우 **취소**를 클릭하여 절차를 중지할 수 있습니다. 그러나 현재 작업이 완료된 후에만 절차를 취소할 수 있습니다.

영역 삭제는 몇 분 이상이 소요될 수 있습니다. 전체 절차가 완료될 때까지 기다리십시오.

# 10 장. 부팅 가능한 미디어 생성

# **10.1 Acronis** 복구 미디어 생성

베어 메탈 또는 부팅할 수 없는 고장난 컴퓨터에서 Acronis True Image Echo Workstation 을 실행할 수 있습니다. Windows 가 아닌 컴퓨터에서도 디스크를 백업하여 모든 데이터를 백업 아카이브에 섹터 단위로 복사할 수 있습니다. 이를 위해서는 독립 실행형 Acronis True Image Echo Workstation 버전의 부팅 가능한 미디어가 필요합니다.

Acronis True Image Echo Workstation 은 다운로드로만 사용 가능하므로 Bootable Media Builder 를 사용하여 부팅 가능한 미디어를 생성해야 합니다. 이를 위해서는 비어 있는 CD-R/RW, DVD<u>+</u>R/RW, 몇 가지 포맷의 디스켓 (마법사가 정확한 수를 알려 줌) 또는 컴퓨터가 Zip 드라이브 등에서 부팅할 수 있는 기타 미디어가 필요합니다.

Acronis True Image Echo Workstation 에는 하드 디스크에 부팅 가능한 디스크의 ISO 이미지를 생성할 수 있는 기능도 있습니다. 로컬 네트워크에 있는 Microsoft RIS 서버가 있다면 IT 관리자가 이 서버에 있는 부팅 가능한 데이터도 저장할 수 있습니다. 이후 네트워크 상의 컴퓨터는 RIS 패키지에서 Acronis True Image Echo Workstation 을 부팅할 수 있게 됩니다.

AcronisDisk Director Suite 등 기타 Acronis 제품이 컴퓨터에 설치된 경우 이들 프로그램의 독립 실행형 버전을 같은 부팅 가능 디스크에 포함시킬 수도 있습니다.

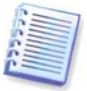

이 기능은 Acronis True Image Echo Workstation 로컬 버전과 Acronis 트루 이미지 관리 콘솔에서 모두 사용 가능합니다. 그러나 Acronis 트루 이미지 관리 콘솔은 설치 시 복구 미디어 제작기가 포함되지 않습니다. 그러므로 Acronis 트루 이미지 관리 콘솔에서 부팅 가능 미디어/RIS 패키지를 생성할 수 있으려면 Acronis True Image Echo Workstation 로컬 버전 Acronis Rescue Media Builder 등 기타 Acronis 제품이 같은 컴퓨터에 설치되어 있어야 합니다.

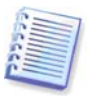

Acronis True Image Echo Workstation 설치 시에 Bootable Media Builder 를 설치하지 않기로 선택하면 이 기능을 사용할 수 없게 됩니다.

1. 툴바나 사이드바에 있는 **부팅가능한 복구 미디어 생성을** 클릭하거나 **부팅 가능한 복구** 미디어 생성을 도구메뉴에서 선택합니다. 또한 시작 메뉴에서 프로그램 -> Acronis -> 트루 이미지 -> 부팅 가능한 복구 미디어 제작기를 선택하여 Acronis True Image Echo Workstation 을 로드하지 않고 **부팅가능한 복구 미디어 제작기**를 실행할 수도 있습니다.

2. 부팅 가능한 미디어에 Acronis 프로그램의 어느 구성 요소를 배치할지 선택합니다.

Acronis True Image Echo Workstation 에는 다음과 같은 구성 요소가 포함됩니다.

• True Image Echo Workstation (로컬 버전)

USB, PC 카드 및 SCSI 인터페이스와, 이를 통해 연결되는 저장 장치를 모두 지원하므로 권장됩니다.

• True Image Echo Workstation (로컬 버전)

USB, PC 카드 또는 SCSI 드라이버를 포함하지 않습니다. 정식 버전을 실행하는 데 문제가 있는 경우 권장됩니다.

• Acronis 부팅 가능한 에이전트 전체 버전

Acronis 트루 이미지 에이전트의 부팅 가능한 버전입니다. 이 구성 요소는 원격 위치에서 자동 복원을 제공하도록 디자인되었습니다.

| 🗿 Acronis 미디어 생성기                                                                                |                                                         |
|--------------------------------------------------------------------------------------------------|---------------------------------------------------------|
| <b>복구 미디어 컨텐츠 선택</b><br>부팅 미디어에 저장할 Acronis 구성 요소를 선택합니다. 미디<br>터를 부팅하고 선택된 구성 요소를 미디어에서 실행할 수 있 | 어가 생성되면 이를 사용하여 컴퓨 🛛 😺<br>습니다                           |
| ■ I                                                                                              | <b>Acronis 부팅 가능 에이전트</b><br>버젼: 9.5.8018<br>언어: Korean |
| 필요한 공간:71.18 MB                                                                                  | <ul> <li>자동으로 시작합, 10 🔹 초 후</li> </ul>                  |
| ② 도움말(H)                                                                                         | < 미젼(B) [다음(N) > [취소(C)]                                |

다른 Acronis 제품의 구성 요소에 대한 자세한 내용은 해당 사용자 안내서를 참조하십시오.

자동 시작 간격 매개변수는 부팅 메뉴의 종료 간격을 지정합니다. 이 매개변수를 지정하지 않으면 컴퓨터 부팅 시 프로그램이 부팅 메뉴를 표시하고 사용자가 OS 또는 Acronis 구성 요소 부팅 여부를 선택할 때까지 대기합니다. 예를 들어, Acronis 부팅 가능한 에이전트에 10 초를 설정하면 메뉴가 표시되고 10 초 후에 에이전트가 시작됩니다. 따라서 RIS 서버에서 부팅하는 경우 완벽하게 원격 작업이 가능합니다.

3. 생성할 부팅 가능한 미디어의 타입 (CD-R/RW, DVD<u>+</u>R/RW 또는 3.5" 디스켓) 을 선택합니다. BIOS 에 관련 기능이 있으면 이동식 USB 플래시 드라이브와 같은 부팅 가능한 미디어를 만들 수 있습니다. 부팅 가능한 디스크 ISO 이미지를 만들거나 RIS 서버에 부팅 가능한 데이터를 저장할 수도 있습니다.

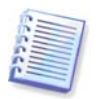

3.5" 디스켓을 사용하는 경우 디스켓 (또는 디스켓 세트) 에 한 번에 하나의 구성 요소 (예를 들어 AcronisTrue Image Echo Workstation). 다른 구성 요소를 쓰려면 부팅 가능한 미디어 생성기를 다시 시작합니다.

| 😼 Acronis 미디어 생성기                                                          |                                                                                                  |                   |
|----------------------------------------------------------------------------|--------------------------------------------------------------------------------------------------|-------------------|
| <b>부팅 가능한 미디어 선택</b><br>부팅 가능한 미디어 생성에 사용할 드라                              | 이브를 선택하십시오.                                                                                      | <b></b>           |
| 아래 목록에서 미디어 유형을 선택하십시3<br>치를 포합하여 부팅에 필요한 데이터를 저<br>나열되어 있습니다. 부팅 가능한 데이터를 | 오. 목록에는 플로피 디스크 드라이브, co 드라이브 및 플래<br>장하는 미디어를 생성하는 데 사용할 수 있는 사용 가능한 5<br>*.iso 파일에 저장할 수 있습니다. | 시 메모리 장<br>2든 장치가 |
| 이름<br>② CD-RW 드라이브 (D:)<br>ISO 이미지                                         | 자세히<br>_NEC CDRW/DVD CB1100A TB01<br>ISO 이미지 파일                                                  |                   |
| 🏖 RIS 서버<br>🛃 이동식 드라이브 (A:)                                                | RIS(원격 설치 서비스)가 설치된 서버<br>이동식 디스크 드라이브                                                           |                   |
|                                                                            |                                                                                                  |                   |
|                                                                            |                                                                                                  |                   |
|                                                                            |                                                                                                  |                   |
| (2) 도움말(H)                                                                 | < 이전(B) [다음(N) > [                                                                               | 취소( <u>C</u> )    |
4. CD, DVD, 디스켓 또는 기타 이동식 미디어를 만드는 경우 프로그램에서 용량을 확인할 수 있도록 비어있는 디스크를 넣습니다. 부팅 가능한 디스크 ISO 이미지를 만들도록 선택한 경우 ISO 파일 이름 및 파일을 배치할 폴더를 지정합니다. RIS 서버에 부팅 가능한 데이터를 저장하도록 선택한 경우 서버를 지정하고 서버에 액세스하기 위한 사용자 이름과 비밀번호를 입력합니다.

5. 그러면 프로그램에서 필요한 비어있는 디스크 수를 계산하고 (ISO 또는 RIS 를 선택하지 않은 경우) 사용자가 필요한 공간을 준비할 때까지 기다립니다. 준비가 완료되면 다음을 클릭합니다.

부팅 디스크를 만든 후 레이블을 지정하고 안전한 장소에 보관합니다.

#### 10.2 Acronis True Image Echo Workstation 으로 Win PE ISO 생성

Win PE (Windows Preinstallation Environment)는 Windows XP Professional 및 Windows Server 2003 커널 기반의 최소 Windows 시스템입니다. Win PE 는 일반적으로 OEM 과 회사가 배포, 테스트, 진단 및 시스템 복구 목적으로 사용합니다. Windows 사전 설치 환경에서 Acronis True Image Echo Workstation 을 사용하면 Acronis True Image Echo Workstation 및 Win PE 설비가 가능하며 부팅 가능한 Acronis 미디어 하나만을 사용하는 것보다 더 많은 기능을 제공합니다. Acronis True Image Echo Workstation 유니버셜 리스토어 애드온이 설치된 경우 역시 ISO 이미지에도 포함됩니다.

Acronis True Image Echo Workstation 플러그인을 사용자의 Win PE 배열에 추가하려면,

1. Acronis Bart PE 플러그인이 컴퓨터에 설치되었는지 확인합니다 (기본 경로는 \Program Files\Acronis\TrueImageEchoWorkstation\BartPE). 그렇지 않은 경우 Acronis True Image Echo Workstation 설치 파일을 실행하고 수정을 선택하여 Acronis Bart PE 플러그인을 설치합니다

Acronis Win PE ISO Builder 는 설치 시 생성된 레지스트리 키 HKEY\_LOCAL\_MACHINE\ .SOFTWARE\Acronis\TrueImageEchoWorkstation\ Settings\BartPE 를 이용하여 Acronis Bart PE 플러그인을 찾습니다. 설치 후 Bart PE 플러그인을 다른 폴더로 이동한 경우 그에 따라 키를 변경합니다. 위의 키가 누락되면 제작기가 작동하지 않습니다.

2. 컴퓨터의 미디어 드라이브에 Win PE 배포 CD를 넣습니다. 하드 디스크에 배포 사본이 있는 경우 경로를 복사합니다. 배포 파일은 압축을 풀지 않고 별도 폴더에 할당해야 합니다.

3. 프로그램 ->Acronis ->Acronis True Image Echo Workstation -> Acronis Win PE ISO 제작기를 선택합니다.

4. Win PE ISO 를 제작하기 위한 소스 폴더를 지정합니다. 예) Win PE 배포가 있는 미디어 드라이브 또는 배포 사본이 있는 폴더

5. Win PE ISO 를 만들 폴더를 찾고 ISO 파일 이름을 제공합니다.

6. 요약 화면에서 설정을 선택하고 **다음**을 클릭합니다.

7. ISO 이미지를 CD 또는 DVD 에 제작할 타사 도구를 사용합니다.

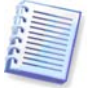

Win PE 2.0 을 기반으로 하며 Acronis True Image Echo Workstation 을 구동하기 위해서는 최소한 768MB의 메모리가 필요합니다.

# 11 장. 아카이브 작업

## 11.1 백업 아카이브 유효성 검사

아카이브가 손상되지 않았는지 확인하기 위해 아카이브의 무결성을 확인할 수 있습니다. 여기서는 일회 유효성 검사 작업을 실행하는 방법에 대해 설명합니다. 정기 아카이브 유효성 검사를 예약하는 방법은 *8.1 예약된 작업 생성*을 참조하십시오.

1. 백업 아카이브 유효성 검사 마법사를 시작하려면 메인 창 또는 도구 그룹에서 백업 아카이브 유효성 검사를 선택하거나 도구 모음에서 백업 아카이브 유효성 검사를 클릭합니다.

2. 검사할 아카이브를 선택합니다. 아카이브가 Acronis 보안 영역에 있는 경우 다음 단계에서 선택할 수 있도록 해당 아카이브를 선택합니다.

| 백업 아카이브 유효성 검사 마법사 🛛 ? 🗙                                                                                                    |                                                                                                    |  |
|----------------------------------------------------------------------------------------------------|----------------------------------------------------------------------------------------------------|--|
| <b>백업 아카이브 선택</b><br>확인할 백업 아카이브를 선택합니                                                                                                    | с. 💰                                                                                                    |  |
| Image: Construction of the sector of the sector of the | ₩yDocs<br>백업 아카이브 이름: MyDocs.tib<br>백업 아카이브 유형: 파일<br>선택한 백업 시퀀스 번호: 1<br>해당 백업 아카이브를 위한 설명이 없습니다.<br>일자: Thursday, December 13, 2007 4:40:47 PM<br>크기: 2.424 MB |  |
| <mark>파일 이름(E):</mark> F:\MyDocs.tib<br><mark>파일 형식(E):</mark> 백업 아카이브 (*.tib)                                                                                                    | ×                                                                                                    |  |
| ⑦ 도움말(H)                                                                                                    | < 이전(B) 다음(N) > 취소(C)                                                                                                    |  |

3. 진행을 클릭하면 유효성 검사 절차가 시작됩니다. 유효성 검사가 완료되면 결과 창이 나타납니다. 취소를 클릭하여 검사를 취소할 수 있습니다.

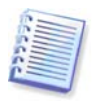

아카이브 데이터 무결성을 확인하려면 아카이브에 속해 있는 모든 증분 및 차등 백업 및 초기 전체 백업을 갖고 있어야 합니다. 연속적인 백업이 없는 경우 유효성 검사는 불가능합니다.

# 11.2 아카이브 탐색 및 이미지 마운팅

Acronis True Image Echo Workstation 은 2 가지 유형의 아카이브 내용 관리 기능(이미지 마운팅 및 이미지와 파일 수준 아카이브의 탐색) 를 제공합니다.

Acronis True Image Echo Workstation 로컬 버전에서만 이 기능을 사용할 수 있습니다. Acronis 트루 이미지 관리 콘솔을 사용하여 이미지를 마운팅할 수는 없습니다.

Acronis 백업 서버 또는 FTP 서버에 있는 아카이브는 탐색 또는 마운팅할 수 없습니다.

두 가지 작업은 모두 백업 아카이브 카테고리에서 수행됩니다.

**이미지 및 파일 수준 아카이브**를 탐색하여 이들의 내용을 볼 수 있고 하드 디스크에 선택된 파일들을 복사할 수 있습니다.

**가상 드라이브로 이미지를 마운팅**하여 실제 드라이브에 있는 이미지에 액세스할 수 있습니다. 이는 다음을 의미합니다.

- 자체 드라이브 문자를 갖는 새로운 디스크가 드라이브 목록에 나타납니다.
- Windows 탐색기 및 기타 파일 관리자를 사용하여 이미지 내용을 실제 디스크 또는 파티션에 있는 것처럼 볼 수 있습니다.
- 가상 디스크를 실제 디스크와 같은 방식으로 사용할 수 있습니다 (파일 또는 폴더를 열거나 저장, 복사, 이동, 생성 및 삭제). 필요한 경우 이미지를 읽기 전용 모드로 마운트할 수 있습니다.

파일 아카이브와 디스크/파티션 이미지 모두 기본 ".tib" 확장자를 갖더라도 **이미지**만 마운팅할 수 있습니다. 파일 아카이브 내용을 보려면 탐색 작업을 사용합니다. 다음은 탐색과 마운트 작업에 대한 간략한 요약입니다.

|         | 탐색                    | 마운트         |
|---------|-----------------------|-------------|
| 아카이브 유형 | 파일 수준, 디스크 또는 파티션 이미지 | 파티션 이미지     |
| 문자 지정   | 아니오                   | ଖା          |
| 아카이브 수정 | 아니오                   | 예 (R/W 모드)  |
| 파일 추출   | ОЧ                    | <u>୍</u> ମା |

Acronis True Image Echo Workstation 은 모든 볼륨이 같은 디렉토리 내에 있는 경우에만 이미지 아카이브를 마운팅 또는 탐색할 수 있습니다. 아카이브가 여러 개의 CD-R (W) 디스크에 걸쳐 있을 경우, 이미지를 마운트하려면 모든 볼륨을 하드 디스크 드라이브 또는 네트워크 드라이브에 복사하십시오.

#### 11.2.1 아카이브 탐색

1. 도구 그룹에서 백업 아카이브 탐색 및 유효성 검사를 클릭하거나 세로 막대에서 백업 아카이브 카테고리를 선택하여 백업 아카이브 관리 창으로 이동합니다. 그런 다음 백업 아카이브 탐색 을 선택합니다. 또는 주 프로그램 메뉴에서 도구 -> 백업 아카이브 탐색을 선택할 수 있습니다.

2. 드라이브 트리에서 아카이브를 선택하고 열기를 클릭합니다. 아카이브가 Acronis 보안 영역에 있는 경우 다음 단계에서 선택할 수 있도록 해당 아카이브를 선택합니다. 탐색 작업은 Acronis 백업 서버를 지원하지 않으므로 트리에 백업 서버가 표시되지 않습니다.

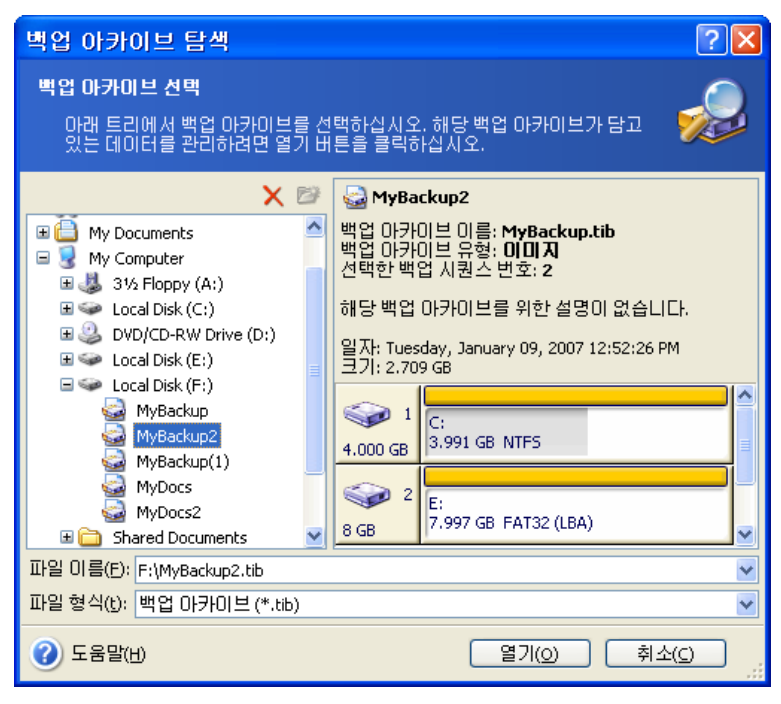

아카이브에 주석을 추가했으면 주석이 드라이브 트리의 오른쪽에 표시됩니다. 아카이브가 비밀번호로 보호된 경우 Acronis True Image Echo Workstation 에서 질문할 것입니다. 다음 단계는 올바른 비밀번호를 입력해야 활성화됩니다.

3. 아카이브 내용이 표시되는 Windows Explorer 창이 열립니다. 증분 또는 차등 백업이 포함된 아카이브를 선택한 경우 Acronis True Image Echo Workstation 은 생성 날짜/시간별로 연속적인 백업 중 하나를 선택하도록 제안합니다. 따라서 주어진 시간에 데이터 상태를 탐색할 수 있습니다.

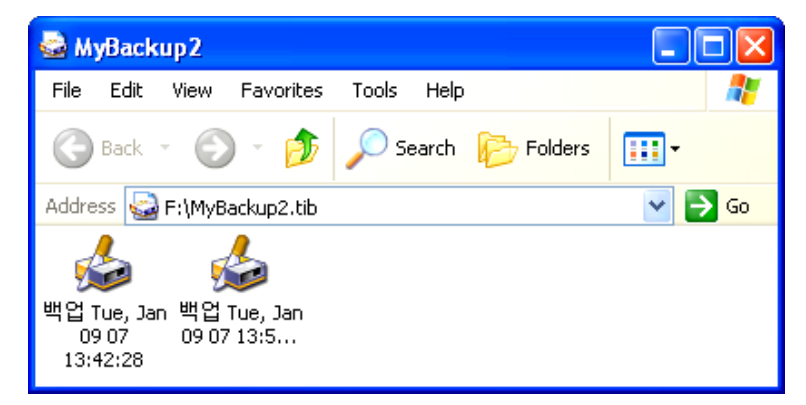

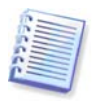

증분 백업을 탐색하려면 이전의 모든 증분 백업과 최초의 전체 백업을 가지고 있어야 합니다. 연속적인 백업이 없는 경우 탐색은 불가능합니다.

차등 백업을 탐색하려는 경우에도 최초 전체 백업이 필요합니다.

백업 아이콘을 더블 클릭하면 백업에 저장된 데이터가 표시됩니다. 탐색할 백업에서 하드 디스크 폴더로 파일이나 폴더를 복사하고 붙여 넣거나 끌어다 놓을 수 있습니다.

#### 11.2.2 이미지 마운팅

1. 주 프로그램 메뉴에서 작업 -> 이미지 마운트를 선택하여 이미지 마운트 마법사를 시작합니다. 2. 드라이브 트리에서 아카이브를 선택합니다. 아카이브가 Acronis 보안 영역에 있는 경우 선택할 수 있도록 해당 아카이브를 선택합니다. 마운트 작업은 Acronis 백업 서버를 지원하지 않으므로 트리에 백업 서버가 표시되지 않습니다.

| 이미지 마운트 마법사                                                                           |  | ? 🛛                                                                                                    |  |  |
|---------------------------------------------------------------------------------------|--|----------------------------------------------------------------------------------------------------|--|--|
| 이미지 선택<br>아래 트리에서 마운트할 이미지 파일을 선택하십시오. 아카이브 파일에서 파<br>티션 백업으로 임시 드라이브 문자를 할당할 수 있습니다. |  |                                                                                                    |  |  |
|                                                                                       |  | WyBackup         백업 0나카이브 이름: MyBackup.tib         백업 0나카이브 유형: 0101 지         선택한 백업 시퀀스 번호: 1         해당 백업 0나카이브를 위한 설명이 없습니다.         일자: Tuesday, January 09, 2007 12:52:26 PM         그기: 2.709 GB         (:) 1         4.000 GB         3.991 GB NTF5         (:) 2         (:) 3.997 GB FAT32 (LBA) |  |  |
| 파일 이들(E): F:\MyBackup.tib<br>파일 형식(t): 백업 아카이브 (*.tib)                                |  | ✓                                                                                                    |  |  |
| 오줌말(H)                                                                                |  | < 이전(B) 다음(N) > 취소(C)                                                                                                    |  |  |

아카이브에 주석을 추가했으면 주석이 드라이브 트리의 오른쪽에 표시됩니다. 아카이브가 비밀번호로 보호된 경우 Acronis True Image Echo Workstation 에서 질문할 것입니다. 올바른 암호를 입력해야 주석과 **다음** 버튼을 사용할 수 있습니다.

3. 증분 또는 차등 백업이 포함된 아카이브를 선택한 경우 Acronis True Image Echo Workstation 은 생성 날짜/시간별로 연속적인 백업 중 하나를 선택하도록 제안합니다. 따라서 주어진 시간에 파티션 상태를 탐색할 수 있습니다.

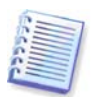

증분 이미지를 마운트하려면, 이전 증분 이미지 모두와 초기 전체 이미지를 가지고 있어야 합니다. 연속 이미지 중 누락된 이미지가 있으면 마운트할 수 없습니다. 차등 백업을 탐색하려는 경우에도 최초 전체 백업이 필요합니다.

4. 마운트할 파티션을 선택합니다. 전체 디스크를 마운트할 수는 없습니다.

또한 **드라이브 문자** 드롭다운 목록에서 가상 드라이브에 지정될 문자를 선택할 수 있습니다. 가상 드라이브에 문자를 지정하지 않으려면 **지정하지 않음**을 선택합니다.

| 이미지 마운트 마                                                                                 | 법사                                                      |                                                                  |                                                                      | ? 🔀                                                                         |
|-------------------------------------------------------------------------------------------|---------------------------------------------------------|------------------------------------------------------------------|----------------------------------------------------------------------|-----------------------------------------------------------------------------|
| 논리 드라이브 문자 1<br><u>섬</u> 택한 백업 아카이                                                        | <b>할당 중</b><br> 보의 파티션0                                 | 논리 드라이브 등                                                        | 문자를 할당할 수 있                                                          | au 👳                                                                        |
| 선택한 백업 아카이브의<br>문자를 갖게 됩니다. 드<br>디스크 레이아웃에 있는<br>에 드라이브 문자의 활동<br>시오. 파티션을 선택하<br>클릭하십시오. | 식 파티션은 아<br>라이브 문자를<br>= 콤보박스에/<br>당을 원하지 않<br>기 위해서는 미 | 래의 하드 디스크<br>: 변경하기 위해서<br>√ 다른 드라이브<br>:으면, 콤보박스어<br>:우스 포인터를 피 | 레이아웃에서 표시<br>는, 파티션을 선택한<br>문자를 선택하십시2<br> 서 마운팅하지 않을<br>티션 위체 놓고, 마 | 된 임시 드라이브<br>하고, 아래의 하드<br>오. 선택한 파티션<br>음을(를) 선택하십<br>우스 왼쪽 버튼을<br>위 같 (1) |
| 파티션                                                                                       | 플래그                                                     | 용량 남(                                                            | 마 있는 공간 - 「위                                                         | 우형                                                                          |
| 티스크 1                                                                                     |                                                         |                                                                  |                                                                      |                                                                             |
| 🗹 🤹 🕼 NTFS (G:)                                                                           | 주,활성                                                    | 3.991 GB                                                         | 1.847 GB N                                                           | TFS                                                                         |
| 티스크 2                                                                                     |                                                         |                                                                  |                                                                      |                                                                             |
| 🔽 🧆 FAT32 (H:)                                                                            | 주,활성                                                    | 7.997 GB                                                         | 7.982 GB F                                                           | AT32 (LBA)                                                                  |
| 티스크 3                                                                                     |                                                         |                                                                  |                                                                      |                                                                             |
| 🗹 🧇 FAT32 (I:)                                                                            | 주,활성                                                    | 5.998 GB                                                         | 4.633 GB Fi                                                          | AT32                                                                        |
| 선택된 파티션을 위한                                                                               | 드라이브 문자                                                 | (D): I:                                                          | ~                                                                    |                                                                             |
| (2) 도움말(H)                                                                                |                                                         | < 01                                                             | 전( <u>B)</u> 다음( <u>N)</u> >                                         | ] 취소( <u>c</u> ) ";                                                         |

5. 이미지를 읽기 전용 또는 읽기/쓰기 모드로 마운트할지 여부를 선택합니다.

6. 읽기/쓰기 모드를 선택하는 경우 프로그램은 연결된 이미지가 수정되는 것으로 가정하며 변경 사항을 캡처하기 위해 증분 아카이브 파일을 만듭니다. 후속 변경 사항은 이 파일의 주석에 나열해야 합니다.

7. 프로그램은 단일 작업이 포함된 요약 정보를 표시합니다. 선택한 파티션 이미지를 가상 디스크로서 연결하려면 진행을 클릭합니다.

8. 이미지가 연결되면 Windows 탐색기가 실행되어 해당 내용을 보여줍니다. 이제 파일 또는 폴더가 물리적 디스크에 있는 것처럼 작업할 수 있습니다.

여러 파티션 이미지를 연결할 수 있습니다. 다른 파티션 이미지를 연결하려면 절차를 반복합니다.

#### 11.2.3 이미지 마운트 해제

가상 디스크를 유지하면 상당한 시스템 리소스가 사용되기 때문에, 필요한 작업을 모두 마쳤으면 가상 디스크 마운트를 해제하는 것이 좋습니다. 그렇지 않은 경우 컴퓨터를 끄면 가상 디스크가 사라집니다.

가상 디스크 연결을 끊으려면 **이미지 마운트 해제**를 클릭하고 마운트 해제할 디스크를 선택합니다. Windows Explorer 에서 디스크 아이콘에서 오른쪽 마우스를 누른 후 **마운트** 해제를 선택하여 디스크 마운트를 해제할 수도 있습니다.

#### 11.3 백업 통합

파일 이름 기반 통합을 사용하면 아카이브에서 더 이상 필요하지 않은 백업을 삭제하고 아카이브 일관성을 유지할 수 있습니다. 이 작업은 Acronis 백업 서버에서 백업을 통합하는 작업과 유사합니다. 두 가지 작업 모두 필요한 경우 아카이브에서 기본 전체 백업을 삭제할 수 있습니다. 프로그램은 가장 오래 된 나머지 백업 자리에 다른 전체 백업을 생성합니다. 차이점은 다음과 같습니다.

1. 백업 서버에서 백업이 영구적으로 삭제됩니다. 파일 이름 기반 통합은 삭제된 백업을 포함하지 않는 아카이브의 일관된 사본을 생성하지만 소스 아카이브는 직접 삭제하지 않는 한 그대로 유지됩니다. 이 작업을 수행하려면 디스크 공간이 더 필요하지만 정전 또는 디스크 공간 부족으로 인해 통합에 실패하는 경우 아카이브를 보호할 수 있습니다.

2. 백업 서버에서는 두 개의 백업을 하나로 통합할 수만 있습니다. 파일 기반 통합은 선택하는 백업을 유지하고 선택하지 않은 백업은 삭제합니다.

Acronis 트루 이미지 에이전트에 연결된 Acronis 트루 이미지 관리 콘솔을 이용하고 Acronis True Image Echo Workstation 통합할 수 있습니다. 부팅 가능한 프로그램 버전 또한 통합을 지원합니다.

아카이브의 백업을 통합하려면:

1. 다음 중 하나를 수행합니다.

Acronis 트루 이미지 에이전트가 설치된 컴퓨터에 콘솔을 연결하고 백업 및 복구 작업을 선택하고 아카이브 통합을 클릭합니다.

Acronis True Image Echo Workstation 로컬 버전에서 주 프로그램 메뉴에서 도구 -> 아카이브 통합을 선택하여 백업 통합 마법사를 시작합니다.

2. 드라이브 트리에서 아카이브를 선택합니다. 파일 이름 기반 통합은 Acronis 백업 서버와 Acronis 보안 영역을 지원하지 않으므로 트리에 표시되지 않습니다.

| 백업 통합 마법사                                                                                                    | ? 🔀                                                                                                    |  |  |
|----------------------------------------------------------------------------------------------------|----------------------------------------------------------------------------------------------------|--|--|
| 원본 아카이브 선택<br>복제할 백업 아카이브에 포함된 백업 파일을 선택합니다.                                                                                                    |                                                                                                    |  |  |
| Image: Construct of the system       Image: Construct of the system         Image: Construct of the system       Image: Construct of the system         Image: Construct | ₩yBackup5<br>백업 0·카이브 이름: MyBackup.tib<br>백업 0·카이브 유형: 파일<br>선택한 백업 시퀀스 번호: 5<br>해당 백업 0·카이브를 위한 설명이 없습니다.<br>일자: Thursday, December 13, 2007 5:17:08 PM<br>크기: 2.430 MB |  |  |
| <mark>파일 이름(E):</mark> F:\MyBackup5.tib<br><mark>파일 형식(t):</mark> 백업 아카이브 (*.tib)                                                                                                    | ×                                                                                                    |  |  |
| ② 도움말(H)                                                                                                    | < 이전(B) 다음(N) > 취소(C) _;;                                                                                                    |  |  |

하나의 전체 백업 (MyBackup) 과 네 개의 증분 백업 (MyBackup2–5) 으로 구성되는 MyBackup 아카이브가 선택됩니다.

3. 프로그램은 백업 생성 날짜와 시간에 선택한 아카이브에 속하는 백업 목록을 표시합니다. 이 목록은 복원 마법사의 목록과 유사합니다. 상단 백업이 전체 백업이고 나머지는 증분 백업입니다. 유지하려는 백업을 선택합니다.

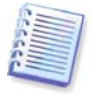

R/W 모드로 마운트된 이미지를 편집하면 증분 체인의 한 유형인 증분 백업이 생성됩니다. 따라서 해당 백업은 통합할 수 없고 아카이브 사본에서 항상 제외됩니다.

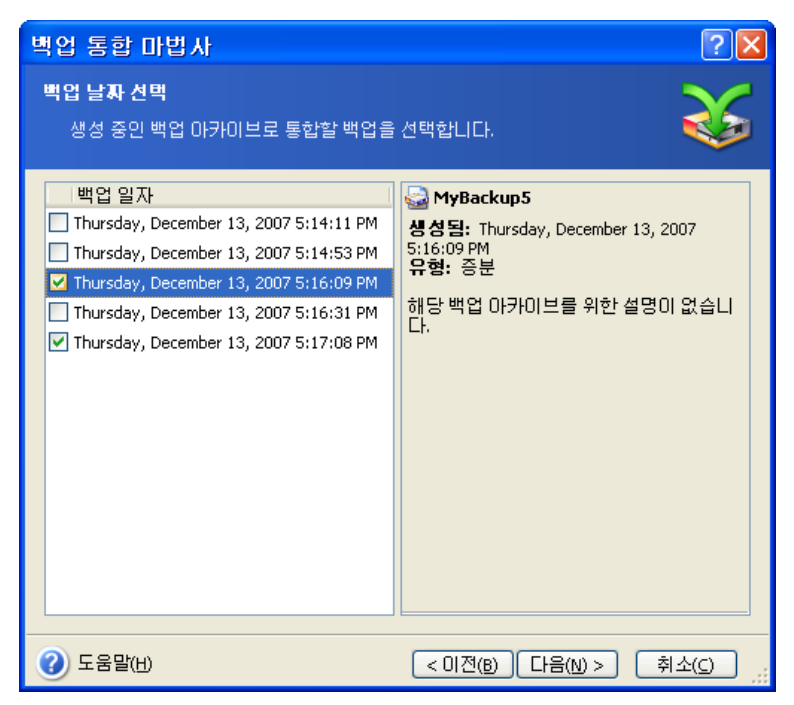

복제 아카이브는 MyBackup3 과 MyBackup5 로 구성되지만 그 수는 0 (없음) 과 2 가 됩니다. MyBackup3 은 전체 백업으로 변경됩니다.

4. 아카이브 사본의 위치와 이름을 변경합니다. 기본적으로, 프로그램은 동일한 위치와(1)이 추가된 소스 아카이브 이름을 제안합니다.

| 백업 통합 마법사                                                                                                    | ? 🗙                                                                              |
|----------------------------------------------------------------------------------------------------|----------------------------------------------------------------------------------|
| <b>통합된 아카이브 위치</b><br>복사된 백업 아카이브를 저장할 위                                                                                                    | 치를 지정합니다.                                                                        |
| ▲ 삭제 ② 새 플더 생성       ♥ My Computer       ♥ J Sty Floppy (A:)       ♥ Local Disk (C:)       ♥ DV/CD-RW Drive (D:)       ♥ Local Disk (E:)       ♥ Local Disk (F:)       ♥ MyBackup       Ø MyBackup3       Ø MyBackup5       Ø WDors2 | <b>☞ Local Disk (F:)</b><br>Local Disk<br>사용 가능한 공간: 5.944 GB<br>전체 크기: 5.986 GB |
| 파일 이름(E): F:\MyBackup(1).tib<br>파일 형식(t): 백업 아카이브 (*.tib)                                                                                                    | ·<br>•<br>•                                                                      |
| 오줌말(H)                                                                                                    | < 이전(B) 다음(N) > 취소(C)                                                            |

새 아카이브는 동일한 폴더에 생성되며 이름은 MyBackup (1)이 됩니다.

5. 프로그램에 요약 창이 표시됩니다. 통합을 시작하려면 다음을 클릭합니다.

이 예에서 통합이 완료되면 Backups 폴더에 MyBackup 아카이브와 MyBackup (1) 아카이브가 포함됩니다. 첫 번째 아카이브는 소스 아카이브이고 두 번째 아카이브는 MyBackup (1)과 MyBackup (1) 2 로 구성되는 사본입니다.

MyBackup (1)은 2007 년 12 월 13 일 목요일, 오후 05:16:09 기준 데이터가 포함된 전체 백업입니다. MyBackup (1)2 는 2007 년 12 월 13 일 목요일, 오후 05:17:08 기준 데이터가 포함된 증분 백업입니다. 이 작업은 통합 마법사를 다시 시작하고 MyBackup (1)2 아카이브를 선택한 후 다음 창으로 이동하여 수행할 수 있습니다.

| 백업 통합 마법사                                                                                     | ? 🔀 🤇                                                                                                    |
|-----------------------------------------------------------------------------------------------|----------------------------------------------------------------------------------------------------|
| <b>백업 날자 선택</b><br>생성 중인 백업 마카이브로 통합할 백업을                                                     | 선택합니다.                                                                                                   |
| 백업 일자<br>☐ Thursday, December 13, 2007 5:16:09 PM<br>■ Thursday, December 13, 2007 5:17:08 PM | ₩yBackup(1)2<br>생성됨: Thursday, December 13, 2007<br>5:17:08 PM<br>유형: 증분<br>해당 백업 마카이브를 위한 설명이 없습니<br>다. |
| ⑦ 도움말(H)                                                                                      | < 미전(B) 다음(N) 최소(C) ,;;                                                                                  |

결과 아카이브 내용

# 12 장. 공지 및 이벤트 추적

경우에 따라 백업 또는 복구 절차가 30 분 이상 지속될 수 있습니다. 완료되면 Acronis True Image Echo Workstation 서비스 또는 이메일을 통해 공지할 수 있습니다. 이 프로그램은 또한 작업 중에 발행된 메시지를 복제하거나 작업이 완료된 후 전체 작업을 전송할 수도 있습니다.

기본적으로 모든 공지는 비활성화됩니다.

#### 12.1 이메일 공지

이메일 공지를 설정하려면 도구 -> 옵션 -> 공지 -> 이메일을 선택합니다.

| 옵션                                                                                                    |                                                                                                    | ? 🛛                     |
|----------------------------------------------------------------------------------------------------|----------------------------------------------------------------------------------------------------|-------------------------|
| 선택된 항목의 옵션을 보고 설정할 수 !                                                                                                    | 있습니다.                                                                                                    | <b>i</b>                |
| <ul> <li>외관</li> <li>공지</li> <li>○메일</li> <li>○메일</li> <li>○li</li> <li>○li</li> <li>○li</li> <li>○li</li> <li>○li</li> <li>○li</li> <li>○li</li> <li>○li</li> <li>○li</li> <li>○li</li> <li>○li</li> <li>○li</li> <li>○li</li> <li>○li</li> <li>○li</li> <li>○li</li> <li>○li</li> <li>○li</li> <li>○li</li></ul> | 이메일         방업 및 복구 마법사에서 공자         이메일 주소(E):         보내는 메일 서버(SMTP)(Q):         포트 설정(S):         사용자 이름(M):         비밀번호(P):         추가 이메일 매개변수         테스트 이메일 메시지 발송 | 지에 사용할 기본 이메일 계정을 지<br> |
| () 도움말(H)                                                                                                    |                                                                                                    | 확인(K) 취소(C)             |

공지를 보낼 이메일 주소를 입력합니다. 여러 주소를 세미콜론으로 구분하여 입력할 수 있습니다.

나가는 SMTP 서버 이름을 입력합니다. SMTP 서버에 인증이 필요한 경우 사용자 이름과 비밀번호가 필요할 수도 있습니다.

일부 인터넷 서비스 제공자의 경우 메일을 보내려면 들어오는 메일 서버에 대한 인증이 필요합니다. 이 경우 **고급**을 클릭하고 **들어오는 메일 서버에 로그온**을 선택하고 서버 이름을 입력합니다.

**보내는 사람** 필드와 **제목** 필드를 입력하면 이메일 클라이언트 프로그램이 해당 폴더로 보내는 공지를 필터링할 수 있습니다. 보내는 사람 필드를 공백으로 두면 대상 주소에서 보낸 메시지로 생성됩니다.

이 창 아래에서 다음과 같은 경우 공지를 받을지 여부를 선택할 수 있습니다.

- 작업이 완료될 때 (메시지에 전체 작업 로그를 추가하려면 공지에 전체 로그 추가 선택)

- 작업이 실패할 때 (메시지에 전체 작업 로그를 추가하려면 공지에 전체 로그 추가 선택)

- 사용자 상호 작용이 필요한 경우 작업 도중

# **12.2 WinPopup** 공지

WinPopup 공지를 설정하려면:

1. 작업을 실행하는 컴퓨터와 메시지를 받을 컴퓨터에서 모두 메신저 서비스를 활성화합니다.

2. 도구 -> 옵션 -> 공지 -> Windows 메신저 (WinPopup) 를 선택합니다.

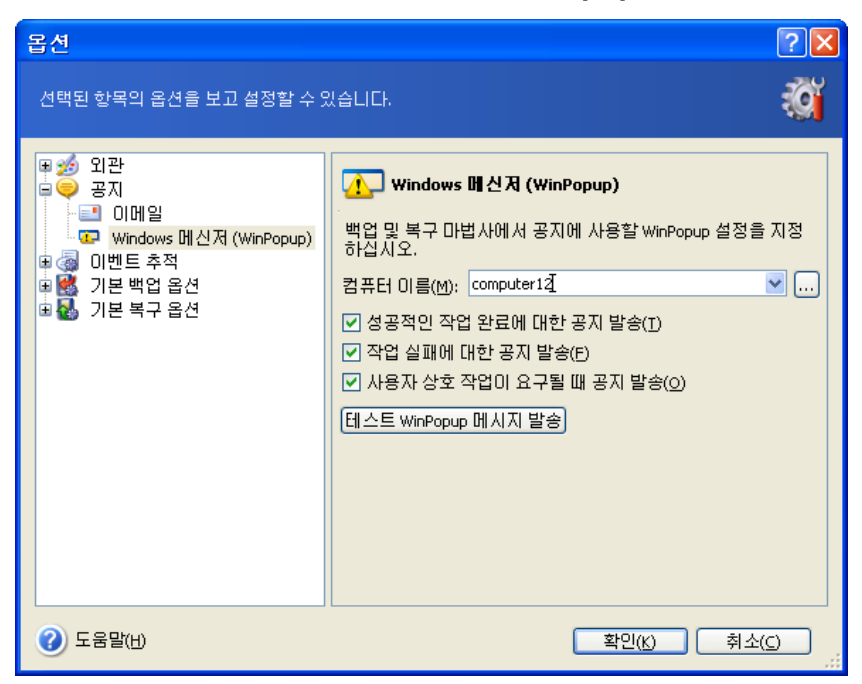

공지를 보낼 컴퓨터의 이름을 제공합니다:

이 창 아래에서 다음과 같은 경우 공지를 받을지 여부를 선택할 수 있습니다.

- 작업이 완료될 때

- 작업이 실패할 때

- 작업 도중 사용자 상호 작용이 필요한 경우

### **12.3** 로그 보기

Acronis True Image Echo Workstation 을 통해 사용자는 작업 로그를 볼 수 있습니다. 작업 로그는 실패 이유 등과 같이 예약된 백업 작업 결과에 대한 정보를 제공할 수 있습니다.

로그 창을 보려면 도구 모음 또는 **도구** 메뉴에서 **로그 표시**를 선택합니다.

로그 찾아보기 창은 두 개의 하위 창으로 구성됩니다. 왼쪽 창에는 로그 목록이 나타나고 오른쪽 창에는 선택한 로그 내용이 나타납니다.

| dcronis True Image Echo Works                   | tation                                                                                                    |                                                                                                    |                                                                                                    |
|-------------------------------------------------|----------------------------------------------------------------------------------------------------|----------------------------------------------------------------------------------------------------|----------------------------------------------------------------------------------------------------|
| ៑ <u>동</u> 작 보기(⊻) 도구( <u>T</u> ) 도움말( <u>H</u> | )                                                                                                    |                                                                                                    | 9 Acronis                                                                                                    |
| 3 8 💐 🛞                                         | 🐳 🗐 🕐 🟠                                                                                                    |                                                                                                    |                                                                                                    |
| 카테고리 선택 🔹                                       | 이벤트 로그<br>이 컴퓨터에 일어난 이벤트 목록 보기                                                                                                    |                                                                                                    |                                                                                                    |
| 😹 하드 디스크 관리                                     | X 🗶 🔚                                                                                                    | 8                                                                                                    | 4 4                                                                                                    |
| 🖸 작업 일정                                         | 📃 Tuesday, January 09, 2007 12:4                                                                                                    | # 형태 모듈오류(                                                                                                    | 쿄드) 일자 🔼                                                                                                    |
| 도구                                              | <ul> <li>Tuesday, January 09, 2007 12:5</li> <li>Thursday, December 13, 2007 4:</li> <li>Thursday, December 13, 2007 4:</li> <li>Thursday, December 13, 2007 4:</li> <li>Thursday, December 13, 2007 5:</li> <li>Thursday, December 13, 2007 5:</li> </ul> | 9 1 정보 1 503 (0x<br>10 4 경고 100 11 (0x6<br>11 1 정보 1 503 (0x<br>12 1 정보 1 503 (0x<br>13 1 정보 1 504 (0x<br>14 1 정보 1 506 (0x<br>15 1 정보 1 506 (0x<br>16 1 정보 1 506 (0x<br>16 1 정보 1 506 (0x<br>17 1 506 (0x<br>17 1 506 (0x<br>18 1 506 (0x<br>19 2 1 506 (0x<br>19 2 1506 (0x<br>19 2 1 506 (0x<br>19 2 1 506 (0x) (0x) 19 2 1506 (0x) 19 2 1506 (0x) 19 2 1506 (0x) 19 2 1506 (0x) 19 2 1506 (0x) 19 2 1506 (0x) 19 2 1506 (0x) 19 2 1506 (0x) 19 2 1506 ( | 101F7) 12/14/2007<br>4000B) 12/14/2007<br>101F7) 12/14/2007<br>101F7) 12/14/2007<br>101F8) 12/14/2007<br>101F8) 12/14/2007<br>101F8) 12/14/2007<br>0006) 12/14/2007<br>COD6) 12/14/2007<br>COD6) 12/14/200 |
| 준비                                              |                                                                                                    | ·<br>신작                                                                                                    | 된 작업이 없습니다. 💡                                                                                                    |

왼쪽 창에는 최대 50 개 로그가 포함될 수 있습니다. 로그가 더 많은 경우 왼쪽 및 오른쪽 화살표와 많이 및 적게 버튼을 사용하여 목록을 검색할 수 있습니다.

로그를 삭제하려면 로그를 선택하고 **삭제**를 클릭합니다.

오류로 단계가 중단된 경우 해당 로그는 빨간색 원과 그 안의 흰색 "X" 로 표시됩니다.

오른쪽 창에 선택한 로그에 포함된 단계 목록이 표시됩니다. 오른쪽의 세 개 버튼은 메시지 필터를 제어합니다. 즉, 빨간색 원 안의 흰색 "X"는 오류 메시지를 필터링하고 노란색 삼각형 안의 느낌표 부호는 경보를 필터링하며 파란색 원 안의 "i"는 정보 메시지를 필터링합니다.

표시할 열 (단계 매개 변수) 을 선택하려면 헤더 행을 마우스 오른쪽 버튼으로 클릭하거나 세부 정보 선택 버튼을 클릭합니다. 그런 다음 원하는 매개 변수를 선택합니다.

특정 매개변수를 기준으로 메시지를 정렬하려면 열의 헤더를 클릭하거나 (다시 클릭하면 역순이 됨) 아이콘 정렬 버튼 (오른쪽에서 두 번째) 을 클릭하고 원하는 매개변수를 선택합니다.

마우스로 경계를 끌어 열 너비를 변경할 수도 있습니다.

#### 12.4 이벤트 추적

#### 12.4.1 Windows 이벤트 로그

Acronis True Image Echo Workstation 에서 Windows 이벤트 로그에 발행한 이벤트 로그 메시지를 저장할 것인지 여부를 선택할 수 있습니다 (이 로그를 보려면 eventvwr.exe 를 실행하거나 제어판 -> 관리 도구 -> 이벤트 뷰어 -> 응용 프로그램을 선택함).

기본 설정 - 메시지를 저장하지 않음

이 설정을 변경하려면 도구 -> 옵션 -> Windows 이벤트 로그를 선택합니다.

**모든 이벤트, 경고 및 오류** 또는 **오류만** 기록할지 여부도 선택할 수 있습니다.

### 12.4.2 SNMP 공지

Acronis True Image Echo Workstation 은 SNMP 관리 응용 프로그램에 다음과 같은 SNMP (Simple Network Management Protocol) 대상을 제공할 수 있습니다.

1.3.6.1.4.1.24769.100.200.1.0 - 발생한 이벤트 유형을 식별하는 문자열 (정보, 경고, 오류)

1.3.6.1.4.1.24769.100.200.2.0 - 발생한 이벤트에 대한 텍스트 설명이 포함된 문자열 Acronis True Image Echo Workstation 이 해당 로그에 발행한 메시지와 동일하게 보임).

| 옵션                                                                                                    | ? 🔀                                                                                                    |
|----------------------------------------------------------------------------------------------------|----------------------------------------------------------------------------------------------------|
| 선택된 항목의 옵션을 보고 설정할 수 !                                                                                                    | रावित्रातः 🧃                                                                                                    |
| <ul> <li>● 중지</li> <li>● 공지</li> <li>● 이벤트 추적</li> <li>● Windows 이벤트 로그</li> <li>● SNMP 공지</li> <li>● SNMP 공지</li> <li>● 전 기본 백업 옵션</li> <li>● 진 기본 복구 옵션</li> </ul> | SNMP 공지         SNMP 관리 프로그램을 실행 중인 컴퓨터로<br>Acronis True Image Echo Workstation에서 발급하는 이벤트 로그<br>메시지를 발송할지 여부를 선택합니다.         SNMP 서버에 메시지 발송 안 함(D)         SNMP 서버에 메시지 발송(S)         발송할 이벤트 유형을 선택하십시오.         오류만         서버 이름 또는 IP(y):         기뮤니티:         public         테스트 메시지 보내기(S)         설명         Acronis True Image Echo Workstation은(는) 오류 메시지를 다음<br>위치로 발송합니다. 이용 가능한 모든 SNMP 서버입니다. |
| () 도움말(H)                                                                                                    | 확인(K) 취소(C)                                                                                                    |

SNMP 메시지 보내기는 기본적으로 비활성화되어 있습니다. 메시지 보내기를 설정하려면 SNMP 서버에 메시지 보내기를 선택하고 다음을 지정합니다.

- 보고될 이벤트 유형 (모든 이벤트, 경고 및 오류, 또는 오류만)
- SNMP 관리 응용프로그램을 실행하고 공지를 보낼 호스트의 이름 또는 IP 주소
- SNMP 관리 응용프로그램을 실행하는 호스트와 작업을 실행하는 컴퓨터가 모두 속하는 SNMP 커뮤니티의 이름.

# **12.5** 시스템 복원 관리

Windows XP 및 Windows Vista 운영 체제에서 사용할 수 있는 Microsoft Windows 시스템 복원 도구는 최근 변경되거나 생성된 사용자 데이터를 잃어버리지 않고 시스템에 대한 해로운 변경을 취소하는 데 사용됩니다. 시스템 복원 도구를 실행하거나 관련 내용을 보려면 시작 -> 프로그램 -> 보조프로그램 -> 시스템 도구 -> 시스템 복원을 선택합니다.

Acronis True Image Echo Workstation 을 주기적으로 실행하는 경우 운영 시스템에서 이 기능이 중복됩니다. Acronis True Image Echo Workstation 에서 이 기능을 끄면 하드디스크의 12%까지 공간을 비울 수 있습니다.

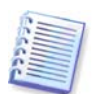

Acronis True Image Echo Workstation 로컬 버전에서만 이 기능을 사용할 수 있습니다. Acronis 트루 이미지 관리 콘솔을 사용하여 시스템 복원을 관리할 수 없습니다.

1. 시스템 복원 관리 마법사를 시작하려면 주 프로그램 창에서 시스템 복원 관리 아이콘을 클릭합니다.

2. **다음**을 클릭합니다.

3. 이제 모든 하드 디스크 파티션의 시스템 복원을 한 번에 켜고 끄거나 각 파티션에 대해 개별적으로 켜고 끌 수 있습니다.

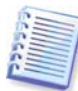

시스템 디스크 (파티션) 의 시스템 복원은 끌 수 없으며 다른 디스크 (파티션) 에서는 켜놓을 수 있습니다.

4. **다음**을 클릭합니다.

5. 프로그램은 미리 구성된 변경사항을 나열합니다. **이전**을 클릭하면 다른 설정을 선택할 수 있습니다. **취소**를 클릭하면 새로운 설정이 모두 손실됩니다. **다음**을 클릭하여 변경사항을 적용합니다

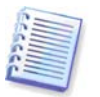

디스크 또는 파티션에서 시스템 복원을 끄면 해당 디스크 (파티션)에 대해 이전에 생성된 복원 지점이 모두 삭제됩니다. 진행하기 전에 그러한 복원 지점이 필요하지 않은지 확인합니다.

# 13 장. 가상 환경에서의 작업

가상 기계 기술들은 PC 응용 프로그램들의 개발, 테스트, 디플로이와 지원을 가속화시키기 위해 강력한 도구를 제공합니다.

실제 시스템의 경우와 같이, 가상 시스템 (VM) 데이터는 정기적으로 백업해야 하드웨어 장애 또는 사용자 실수로 인한 손실을 막을 수 있습니다. 비즈니스 프로세스를 가상 환경에서 실행하려는 기업이 증가함에 따라 가상 시스템에서의 데이터 백업 및 복원을 수행하는 솔루션이 필요합니다. 이 장은 가상 및 이종 환경에서 Acronis True Image Echo Workstation 을 사용할 수 있는 방법을 다룹니다.

#### 13.1 가상 시스템의 데이터 백업

가상 시스템은 호스트 운영 체제에서 실행되는 에뮬레이션 컴퓨터입니다. 컴퓨터를 에뮬레이션하는 소프트웨어를 가상 소프트웨어라고 합니다. 가장 널리 알려진 가상 소프트웨어 세 개는 VMware Server 및 VMware Workstation, Microsoft Virtual Server 및 Microsoft Virtual PC, Parallels Workstation 이 있습니다.

일반적으로 가상 시스템은 다음과 같이 사용됩니다.

1. 실제 컴퓨터 (온라인 상태인 경우). 대부분의 Acronis True Image Echo Workstation 기능과 설정은 VM에 적용됩니다. 백업 절차는 거의 동일합니다 (자세한 내용은 6장. 백업 아카이브 생성을 참조하십시오).

2. VM 상태에 따라 변경되는 파일 집합. 파일은 VM 구성, 저장 장치, 메모리 또는 기타 매개변수를 나타냅니다. 파일은 이미지 생성 및 파일 수준 백업 모두로 백업할 수 있습니다.

어쨌든 실행 VM 파일을 백업하면 가상 시스템을 지속적인 적시 (point-in-time) 상태로 복원할 수 없습니다. 이 문제는 데이터베이스 백업과 어느 정도 유사합니다 (대표적인 예는 사용 가능한 상태로 좀처럼 복구하기 힘든 활성 디렉토리 데이터베이스입니다). 따라서 VM 벤더가 제공하는 전용 도구와의 통합이 바람직합니다.

Acronis True Image Echo Workstation 의 현재 버전에서는 백업해야 할 온라인 가상 컴퓨터를 실제 시스템으로 취급하는 것이 좋습니다.

가상 시스템의 파일을 백업하려면 가상 시스템을 중지 또는 중단합니다. 가상 디스크 파일은 세션 간에 변경되어 백업에 항상 포함되므로 이 경우 증분 또는 차등 백업은 그다지 바람직하지 않습니다. 증분 백업 크기는 전체 백업 크기와 거의 같습니다.

#### 13.2 가상 시스템에서 데이터 복구

실제 디스크를 복구할 수 있는 것처럼 이전에 Acronis True Image Echo Workstation 으로 생성된 해당 이미지 (.tib 파일) 에서 가상 디스크를 복원할 수 있습니다.

가상 시스템을 시작할 수 없는 경우 실제 부팅 가능한 미디어 또는 RIS 서버를 사용하거나 가상 시스템에 부팅 가능한 미디어 ISO 를 추가하여 Acronis 복원 환경으로 부팅합니다. 또 다른 옵션은 이미지로 만들어진 시스템과 같은 구성과 디스크 크기의 새로운 가상 시스템을 만들고 데이터를 이 디스크로 복구하는 것입니다.

이 절차는 실제 시스템과 동일합니다. 자세한 내용은 7 장. 백업 데이터 복원을 참조하십시오. VM 을 복구하는 다른 방법은 이미지 파일 (.tib) 을 적절한 형식의 가상 디스크 파일로 변환하여 해당 디스크를 VM 에 추가하는 것입니다. 이 방법을 사용하면 가상 시스템의 데이터를 가장 쉽게 복구할 수 있습니다.

#### 13.3 디스크 변환 기능 사용

가상 하드 디스크는 가상 시스템의 저장 영역을 제공하는 파일입니다. 가상 소프트웨어에 따라 다른 가상 디스크 형식을 사용하므로 파일 확장자 또한 다릅니다.

Acronis True Image Echo Workstation 은 프로그램 (.tib) 으로 생성된 디스크 이미지를 선택한 유형의 가상 디스크 파일 (.vmdk, .vhd, .hdd)로 변환하는 기능이 있습니다. 그런 다음 호환되는 유형 (각각 VMware, MS 가상 시스템, Parallels 가상 시스템) 의 가상 시스템에 디스크를 추가할 수 있습니다. 그 외의 디스크 사용 방법은 다음과 같습니다.

#### 13.3.1 VM 의 데이터 복구

VM 이 실행되는 동안 데이터가 손상되거나 실수로 삭제된 경우 다음 중 하나를 수행합니다.

- 변환된 디스크 (시스템 또는 비시스템) 를 VM 에 추가하고 원래 디스크에 필요한 데이터를 복사한 다음 변환된 디스크를 제거합니다.
- 변환된 디스크 (시스템 또는 비시스템) 를 VM 에 추가하고 디스크에 있는 데이터를 사용합니다.

#### 13.3.2 데이터 및 VM 모두 복구

VM 을 시작할 수 없는 경우 다음 중 하나를 수행합니다:

- VM 에 변환된 시스템 디스크를 추가하고 손상된 디스크를 제거하거나
- 변환된 시스템 디스크로 새 VM 을 만들거나
- 이전에 생성된 시스템 복제본에 디스크를 추가합니다 (이렇게 하면 새 VM 을 구성하지 않아도 되므로 몇 초 안에 네트워크의 시스템을 대체할 수 있습니다).

#### 13.3.3 실제를 가상으로 이주 (Migration)

실제 디스크 이미지는 가상 디스크와 가상 디스크 이미지로 변환할 수 있습니다.

Windows 시스템 이미지에는 변환 중 적절한 시스템 드라이버가 보완되므로 VM 에서 Windows 를 부팅할 수 있습니다. (프로그램은 호환되는 가상 시스템에 필요한 드라이버를 알지 못하므로 실제로 Acronis 유니버셜 리스토어 기술은 백그라운드에서 적용됩니다.)

변환 작업을 수행하면 다음과 같은 다섯 단계의 실제에서 가상으로의 이주가 활성화됩니다.

1. 시스템 디스크를 포함하여 모든 (또는 일부) 실제 시스템 디스크의 이미지를 만듭니다.

- 2. 이미지를 가상 디스크로 변환합니다.
- 3. 변환된 시스템 디스크로 새 VM 을 만듭니다.
- 4. 변환된 다른 디스크를 VM 에 추가합니다.
- 5. Windows 프롬프트가 표시되면 VM 을 시작하고 하드 드라이버 구성을 완료합니다.

이 작업의 효과는 다음과 같습니다.

• 실제 시스템을 이전에 만든 가상 사본과 가장 빠르게 바꿀 수 있습니다.

• 실제 리거시 컴퓨터에서 가상 시스템으로 여러 워크로드 (workload) 를 옮겨 하드웨어 유지관리 및 전력 소모 비용을 줄입니다.

실제에서 가상으로의 이주를 대체하는 방법은 이미지에서 가상 시스템으로 실제 디스크를 복원하는 것입니다. 이 절차는 실제 시스템을 복원하는 절차와 같습니다.

가상 시스템에서 시스템을 부팅하려면 Acronis 유니버셜 리스토어를 사용합니다. 대상 가상 드라이브가 SCSI 하드 드라이브인 경우 해당 드라이버를 제공합니다. 예를 들어, VMware 환경에는 Buslogic 또는 LSI logic 드라이버가 필요합니다. 가상 소프트웨어와 함께 번들로 제공되는 드라이버를 사용하거나 소트트웨어 제작사 웹사이트에서 최신 드라이버 버전을 다운로드합니다. 복구 절차에 대한 자세한 내용은 7 장. 백업 데이터 복원을 참조하십시오.

반대 방향 이주 - 가상에서 실제로는 다음과 같은 공통 디스크 이미지 생성 및 복원을 통해 수행됩니다.

1. 시스템 디스크를 포함하여 모든 (또는 일부) 가상 시스템 디스크의 이미지를 만듭니다.

2. 이미지를 실제 디스크에 복원합니다. 시스템 디스크를 복원하는 경우 Acronis 유니버셜 리스토어를 사용합니다. Windows 프롬프트가 표시되면 하드웨어 드라이버 구성을 완료합니다.

두 이주 기능을 결합함으로써 예를 들어, 다음과 같이 여러 시나리오를 구현할 수 있습니다.

- 컴퓨터가 복구 또는 업그레이드 되는 동안 네트워크상의 실제 컴퓨터를 가상 사본으로 대체합니다.
- 가상 사본에서 새 소프트웨어나 컴퓨터에 원하는 기타 변경사항을 시험한 다음 해당 변경사항을 실제 컴퓨터에 적용합니다.

#### 13.3.4 워크로드 (workload) 변환

가상 드라이브의 이미지를 만들어 하나의 가상 기술에서 다른 가상 기술로 워크로드를 변환할 수 있습니다. 예를 들어, 회사에서 Microsoft Virtual Server 를 사용하지만 개인적으로 VMware 기반 가상 장치를 사용해야 한다고 가정해봅시다. 이 장치를 사용하면 변환 기능을 쉽게 수행할 수 있습니다. 역시 Windows 시스템 이미지에는 변환 중 적절한 시스템 드라이버가 보완되므로 다른 유형의 VM 에서 Windows 를 부팅할 수 있습니다.

- 1. 시스템 디스크를 포함하여 모든 (또는 일부) 가상 시스템 디스크의 이미지를 만듭니다.
- 2. 이미지를 원하는 형식의 가상 디스크로 변환합니다.
- 3. 변환된 시스템 디스크로 원하는 유형의 새 VM을 만듭니다.
- 4. 변환된 다른 디스크를 VM 에 추가합니다.
- 5. Windows 프롬프트가 표시되면 VM 을 시작하고 하드 드라이버 구성을 완료합니다.

#### 13.4 디스크 이미지를 가상 디스크로 변환

디스크 이미지를 가상 디스크 파일로 변환하려면:

1. 다음 중 하나를 수행합니다.

Acronis 트루 이미지 에이전트가 설치된 컴퓨터에 콘솔을 연결합니다. 백업 및 복구 작업을 선택하고 가상 디스크로 변환을 클릭합니다. Acronis True Image Echo Workstation 로컬 버전이 설치되거나 부팅된 컴퓨터에서 주 프로그램 메뉴에서 도구 -> 동적 디스크로 변환을 선택합니다.

2. 변환할 디스크 이미지를 선택합니다. 이미지가 Acronis 백업 서버 또는 Acronis 보안 영역에 있는 경우 개인 백업 위치 또는 Acronis 보안 영역을 선택하여 다음 단계 동안 이미지를 선택합니다.

3. 이미지에 여러 디스크가 있는 경우 변환할 디스크를 선택합니다.

4. 생성될 디스크의 유형을 선택합니다.

5. 생성될 파일의 경로를 지정합니다. 파일은 Acronis 백업 서버 또는 Acronis 보안 영역을 제외하고 Acronis True Image Echo Workstation 이 지원하는 임의의 저장 장치로 경로 지정될 수 있습니다.

디스크 공간은 사전 할당되지 않으므로 가상 디스크가 실행될 실제 디스크에 가상 디스크 증가에 대비하여 충분한 공간이 있어야 합니다.

6. 요약 창에서 진행을 클릭합니다.

# 14 장. 새로운 디스크로 시스템 전송

#### 14.1 일반 정보

머지 않아 컴퓨터 사용자들이 하드 디스크 용량이 너무 작다는 사실을 알게 될 것입니다. 추가 데이터에 필요한 공간이 부족한 경우 데이터 저장 용도로만 사용할 다른 디스크를 추가할 수 있습니다.

예를 들어, 하드 디스크에 운영 체제 및 설치된 응용프로그램을 위한 충분한 공간이 없으면 소프트웨어를 업데이트하지 못할 수 있습니다. 이러한 경우 시스템을 고용량 하드 디스크로 전송해야 합니다.

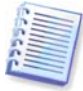

Acronis True Image Echo Workstation 로컬 버전에서만 이 기능을 사용할 수 있습니다. Acronis 트루 이미지 관리 콘솔을 사용한 시스템 전송은 지원되지 않습니다.

시스템을 전송하려면 먼저 컴퓨터에 디스크를 설치해야 합니다. 컴퓨터에 다른 하드 디스크를 위한 공간이 없으면 CD-ROM 공간에 임시로 설치할 수 있습니다. 임시로 설치할 수 없는 경우 해당 아미지를 만들고 더 큰 파티션이 있는 새 하드 디스크에 복원하여 하드 디스크를 복제할 수 있습니다.

전송 모드는 자동 모드와 수동 모드를 사용할 수 있습니다.

자동 모드에서는 파티션, 폴더 및 파일을 포함하여 모든 데이터를 새로운 디스크로 전송하기 위한 몇 가지 간단한 작업만 하면 됩니다. 이때 원래 디스크가 부팅이 가능했다면 새로운 디스크도 부팅이 가능하게 됩니다.

이 두 디스크 간의 유일한 차이점은 새 디스크의 파티션이 더 크다는 것입니다. 설치된 운영 체제, 데이터, 디스크 레이블, 설정, 소프트웨어 및 디스크의 모든 요소와 같은 다른 모든 사항은 동일합니다.

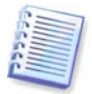

이는 자동 모드에서만 가능한 결과입니다. 프로그램은 원래 디스크 레이아웃을 새 디스크에 복제할 뿐입니다. 다른 결과를 얻으려면 매개 변수 복제에 대한 추가 질문에 답해야 합니다.

수동 모드에서는 보다 유연한 데이터 전송을 수행할 수 있습니다.

- 1. 다음과 같은 파티션 및 데이터 전송 방법을 선택할 수 있습니다.
- 현재 대로
- 새 디스크 공간을 이전 디스크 파티션 간에 비례대로 분배
- 새 디스크 공간 수동 분배
- 2. 다음과 같이 이전 디스크에서 수행할 작업을 선택할 수도 있습니다.
- 이전 디스크에 파티션 및 데이터 유지
- 이전 디스크에서 모든 정보 제거
- 이전 디스크에 새 파티션 생성 (및 모든 이전 정보 제거)

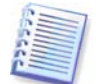

손상된 파티션은 프로그램 화면에서 왼쪽 상단 모서리에 빨간색 원과 그 안의 흰색 "X"로 표시됩니다. 복제를 시작하기 전에 해당 운영 체제 도구를 사용하여 해당 디스크의 오류를 검사해야 합니다.

#### **14.2** 보안

전송하는 동안 정전이 되거나 실수로 **RESET** 을 누른 경우 절차가 완료되지 않으므로 하드 디스크를 다시 분할 및 포맷하거나 복제해야 합니다.

데이터 전송이 완료될 때까지는 원래 디스크를 읽을 수만 있기 때문에 손실되는 데이터는 없습니다 (파티션이 변경되거나 크기가 조정되지 않음).

새 디스크에 제대로 전송되어 컴퓨터가 여기에서 부팅되고 모든 응용프로그램이 작동함을 확인할 때까지 오래된 디스크에서 데이터를 삭제하지 않을 것을 권장합니다.

#### 14.3 전송 실행

#### 14.3.1 복제 모드 선택

복제 모드 창은 시작 창 바로 다음에 나타납니다.

| 디스크 복제 마법사 ? 🛛                                                                                                    | < |
|----------------------------------------------------------------------------------------------------|---|
| 복제 모드<br>완전 자동 모드 또는 수동 복제 모드 중에서 선택할 수 있습니다.                                                                                                    | ļ |
| 하드 디스크 복제 모드를 선택하십시오. 마래에서 선택 사항의 설명을 찾을 수 있습니다.<br>진행할 준비가 되면 다음 버튼을 누르십시오.<br><ul> <li>자동(A)</li> <li>수동(M)</li> </ul> <li>설명<br/>자동 모드는 하드 디스크 복제를 위해 사용됩니다. 기존 하드 디스크의 모든 파티션은</li> |   |
| 간단한 단계를 밟아 새로운 하드 디스크로 복사되고, 새로운 하드 디스크를 부팅할 주<br>있게 됩니다. 모든 파티션은 새로운 하드 디스크에 맞도록 자동으로 크기가 조정될 것<br>입니다. 데이터 이동이 완료되면 기존 하드 디스크를 제거해야 합니다.<br>모든 사용자에게 적당합니다.                           |   |
| ② 도움발(H)         < 이전(B)                                                                                                    |   |

대부분의 경우 자동 모드를 사용하는 것이 좋습니다. 수동 모드는 디스크 파티션 레이아웃을 변경해야 하는 경우 유용합니다.

프로그램이 발견한 두 개 디스크 중 하나는 파티션되어 있고 다른 하나는 파티션되어 있지 않으면, 자동으로 소스 디스크를 파티션된 디스크로 인식하고 대상 디스크를 파티션되지 않은 디스크로 인식하여 다음 두 단계를 생략합니다.

#### 14.3.2 소스 디스크 선택

프로그램이 파티션된 디스크를 여러 개 발견하면 어떤 디스크가 소스 (즉, 이전 데이터 디스크) 인지 묻습니다.

| 티스크 복제                               | 마법사                |                          |                      | ? 🗙                    |
|--------------------------------------|--------------------|--------------------------|----------------------|------------------------|
| <b>원본 하드 디스</b><br>아래 목록에,           | 크<br>서 기존 하드 디스크를  | 선택하십시오.                  |                      | ٠                      |
| 미용가능한 드리<br>오.                       | H이브 목록에서 소스(기      | 존) 하드 디스크를               | 를 선택하고, <b>다음</b> 버용 | 튼을 누르십시                |
| 드라이브                                 | 용량 모델              |                          | 인터페이스                |                        |
| ☞ 티스크 1                              | 4.000 GB VMware Vi | rtual IDE H 0000         | IDE(0) 주 마스터         |                        |
| ☞ 티스크 2                              | 8 GB VMware Vi     | rtual IDE H 0000         | IDE(0) 주 슬레이         | 브                      |
| ···································· | 6.000 GB VMware Vi | rtual IDE H 0000         | IDE(0) 보조 슬레         | 이브                     |
|                                      |                    |                          |                      |                        |
| 6,000 GB                             | B GB FAT32         |                          |                      | <b>활</b><br>1          |
| <mark>티</mark> 주(P)                  | ■ 논리(L) 『          | ■ 할당되지<br>않음( <u>U</u> ) | ■ 동적 볼륨 ■<br>(D)     | 지원되지<br>않음( <u>5</u> ) |
| () 도움말(H)                            |                    | < 이전(                    | B) 다음(N) > (         | 취소( <u>c</u> ) .::     |

이 창에 제공된 정보 (디스크 번호, 용량, 레이블, 파티션 및 파일 시스템 정보) 를 사용하여 소스와 대상을 확인할 수 있습니다.

# 14.3.3 대상 디스크 선택

소스 디스크를 선택한 후에는 디스크 정보가 복사될 대상을 선택합니다.

| 디스크 복제 마법사                                     | ? 🔀                                       |
|------------------------------------------------|-------------------------------------------|
| <b>대상 하드 디스크</b><br>아래 목록에서 신규 하드 디스크를 선택하십시오. | - And And And And And And And And And And |
| 이용 가능한 드라이브의 목록에서 대상(신규) 하드 디스크<br>십시오.        | 를 선택하고, <b>다음</b> 버튼을 누르                  |
| 드라이브 용량 모델                                     | [인터페이스                                    |
| 중 다스크 1 4.000 GB VMware Virtual IDE H 0000     | IDE(0) 주 마스터                              |
| 🤝 티스크 2 8 GB VMware Virtual IDE H 0000         | IDE(0) 주 슬레이브                             |
| 승디스크 3 6.000 GB VMware Virtual IDE H 0000      | IDE(0) 보조 슬레이브                            |
|                                                |                                           |
| E:<br>8 GB FAT32 (LBA) ACRON<br>3.999 G        | IS SZ<br>B FAT32                          |
| ■ 주(P) ■ 논리(L) ■ 할당되지 ■<br>않음(L)               | 동적 볼륨 ■ 지원되지<br>(D) 않음(5)                 |
| (2) 도움말(H)                                     | [[[[[[[] [[] [[] [[] [[] [[] [[] [[] [[   |

이전에 선택한 소스는 희미하게 표시되어 선택할 수 없게 됩니다.

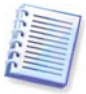

파티션되지 않은 디스크가 있는 경우 프로그램은 해당 디스크를 대상으로 자동 인식하고 이 단계를 생략합니다.

## 14.3.4 파티션된 대상 디스크

이 시점에서 프로그램은 대상 디스크에 여유 공간이 있는지 여부를 확인합니다. 여유 공간이 없는 경우 비어 있지 않은 대상 하드 디스크 창이 열리고 대상 디스크에 파티션 (일반적으로 데이터가 들어 있음) 이 포함되어 있음을 나타냅니다.

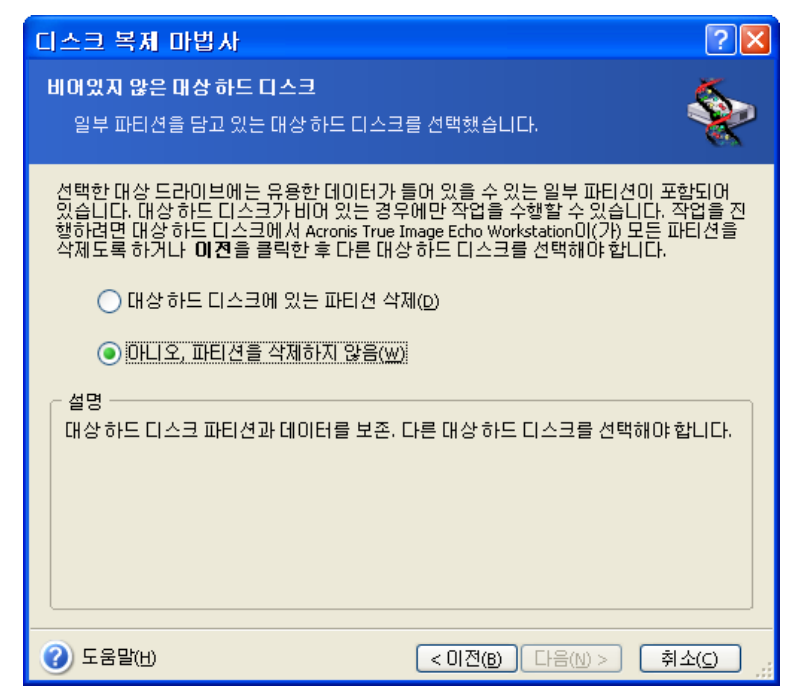

다음 중 하나를 선택합니다.

- 대상 하드 디스크에 있는 파티션을 삭제 복제 중 모든 기존 파티션이 삭제되고 모든 데이터가 손실됩니다.
- 아니오, 파티션을 삭제하지 않음 기존 파티션이 삭제되지 않고 복제 작업이 중단됩니다. 이 작업을 취소하고 되돌아가서 다른 디스크를 선택하는 작업만 가능합니다.

계속하려면 첫번째 선택 항목을 선택하고 **다음**을 클릭합니다.

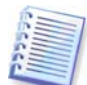

이 시점에서 실제적인 변경 또는 데이터 삭제는 발생하지 않습니다. 이제 프로그램이 복제 작업을 준비합니다. 모든 변경 사항은 **진행**을 클릭해야 구현됩니다.

### 14.3.5 이전 및 새 디스크 파티션 레이아웃

앞에서 자동 모드를 선택했으면, 사용자에게 더 이상 묻지 않습니다. 소스 디스크 (파티션 및 할당되지 않은 공간) 및 대상 디스크 레이아웃에 대한 정보를 그래픽으로 (직사각형) 나타내는 창이 나타납니다.

디스크 번호와 함께 몇 가지 추가 정보 (디스크 용량, 레이블, 파티션 및 파일 시스템 정보)가 제공됩니다. 파티션 타입 (기본, 논리 및 할당되지 않은 공간) 은 서로 다른 색상으로 표시됩니다.

다음은 복제 요약 정보가 표시됩니다.

#### 14.3.6 이전 디스크 데이터

수동 모드를 선택한 경우 이전 디스크 처리 방법에 대한 질문에 답해야 합니다.

- 신규 파티션 레이아웃 생성 모든 기존 파티션과 해당 데이터가 삭제됩니다 (그러나 새 디스크에도 복제되므로 손실되지는 않습니다).
- 데이터 보존 이전 디스크 파티션 및 데이터를 원래 그대로 둡니다.
- 데이터 제거 이전 디스크의 모든 데이터를 제거합니다.

| 디스크 복제 마법사                                                                                                    | ? 🗙     |  |  |
|----------------------------------------------------------------------------------------------------|---------|--|--|
| <b>기존 하드 디스크 사용</b><br>Acronis True Image Echo Workstation미(가) 기존 드라미브에 있는 데이터를 보<br>존할지,기존 드라이브에 새로운 파티션을 생성할지 또는 데이터를 삭제할지<br>선택하십시오. | ٠       |  |  |
| 기존 드라이브를 수정하지 않고 보존할지, 기존 드라이브의 새로운 레이마웃을 생<br>또는 기존 드라이브에 있는 모든 데이터를 삭제할지선택하십시오.                                                       | 성할지     |  |  |
| <ul> <li>○ 신규 파티션 레이아웃 생성(R)</li> <li>● 데이터 보존(권장)(K)</li> </ul>                                                                        |         |  |  |
| ○ 데이터 제거(型)                                                                                                    |         |  |  |
| 설명<br>과거 드라이브에 있는 모든 파티션은 변경되지 않을 것입니다. 데이터를 새로운 드라이<br>브에 전송후 컴퓨터에서 과거 하드 디스크 드라이브를 제거하고, 백업처럼 안전한 장소<br>에 보관할 계획이라면 이 옵션을 선택하십시오.     |         |  |  |
| ② 도움말(H)         < 미젼(B)                                                                                                    | :C) .:: |  |  |

이전 디스크를 판매 또는 폐기하려는 경우 디스크에 있는 데이터를 제거했는지 확인해야 합니다.

데이터 저장을 위해 이전 디스크를 보존하려는 경우 이전 디스크에 새 파티션 레이아웃을 만들 수 있습니다. 이 경우 복제가 완료되는 즉시 디스크가 준비됩니다.

예상치 못한 결과가 발생하지 않게 하려면 이전 디스크 데이터를 그대로 보존하는 것이 좋습니다. 해당 데이터는 나중에 삭제할 수 있습니다.

#### 14.3.7 이전 디스크 데이터 제거

이전 단계에서 이전 디스크 데이터를 제거하도록 선택한 경우 이제 삭제 방법을 선택해야 합니다.

- 빠른 한 번에 고속 삭제
- 일반 여러 번에 걸쳐 삭제

| 디스크 복제 마법사                                                                                        | ? 🗙           |
|---------------------------------------------------------------------------------------------------|---------------|
| <b>파라미터 제거</b><br>데이터 파괴 매개변수를 선택하십시오.                                                            | ٠             |
| Acronis True Image Echo Workstation에서는 두 가지 방법을 사용할 수 있습니다. 적<br>법을 선택하십시오.<br>ⓒ 빠른(Q)<br>ⓒ 일반(Q) | 1절한 방         |
| 설명<br>신속한 데이터 와이핑을 위해서는 해당 방법을 선택하십시오. 한번의 횟수로 석<br>이 됩니다.                                        | ∜터는 0         |
| (2) 도움말(H)         < 이전(B)                                                                        | 소( <u>c</u> ) |

두 번째 방법은 시간은 조금 더 걸리지만 특수 장비로도 향후 데이터를 복구할 수 없습니다.

첫 번째 방법은 보안성이 떨어지지만 대부분의 경우에 적합합니다.

#### 14.3.8 파티션 전송 방법 선택

Acronis True Image Echo Workstation 은 다음과 같은 데이터 전송 방법을 제공합니다.

- 동일
- 비례 복제된 파티션 간에 새 디스크 공간이 비례적으로 분배됩니다
- 수동 새로운 크기 및 기타 매개 변수를 직접 지정합니다.

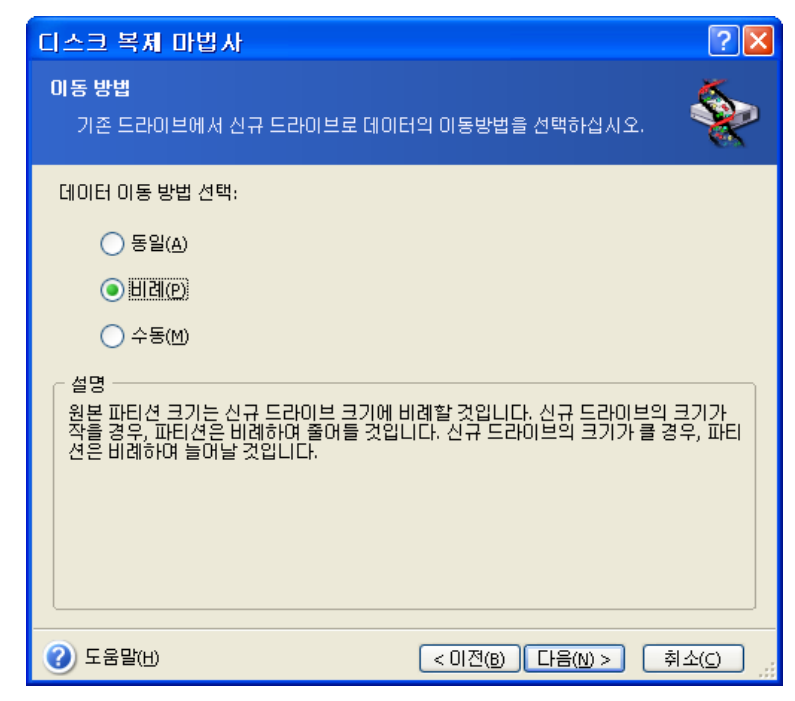

정보를 "동일" 로 전송하도록 선택하는 경우 크기와 유형, 파일 시스템 및 레이블이 같은 모든 이전 파티션의 새 파티션이 생성됩니다. 사용되지 않은 공간은 할당되지 않음으로

지정됩니다. 또한 할당되지 않은 공간을 사용하여 새 파티션을 생성하거나 Acronis Disk Director Suite 와 같은 특수 도구를 사용하여 기존 파티션을 확장할 수 있습니다.

일반적으로 "동일" 전송은 새 디스크에 할당되지 않은 공간을 많이 남기므로 권장되지 않습니다. Acronis True Image Echo Workstation 은 "동일" 방법을 사용하여 지원되지 않고 손상된 파일 시스템을 전송합니다.

데이터를 비례식으로 전송하는 경우 이전 디스크 용량과 새 디스크 용량의 비율에 따라 각 파티션이 확장됩니다.

FAT16 파티션은 크기 한계가 4GB 이므로 다른 파티션보다 작게 확장됩니다.

선택한 조합에 따라 이전 디스크 파티션 창 또는 디스크 파티션 레이아웃 창 (아래 참조) 으로 이동합니다.

#### 14.3.9 이전 디스크 파티션

이전 프로세스 단계에서 신규 파티션 레이아웃 생성을 선택한 경우 이제 이전 디스크를 재파티션해야 합니다.

이 단계에서는 현재 디스크 파티션 레이아웃이 표시됩니다. 처음에는 디스크에 할당되지 않은 공간만 있습니다. 그러나 새 파티션을 생성하면 변경됩니다.

필수 단계를 완료하면 새 파티션을 추가합니다. 다른 파티션을 생성하려면 해당 단계를 반복합니다.

실수한 경우 뒤로를 클릭하면 작업을 다시 실행할 수 있습니다.

필요한 파티션을 생성한 후 **할당되지 않은 공간에 새 파티션 생성** 상자 선택을 취소하고 다음을 클릭합니다.

#### 14.3.10 이전 및 새 디스크 파티션 레이아웃

다음 창에는 소스 하드 디스크와 해당 파티션 및 할당되지 않은 공간을 나타내는 직사각형과 새 디스크 레이아웃이 나타납니다.

| 🛛 🗠 🗆 🖓 🕹 🖓 🕹 🖓 🕹 🖓 🕹 🖓 🕹                                                        |  |  |
|----------------------------------------------------------------------------------|--|--|
| 하드 디스크 드라이브 구조<br>복제전에 소스하드 디스크 레이아웃을 볼 수 있습니다. 복제후에 대상하드<br>디스크 레이아웃을 볼 수 있습니다. |  |  |
| 복제 전에 소스 하드 디스크 레이아웃을 검토하십시오. 복제 절차 동안 생성될 목적 하드<br>디스크 레이아웃을 검토하십시오.<br>복제 전:   |  |  |
| 6,000 GB         F:           5,998 GB FAT32         1                           |  |  |
| 복제 이후:                                                                           |  |  |
| 8 GB FAT32 (LBA)                                                                 |  |  |
| ■ 주(P) ■ 논리(L) ■ 할당되지 ■ 동적 볼륨 ■ 지원되지<br>않음(L)   (D) ■ 않음(S)                      |  |  |
| 하드 디스크 복제 작업을 계속 진행하려면, <b>다음</b> 버튼을 누르십시오.                                     |  |  |
| 중 도움말(H)                                                                         |  |  |

하드 디스크 번호와 함께 디스크 용량, 레이블, 파티션 및 파일 시스템 정보도 표시됩니다. 주, 논리 및 할당되지 않은 공간을 포함하는 다양한 파티션 형식이 서로 다른 색상으로 표시됩니다.

앞에서 수동 파티션 생성을 선택한 경우 파티션 레이아웃이 다르게 나타납니다. 이 파티션 방법은 아래에서 설명합니다.

#### 14.3.11 복제 요약

다음 창에는 디스크에서 수행될 작업 목록이 간략한 설명과 함께 표시됩니다.

| 디스크 복제 마법사             |                                                                       | ? 🛛                                           |
|------------------------|-----------------------------------------------------------------------|-----------------------------------------------|
| Acronis<br>True Image  | 마법사를 진행할 준비가 되었습니<br>작업 목록입니다.                                        | 니다. 다음은 수행할 전체                                |
| Workstation            | 작업 1 / 4<br><b>디스크 정리 중</b><br>하드 디스크:                                | 2                                             |
|                        | 작업 2 / 4<br>파티션 복사 중<br>하드 디스크:<br>드라이브 문자:<br>파일 시스템:<br>볼륨명:<br>크기: | 3 -> 2<br>F:<br>FAT32<br>5.998 GB -> 8.000 GB |
| No arci                | 작업 3 / 4<br>MBR 복사 중<br>하드 디스크:                                       | 3->2                                          |
|                        | 작법 4/4<br><b>미스크 청소</b><br>진행 횟수:<br>하드 디스크:                          | 1<br>3                                        |
| www.acroniskorea.co.kr | 시작하려면 진행 버튼을                                                          | 클릭하십시오.                                       |
| () 도움말(H)              | < 이전(B)                                                               | 진행(P) 취소(C) ;;                                |

현재 활성 운영 체제가 들어 있는 디스크를 복제하려면 시스템을 재부팅해야 합니다. 이런 경우 **진행**을 클릭하면 재시작을 확인하는 메시지가 표시됩니다. 재부팅을 취소하면 전체 절차가 취소됩니다.

비시스템 디스크 또는 운영 체제가 들어 있지만 현재 활성화되어 있지 않은 디스크 복제는 재부팅 없이 수행할 수 있습니다. 진행을 클릭하면, Acronis True Image Echo Workstation 은 오래된 디스크를 새 디스크에 복제하기 시작하여 특수 창에서 진행 상황을 표시합니다. 취소를 클릭하여 이 절차를 중지할 수 있습니다. 이 경우 새 디스크를 다시 파티션하고 포맷하거나 복제 절차를 반복해야 합니다. 작업이 완료되면 결과 메시지가 표시됩니다.

#### 14.4 수동 파티션으로 복제

#### 14.4.1 이전 및 새 디스크 파티션 레이아웃

수동 전송 방법을 사용하여 새로운 디스크의 파티션 크기를 조정할 수 있습니다. 기본적으로 프로그램은 파티션 크기를 비례적으로 조정합니다.

다음 창에는 소스 하드 디스크와 해당 파티션 및 할당되지 않은 공간을 나타내는 직사각형과 새 디스크 레이아웃이 나타납니다. 하드 디스크 번호와 함께 디스크 용량, 레이블, 파티션 및 파일 시스템 정보가 표시됩니다. 주, 논리 및 할당되지 않은 공간을 포함하는 다양한 파티션 형식이 서로 다른 색상으로 표시됩니다.

| 다스크 복제 마법사 ? 🔀                                                                 |  |  |
|--------------------------------------------------------------------------------|--|--|
| 하드 디스크 드라이브 구조<br>복제결에 소스하드 디스크레이아웃을 볼 수 있습니다. 복제후에 대상하드<br>디스크레이아웃을 볼 수 있습니다. |  |  |
| 복제 전에 소스 하드 디스크 레이마웃을 검토하십시오. 복제 절차 동안 생성될 목적 하드<br>디스크 레이마웃을 검토하십시오.<br>복제 전: |  |  |
| F:         발           6.000 GB         5.998 GB FAT32                         |  |  |
| 복제 이후:                                                                         |  |  |
| F:         할당되지 않음           8 GB         5.999 GB FAT32 (LBA)                 |  |  |
| ■ 주(P) ■ 논리(L) ■ 할당되지 ■ 동적 볼륨 ■ 지원되지<br>않음(L)   (D) ■ 않음(S)                    |  |  |
| 하드 디스크 복제 작업을 계속 진행하려면, <b>다음</b> 버튼을 누르십시오.                                   |  |  |
| ② 도움말(H) < 이전(B) 다음(N) > 취소(C)                                                 |  |  |

파티션 크기를 조정하려면 **레이아웃 작업 진행** 박스를 선택합니다. 표시된 파티션 레이아웃에 만족하면 이 박스의 선택을 취소합니다 (선택된 경우). **다음**을 클릭하면 복제 요약 창으로 이동합니다.

주의 이 창에서 **뒤로**를 클릭하면 선택한 모든 크기 및 위치 변경 내용이 재설정되어 해당 설정을 다시 지정해야 합니다.

먼저 크기를 변경할 파티션을 선택합니다. 빨간색 밑줄이 표시됩니다.

다음 단계에서 크기와 위치를 변경합니다.

이 작업은 **할당되지 않은 공간 최소 기준**, **파티션 크기**, 할당되지 않은 공간 최대 기준 필드에 값을 입력하고 파티션 경계 또는 파티션 자체를 끌어 수행할 수 있습니다.

커서가 좌우 화살표가 있는 두 개의 수직선으로 바뀌면 커서를 파티션 경계에 놓고 끌어 파티션 크기를 확대하거나 축소할 수 있습니다. 커서가 네 개의 화살표로 바뀌면 커서를 파티션에 놓고 왼쪽 또는 오른쪽으로 이동할 수 있습니다 (근처에 할당되지 않은 공간이 있는 경우).

새 위치와 크기를 입력하고 **다음**을 클릭합니다. 두 단계 이전인 파티션 레이아웃으로 이동합니다. 필요한 레이아웃을 얻으려면 크기 및 위치 변경 작업을 더 수행해야 합니다.

# 15 장. 새 하드 디스크 추가

데이터를 저장하기 위한 공간이 충분하지 않은 경우 오래된 디스크를 새로운 고용량 디스크로 교체하거나 (새로운 디스크로의 데이터 전송은 이전 장에서 설명함) 시스템은 이전 디스크에 남겨둔 채 데이터 저장 용도의 새 디스크만 추가할 수 있습니다. 컴퓨터에 또 다른 디스크를 위한 공간이 있는 경우 시스템 하나를 복제하는 것보다 데이터 디스크 드라이브를 추가하는 것이 쉬울 것입니다.

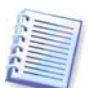

Acronis True Image Echo Workstation 로컬 버전에서만 이 기능을 사용할 수 있습니다. Acronis 트루 이미지 관리 콘솔을 사용한 디스크 추가는 지원되지 않습니다.

새 디스크를 추가하려면 먼저 컴퓨터에 새 디스크를 설치해야 합니다.

# 15.1 하드 디스크 선택

컴퓨터에 추가한 디스크를 선택합니다.

| 새로운 디스크                                 | 추가 마법사                             | ? 🔀                                   |
|-----------------------------------------|------------------------------------|---------------------------------------|
| <b>대상 하드 디스</b> 크<br>아래 목록에서            | !<br>신규 하드 디스크를 선택하십시오.            | *                                     |
| 이용 가능한 드라!<br>십시오.                      | 이브의 목록에서 대상(신규) 하드 디스크             | 를 선택하고, <b>다음</b> 버튼을 누르              |
| 드라이브 :                                  | 록량 모델                              | 인터페이스                                 |
| ○ □ ○ □ ○ □ ○ □ ○ □ ○ □ ○ □ ○ □ ○ □ ○ □ | 4.000 GB VMware Virtual IDE H 0000 | TDE(0) 즈 마스터                          |
|                                         | O CD LIMWare Link of TDE LL0000    | 105(0) 주 슈페이너                         |
|                                         | 8 GB VMWare Virtual IDE H 0000     | IDE(0) 수 할테이트                         |
| 🖘 티스크 3                                 | 6.000 GB VMware Virtual IDE H 0000 | IDE(0) 보조 슬레미브                        |
|                                         |                                    |                                       |
| 6,000 GB                                | GB FAT32                           | ····································· |
| <mark>티</mark> 주(P)                     | ■ 논리(L) ■ 활당되지 ■<br>않음(L)          | 동적 볼륨 ■ 지원되지<br>(D) 않음(5)             |
| (H) 도움말(H)                              | < 이전(8)                            | ) 다음(N) > 취소(C)                       |

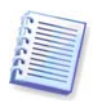

프로그램에서 새 디스크를 검색한 경우에는 이 창이 표시되지 않을 수도 있습니다. 이 경우 새 파티션 생성 단계로 바로 이동합니다.

새 디스크에 파티션이 있으면 먼저 파티션을 삭제해야 합니다.

대상 하드 디스크에 있는 파티션 삭제를 선택하고 다음을 클릭하여 계속합니다.

#### 15.2 새 파티션 생성

다음으로 현재 파티션 레이아웃이 나타납니다. 초기에는 모든 디스크 공간이 할당 해제됩니다.그러나 새 파티션을 추가하면 변경됩니다.

파티션을 만들려면 **할당되지 않은 공간에 새 파티션 생성**을 선택하고 **다음**을 클릭하여 파티션 생성 마법사에서 필요로 하는 단계를 수행합니다. 새 파티션 위치의 크기를 설정해야 합니다. 이 작업은 **할당되지 않은 공간 최소 기준**, **파티션 크기**, 할당되지 않은 공간 최대 기준 필드에 값을 입력하고 파티션 경계 또는 파티션 자체를 끌어 수행할 수 있습니다.

커서가 좌우 화살표가 있는 두 개의 수직선으로 바뀌면, 커서를 파티션 경계에 놓고 드래그하여 파티션 크기를 확대하거나 축소할 수 있습니다. 커서가 네 개의 화살표로 바뀌면, 커서를 파티션에 놓고 왼쪽 또는 오른쪽으로 이동할 수 있습니다 (근처에 할당되지 않은 공간이 있는 경우). 새 파티션 위치와 크기를 제공한 후 새 파티션의 레이블을 입력할 수 있습니다.

파티션 작업에서 실수를 한 경우 뒤로를 클릭하여 프로세스를 다시 수행할 수 있습니다.

마지막으로 파티션 레이아웃 화면으로 돌아갑니다. 결과 파티션 레이아웃을 확인한 후 다른 파티션 생성을 시작하거나 **할당되지 않은 공간에 새 파티션 생성**을 선택 취소하고 **다음**을 클릭하여 계속합니다.

# **15.3** 디스크 추가 요약

디스크 추가 요약에는 디스크에서 수행될 작업 목록이 포함됩니다.

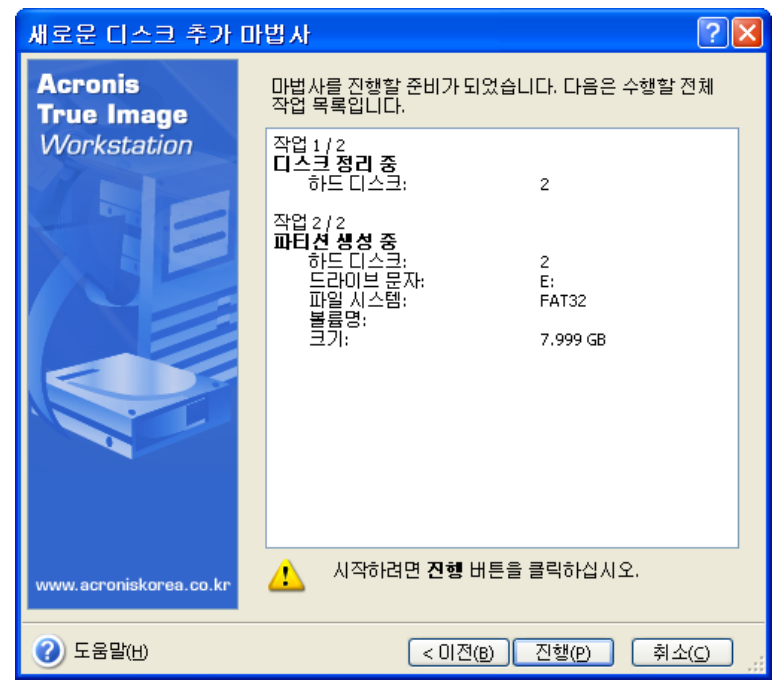

진행을 **클릭하면**, Acronis True Image Echo Workstation 은 새로운 파티션을 생성 및 포맷하기 시작하여 특수 창에 진행 상황을 표시합니다. **취소**를 클릭하여 이 절차를 중지할 수 있습니다. 이 경우 새 디스크를 다시 파티션하고 포맷하거나 디스크 추가 절차를 반복해야 합니다.

# 16 장. 명령줄 모드 및 스크립팅

Acronis True Image Echo Workstation (로컬 버전) 은 명령줄 모드를 지원하고 XML 스크립트를 실행하여 백업 자동화를 활성화합니다.

명령줄 모드 기능은 GUI 모드에 비해 약간 제한적입니다. 시스템 파티션 복원 또는 시스템 드라이브 복제와 같이 시스템을 재부팅해야 하는 작업은 수행할 수 없습니다. 이 작업은 GUI 에서만 수행할 수 있습니다.

스크립팅은 백업에만 사용됩니다.

# **16.1** 명령줄 모드 작업

관리자에게는 경우에 따라 콘솔 인터페이스가 필요합니다. Acronis True Image Echo Workstation 은 **TrueImageCmd.exe** 유틸리티를 비롯하여 **ICompGS.exe** 및 **Ebasrvdb.exe** 도구를 통해 이 모드를 지원합니다.

**TrueImageCmd.exe** 는 Acronis True Image Echo Workstation 이 설치된 폴더에 있습니다. 기본적으로 이 폴더는

C:\Program Files\Acronis\TrueImageEchoWorkstation 입니다.

ICompGS.exe 는 Group Server 가 설치된 폴더에 있습니다. 기본적으로 이 폴더는

C:\Program Files\Acronis\GroupServer 입니다.

Ebasrvdb.exe 는 Backup Server 가 설치된 폴더에 있습니다. 기본적으로 이 폴더는

C:\Program Files\Acronis\BackupServer 입니다.

### 16.1.1 TruelmageCmd 에서 지원되는 명령

TrueImageCmd 의 형식은 다음과 같습니다.

trueimagecmd /command /option1 /option2...

명령은 옵션과 함께 사용됩니다. 일부 옵션은 대부분의 trueimagecmd 명령에 공통적이고 다른 옵션은 명령에 따라 다릅니다. 다음은 지원되는 명령과 호환 가능한 옵션의 목록입니다.

| 명령                                       | 공통 옵션                                                                                                    | 고유 옵션                                                                                          |
|------------------------------------------|----------------------------------------------------------------------------------------------------|------------------------------------------------------------------------------------------------|
| create<br>지정된 디스크와<br>파티션의 이미지를<br>만듭니다. | /filename:[파일 이름]<br>/password:[비밀번호] /asz<br>/net_user:[사용자 이름]<br>/net_password:[비밀번호]<br>/ftp_user /ftp_password<br>/증분/차등 /압축:[0…9]<br>/split:[크기 (MB)]<br>/oss_numbers /reboot<br>/log:[파일 이름]<br>/log_net_user:[원격 사용자]<br>/log_net_password:[비밀번호] | /harddisk:[디스크 번호]<br>/partition:[파티션 번호]<br>/file_partition:[파티션 문자]<br>/raw /progress:[온 오프] |
| filebackup<br>지정된 파일과<br>폴더를 백업합니다.      | /filename:[파일 이름]<br>/password:[비밀번호] /asz<br>/net_user:[사용자 이름]<br>/net_password:[비밀번호]<br>/ftp_user /ftp_password<br>/incremental /differential<br>/compression:[0…9]                                                                                   | /include:[이름]<br>/exclude_names:[이름]<br>/exclude_masks:[마스크]<br>/exclude_system/exclude_hidden |

|                                                          | /split:[크기 (MB]<br>/oss_numbers /reboot<br>/log:[파일 이름]<br>/log_net_user:[원격 사용자]<br>/log_net_password:[비밀번호]                                                                                                    |                                                                                                    |
|----------------------------------------------------------|----------------------------------------------------------------------------------------------------|----------------------------------------------------------------------------------------------------|
| deploy<br>이미지에서 디스크와<br>파티션 (MBR 제외)을<br>복원합니다.          | /filename:[파일 이름]<br>/password:[비밀번호] /asz<br>/index:N /net_user:[사용자<br>이름]<br>/net_password:[비밀번호]<br>/ftp_user /ftp_password<br>/oss_numbers /reboot<br>/log:[파일 이름]<br>/log_net_user:[원격 사용자]<br>/log_net_password:[비밀번호] | /harddisk:[디스크 번호]<br>/partition:[파티션 번호]<br>/target_harddisk:[디스크 번호]<br>/target_partition:[파티션 번호]<br>/file_partition:[파티션 문자]<br>/start:[시작 섹터] /fat16_32<br>/size:[파티션 크기 (섹터)]<br>/type:[활성 주 논리] /preserve_mbr<br>Acronis 유니버셜 리스토어 옵션을<br>사용하는 경우:<br>/ur_path:[path]<br>/ur_username:[사용자]<br>/ur_password:[pwd]<br>/ur_driver:[inf-filename] |
| deploy_mbr<br>디스크 또는 파티션<br>이미지에서 MBR 을<br>복원합니다.        | /filename:[파일 이름]<br>/password:[비밀번호] /asz<br>/index:N<br>/net_user:[사용자 이름]<br>/net_password:[비밀번호]<br>/ftp_user /ftp_password<br>/oss_numbers /reboot<br>/log:[파일 이름]<br>/log_net_user:[원격 사용자]<br>/log_net_password:[비밀번호] | /harddisk:[디스크 번호]<br>/target_harddisk:[디스크 번호]                                                                                                    |
| filerestore<br>파일 아카이브에서<br>파일과 폴더를<br>복원합니다.            | /filename:[파일 이름]<br>/password:[비밀번호] /asz<br>/index:N<br>/net_user:[사용자 이름]<br>/net_password:[비밀번호]<br>/ftp_user /ftp_password<br>/oss_numbers /reboot<br>/log:[파일 이름]<br>/log_net_user:[원격 사용자]<br>/log_net_password:[비밀번호] | /target_folder:[대상 폴더]<br>/overwrite:[이전 없음 항상]<br>/restore_security:[온 오프]<br>/original_date:[온 오프]                                                                                                    |
| verify<br>아카이브 데이터<br>무결성을<br>검증합니다.                     | /filename:[파일 이름]<br>/password:[비밀번호] /asz<br>/net_user:[사용자 이름]<br>/net_password:[비밀번호]<br>/ftp_user /ftp_password<br>/reboot /log:[파일 이름]<br>/log_net_user:[원격 사용자]<br>/log_net_password:[비밀번호]                             |                                                                                                    |
| pit_info<br>지정된 아카이브에<br>포함된 번호가<br>매겨진 백업 목록을<br>표시합니다. | /filename:[파일 이름]<br>/password:[비밀번호] /asz<br>/net_user:[사용자 이름]<br>/net_password:[비밀번호]<br>/ftp_user /ftp_password                                                                                                    |                                                                                                    |
| consolidate<br>지정된 백업만                                   | /filename:[파일 이름]<br>/password:[비밀번호]<br>/net_user:[사용자 이름]                                                                                                    | /target_filename:[파일 이름]<br>/include_pits:[피트 번호]                                                                                                    |

| 포함되는 아카이브의<br>일관된 사본을<br>만듭니다.                                                   | /net_password:[비밀번호]<br>/ftp_user /ftp_password<br>/reboot /log:[파일 이름]<br>/log_net_user:[원격 사용자]<br>/log_net_password:[비밀번호]                                                                                                    |                                                                                                    |
|----------------------------------------------------------------------------------|----------------------------------------------------------------------------------------------------|----------------------------------------------------------------------------------------------------|
| convert<br>가상 시스템을<br>사용할 수 있는 가상<br>디스크 형식으로<br>이미지를<br>변환합니다.                  | /filename:[파일 이름]<br>/password:[비밀번호] /asz<br>/index:N<br>/net_user:[사용자 이름]<br>/net_password:[비밀번호]<br>/ftp_user /ftp_password<br>/log:[파일 이름]<br>/log_net_user:[원격 사용자]\<br>/log_net_password:[비밀번호]                                                           | /target_filename:[파일 이름]<br>/harddisk:[디스크 번호]<br>/vm_type:[vmware esx microsoft par<br>allels]<br>/ur /ur_path:[경로] |
| list<br>사용 가능한<br>드라이브와 파티션을<br>나열합니다.<br>filename 옵션을<br>사용하면 이미지<br>내용이 나열됩니다. | /password:[비밀번호]<br>/index:N /asz<br>/net_user:[사용자 이름]<br>/net_password:[비밀번호]<br>/ftp_user /ftp_password                                                                                                    | /filename:[파일 이름]                                                                                                    |
| explore<br>이미지를 가상<br>드라이브로<br>연결합니다.                                            | /filename:[파일 이름]<br>/password:[비밀번호] /asz<br>/index:N<br>/net_user:[사용자 이름]<br>/net_password:[비밀번호]<br>/ftp_user /ftp_password<br>/oss_numbers /reboot<br>/log:[파일 이름]<br>/log_net_user:[원격 사용자]<br>/log_net_password:[비밀번호]<br>*분할 이미지의 경우 마지막으로<br>생성된 파일의 이름 | /partition:[파티션 번호]<br>/letter:X                                                                                     |
| unplug<br>가상 드라이브로<br>연결된 이미지의<br>연결을 끊습니다.                                      |                                                                                                    | /letter:X /letter:all                                                                                                |
| asz_create<br>선택한 드라이브에<br>Acronis 보안 영역을<br>만듭니다.                               | /oss_numbers /reboot<br>/log:[파일 이름]<br>/log_net_user:[원격 사용자]<br>/log_net_password:[비밀번호]                                                                                                    | /harddisk:X<br>/partition:[파티션 번호]<br>/size:[ASZ 크기 (섹터)] unallocated<br>/asz_activate                               |
| asz_activate<br>Acronis 시작 복구<br>관리자를<br>활성화합니다.                                 | /password:[비밀번호]                                                                                                    |                                                                                                    |
| asz_content<br>Acronis 보안 영역<br>크기, 여유 공간 및<br>내용을 표시합니다.                        | /password:[비밀번호]                                                                                                    |                                                                                                    |

| asz_files<br>생성된 파일 이름을<br>사용하여 Acronis<br>보안 영역 크기, 여유<br>공간 및 내용을<br>표시합니다. | /password:[비밀번호]                                                                                               |                                                 |
|-------------------------------------------------------------------------------|----------------------------------------------------------------------------------------------------|-------------------------------------------------|
| asz_delete_fi<br>les<br>아카이브에서<br>Acronis 보안 영역에<br>있는 최신 백업을<br>삭제합니다.       | /filename:[파일 이름]<br>/password:[비밀번호]<br>/log:[파일 이름]<br>/log_net_user:[원격 사용자]<br>/log_net_password:[비밀번호]    |                                                 |
| asz_delete<br>Acronis 보안 영역을<br>삭제합니다.                                        | /password:[비밀번호]<br>/oss_numbers /reboot<br>/log:[파일 이름]<br>/log_net_user:[원격 사용자]<br>/log_net_password:[비밀번호] | /partition:[파티션 번호]                             |
| clone<br>하드 디스크를<br>복제합니다.                                                    | /reboot                                                                                                    | /harddisk:[디스크 번호]<br>/target_harddisk:[디스크 번호] |
| help<br>사용법을<br>보여줍니다.                                                        |                                                                                                    |                                                 |

# 16.1.2 공통 옵션 (대부분의 trueimagecmd 명령에 공통적인 옵션)

| 옵션                                                                              | 설명                                                                                        | 아카이브 위치       |  |  |
|---------------------------------------------------------------------------------|-------------------------------------------------------------------------------------------|---------------|--|--|
| 아카이브 액세스                                                                        | 아카이브 액세스                                                                                  |               |  |  |
| /filename:[파일 이름]                                                               | 백업 파일 이름                                                                                  | ASZ 이외        |  |  |
|                                                                                 | 아카이브 이름 (ASZ 에서 파일을 복원 또는<br>삭제하는 경우). asz_files)로 얻을 수<br>있음                             | Acronis 보호 지역 |  |  |
| /password:[비밀번호]                                                                | 아카이브의 비밀번호를 지정합니다<br>(필요한 경우).                                                            | ASZ 이외        |  |  |
|                                                                                 | ASZ 의 비밀번호를 지정합니다 (필요한<br>경우).                                                            | Acronis 보호 지역 |  |  |
| /asz:[아카이브 수]                                                                   | ASZ 로 연결되어 아카이브 (증분 유무에<br>관계 없이 전체 백업)를 선택합니다.<br>아카이브 번호를 확인하려면/asz_content<br>를 사용합니다. | Acronis 보호 지역 |  |  |
| /index:N<br>N = 아카이브의 백업 수:<br>1 = 기본 전체 백업<br>2 = 첫 번째 증분 등<br>0 (기본값) = 최신 증분 | 아카이브 내부의 증분 백업 시퀀스에서<br>백업을 선택합니다. ASZ 에서 백업 색인을<br>가져오려면 /asz_content 를 사용합니다.           | 모두            |  |  |

| /net_user:[사용자 이름]                                                                           | 네트워크 드라이브 액세스를 위한 사용자<br>이름을 지정합니다.                                                                                                    | 네트워크 드라이브            |  |
|----------------------------------------------------------------------------------------------|----------------------------------------------------------------------------------------------------|----------------------|--|
| /net_password:[비밀번호]                                                                         | 네트워크 드라이브 액세스를 위한<br>비밀번호를 지정합니다.                                                                                                    | 네트워크 드라이브            |  |
| /ftp_user:[사용자 이름]                                                                           | FTP 서버에 액세스하기 위한 사용자<br>이름을 지정합니다.                                                                                                    | FTP 서버               |  |
| /ftp_password:[비밀번호]                                                                         | FTP 서버에 액세스하기 위한 비밀번호를<br>지정합니다.                                                                                                    | FTP 서버               |  |
| 백업 옵션                                                                                        |                                                                                                    |                      |  |
| /incremental                                                                                 | 백업 유형을 증분으로 설정합니다.<br>지정되지 않거나 기본 전체 백업이 없는<br>경우 전체 백업이 생성됩니다.                                                                                                    | 모두                   |  |
| /differential                                                                                | 백업 유형을 차등으로 설정합니다.<br>지정되지 않거나 기본 전체 백업이 없는<br>경우 전체 백업이 생성됩니다.                                                                                                    | 모두                   |  |
| /compression:[09]                                                                            | 데이터 압축 수준을 지정합니다. 해당<br>범위는 0 에서 9 이며 기본적으로 3 으로<br>설정됩니다.                                                                                                    | 모두                   |  |
|                                                                                              | 백업을 지정된 크기의 파트로 분할합니다.                                                                                                    | ASZ 이외               |  |
| \sbii(MR)]                                                                                   |                                                                                                    |                      |  |
| /spiit.(⊐기 (™в))<br>일반 옵션                                                                    |                                                                                                    |                      |  |
| Spiite.[기 (MB)]<br>일반 옵션<br>/oss_numbers                                                     | /partition 옵션의 파티션 번호가 간단한<br>오름차순 번호가 아닌 MBR 파티션<br>테이블에 맞게 조정되는 것으로<br>선언합니다. 이는 주 파티션에는 1-1, 1-2,<br>1-3, 1-4 로 번호가 지정되고 논리 파티션<br>번호는 1-5 부터 시작됨을 의미합니다.<br>예를 들어, 디스크에 하나의 주 파티션과<br>두 개의 논리 파티션이 있는 경우 해당<br>번호는 다음과 같이 나타납니다.<br>/partition:1-1,1-2,1-3 또는<br>/oss_numbers /partition:1-1,1-5,1-6                                                                                                    | 모두                   |  |
| /spiit.[ユノ」(MB)]<br><b>일반 옵션</b><br>/oss_numbers<br>/reboot                                  | /partition 옵션의 파티션 번호가 간단한<br>오름차순 번호가 아닌 MBR 파티션<br>테이블에 맞게 조정되는 것으로<br>선언합니다. 이는 주 파티션에는 1-1, 1-2,<br>1-3, 1-4 로 번호가 지정되고 논리 파티션<br>번호는 1-5 부터 시작됨을 의미합니다.<br>예를 들어, 디스크에 하나의 주 파티션과<br>두 개의 논리 파티션이 있는 경우 해당<br>번호는 다음과 같이 나타납니다.<br>/partition:1-1,1-2,1-3 또는<br>/oss_numbers /partition:1-1,1-5,1-6<br>작업이 완료되면 컴퓨터를 재부팅합니다.                                                                                                    | 모두                   |  |
| Spiile.[그기 (MB)]       일반 옵션       /oss_numbers       /reboot       /log:[파일 이름]             | /partition 옵션의 파티션 번호가 간단한<br>오름차순 번호가 아닌 MBR 파티션<br>테이블에 맞게 조정되는 것으로<br>선언합니다. 이는 주 파티션에는 1-1, 1-2,<br>1-3, 1-4 로 번호가 지정되고 논리 파티션<br>번호는 1-5 부터 시작됨을 의미합니다.<br>예를 들어, 디스크에 하나의 주 파티션과<br>두 개의 논리 파티션이 있는 경우 해당<br>번호는 다음과 같이 나타납니다.<br>/partition:1-1,1-2,1-3 또는<br>/oss_numbers /partition:1-1,1-5,1-6<br>작업이 완료되면 컴퓨터를 재부팅합니다.<br>현재 작업의 로그 파일을 지정된 파일<br>이름으로 만듭니다.                                                                  | 모두<br>모두<br>모두       |  |
| Split.[기 (MB)]<br>일반 옵션<br>/oss_numbers<br>/reboot<br>/log:[파일 이름]<br>/log_net_user:[원격 사용자] | /partition 옵션의 파티션 번호가 간단한<br>오름차순 번호가 아닌 MBR 파티션<br>테이블에 맞게 조정되는 것으로<br>선언합니다. 이는 주 파티션에는 1-1, 1-2,<br>1-3, 1-4 로 번호가 지정되고 논리 파티션<br>번호는 1-5 부터 시작됨을 의미합니다.<br>예를 들어, 디스크에 하나의 주 파티션과<br>두 개의 논리 파티션이 있는 경우 해당<br>번호는 다음과 같이 나타납니다.<br>/partition:1-1,1-2,1-3 또는<br>/oss_numbers /partition:1-1,1-5,1-6<br>작업이 완료되면 컴퓨터를 재부팅합니다.<br>현재 작업의 로그 파일을 지정된 파일<br>이름으로 만듭니다.<br>로그 파일이 네트워크 공유에서 생성되는<br>경우 해당 공유에 로그온하기 위한 사용자<br>이름을 포함합니다. | 모두<br>모두<br>모두<br>모두 |  |

# 16.1.3 고유 옵션 (개별 trueimagecmd 명령에 고유한 옵션)

| 옵션     | 설명 |
|--------|----|
| Create |    |

| /harddisk:[디스크 번호]          | 이미지 파일에 포함할 하드 디스크를 지정합니다. 사용 가능한 하드<br>디스크 목록은 /list 명령으로 제공됩니다. 하나의 이미지에 둘<br>이상의 하드 디스크 데이터가 들어 있을 수 있습니다. 이 경우<br>다음과 같이 디스크 번호를 쉼표로 구분합니다.                                 |
|-----------------------------|----------------------------------------------------------------------------------------------------|
|                             | /harddisk:1,3                                                                                                    |
|                             | 지정에 의해                                                                                                    |
|                             | /harddisk:DYN                                                                                                    |
|                             | 을 지정하여 시스템에 있는 모든 동적 볼륨을 백업합니다.                                                                                                    |
| /partition:[파티션 번호]         | 이미지 파일에 포함할 파티션을 지정합니다. 사용 가능한 파티션<br>목록은 /list 명령으로 제공됩니다. 파티션 번호는 다음과 같이<br><디스크 번호>-<파티션 번호> 형식으로 지정됩니다.                                                                     |
|                             | /partition:1-1,1-2,3-1                                                                                                    |
|                             | 동적 볼륨은 접두사 DYN 으로 지정됩니다. 예:                                                                                                    |
|                             | /partition:DYN1,DYN2                                                                                                    |
|                             |                                                                                                    |
| /file_partition:[파티션<br>문자] | 이미지 파일이 저장될 파티션을 문자 또는 번호로 지정합니다. 이<br>옵션은 /filename:[file_name]과 함께 사용됩니다. 이 경우<br>드라이브 문자 또는 루트 폴더 없이 파일 이름을 지정해야 합니다.<br>예:                                                  |
|                             | <pre>/file_partition:D /filename: "\1.tib"</pre>                                                                                                    |
|                             | 동적 볼륨은 접두사 DYN 으로 지정됩니다. 예:                                                                                                    |
|                             | /file_partition:DYN1 /filename: "\1.tib"                                                                                                    |
| /raw                        | 이 옵션을 사용하면 인식 또는 지원되지 않는 파일 시스템을 가진<br>디스크 (파티션)의 이미지를 만들 수 있습니다. 모든 디스크/파티션<br>내용을 섹터 단위로 복사합니다. 이 옵션을 사용하지 않으면 유용한<br>시스템 및 사용자 데이터가 포함된 섹터만 이미지를 만듭니다<br>(지원되는 파일 시스템의 경우).  |
| /progress:[온   오프]          | 진행률(완료된 백분률) 정보를 표시/숨깁니다. 기본적으로<br>표시됩니다.                                                                                                    |
|                             |                                                                                                    |
| Filebackup                  |                                                                                                    |
| /include:[이름]               | 백업에 포함될 파일과 폴더 (쉼표로 구분) 입니다. 예:                                                                                                    |
|                             | /include:E:\Workarea\MyProject                                                                                                    |
| /exclude_names:[이름]         | 백업에서 제외될 파일과 폴더 (쉼표로 구분) 입니다. 예:                                                                                                    |
|                             | <pre>/exclude_names:E:\Workarea\MyProject\111.doc,E:\W orkarea\MyProject\01d</pre>                                                                                              |
| /exclude_masks:[마스크]        | 마스크를 적용하여 백업에서 제외될 파일을 선택합니다. 공통<br>Windows 마스킹 규칙을 사용합니다. 예를 들어, 확장자가 .exe 인<br>모든 파일을 제외하려면 *.exe 를 추가합니다. My???.exe 는<br>이름이 다섯 개의 기호로 구성되고 "my"로 시작하는 모든 .exe<br>파일을 제외합니다. |
|                             | <pre>/exclude_masks:*.txt,111.*</pre>                                                                                                    |
| /exclude_system             | 백업에서 모든 시스템 파일을 제외합니다.                                                                                                    |
| /exclude_hidden             | 백업에서 모든 숨김 파일을 제외합니다.                                                                                                    |

| deploy                        |                                                                                                    |  |
|-------------------------------|----------------------------------------------------------------------------------------------------|--|
| /file_partition:[파티션<br>문자]   | 이미지 파일이 저장되는 파티션을 문자 또는 번호로 지정합니다. 이<br>옵션은 /filename:file_name 과 함께 사용됩니다. 이 경우<br>드라이브 문자 또는 루트 폴더 없이 파일 이름을 지정해야 합니다.<br>예:                                                                                     |  |
|                               | <pre>/file_partition:D /filename:"\1.tib"</pre>                                                                                                    |  |
|                               | 동적 볼륨은 접두사 DYN 으로 지정됩니다. 예:                                                                                                    |  |
|                               | /file_partition:DYN1 /filename:"\1.tib"                                                                                                    |  |
| /harddisk:[디스크 번호]            | 독권할 기본 아느 니스크늘 시장합니다.                                                                                                    |  |
| /partition:[파티션 번호]           | 복원할 파티션을 지정합니다.<br>동적 볼륨은 접두사 DYN 으로 지정됩니다. 예:                                                                                                    |  |
|                               | /partition:DYN1                                                                                                    |  |
| /target_harddisk:[디스크<br>번호]  | 이미지가 복원될 하드 디스크 번호를 지정합니다.<br>지정에 의해                                                                                                    |  |
|                               | /target_harddisk:DYN<br>시스템에 있는 모든 동적 디스크에서 할당되지 않은 공간을<br>선택합니다.                                                                                                    |  |
| /target_partition:[파티션<br>번호] | 기존 파티션에서 파티션을 복원하기 위한 대상 파티션 번호를<br>지정합니다. 옵션을 지정하지 않으면 프로그램은 대상 파티션<br>번호가 /partition 옵션으로 지정한 파티션 번호와 동일한 것으로<br>가정합니다.<br>동적 볼륨은 접두사 DYN 으로 지정됩니다. 예:                                                           |  |
|                               | /target_partition:DYN1                                                                                                    |  |
| /start:[시작 섹터]                | 파티션을 복원할 시작 센터를 하드 디스크의 할당되지 않은<br>공간으로 설정합니다.                                                                                                    |  |
| /size:[파티션 크기 (섹터)]           | 새 파티션 크기 (섹터) 를 설정합니다.                                                                                                    |  |
| /fat16_32                     | 복구 후 파티션 크기가 2GB 를 초과하는 경우 파일 시스템을<br>FAT16 에서 FAT32 로 변환할 수 있습니다. 이 옵션을 사용하지<br>않으면 복구된 파티션이 이미지에서 파일 시스템을 상속합니다.                                                                                                 |  |
| /type:[활성   주   논리]           | 가능한 경우 복원된 파티션을 활성, 주 또는 논리로 설정합니다<br>(예를 들어, 디스크에는 최대 네 개의 주 파티션이 있을 수<br>있습니다). 파티션을 활성으로 설정하면 항상 주 파티션으로<br>설정되지만 반대로 파티션을 주로 설정하면 비활성 상태가 될 수도<br>있습니다.                                                        |  |
|                               | 유형을 지정하지 않으면 프로그램은 대상 파티션 유형을<br>보존합니다. 대상 파티션이 활성 파티션인 경우 복원된 파티션은<br>활성으로 설정됩니다. 대상 파티션이 주 파티션이고 디스크에 다른<br>주 파티션이 있는 경우 그 중 하나는 활성으로 설정되지만 복원된<br>파티션이 주 파티션이 됩니다. 디스크에 다른 주 파티션이 없는 경우<br>복원된 파티션이 활성으로 설정됩니다. |  |
|                               | 할당되지 않은 공간에서 파티션을 복원하는 경우 프로그램은<br>이미지에서 파티션 유형을 추출합니다. 주 파티션의 경우 다음과<br>같이 유형이 설정됩니다.                                                                                                    |  |
|                               | - 대상 디스크가 BIOS 에 따라 첫번째 디스크이고 다른 주 파티션이<br>없는 경우 복원된 파티션은 활성으로 설정됩니다.<br>- 대상 디스크가 BIOS 에 따라 첫번째 디스크이고 다른 주 파티션이                                                                                                   |  |
|                                                                                                    | 있는 경우 복원된 파티션은 논리로 설정됩니다.                                                                                                    |  |  |
|----------------------------------------------------------------------------------------------------|----------------------------------------------------------------------------------------------------|--|--|
|                                                                                                    | - 내상 니스크가 첫번째 니스크가 아닌 경우 목원된 파티션은<br>논리로 설정됩니다.                                                                                                    |  |  |
| /preserve_mbr                                                                                                    | 기존 파티션 위에 파티션을 복원하는 경우 대상 디스크 MBR의 해당<br>항목과 함께 디스크에서 대상 파티션이 삭제됩니다. 그런 다음<br>/preserve_mbr 옵션을 사용하여, 복원된 파티션의 항목이 대상<br>디스크 MBR 에서 비어 있는 상단 위치에 저장됩니다. 따라서 대상<br>디스크 MBR 은 보존됩니다. 지정되지 않으면 복원된 파티션의<br>항목이 이미지에 저장된 소스 디스크 MBR 에서와 같은 위치에<br>저장됩니다. 위치가 비어 있지 않으면 기존 항목이 다른 위치로<br>이동합니다. |  |  |
| 다음의 옵션들은 Acronis True Image Echo Workstation 에 Acronis 유니버셜 리스토어 애드온을 사용<br>하는 경우에 사용가능합니다. 자세한 내용은 <i>3.7 Acronis 유니버셜 리스토어</i> 를 참조하십시오. |                                                                                                    |  |  |
| /ur_path:[경로]<br>/ur_username:[사용자]<br>/ur_password:[비밀번호]                                                                                 | Acronis 유니버셜 리스토어와 드라이버 저장 경로 사용을<br>지정합니다.                                                                                                    |  |  |
| /ur_driver:[inf-filename]                                                                                                    | Acronis 유니버셜 리스토어와 설치될 대용량 저장 드라이버 사용을<br>지정합니다.                                                                                                    |  |  |
| filerestore                                                                                                    |                                                                                                    |  |  |
| /target_folder:[대상 폴더]                                                                                                    | 폴더/파일이 복원될 폴더 (대상 폴더)를 지정합니다. 지정되지<br>않으면 원래 경로가 아카이브에 다시 생성됩니다.                                                                                                    |  |  |
| /overwrite:[이전   없음  <br>항상]                                                                                                    | 이 옵션을 사용하면 복원 중인 백업이 수행된 후 작성된 유용한<br>데이터 변경 내용을 보존할 수 있습니다. 프로그램이<br>아카이브에서와 동일한 이름을 가진 파일을 대상 폴더에서 찾은<br>경우 어떻게 할 것인지를 선택합니다:<br>이전 - 아카이브 또는 디스크에 있는 가장 최근에 수정된 파일에<br>우선 순위를 부여합니다.                                                                                                    |  |  |
|                                                                                                    | 없음 - 하드 디스크에 있는 파일에 무조건 아카이브된 파일보다<br>높은 우선 순위를 부여합니다.                                                                                                    |  |  |
|                                                                                                    | 항상 - 아카이브된 파일에 무조건 하드 디스크에 있는 파일보다<br>높은 우선 순위를 부여합니다.                                                                                                    |  |  |
|                                                                                                    | 지정되지 않으면 디스크의 파일이 항상 아카이브된 파일로<br>바뀝니다.                                                                                                    |  |  |
| /restore_security:[온  <br>오프]                                                                                                    | 파일의 보안 속성 (기본값) 또는 파일이 복원될 폴더의 보안 설정을<br>상속할지 여부를 지정합니다.                                                                                                    |  |  |
| /original_date:[온   오프]                                                                                                    | 아카이브에서 파일의 원래 날짜 및 파일을 복원할지 또는 현재 날짜<br>및 시간을 복원된 파일에 지정할지 여부를 지정합니다. 지정되지<br>않으면 현재 상태가 지정됩니다.                                                                                                    |  |  |
| consolidate                                                                                                    |                                                                                                    |  |  |
| /target_filename:[파일<br>이름]                                                                                                    | 만들 아카이브 사본의 경로와 이름을 지정합니다. 사본에 두 개<br>이상의 백업 (피트)이 있는 경우 이름에 번호가 추가됩니다.                                                                                                    |  |  |
| /include_pits:[피트 번호]                                                                                                    | 아카이브 사본에 포함될 백업 (피트)을 지정합니다. 피트 수를<br>확인하려면 /pit_info 를 사용합니다. 예를 들어, 다음과 같이 여러<br>값을 세미콜론으로 구분합니다.                                                                                                    |  |  |
|                                                                                                    | /include_pits:2,4,5                                                                                                    |  |  |

| convert                                       |                                                                                                    |
|-----------------------------------------------|----------------------------------------------------------------------------------------------------|
| /target_filename:[파일<br>이름]                   | 생성될 가상 디스크 파일의 경로와 이름을 지정합니다. 파일<br>확장자는 가상 디스크가 추가될 가상 시스템의 유형을 나타냅니다.                                                                                                    |
|                                               | VMWare 가장 시스템 – .VMdk<br>MS 가산 시스템 – .vhd                                                                                                    |
|                                               | Parallels 가상 시스템 – .hdd.                                                                                                    |
| /harddisk:[디스크 번호]                            | 변환할 하드 디스크를 번호로 지정합니다. 각 디스크마다 별도 가상<br>디스크가 생성됩니다.<br>지정에 의해                                                                                                    |
|                                               | /harddisk:DYN                                                                                                    |
|                                               | 을 지정하여 시스템에 있는 모든 동적 볼륨을 변환합니다.                                                                                                    |
| /vm_type:[vmware esx Micro<br>soft parallels] | 가상 디스크가 추가될 가상 시스템의 유형입니다.                                                                                                    |
| /ur                                           | Windows 가 포함된 디스크 이미지를 변환할 때 사용하며 결과 가상<br>디스크는 부팅 가능해야 합니다. 이 키를 사용하면 프로그램이<br>/vm_type 키로 선택한 가상 시스템 유형에 필요한 드라이버를 결과<br>가상 디스크에 추가합니다. 이미지를 동일한 유형의 가상<br>시스템에서 가져온 경우 일반적으로 키가 필요하지 않습니다.<br>가상 시스템 드라이버는 레지스트리 키 HKEY_LOCAL_MACHINE\<br>SOFTWARE\Acronis\UniversalRestore\DriversPackPath 로 정의된<br>저장 영역에 있습니다. 저장소가 이동된 경우 키를 변경하거나<br>/ur_path:[path] 명령을 사용합니다. |
| /ur_path:[경로]                                 | 가상 시스템 드라이버 저장 영역에 대한 사용자 지정 경로가 있는<br>/ur 과 같습니다.                                                                                                    |
| list                                          |                                                                                                    |
| /filename:[file_name]                         | 이 옵션을 사용하면 이미지 내용이 표시됩니다.<br>이미지 내용을 나열하는 경우 이미지에 일부 디스크 파티션만<br>포함되어 있으면 파티션 번호가 드라이브/파티션 목록의 번호와<br>일치하지 않을 수 있습니다. 예를 들어, 이미지에 파티션 2-3 과<br>2-5 가 포함된 경우 2-1 과 2-2 로 나열됩니다.                                                                                                    |
|                                               | deploy /partition 명령이 해당 실제 번호로 이미지에서 파티션을<br>찾을 수 없는 경우 /partition:<이미지의 번호><br>/target_partition: <physical number="" of="" target<br="" the="">partition&gt; 키를 사용합니다. 위의 예에서 파티션 2-5 를 원래<br/>위치로 복원하려면 다음을 사용합니다.</physical>                                                                                                    |
|                                               | /partition:2-2 /target partition:2-5.                                                                                                    |
| explore                                       |                                                                                                    |
| /partition:[파티션 번호]                           | 가상 드라이브로 마운팅될 파티션 목록을 지정합니다. 이 옵션을<br>사용하지 않으면 이미지에 저장된 모든 파티션이 마운팅됩니다.<br>이 옵션의 파티션 번호를 얻으려면 /list/filename 명령을<br>사용하여 해당 이미지 내용을 나열하고 ldx 열의 번호를 사용합니다.                                                                                                    |
| /letter                                       | 마운트된 드라이브에 문자를 지정합니다. 이 옵션은 /partition<br>옵션에만 사용합니다.                                                                                                    |
| unplug                                        |                                                                                                    |
| /letter:X                                     | 연결이 끊어질 가상 드라이브를 문자로 지정합니다.                                                                                                    |

| /letter:all                      | 모든 가상 드라이브의 연결을 끊습니다.                                                                                                    |  |
|----------------------------------|----------------------------------------------------------------------------------------------------|--|
| asz_create                       |                                                                                                    |  |
| /harddisk:X                      | Acronis 보안 영역을 만들 하드 디스크 번호를 지정합니다.                                                                                                    |  |
| /partition:[파티션 번호]              | Acronis 보안 영역의 여유 공간을 가져올 파티션을 지정합니다.                                                                                                    |  |
| /size:[ASZ 크기 (섹터)  <br>할당되지 않음] | Acronis 보안 영역 크기 (섹터)를 설정합니다.<br>지정되지 않는 경우 크기는 최대값 (/partition 옵션으로 선택한<br>모든 파티션의 여유 공간과 할당되지 않은 공간의 합계)과 최소값<br>(약 35MB)의 평균으로 설정됩니다.<br>어느 경우에서나 프로그램은 할당되지 않은 공간을 먼저<br>사용합니다. 할당되지 않은 공간이 충분하지 않으면 선택한<br>파티션이 줄어듭니다. 잠긴 파티션의 크기를 변경한 후 시스템을<br>재부팅해야 합니다.<br>"할당되지 않음" 을 사용하면 영역이 디스크에서 할당되지 않은<br>모든 공간을 사용합니다. 필요한 경우 파티션이 이동되지만 크기는<br>변경되지 않습니다. 잠긴 파티션을 이동한 후 시스템을 재부팅해야<br>합니다. /partition 옵션은 무시됩니다. |  |
| asz_activate                     | Acronis 시작 복구 관리자를 활성화합니다. Acronis 보안 영역을 만들<br>때 시스템 파티션 크기를 변경하는 경우 옵션이 적용되지 않습니다.<br>이 경우 별도 /asz_activate 명령을 사용합니다.                                                                                                    |  |
| asz_activate                     |                                                                                                    |  |
| /password:[비밀번호]                 | Acronis 보안 영역의 암호를 설정합니다.                                                                                                    |  |
| asz_delete                       |                                                                                                    |  |
| /partition:[파티션 번호]              | Acronis 보안 영역을 삭제한 후 여유 공간이 추가될 파티션을<br>지정합니다. 여러 파티션을 지정하는 경우 각 파티션의 크기에<br>비례하여 공간이 분배됩니다.                                                                                                    |  |
| clone                            |                                                                                                    |  |
| /harddisk:[디스크 번호]               | 새 하드 디스크에 복제될 소스 하드 디스크를 지정합니다.                                                                                                    |  |
| /target_harddisk:[디스크<br>번호]     | 소스 하드 디스크가 복제될 대상 하드 디스크 번호를 지정합니다.                                                                                                    |  |

# 16.1.4 trueimagecmd.exe 사용 예

## 1. 이미지 디스크 및 파티션

trueimagecmd /create /filename:"C:\Test\1.tib" /partition: 2-1,1-3

• 파티션 2-1 및 1-3 의 1.tib 이미지를 만듭니다. 이 이미지는 C:\Test\ 폴더에 저장됩니다.

trueimagecmd /create /asz /partition:2-1,1-3

• Acronis 보안 영역에서 파티션 2-1 및 1-3 의 이미지를 만듭니다.

```
trueimagecmd /create /filename:"C:\Test\1.tib" /partition:
2-1,1-3
```

• 파티션 2-1 및 1-3 의 1.tib 이미지를 만듭니다. 이 이미지는 파티션 3-1 의 \Test 폴더에 저장됩니다.

trueimagecmd /create /filename: "C:\Test\1.tib"
/password:qwerty /harddisk:2 /reboot /raw /incremental
/compression:5 /split:640 /progress:off

 하드 디스크 2 의 1.tib 이미지에 증분 이미지를 추가합니다. 이 이미지는 C:\Test\ 폴더에 저장되고 비밀번호 "qwerty" 로 보호되며 640MB의 파트로 분할되고 모든 클러스터 데이터를 포함합니다. 이미지 압축 수준은 5입니다. 작업이 완료되면 컴퓨터가 재부팅됩니다.

```
trueimagecmd /create /partition:2-1
/filename:\\server1\folder\arc.tib /net_user:user1
/net_password:pw1 /log:\\server2\dir\log1.log
/log_net_user:user2 /log_net_password:pw2
```

• 공유 폴더 \\server1\folder 에 파티션 2-1 의 arc.tib 이미지를 만듭니다. 작업 로그 파일 log1.log 는 다른 공유 \\server2\dir\에 저장됩니다. 두 공유의 자격 증명 정보가 모두 제공됩니다.

trueimagecmd /create /partition:2-1
/filename:ftp://server/folder/archive.tib /ftp\_user:usr1
/ftp\_password:pswd1

• FTP 서버에 있는 archive.tib 파일에 파티션 2-1 의 이미지를 만듭니다.

## 2. 디스크 및 파티션 복원

trueimagecmd /deploy /filename:"C:\Test\1.tib" /partition:2-1

• 1.tib 이미지에서 파티션 2-1을 복원합니다.

trueimagecmd /deploy /filename:"C:\Test\1.tib"
/password:qwerty /harddisk:2

• 비밀번호 'qwerty'로 보호된 1.tib 이미지에서 하드 디스크 2 를 복원합니다.

trueimagecmd /deploy /filename:"C:\Test\1.tib" /partition:2-1
/target\_partition:1-1

• 1.tib 이미지에 저장된 파티션 2-1을 파티션 1-1에 복원합니다.

trueimagecmd /deploy /filename:"C:\Test\1.tib" /partition:2-1
/target\_harddisk:3 /start:63 /size:64000 /type:logical

• 1.tib 이미지에 저장된 파티션 2-1 을 하드 디스크 3 에 복원합니다. 디스크 3 의 63 섹터에서 64000 섹터까지 새 논리 파티션이 생성됩니다.

trueimagecmd /deploy /filename:z:\Server30Cdrive.tib
/partition:1-1 /target\_partition:2-1 /type:active
/password:123qwe

• 비밀번호 '123qwe'로 보호된 Server30Cdrive.tib 이미지에 저장된 파티션 1-1을 파티션 2-1 에 복원합니다. 복원된 파티션의 유형은 활성입니다.

trueimagecmd /deploy\_mbr /harddisk:1 /asz:2 /index:3
/password:pswd

 하드 디스크 1 의 이미지에서 동일한 하드 디스크 1 로 MBR 을 복원합니다. 이 이미지는 비밀번호 'pswd'로 보호되는 Acronis 보안 영역에 있는 아카이브 번호 2 에 생성된 세 번째 백업에 들어 있습니다.

trueimagecmd /deploy\_mbr /harddisk:1 /target\_harddisk:2
/filename:ftp://server/folder/arc.tib /ftp\_user:fuser
/ftp\_password:fpswd

• 하드 디스크 1 의 이미지에서 하드 디스크 2 로 MBR을 복원합니다. 이 이미지는 FTP 서버에 있는 arc.tib 파일에 들어 있습니다.

## 3. 파일 백업

trueimagecmd /filebackup /filename:E:\Backups\Myproject.tib
/include:D:\Workarea\MyProject /exclude\_names:
D:\Workarea\MyProject\Old /exclude\_hidden

• D:\Workarea 에 있는 MyProject 폴더의 파일 (Old 서브폴더의 파일과 숨김 파일 제외)을 Myproject.tib 파일에 백업하고 이 파일을 E:\Backups 폴더에 저장합니다.

## 4. 파일 복원

trueimagecmd /filerestore /filename:E:\Backups\Myproject.tib
/original\_date

• E:\Backups\Myproject.tib의 모든 파일을 원래 폴더에 복원하고 해당 파일에 원래 날짜 및 시간을 지정합니다. /overwrite 옵션은 지정되지 않으므로 가장 최근에 수정한 파일이 원래 파일로 대체됩니다.

## 5. 백업 통합

trueimagecmd /pit\_info /filename:\\smbsrv\Archives\Kons.tib

• \\smbsrv\Archives\ 네트워크 공유에 있는 Kons.tib 아카이브에 들어 있는 번호가 지정된 백업 목록을 표시합니다.

```
C:\Program Files\Acronis\TrueImageEchoWorkstation>trueimagecmd /pit_info /filena
me:\\srv\elenal\kons.tib
rit number: 1
  type: image; kind: base; date: 6/27/2007 11:39:10 AM
Pit number: 2
  type: image; kind: incremental; date: 6/27/2007 11:43:13 AM
Pit number: 3
  type: image; kind: incremental; date: 6/27/2007 11:44:04 AM
Pit number: 4
  type: image; kind: incremental; date: 6/27/2007 11:48:22 AM
Pit number: 5
  type: image; kind: incremental; date: 6/27/2007 11:50:32 AM
Operation has succeeded.
```

trueimagecmd /consolidate

/filename:\\smbsrv\Archives\Kons.tib
/target\_filename:D:\Kons\_new.tib /include pits:2,4,5

디스크 D:에 Kons\_new.tib 파일 (\\smbsrv\Archives\Kons.tib 아카이브의 피트 2, 이전 \\smbsrv\Archives\Kons2.tib) Kons\_new2.tib 파일 (피트 4, 이전 \\smbsrv\Archives\Kons4.tib) 및 Kons\_new3.tib 파일 (피트 5, 이전 \\smbsrv\Archives\Kons5.tib)로 구성되는 아카이브를 만듭니다.

# 6. 이미지를 가상 디스크로 변환

trueimagecmd /convert /filename:C:\MyBackup.tib
/target\_filename:C:\MyHDD.vmdk /vm\_type:vmware /harddisk:1,3

• VMware 유형 가상 시스템과 함께 사용하기 위해 C:\MyBackup.tib 파일에 들어 있는 디스크 1 과 3 의 이미지를 가상 디스크 C:\MyHDD.vmdk 와 C:\MyHDD2.vmdk 로 변환합니다.

#### 7. 목록

trueimagecmd /list

• 사용 가능한 파티션을 나열합니다.

trueimagecmd /list /asz

• Acronis 보안 영역에 있는 최신 이미지의 내용을 나열합니다.

#### 8. Acronis 보안 영역: 아카이브 번호로 백업 관리

trueimagecmd /asz\_content

• Acronis 보안 영역 크기, 여유 공간 및 내용을 나열합니다.

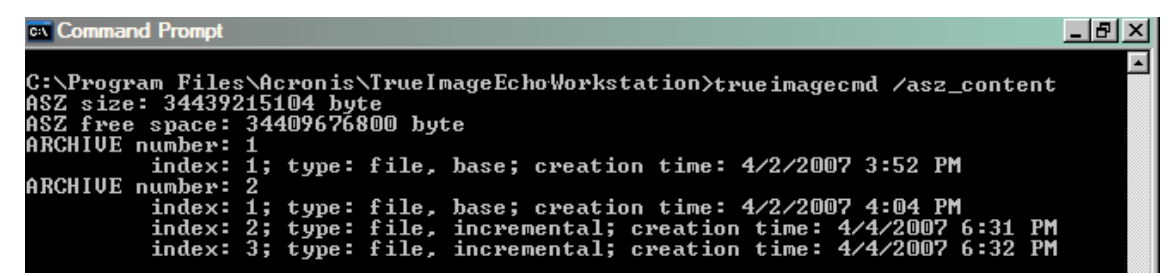

예제에서, Acronis 보안 영역에는 두 개의 아카이브가 들어 있습니다. 이전 아카이브 #1은 2007 년 4 월 2 일 3 시 52 분에 생성된 하나의 전체 (기본) 파일 수준 백업으로 구성됩니다. 두 번째 아카이브에는 두 개의 증분이 포함된 기본 파일 수준 백업이 들어 있습니다. 다음과 같은 원하는 백업에서 데이터를 복원할 수 있습니다.

trueimagecmd /filerestore /asz:2 /index:2 /target\_folder:e:

• 2007 년 4 월 4 일 오후 6 시 31 분에 생성된 백업의 파일 및 폴더와 원래 경로를 파티션 E 의 루트에 복원합니다.

trueimage /list /filename:asz://2 /index:3 /password:aszpw 위 명령은 다음 명령과 같습니다.

trueimagecmd /list /asz:2 /index:3 /password:aszpw

• 비밀번호 'aszpw'로 보호되는 Acronis 보안 영역에 있는 아카이브 번호 2 에 들어 있는 세 번째 백업의 내용을 나열합니다.

#### 9. Acronis 보안 영역: 파일 이름으로 백업 관리

trueimagecmd /asz\_files /password:aszpw

• 생성된 파일 이름을 사용하여 Acronis 보안 영역 크기, 여유 공간 및 내용을 나열합니다.

| 🔤 Command Prompt                                                            |       |
|-----------------------------------------------------------------------------|-------|
| C:\Program Files\Acronis\TrueImageEchoWorkstation>trueimagecmd /asz_files / | passw |
| ord:aaa                                                                     |       |
| ASZ size: 5387526144 byte                                                   |       |
| ASZ free space: 4363010048 byte                                             |       |
| FILE name: AAA2.TIB; size: 56414317 byte                                    |       |
| type: image, base; creation time: 2/16/2007 3:43:34 PM                      |       |
| type: image, incremental; creation time: 4/25/2007 11:44:47 AM              |       |
| FILE name: FAAA.TIB; size: 3125550 byte                                     |       |
| type: file, base; creation time: 8/22/2006 12:28:40 PM                      |       |
| FILE name: FAAB2.TIB; size: 5147 byte                                       |       |
| type: file, base; creation time: 8/14/2007 2:17:45 PM                       |       |
| type: file, incremental; creation time: 8/14/2007 2:19:43 PM                |       |

```
예제에서, Acronis 보안 영역에는 세 개의 아카이브가 들어 있습니다.
```

AAA2 (2는 아카이브의 백업 수를 의미) 아카이브는 다음 요소로 구성됩니다.

- 2007년 2월 16일 3시 43분에 생성된 전체 (기본) 이미지 백업

- 2007 년 4 월 25 일 11 시 44 분에 생성된 증분 백업

FAAA (F 는 파일 수준 아카이브임을 의미) 아카이브에는 하나의 기본 파일 수준 백업이 들어 있습니다.

FAAB2 (B는 영역에서 두 번째 파일 수준 아카이브임을 의미)는 다음 요소로 구성됩니다.

- 2007 년 8 월 14 일 2 시 17 분에 생성된 전체 (기본) 파일 수준 백업
- 2007 년 8 월 14 일 2 시 19 분에 생성된 증분 백업

trueimagecmd /filerestore /filename:asz//FAAA
/target\_folder:e: /password:aszpw

 원래 경로를 갖는 파일과 폴더를 단일 기반 백업 FAAA 에서 파티션 E 의 루트로 복원합니다.

#### 10. Acronis 보안 영역: 백업 삭제

trueimagecmd /asz\_delete\_files /password:aszpw
/filename:FAAB.tib

• 이 명령은 FAAB 아카이브에서 가장 최근 백업을 삭제합니다.

예제 (7) 에서는 2007 년 8 월 14 일 2 시 19 분에 생성된 증분 백업이 삭제됩니다.

다음에 동일한 명령을 실행하면 기본 FAAB 백업이 삭제됩니다. FAAA 및 AAA 이름을 계속 사용함으로써 Acronis 보안 영역 (삭제할 수 없는 마지막 나머지 기본 백업 제외)을 지웁니다.

## 11. 복제

trueimagecmd /clone /harddisk:2 /target\_harddisk:3

• 하드 디스크 2 를 하드 디스크 3 에 복제합니다.

## 12. 이미지 탐색

trueimagecmd /explore
/filename:\\myserver\backup\mybackup.tib /net\_user:john
/net\_password:qwerty

• 네트워크 드라이브의 mybackup.tib 파일에 저장된 모든 이미지를 가상 드라이브로 연결합니다.

# 16.1.5 DOS 에서 명령줄 모드 사용

MS-DOS 호환 환경에 사용하기 위해 Acronis True Image Echo Workstation 은 **TrueImageCmdDos.exe 유틸리티를** 포함합니다. 이것은 Acronis True Image Echo Workstation 이 설치된 폴더에 위치하며 기본적으로 C:\Program Files\Acronis\ TrueImageEchoWorkstation 에 있습니다.

# 16.2 스크립팅

## 16.2.1 스크립트 실행 매개변수

Acronis True Image Echo Workstation 설치 폴더 (즉, C:\Program Files\Acronis\ TrueImageEchoWorkstation)에 위치한 TrueImageTerminal.exe 유틸리티에의해 스크립트가 실행됩니다. 이 유틸리티는 백업 진행률을 모니터하는 데도 사용됩니다.

TrueImageTerminal 실행 매개변수:

#### TrueImageTerminal.exe [인수]

인수에는 다음이 포함됩니다.

/help - TrueImageTerminal.exe 매개변수에 대한 도움말 정보를 출력합니다.

**/progress** – Acronis True Image Echo Workstation Acronis True Image Echo Workstation 백업 작업 실행의 진행 상황을 출력합니다.

**/execute:** [스크립트 파일 이름] - 스크립트를 실행합니다. 실행될 스크립트가 여러 개인 경우 대기 상태가 됩니다. MyBackup.tis 스크립트 실행 예:

TrueImageTerminal.exe /execute:C:\MyBackup.tis

/nowait - 선택적 스크립트 실행 인수입니다. 백업이 완료되기 전에 TrueImageTerminal 을 종료할 수 있습니다. 예제:

TrueImageTerminal /execute:C:\MyBackup.tis /nowait

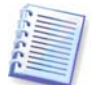

Ctrl+C 를 누르면 백업 진행률 출력을 표시하지 않고 TrueImageTerminal 을 백그라운드 작업으로 전환할 수 있습니다.

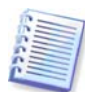

Ctrl+B 를 눌러 TrueImageTerminal 에서 실행된 백업 작업을 종료할 수 있습니다.

# 16.2.2 스크립트 구조

스크립트는 XML 언어로 작성되며 다음 태그를 사용할 수 있습니다.

Source. 이미지를 만들 파티션 또는 디스크를 지정합니다. 파티션에 지정되는 문자는 콜론 없이 사용해야 합니다. 디스크 번호는 해당 시스템 번호와 같습니다. 여러 파티션 또는 디스크의 이미지를 만들려면 다음과 같이 각각에 SOURCE 태그를 사용합니다.

```
<source letter ="C" />
```

```
<source letter ="C" />
```

```
<source disk ="1" />
```

<source disk ="1" />

Target. 다음과 같이 이미지 파일의 이름과 위치를 지정합니다.

<target file="E:\Mybackup2.tib" username="username" password="password" />

*username* 및 *password* 매개변수는 선택적입니다. 이 매개변수는 네트워크 리소스에 액세스하는 데 사용됩니다.

이미지 파일의 대상으로 CD-R/RW 또는 테이프 드라이브를 표시할 수 있습니다.

**옵션.** 이 태그는 다음과 같은 여러 추가 매개변수와 함께 사용할 수 있습니다.

Compression: 백업 압축 수준을 지정합니다. 가능한 값은 None, Low, Normal, High 입니다.

*증분:* 증분 이미지 파일을 만들어야 하는지 여부를 지정합니다. "false" (또는 "0") 인 경우 전체 이미지 파일이 만들어집니다. 지정된 이름을 사용하는 파일이 이미 있는 경우 경고 없이 대체됩니다. "true" (또는 "1")이고 지정된 이름을 사용하는 파일이 이미 있는 경우 증분 이미지가 만들어집니다. 그렇지 않으면 프로그램이 전체 이미지 파일을 만듭니다. 이 매개변수의 기본값은 "true" 입니다.

*설명:* 이미지 파일에 설명을 추가합니다. 주석은 단일 문자열이어야 합니다 (해당 길이는 제한되지 않음).

*Split:* 큰 이미지 파일을 지정된 크기 (바이트, KB, MB 등의 단위로 제공 가능)의 여러 작은 파일로 분할합니다.

비밀번호: 이미지 파일에 비밀번호 보호를 제공합니다.

#### 16.2.3 스크립트 사용 예

```
다음 예는 두 개의 파티션 (논리 드라이브), C 와 F 를 백업하는 스크립트 사용 방법을
보여줍니다. mybackup2.tib 는 증분 이미지 파일로 지정됩니다. 높은 압축 수준이
선택되며 이미지는 CD-R/RW 미디어에 기록할 수 있도록 650MB 파트로 분할됩니다.
비밀번호 보호 또한 추가됩니다. 전체 스크립트는 <backup> 태그와 </backup> 태그
사이에 있어야 합니다.
<? xml version="1.0" encoding="utf-8" ?>
<backup>
<source letter ="C" />
<source letter ="f" />
<target file="e:\mybackup2.tib" />
               compression="high"
                                         incremental="true"
<options</pre>
description="this is my backup" split="650 Mb" password="" />
<backup>
테이프에 백업하는 스크립트 (tapeN 은 테이프 번호를 지정함):
<? xml version="1.0" encoding="utf-8" ?>
<backup>
<source letter ="C" />
<source letter ="C" />
<target cdrw="\taperecorder\\\.\tape0|||" />
<target cdrw="\taperecorder\\\.\tape0|||" />
               compression="high"
                                        incremental="true"
<options</pre>
description="this is my backup" />
<backup>
```